# UPS Industrial Gateway Card

# INDGW-M2 User's Guide

English

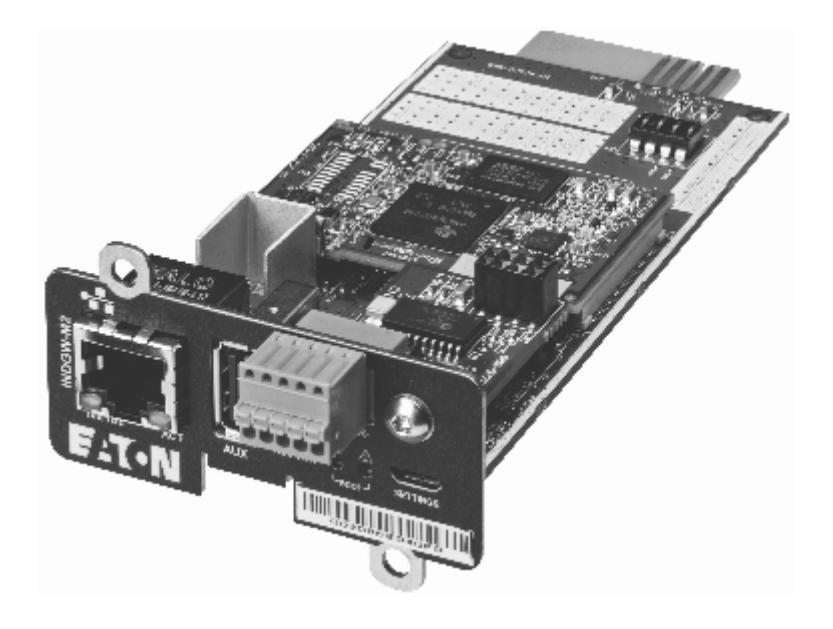

07/19/2023 2.1.x\_and\_adding\_Edelweiss

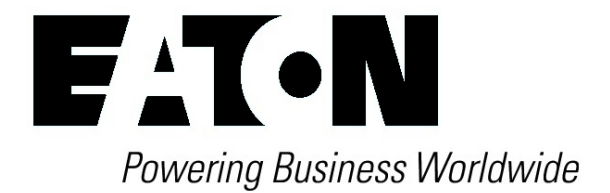

Eaton is a registered trademark of Eaton Corporation or its subsidiaries and affiliates.

Phillips and Pozidriv are a registered trademarks of Phillips Screw Company.

National Electrical Code and NEC are registered trademarks of National Fire Protection Association, Inc.

Microsoft®, Windows®, and Windows Server® are either registered trademarks or trademarks of Microsoft Corporation in the United States and/or other countries.

UNIX® is a registered trademark of The Open Group.

Linux® is the registered trademark of Linus Torvalds in the U.S. and other countries.

VMware is a registered trademark or trademark of VMware, Inc. in the United States and/or other jurisdictions.

Google<sup>TM</sup> is a trademark of Google Inc.

All other trademarks are properties of their respective companies.

©Copyright 2019 Eaton Corporation. All rights reserved.

No part of this document may be reproduced in any way without the express written approval of Eaton Corporation.

# 1 Table of Contents

| 1              | TABLE OF CONTENTS                                    | 4  |
|----------------|------------------------------------------------------|----|
| 2              | INSTALLING THE NETWORK MANAGEMENT MODULE             | 9  |
| 2.1            | Unpacking the Network module                         |    |
| 2.2            | Mounting the Network Module                          |    |
| 2.3            | Accessing the Network Module                         |    |
| 2.3.1          | Accessing the web interface through Network          |    |
| 2.3.2          | Finding and setting the IP address                   |    |
| 2.3.3          | Accessing the web interface through RNDIS            |    |
| 2.3.4          | Accessing the card through serial terminal emulation |    |
| 235            | Modifying the Proxy exception list                   | 16 |
| 2.0.0          | Configuring the Network Module settings              | 18 |
| 2.4.1          | Menu structure                                       |    |
| 3              | CONTEXTUAL HELP OF THE WEB INTERFACE                 |    |
| 31             |                                                      | 20 |
| 311            | Logaing in for the first time                        | 20 |
| 312            | Troubleshooting                                      | 20 |
| 3.2            | Home                                                 | 21 |
| 321            | Monu structure                                       |    |
| 327            | Enorgy flow diagram ovamples                         | 24 |
| 0.2.2<br>0 0 0 |                                                      |    |
| 3.Z.3<br>2.2   | Access rights per promes                             |    |
| 0.0<br>0.0 1   |                                                      |    |
| 3.3.1<br>2.2.2 | Main utility input                                   |    |
| 3.3.Z          |                                                      |    |
| 3.3.3          |                                                      |    |
| 3.3.4<br>2.2.5 | Battery status                                       |    |
| 3.3.5          | Battery health                                       |    |
| 3.3.6          |                                                      |    |
| 3.3.7          | Default settings and possible parameters - Meters    |    |
| 3.3.8          | Access rights per profiles                           |    |
| 3.4            | Controls                                             |    |
| 3.4.1          | Entire UPS                                           |    |
| 3.4.2          | Outlets - Group 1/ Group 2                           |    |
| 3.4.3          | Scheduled shutdown                                   |    |
| 3.5            | Protection                                           |    |
| 3.5.1          | Agents list                                          |    |
| 3.5.2          | Agent shutdown sequencing                            |    |
| 3.5.3          | Shutdown on power outage                             |    |
| 3.6            | Environment                                          |    |
| 3.6.1          | Commissioning/Status                                 |    |
| 3.6.2          | Alarm configuration                                  |    |
| 3.6.3          | Information                                          | 61 |
| 3.7            | Settings                                             |    |
| 3.7.1          | General                                              |    |
| 3.7.2          | Local users                                          |    |
| 3.7.3          | Remote users                                         |    |
| 3.7.4          | Network & Protocol                                   |    |
| 3.7.5          | SNMP                                                 |    |
|                |                                                      |    |

| 3.7.6   | Certificate                                                                             |     |
|---------|-----------------------------------------------------------------------------------------|-----|
| 3.8     | Maintenance                                                                             |     |
| 3.8.1   | Firmware                                                                                |     |
| 3.8.2   | Services                                                                                |     |
| 3.8.3   | Resources                                                                               | 115 |
| 3.8.4   | System logs                                                                             | 117 |
| 3.8.5   | System information                                                                      |     |
| 3.9     | Legal information                                                                       | 119 |
| 3.9.1   | Component                                                                               | 119 |
| 3.9.2   | Availability of source code                                                             | 119 |
| 3.9.3   | Notice for proprietary elements                                                         |     |
| 3.9.4   | Access rights per profiles                                                              | 120 |
| 3.10    | Alarms                                                                                  |     |
| 3.10.1  | Alarm sorting                                                                           |     |
| 3.10.2  | Active alarm counter                                                                    |     |
| 3.10.3  | Alarm details                                                                           |     |
| 3.10.4  | Alarm paging                                                                            |     |
| 3.10.5  | Export                                                                                  |     |
| 3.10.6  | Clear                                                                                   |     |
| 3.10.7  | Alarms list with codes                                                                  |     |
| 3.10.8  | Access rights per profiles                                                              | 122 |
| 3.11    | User profile                                                                            | 122 |
| 3.11.1  | Access to the user profile                                                              | 122 |
| 3 11 2  | User profile                                                                            | 122 |
| 3 11 3  | Default settings and possible parameters - User profile                                 | 124 |
| 3 11 4  | Access rights per profiles                                                              | 125 |
| 3 11 5  | CLL commands                                                                            | 125 |
| 3 11 6  | Troubleshooting                                                                         | 126 |
| 3.12    |                                                                                         | 126 |
| 3 12 1  | Access to the embedded documentation                                                    | 126 |
| 3 1 2 2 |                                                                                         | 127 |
| 0.12.2  |                                                                                         |     |
| 4       | SERVICING THE NETWORK MANAGEMENT MODULE                                                 | 128 |
| 4.1     | Configuring/Commissioning/Testing LDAP                                                  |     |
| 4.1.1   | Commissioning                                                                           |     |
| 4.1.2   | Testing LDAP authentication                                                             | 129 |
| 4.1.3   | Limitations                                                                             | 129 |
| 4.2     | Pairing agent to the Network Module                                                     | 129 |
| 4.2.1   | Pairing with credentials on the agent                                                   | 130 |
| 4.2.2   | Pairing with automatic acceptance (recommended if done in a secure and trusted network) | 130 |
| 4.2.3   | Pairing with manual acceptance                                                          | 130 |
| 4.3     | Powering down/up applications (examples)                                                | 131 |
| 4.3.1   | Powering down IT system in a specific order                                             | 131 |
| 4.3.2   | Powering down non-priority equipment first                                              |     |
| 4.3.3   | Restart sequentially the IT equipment on utility recovery                               | 137 |
| 4.4     | Checking the current firmware version of the Network Module                             |     |
| 4.5     | Accessing to the latest Network Module firmware/driver/script                           |     |
| 4.6     | Upgrading the card firmware (Web interface / shell script)                              | 139 |
| 4.6.1   | Web interface                                                                           | 139 |
| 4.6.2   | Shell script                                                                            | 139 |
| 4.6.3   | Example:                                                                                |     |
| 4.7     | Changing the RTC battery cell                                                           |     |
| 4.8     | Updating the time of the Network Module precisely and permanently (ntp server)          |     |
| 4.9     | Synchronizing the time of the Network Module and the UPS                                |     |
|         |                                                                                         |     |

| 4.9.1        | Automatic time synchronization                                                            | 142 |
|--------------|-------------------------------------------------------------------------------------------|-----|
| 4.9.2        | Manual time synchronization                                                               |     |
| 4.10         | Changing the language of the web pages                                                    |     |
| 4.11         | Resetting username and password                                                           |     |
| 4.11.1       | As an admin for other users                                                               |     |
| 4.11.2       | Resetting its own password                                                                |     |
| 4.12         | Recovering main administrator password                                                    |     |
| 4.13         | Switching to static IP (Manual) / Changing IP address of the Network Module               |     |
| 4.14         | Reading device information in a simple way                                                |     |
| 4.14.1       | Web page                                                                                  |     |
| 4.15         | Subscribing to a set of alarms for email notification                                     |     |
| 4.15.1       | Example #1: subscribing only to one alarm (load unprotected)                              | 145 |
| 4.15.2       | Example #2: subscribing to all Critical alarms and some specific Warnings                 | 146 |
| 4.16         | Saving/Restoring/Duplicating Network module configuration settings                        | 147 |
| 4.16.1       | Modifying the JSON configuration settings file                                            | 147 |
| 4.16.2       | Saving/Restoring/Duplicating settings through the CLI                                     |     |
| 4.16.3       | Saving/Restoring/Duplicating settings through the Web interface                           |     |
| Б            |                                                                                           | 155 |
| 5<br>E 1     | SECONING THE NETWORK MANAGEMENT MODULE                                                    |     |
| 5.I          |                                                                                           |     |
| 5.1.1        | Purpose                                                                                   |     |
| 5.1.Z        | Connectivity why do we need to address whereas with for industrial control systems (ICS)? |     |
| 5.1.5        | Connectivity—with these vectors                                                           |     |
| 5.1.4        | Defense in depth                                                                          |     |
| 516          | Designing for the threat vectors                                                          |     |
| 5.1.0        | Designing for the threat vectors                                                          |     |
| 5.1.7        | Conclusion                                                                                |     |
| 510          |                                                                                           |     |
| 5.1.9        |                                                                                           |     |
| 5 1 11       | References                                                                                |     |
| 5.7          | Cyborsocurity recommanded socure bardening quidelines                                     |     |
| 5.2<br>5.2 1 |                                                                                           |     |
| 522          | Secure configuration guidelines                                                           |     |
| 522          | References                                                                                | 166 |
| 53           | Configuring user permissions through profiles                                             |     |
| 5.0          | Decommissioning the Network Management module                                             |     |
| 5.4          |                                                                                           |     |
| 6            | SERVICING THE EMP                                                                         |     |
| 6.1          | Installing the EMP                                                                        |     |
| 6.1.1        | Mounting the EMP                                                                          |     |
| 6.2          | Using the EMP for temperature compensated battery charging                                | 170 |
| 6.2.1        | Addressing the EMP                                                                        | 170 |
| 6.2.2        | Commissioning the EMP                                                                     | 170 |
| 6.2.3        | Enabling temperature compensated battery charging in the UPS                              | 170 |
| 7            | INFORMATION                                                                               | 171 |
| ,<br>7.1     | Front panel connectors and LED indicators                                                 | 171 |
| 7.2          | Specifications/Technical characteristics                                                  | 172 |
| 7.3          | Default settings and possible parameters                                                  | 173 |
| 7.3.1        | Settinas                                                                                  |     |
| 7.3.2        | Meters                                                                                    |     |
| 7.3.3        | Sensors alarm configuration                                                               |     |
| 7.3.4        | User profile                                                                              |     |
|              |                                                                                           |     |

| 7.4    | Access rights per profiles                                 | 181 |
|--------|------------------------------------------------------------|-----|
| 7.4.1  | Home                                                       | 181 |
| 7.4.2  | Meters                                                     | 181 |
| 7.4.3  | Controls                                                   | 181 |
| 7.4.4  | Protection                                                 | 181 |
| 7.4.5  | Environment                                                | 182 |
| 7.4.6  | Settings                                                   |     |
| 7.4.7  | Maintenance                                                | 183 |
| 7.4.8  | Legal information                                          | 183 |
| 7.4.9  | Alarms                                                     | 183 |
| 7.4.10 | User profile                                               |     |
| 7.4.11 | Contextual help                                            |     |
| 7.4.12 | CLI commands                                               |     |
| 7.5    | List of event codes                                        |     |
| 7.5.1  | System log codes                                           |     |
| 7.5.2  | UPS(HID) alarm log codes                                   |     |
| 7.5.3  | 9130 UPS(XCP) alarm log codes                              |     |
| 7.5.4  | ATS alarm log codes                                        |     |
| 7.5.5  | EMP alarm log codes                                        |     |
| 7.5.6  | Network module alarm log codes                             |     |
| 7.6    | SNMP traps                                                 |     |
| 7.6.1  | UPS Mib                                                    |     |
| 7.6.2  | ATS Mib                                                    |     |
| 7.6.3  | Sensor Mib                                                 |     |
| 7.7    | CLI                                                        |     |
| 7.7.1  | Commands available                                         |     |
| 7.7.2  | Contextual help                                            |     |
| 7.7.3  | get release info                                           |     |
| 774    | history                                                    | 208 |
| 7.7.5  | logout                                                     | 209 |
| 7.7.6  | maintenance                                                | 209 |
| 7.7.7  | netconf                                                    | 209 |
| 778    | ning and ning6                                             | 211 |
| 779    | reboot                                                     | 212 |
| 7.7.10 | save configuration l restore configuration                 | 213 |
| 7.7.11 | sanitize                                                   | 213 |
| 7.7.12 | ssh-kevaen                                                 | 214 |
| 7713   | time                                                       | 214 |
| 7.7.14 | traceroute and traceroute6                                 | 215 |
| 7.7.15 | whoami                                                     | 216 |
| 7.7.16 | email-test                                                 | 216 |
| 7717   | systeminfo statistics                                      | 217 |
| 7718   | certificates                                               | 218 |
| 7.8    | l egal information                                         | 219 |
| 7.8.1  | Availability of Source Code                                | 219 |
| 782    | Notice for Open Source Elements                            | 219 |
| 783    | Notice for our proprietary (i.e. non-Open source) elements | 220 |
| 7.9    | Acronyms and abbreviations                                 |     |
| 8      | TROUBLESHOOTING                                            |     |
| - 8.1  | Action not allowed in Control/Schedule/Power outage policy | 224 |
| 811    | Svmntom                                                    |     |
| 812    | Possible Cause                                             |     |
| 813    | Action                                                     |     |
| 5.1.5  | / \0001                                                    |     |

| 8.2    | Card wrong timestamp leads to "Full acquisition has failed" error message on Software |     |
|--------|---------------------------------------------------------------------------------------|-----|
| 8.2.1  | Symptoms:                                                                             |     |
| 8.2.2  | Possible cause:                                                                       |     |
| 8.2.3  | Action:                                                                               |     |
| 8.3    | Client server is not restarting                                                       |     |
| 8.3.1  | Symptom                                                                               |     |
| 8.3.2  | Possible Cause                                                                        |     |
| 8.3.3  | Action                                                                                |     |
| 8.4    | EMP detection fails at discovery stage                                                |     |
| 8.4.1  | Symptom #1                                                                            | 225 |
| 8.4.2  | Symptom #2                                                                            | 225 |
| 8.5    | How do I log in if I forgot my password?                                              | 226 |
| 8.5.1  | Action                                                                                |     |
| 8.6    | Software is not able to communicate with the Network module                           |     |
| 8.6.1  | Symptoms                                                                              | 226 |
| 8.6.2  | Possible cause                                                                        | 226 |
| 8.6.3  | Setup                                                                                 |     |
| 8.6.4  | Action #1                                                                             |     |
| 8.6.5  | Action #2                                                                             |     |
| 8.7    | LDAP configuration/commissioning is not working                                       |     |
| 8.8    | Password change in My profile is not working                                          |     |
| 8.8.1  | Symptoms                                                                              |     |
| 8.8.2  | Possible cause                                                                        | 227 |
| 8.8.3  | Action                                                                                |     |
| 8.9    | SNMPv3 password management issue with Save and Restore                                |     |
| 8.9.1  | Affected FW versions                                                                  |     |
| 8.9.2  | Symptom                                                                               |     |
| 8.9.3  | Cause                                                                                 | 228 |
| 8.9.4  | Action                                                                                | 228 |
| 8.10   | The alarm list has been cleared after an upgrade                                      |     |
| 8.10.1 | Symptom                                                                               | 228 |
| 8.10.2 | Action                                                                                |     |
| 8.11   | The Network Module fails to boot after upgrading the firmware                         |     |
| 8.11.1 | Possible Cause                                                                        | 228 |
| 8.11.2 | Action                                                                                | 229 |
| 8.12   | Web user interface is not up to date after a FW upgrade                               | 229 |
| 8.12.1 | Symptom                                                                               | 229 |

# 2 Installing the Network Management Module

# 2.1 Unpacking the Network module

#### The

Unable to render include or excerpt-include. Could not retrieve page.

will include the following accessories:

- QuickStart
- USB AM to Micro USB/M/5P 5ft Cable

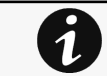

Packing materials must be disposed of in compliance with all local regulations concerning waste. Recycling symbols are printed on the packing materials to facilitate sorting.

# 2.2 Mounting the Network Module

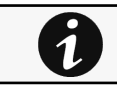

It is not necessary to power down the Device before installing the Network Module. Required tools: No. 2 Phillips screwdriver.

The Network Module is hot-swappable. Inserting and/or extracting the Network Module from the communication slot of the product has no effect on the output.

Remove the two screws securing the option slot cover plate and store the plate for possible future use.

- Install the Network Module along the alignment channels in the option slot.
- Secure the Network Module using the two screws.

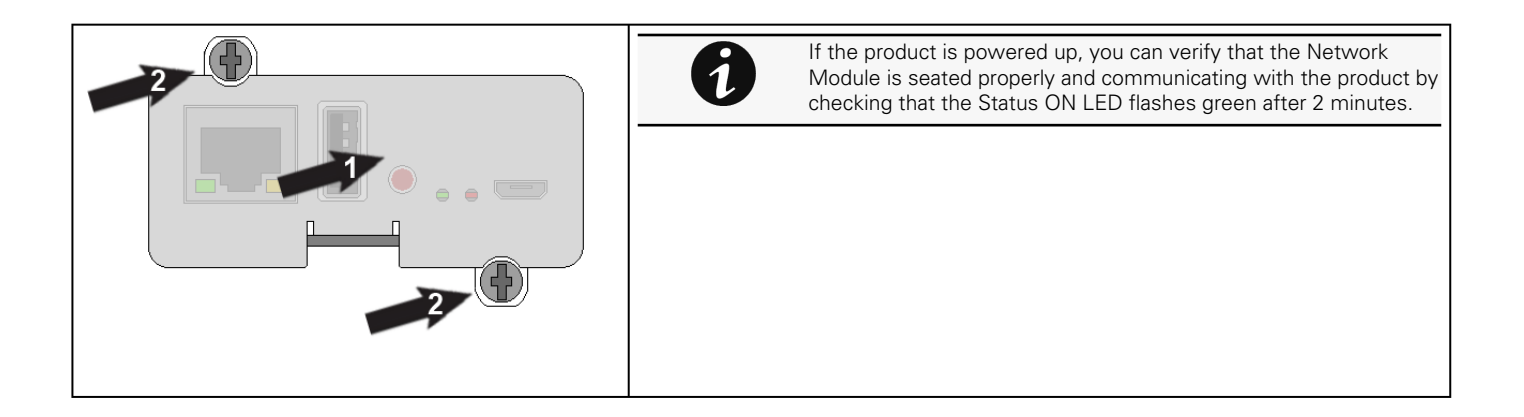

# 2.3 Accessing the Network Module

# 2.3.1 Accessing the web interface through Network

## 2.3.1.1 Connecting the network cable

Security settings in the Network Module may be in their default states. For maximum security, configure through a USB connection before connecting the network cable.

Connect a standard gigabit compatible shielded ethernet cable (F/UTP or F/FTP) between the network connector on the Network Module and a network jack.

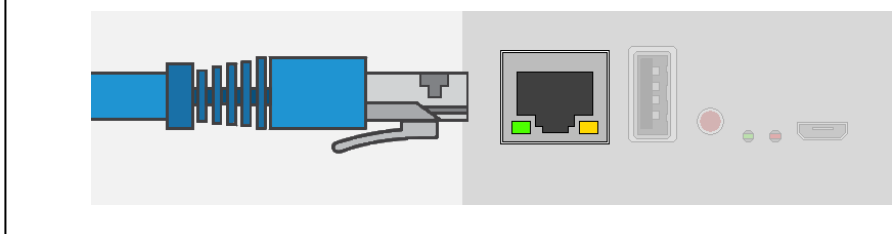

## 2.3.1.2 Accessing the web interface

It is highly recommended that browser access to the Network Module is isolated from outside access using a firewall or isolated network.

**STEP 1 –** On a network computer, launch a supported web browser. The browser window appears.

- STEP 2 In the Address/Location field, enter https://[IP address] with the static IP address of the Network Module.
- **STEP 3 –** The login screen appears.
- STEP 4 Enter the user name in the User Name field. The default user name is admin.
- STEP 5 Enter the password in the Password field. The default password is admin.
- STEP 6 The password must be changed at first login.
- STEP 7 Click Login. The Network Module web interface appears.

# 2.3.2 Finding and setting the IP address

2.3.2.1 Your network is equipped with a BOOTP/DHCP server (default)

#### 2.3.2.1.1 Read from the device LCD

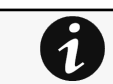

Note: some older Devices may not be able to display the IP address even if they have an LCD. Please consult the Device manual.

If your device has an LCD, from the LCD's menu, navigate to Identification>>>"COM card IPv4".

- Note the IP address of the card.
- Go to the section: Accessing the web interface through Network.

#### 2.3.2.1.2 With web browser through the configuration port

For example, if your device does not have an LCD, the IP address can be discovered by accessing the web interface through RNDIS and browsing to Settings>Network.

To access the web interface through RNDIS, see the Accessing the web interface through RNDIS section.

- Navigate to Contextual help>>>Settings>>>Network & Protocol>>>IPV4.
- Read the IPv4 settings.

## 2.3.2.2 Your network is not equipped with a BOOTP/DHCP server

#### 2.3.2.2.1 Define from the configuration port

The IP address can be defined by accessing the web interface through RNDIS.

To access web interface through RNDIS, see the Accessing the web interface through RNDIS section.

Define the IP settings:

- Navigate to Contextual help>>>Settings>>>Network & Protocol>>>IPV4. .
- Select Manual (Static IP).
- Input the following information: Address, Subnet Mask, Default Gateway
- Save the changes.

# 2.3.3 Accessing the web interface through RNDIS

This connection is used to access and configure the Network Module network settings locally through a RNDIS (Ethernet over USB interface).

## 2.3.3.1 Connecting the configuration cable

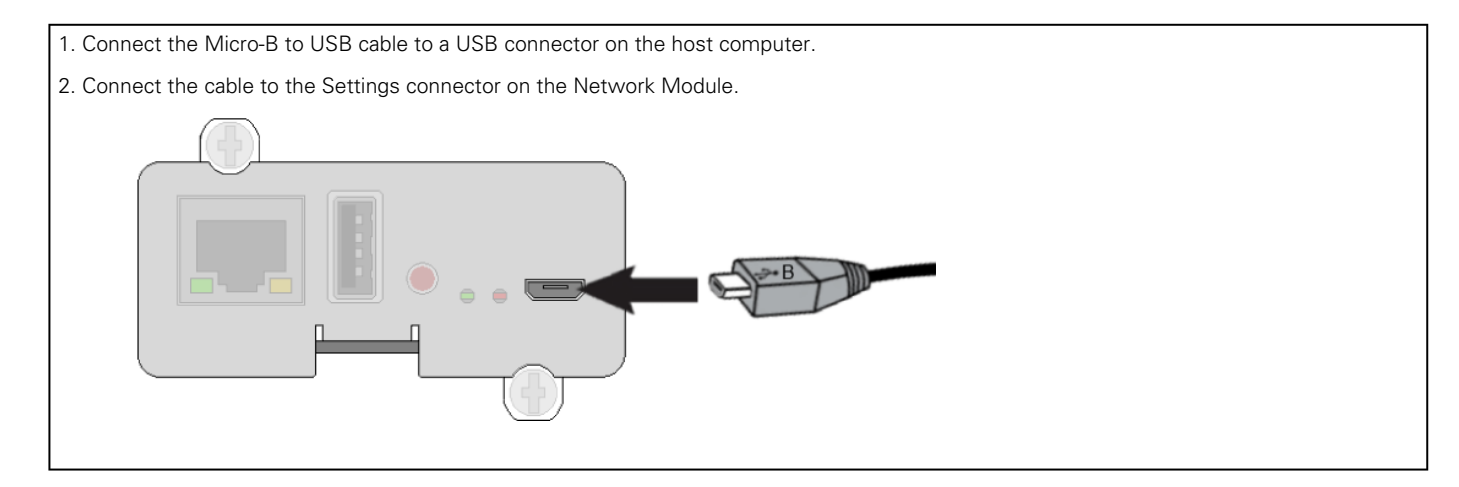

## 2.3.3.2 Web interface access through RNDIS

#### 2.3.3.2.1 Configuring the RNDIS

a Automatic configuration

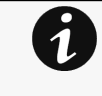

RNDIS driver is used to emulate a network connection from USB. After the card is connected to the PC, Windows® OS will automatically search for the RNDIS driver. On some computers, the OS can find the RNDIS driver then configuration is completed, and you can go to Accessing the web interface.

On some others it may fail then proceed to manual configuration.

#### b Manual configuration

STEP 1 – In case Windows® OS fails to find driver automatically, go to the Windows control panel>Network and sharing center>Local area connection

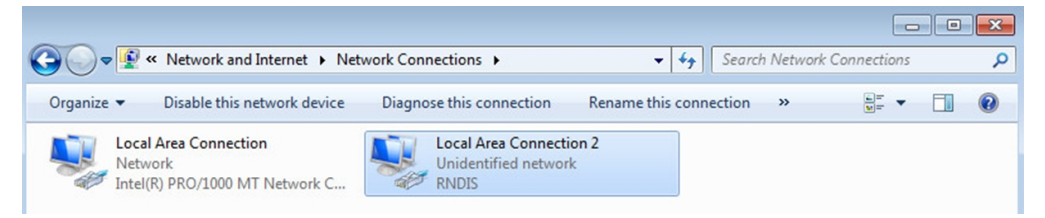

STEP 2 – Right click on the RNDIS local area connection and select Properties.

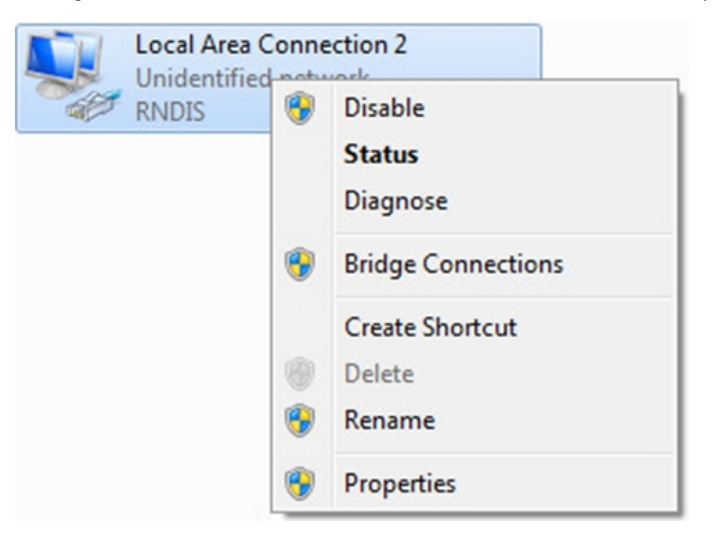

STEP 3 – Select Internet Protocol Version 4 (TCP/IPv4)" and press the Properties button

| Shalling                                                                                                    |                                                                                                    |                                                                                  |
|----------------------------------------------------------------------------------------------------|----------------------------------------------------------------------------------------------------|----------------------------------------------------------------------------------|
| Connect using:                                                                                                    |                                                                                                    |                                                                                  |
| RNDIS                                                                                                    |                                                                                                    |                                                                                  |
| This connection uses                                                                                                    | the following items:                                                                                                    | Configure                                                                        |
| Client for Mic<br>QoS Packet<br>File and Print<br>Antemet Proto                                                                                                    | rosoft Networks<br>Scheduler<br>er Sharing for Microso<br>pool Version 6 (TCP/IF                                                       | ft Networks<br>Pv6)                                                              |
| <ul> <li>✓ Internet Proto</li> <li>✓ Link-Layer To</li> <li>✓ Link-Layer To</li> </ul>                                                                                                    | ocol Version 4 (TCP/IF<br>opology Discovery Ma<br>opology Discovery Re                                                                 | pper I/O Driver<br>sponder                                                       |
| ✓     Internet Proto       ✓     Link-Layer To       ✓     Link-Layer To       ✓     Install                                                                                                    | opology Discovery Ma<br>opology Discovery Res<br>Opology Discovery Res                                                                 | pper I/O Driver<br>sponder<br>Properties                                         |
| <ul> <li>✓ Internet Proto</li> <li>✓ Link-Layer To</li> <li>✓ Link-Layer To</li> <li>✓ Link-Layer To</li> <li>✓ Install</li> <li>Description</li> <li>Transmission Contra<br/>wide area network<br/>across diverse inter</li> </ul> | opology Discovery Ma<br>opology Discovery Re<br>Uninstall<br>ol Protocol/Internet Pro<br>protocol that provides<br>connected networks. | pper I/O Driver<br>sponder<br>Properties<br>btocol. The default<br>communication |

**STEP 4 –** Then enter the configuration as below and validate (IP = 169.254.0.150 and mask = 255.255.0.0), click OK, then click on Close.

| ernet Protocol Version 4 (TCP/I                                                                               | Pv4) Properties                                                                |
|----------------------------------------------------------------------------------------------------|--------------------------------------------------------------------------------|
| General                                                                                                    |                                                                                |
| You can get IP settings assigned a<br>this capability. Otherwise, you nee<br>for the appropriate IP settings. | automatically if your network supports<br>ed to ask your network administrator |
| Obtain an IP address automa                                                                                   | atically                                                                       |
| • Use the following IP address                                                                                |                                                                                |
| IP address:                                                                                                   | 169.254.0.150                                                                  |
| Subnet mask:                                                                                                  | 255.255.0.0                                                                    |
| Default gateway:                                                                                              | 169.254.0.1                                                                    |
| Obtain DNS server address a                                                                                   | automatically                                                                  |
| Use the following DNS server                                                                                  | r addresses:                                                                   |
| Preferred DNS server:                                                                                         |                                                                                |
| Alternate DNS server:                                                                                         |                                                                                |
| Validate settings upon exit                                                                                   | Advanced                                                                       |
|                                                                                                    | OK Cancel                                                                      |

#### 2.3.3.2.2 Accessing the web interface

**STEP 1 –** Be sure that the Device is powered on.

**STEP 2** – On the host computer, download the rndis.7z file from the website www.eaton.com/downloads and extract it. For more information, navigate to Servicing the Network Management Module>>>Accessing to the latest Network Module firmware/ driver section.

STEP 3 – Launch setProxy.bat to add 169.254.\* in proxy's exceptions list, if needed. For manual configuration, navigate to Installing the Network Management Module>>>Accessing the Network Module>>>Modifying the Proxy exception list section in the full documentation.

STEP 4 - Launch a supported browser, the browser window appears.

STEP 5 – In the Address/Location field, enter: https://169.254.0.1, the static IP address of the Network Module for RNDIS. The log in screen appears.

STEP 6 - Enter the user name in the User Name field. The default user name is admin.

STEP 7 - Enter the password in the Password field. The default password is admin.

STEP 8 - Click Login. The Network Module local web interface appears.

## 2.3.4 Accessing the card through serial terminal emulation

This connection is used to access and configure the Network Module network settings locally through Serial (Serial over USB interface).

## 2.3.4.1 Connecting the configuration cable

STEP 1 - Connect the Micro-B to USB cable to a USB connector on the host computer.

STEP 2 - Connect the cable to the Settings connector on the Network Module.

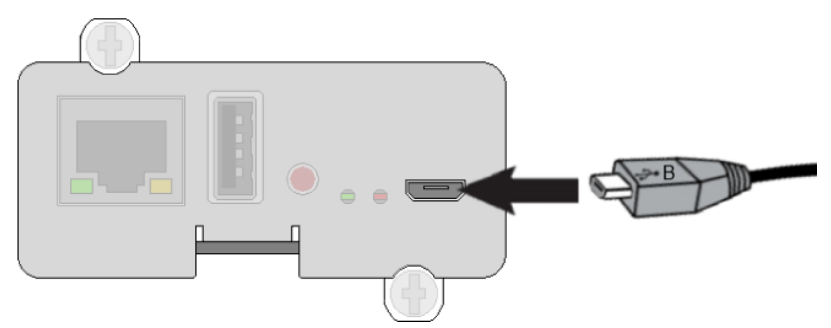

### 2.3.4.2 Manual configuration of the serial connection

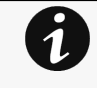

Serial driver is used to emulate a serial connection from USB. After the card is connected to the PC, manual configuration of the driver is needed for **Windows**® OS to discover the serial connection.

STEP 1 - On the host computer, download the rndis.7z file from the website www.eaton.com/downloads and extract it.

STEP 2 – Plug the USB cable and go to Windows® Device Manager.

**STEP 3 –** Check the CDC Serial in the list, if it is with a yellow exclamation mark implying that driver has not been installed follow the steps 4-5-6-7 otherwise configuration is OK.

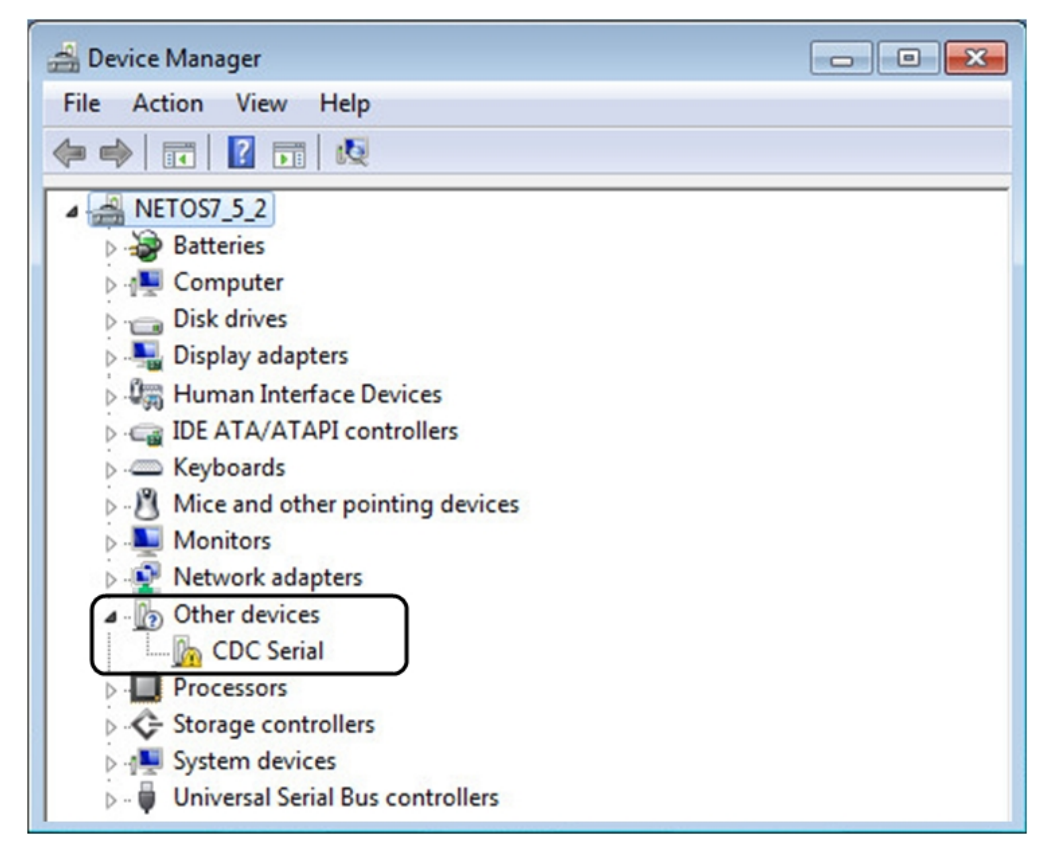

**STEP 4 –** Right click on it and select Update Driver Software. When prompted to choose how to search for device driver software, choose Browse my computer for driver software. Select Let me pick from a list of device drivers on my computer.

STEP 5 – Select the folder where you have previously downloaded the driver file Click on Next.

STEP 6 - A warning window will come up because the driver is not signed. Select Install this driver software anyway

**STEP 7 –** The installation is successful when the COM port number is displayed for the Gadget Serial device in the Windows® Device Manager.

| 🝰 Device Manager                           |  |
|--------------------------------------------|--|
| File Action View Help                      |  |
|                                            |  |
| ▲ 🛃 NETOS7_5_2                             |  |
| > 🐌 Hatteries                              |  |
| ⊳ n Somputer                               |  |
| Disk drives                                |  |
| Display adapters                           |  |
| Human Interface Devices                    |  |
| De ATA/ATAPI controllers                   |  |
| > - Keyboards                              |  |
| Mice and other pointing devices            |  |
| Monitors                                   |  |
| Network adapters                           |  |
| Ports (COM & LPT)     Gadget Serial (COM5) |  |
| Processors                                 |  |
| Storage controllers                        |  |
| ⊳ 1 System devices                         |  |
| 🔈 🟺 Universal Serial Bus controllers       |  |

### 2.3.4.3 Accessing the card through Serial

It is intended mainly for automated configuration of the network and time settings of the network card. It can also be used for troubleshooting and remote reboot/reset of the network interface in case the web user interface is not accessible.

CLI can be accessed through:

- SSH
- Serial terminal emulation.

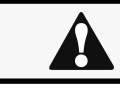

Changing network parameters may cause the card to become unavailable remotely. If this happens it can only be reconfigured locally through USB.

You can see this list of available commands by typing in the CLI: **?** You can see the help by typing in the CLI: *help* 

For more details, refer to Information>>>CLI section

# 2.3.5 Modifying the Proxy exception list

To connect to the Network Module via a USB cable and your system uses a Proxy server to connect to the internet, the proxy settings can reject the IP address 169.254.0.1.

The 169.254. \* Sequence is used to set up communication with devices via a physical connection.

To activate this connection, exceptions will have to be made in the proxy settings.

- Open Internet Explorer
- Navigate to settings, Internet options;

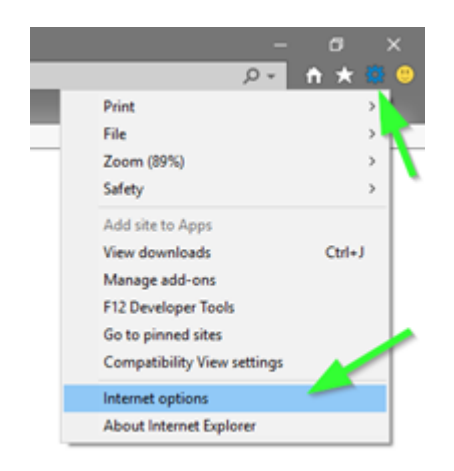

Select the Connections tabPress LAN Settings

| Internet Options                                                          | 7 X              |
|---------------------------------------------------------------------------|------------------|
| General Security Privacy Content Connections                              | hograns Advanced |
| To set up an Internet or Westlan, dok<br>Setup.                           | Setup            |
| Dial-up and Virtual Private Network settings                              |                  |
|                                                                           | Add              |
|                                                                           | Add VPN          |
|                                                                           | Renove           |
| Choose Settings if you need to configure a proxy server for a connection. | Settings         |
| Locil Area Network SJNQ settings                                          | UNIXETING        |
| OK Car                                                                    | od Acchy         |

Press ADVANCED

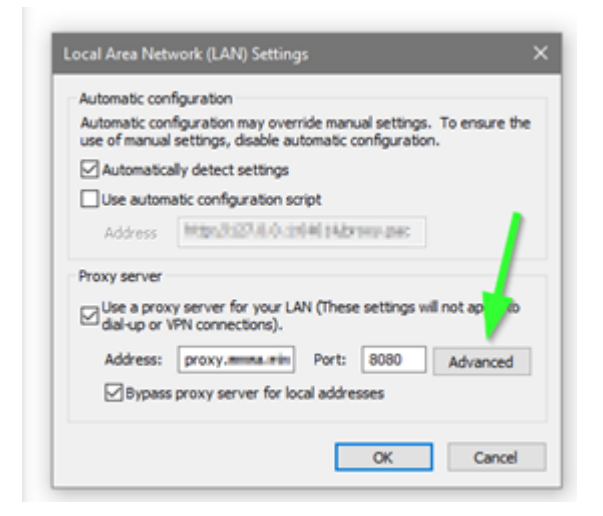

• Add the address 169.254. \*

| roxy Set                                                                                 | ttings  |                      |        |  |  |
|------------------------------------------------------------------------------------------|---------|----------------------|--------|--|--|
| Servers                                                                                  | Туре    | Proxy address to use | Port   |  |  |
| -                                                                                        | HTTP:   | prosponent des son   | : 8080 |  |  |
|                                                                                          | Secure: | press-emos-eth.com   | : 8080 |  |  |
|                                                                                          | ETP:    | proxy amea.att.com   | : 8080 |  |  |
|                                                                                          | Sogks:  |                      | :      |  |  |
| ☑ Use the same proxy server for all protocols                                            |         |                      |        |  |  |
| Do not use proxy server for addresses beginning with:                                    |         |                      |        |  |  |
| (小山田山田小山田山市、小山20,25,小山20,28,小山20,28,小山20,28,小山20,<br>約,小山市,31,51,18,51,169,254.*      () |         |                      |        |  |  |
| Use semicolons ( ; ) to separate entries.                                                |         |                      |        |  |  |
| OK Cancel                                                                                |         |                      |        |  |  |

- Press OK.
- Close Internet Explorer and re-open it.
- Now you can access the address 169.254.0.1 with Internet Explorer and any other browser.

# 2.4 Configuring the Network Module settings

Use the web interface to configure the Network Module. The main web interface menus are described below:

# 2.4.1 Menu structure

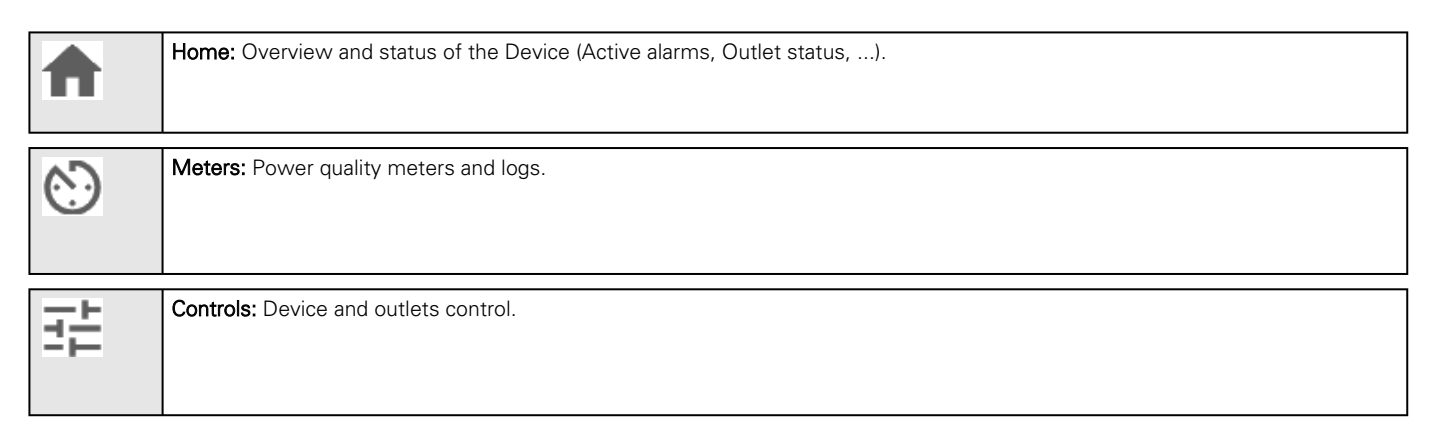

| 0                                                                      | Protection: Agents list, Agents shutdown sequencing, Shutdown on power outage. |
|------------------------------------------------------------------------|--------------------------------------------------------------------------------|
| Unable to<br>render<br>include or<br>excerpt-<br>include.<br>Could not | Environment: Commissioning/Status, Alarm configuration, Information.           |

| retrieve |  |  |  |
|----------|--|--|--|
| page.    |  |  |  |
|          |  |  |  |
|          |  |  |  |

| *  | Settings: Network Module settings.                                                      |
|----|-----------------------------------------------------------------------------------------|
| S) | Maintenance: Firmware, Services, Resources, System logs.                                |
| (j | Legal: Legal information, Availability of source code, Notice for proprietary elements. |
| 0  | Profile: Displays user profile, password change, account information and logout.        |
| 0  | Help: Opens full documentation in a separate browser page.                              |
|    | Alarms: Open alarm page and displays the number of active alarms.                       |

# 3 Contextual help of the web interface

# 3.1 Login page

|                          |           | Powering Business Worldwid |
|--------------------------|-----------|----------------------------|
| Nom d'utilisateur        |           |                            |
| Mot de passe             |           |                            |
| Mot de passe oublié ? 🕐  | Connexion |                            |
|                          |           |                            |
|                          |           |                            |
| Utilisation appropriée : |           |                            |

The page language is set to English

by default but can be switched to browser language when it is managed.

After navigating to the assigned IP address, accept the untrusted certificate on the browser.

# 3.1.1 Logging in for the first time

## 3.1.1.1 1. Enter default password

As you are logging into the Network Module for the first time you must enter the factory set default username and password.

- Username = admin
- Password = admin

### 3.1.1.2 2. Change default password

Changing the default password is mandatory and requested in a dedicated window.

Enter your current password first, and then enter the new password twice.

Follow the password format recommendations on the tooltip in order to define a secure password.

## 3.1.1.3 3. Accept license agreement

On the next step, License Agreement is displayed.

Read and accept the agreement to continue.

# 3.1.2 Troubleshooting

How do I log in if I forgot my password?

#### Action

- Ask your administrator for password initialization.
- If you are the main administrator, your password can be reset manually by following steps described in the Servicing the Network Management Module>>>Recovering main administrator password .

#### Web user interface is not up to date after a FW upgrade

#### Symptom

After an upgrade:

- The Web interface is not up to date
- New features of the new FW are not displayed

#### Possible causes

The browser is displaying the Web interface through the cache that contains previous FW data.

#### Action

Empty the cache of your browser using F5 or CTRL+F5.

### 3.1.2.1 For other issues

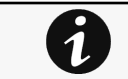

For details on other issues, see the Troubleshooting section.

# 3.2 Home

The Home screen provides status information for the device including key measures and active alarms.

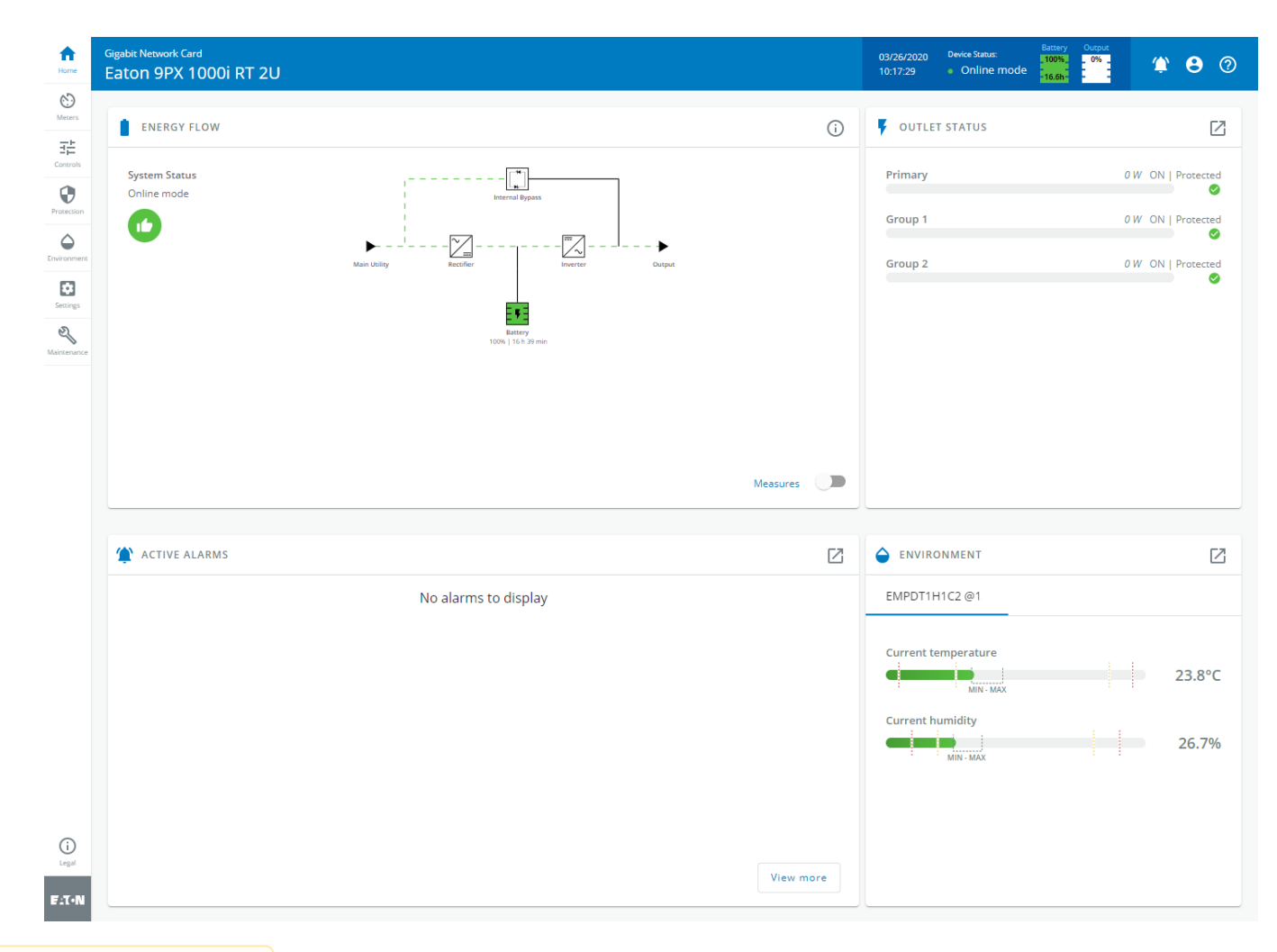

Unable to render {include} The included page could not be found.

# 3.2.1 Menu structure

| A       | Home: Overview and status of the Device (Active alarms, Outlet status,). |
|---------|--------------------------------------------------------------------------|
| $\odot$ | Meters: Power quality meters and logs.                                   |
|         | Controls: Device and outlets control.                                    |

| 0                                             | Protection: Agents list, Agents shutdown sequencing, Shutdown on power outage. |
|-----------------------------------------------|--------------------------------------------------------------------------------|
| Unable to<br>render<br>include or<br>excerpt- | Environment: Commissioning/Status, Alarm configuration, Information.           |

| include.<br>Could not<br>retrieve<br>page. |                                                                                         |
|--------------------------------------------|-----------------------------------------------------------------------------------------|
|                                            |                                                                                         |
|                                            | Settings: Network Module settings.                                                      |
| S)                                         | Maintenance: Firmware, Services, Resources, System logs.                                |
| <b>(</b> )                                 | Legal: Legal information, Availability of source code, Notice for proprietary elements. |
| 0                                          | Profile: Displays user profile, password change, account information and logout.        |
| 0                                          | Help: Opens full documentation in a separate browser page.                              |
|                                            | Alarms: Open alarm page and displays the number of active alarms.                       |

#### • Error rendering macro 'include'

com.atlassian.renderer.v2.macro.MacroException: No page title provided.

| Unable to render {include} |
|----------------------------|
|----------------------------|

The included page could not be found.

The included page could not be found.

Unable to render {include}

Unable to render {include} The included page could not be found.

Home

# 3.2.2 Energy flow diagram examples

## 3.2.2.1 Line interactive UPS

#### 3.2.2.1.1 Normal mode

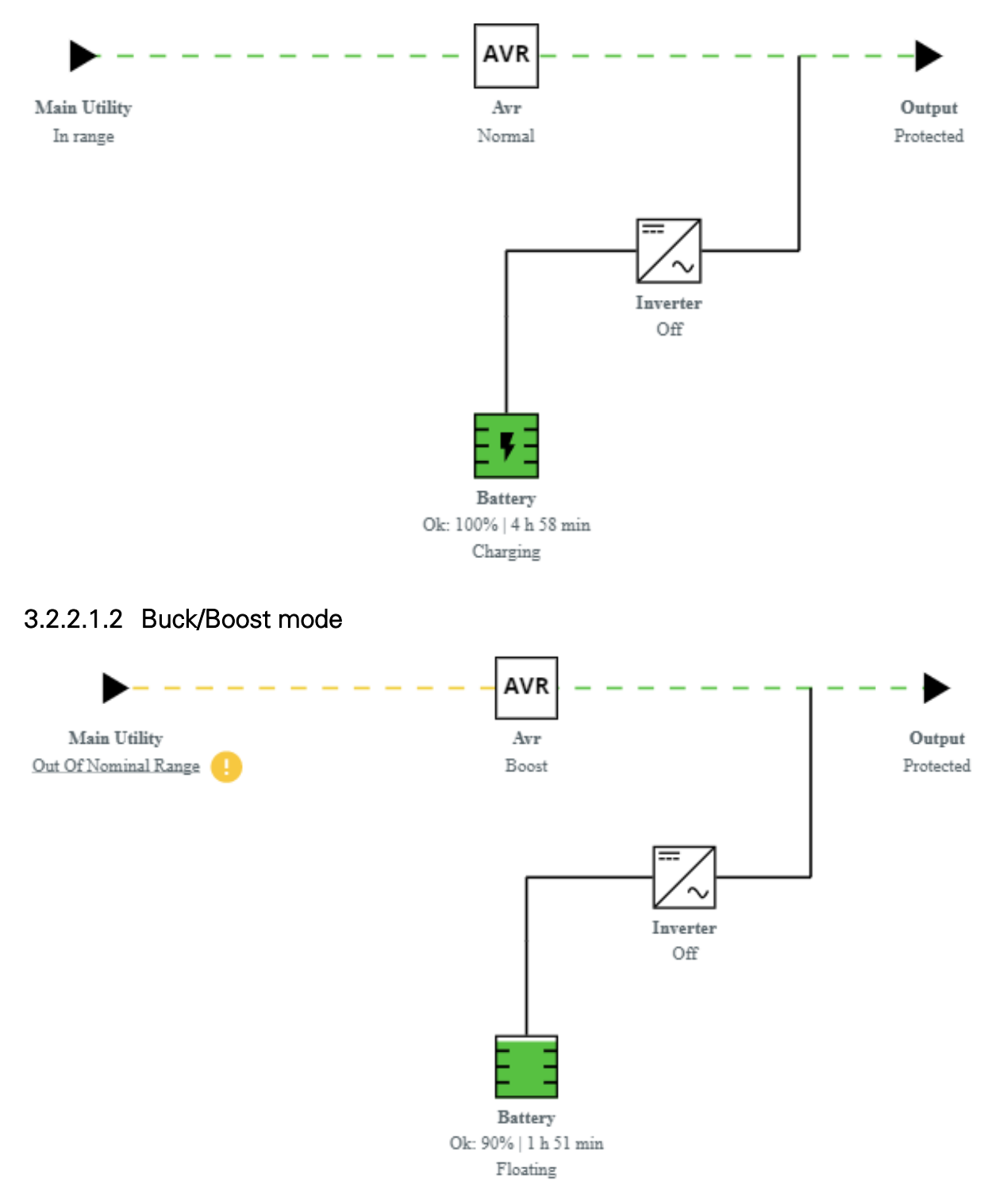

#### 3.2.2.1.3 Battery mode

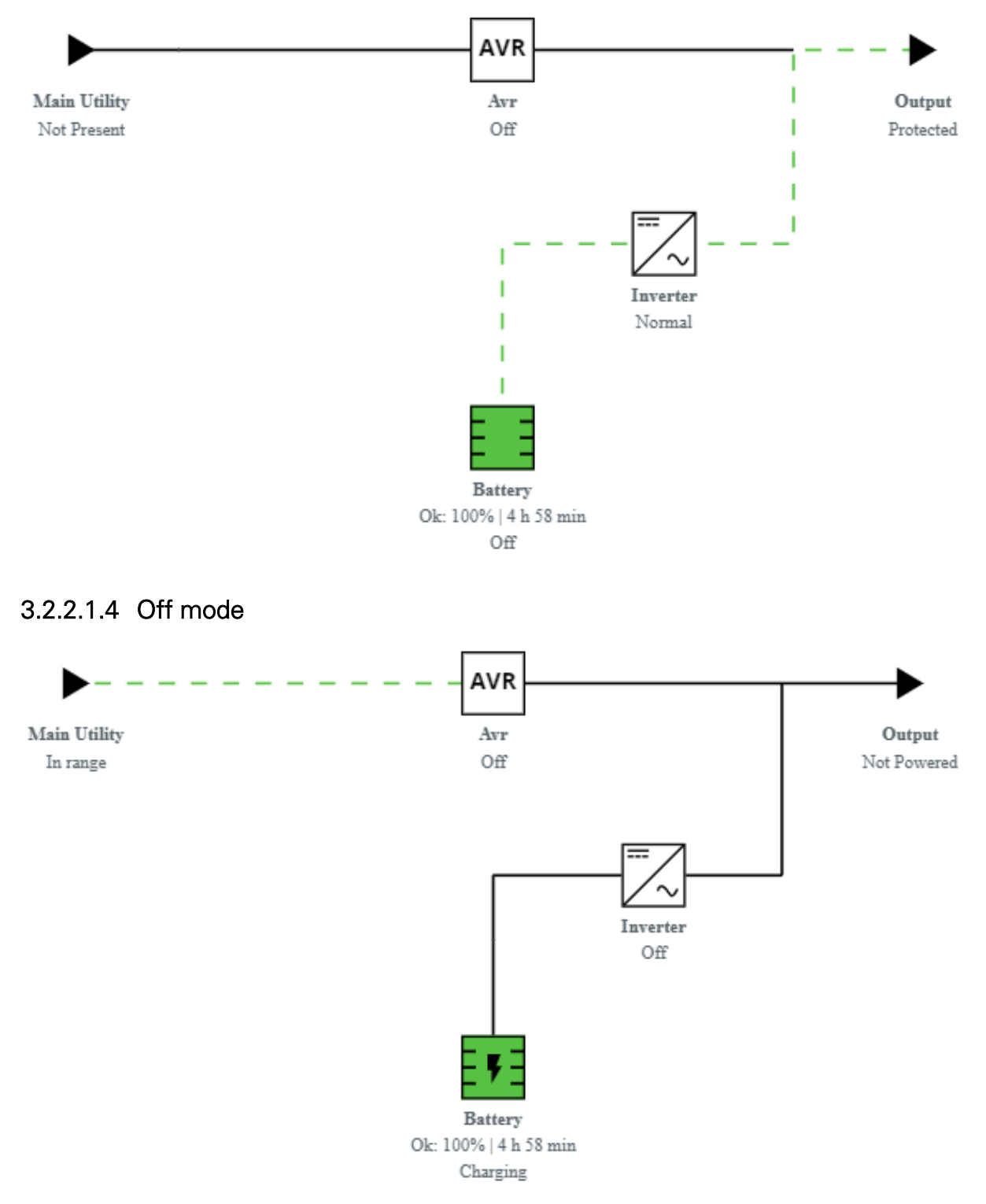

# 3.2.2.2 Online UPS with single input source

#### 3.2.2.2.1 Online mode

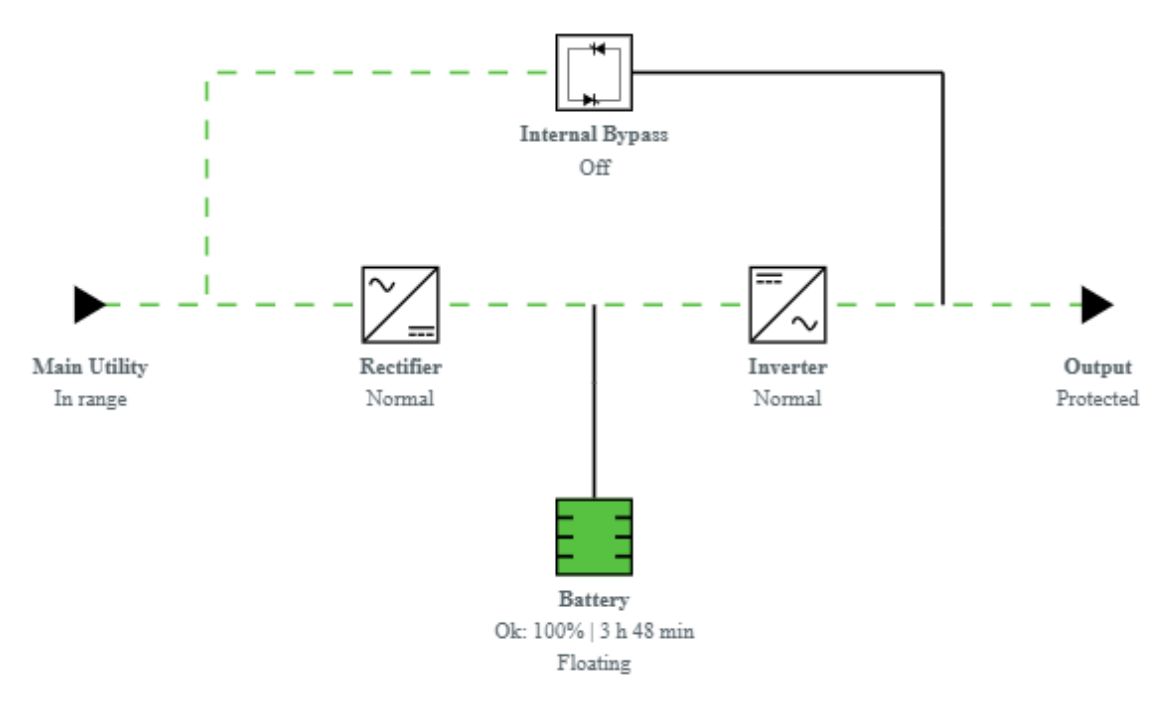

#### 3.2.2.2.2 Bypass mode

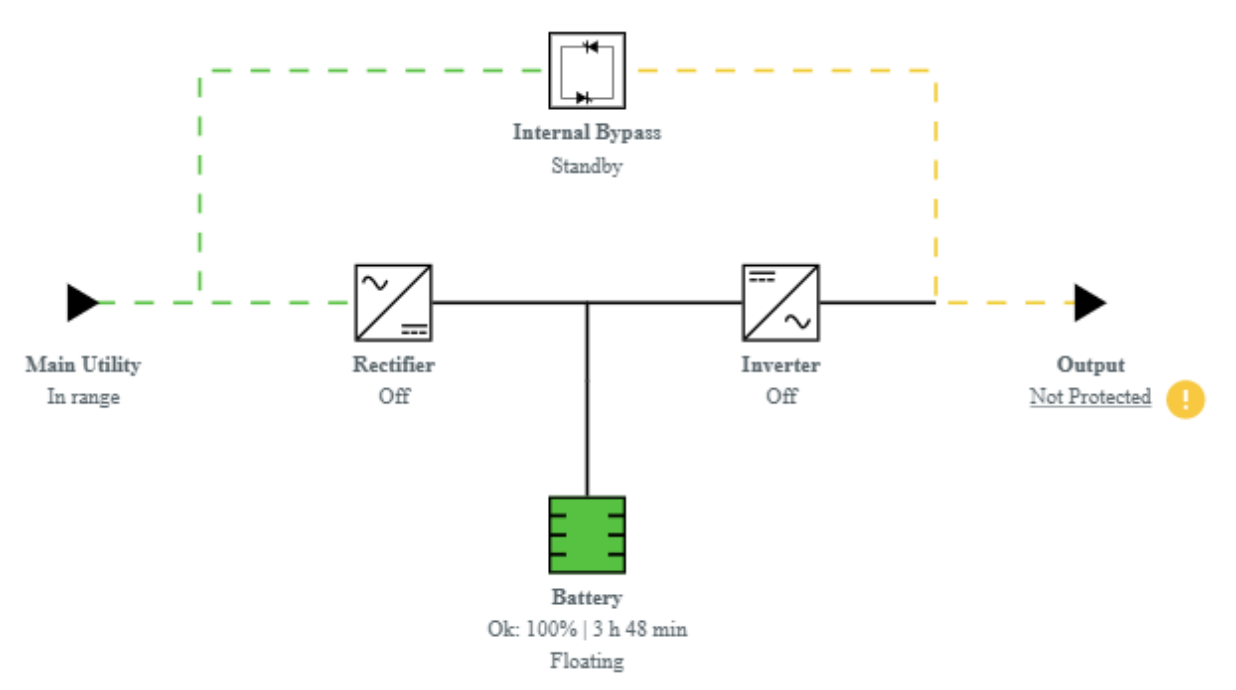

#### 3.2.2.3 Battery mode

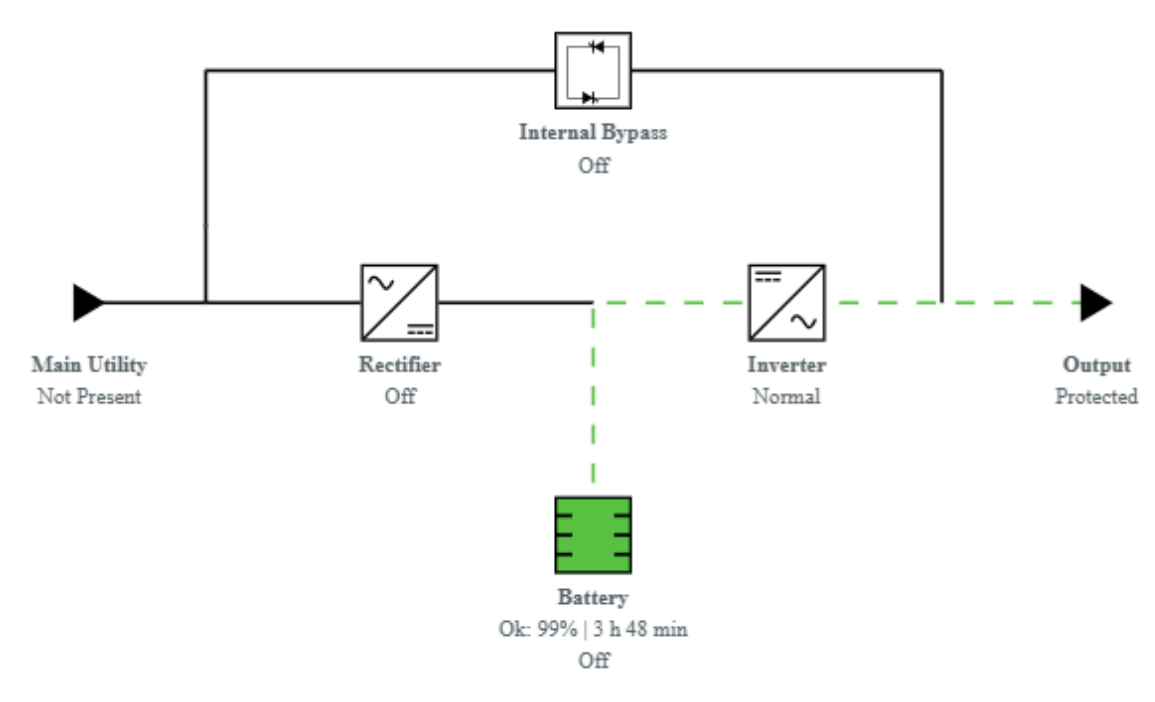

#### 3.2.2.2.4 Off mode

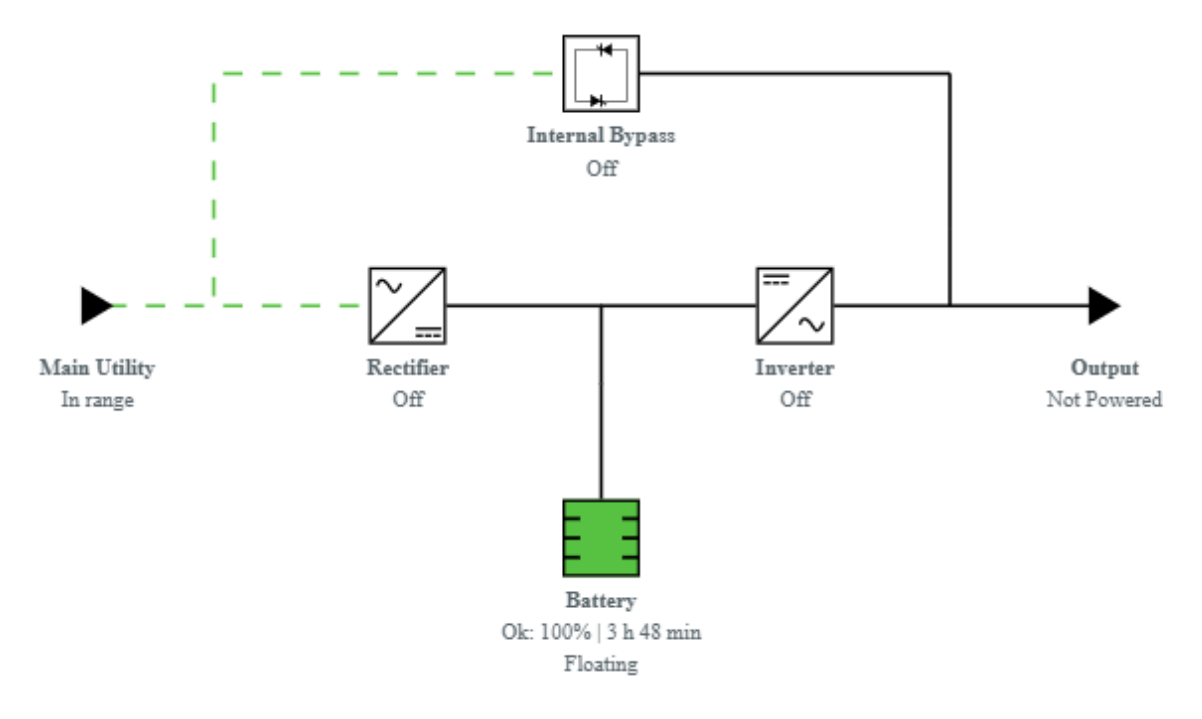

#### 3.2.2.2.5 HE mode / ESS mode

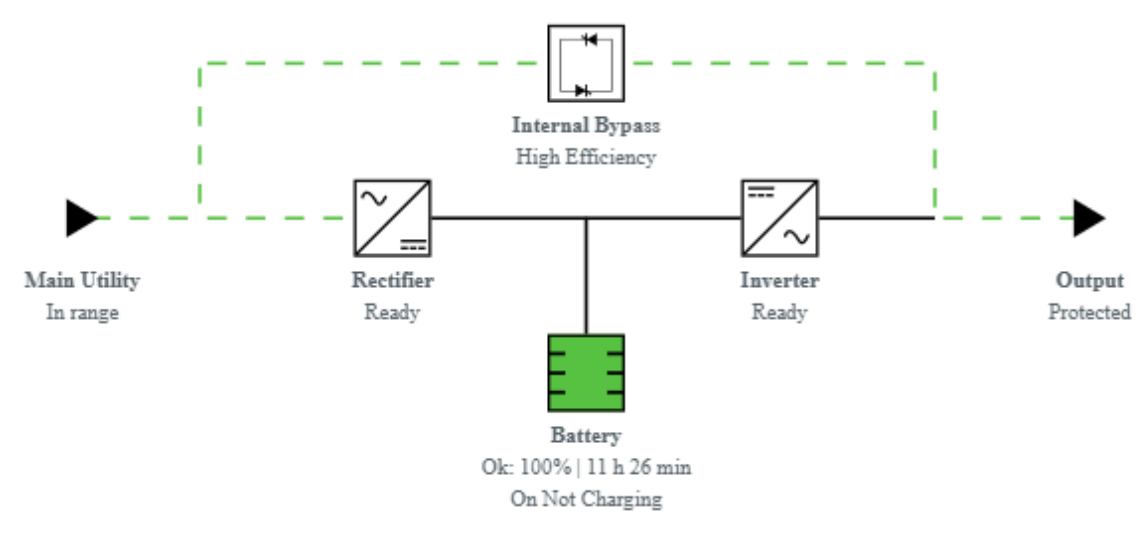

# 3.2.2.3 Online UPS with dual inputs sources and Maintenance bypass

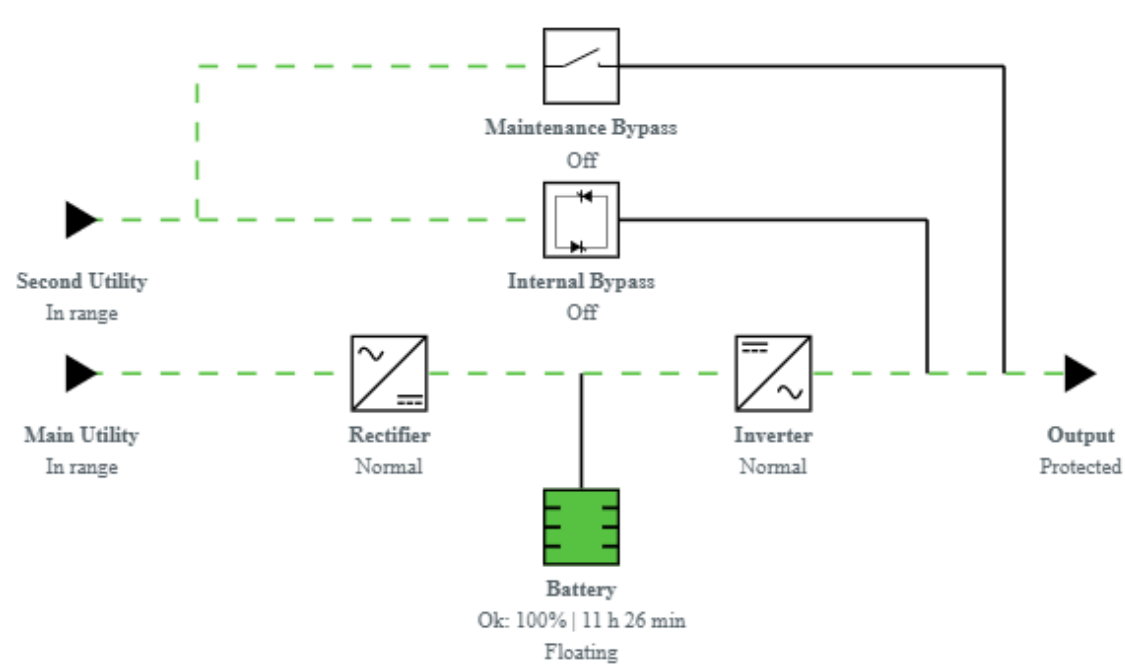

#### 3.2.2.3.1 Online mode

## 3.2.2.3.2 Bypass mode

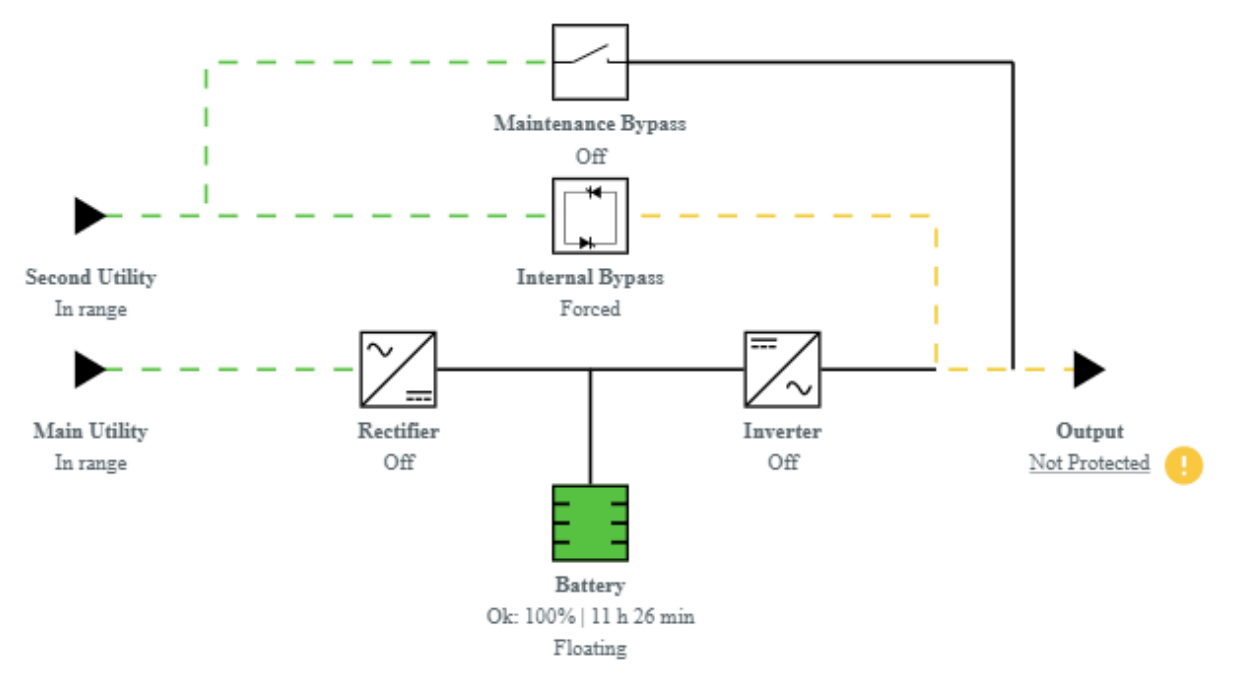

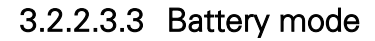

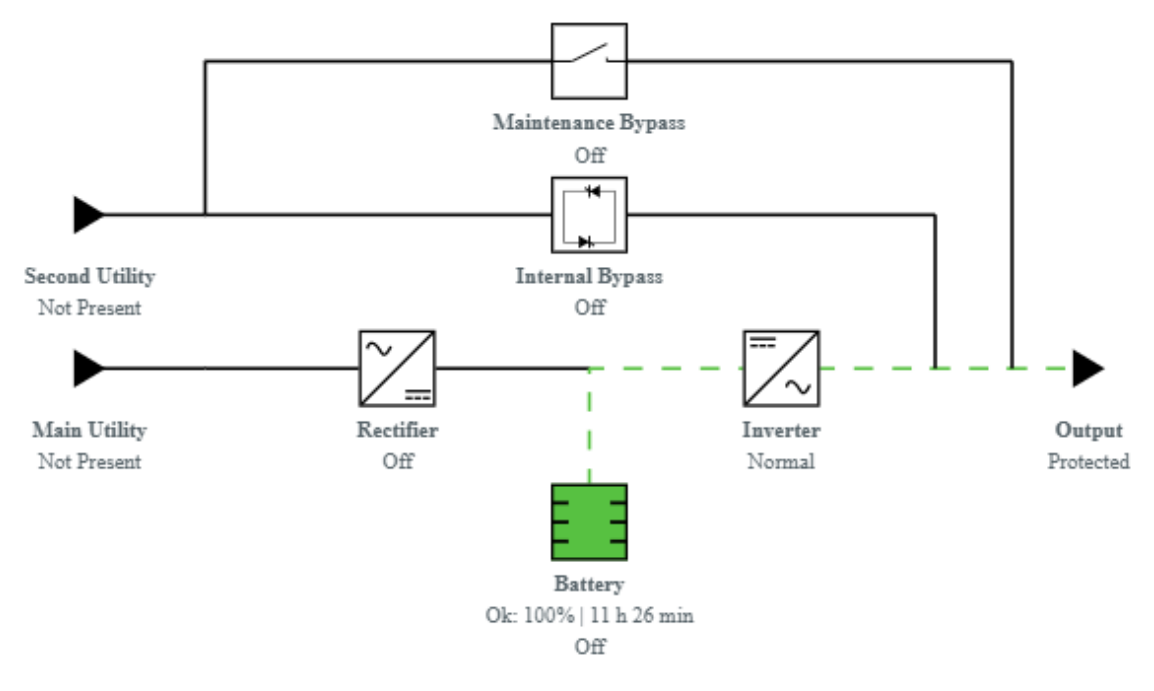

#### 3.2.2.3.4 HE mode / ESS mode

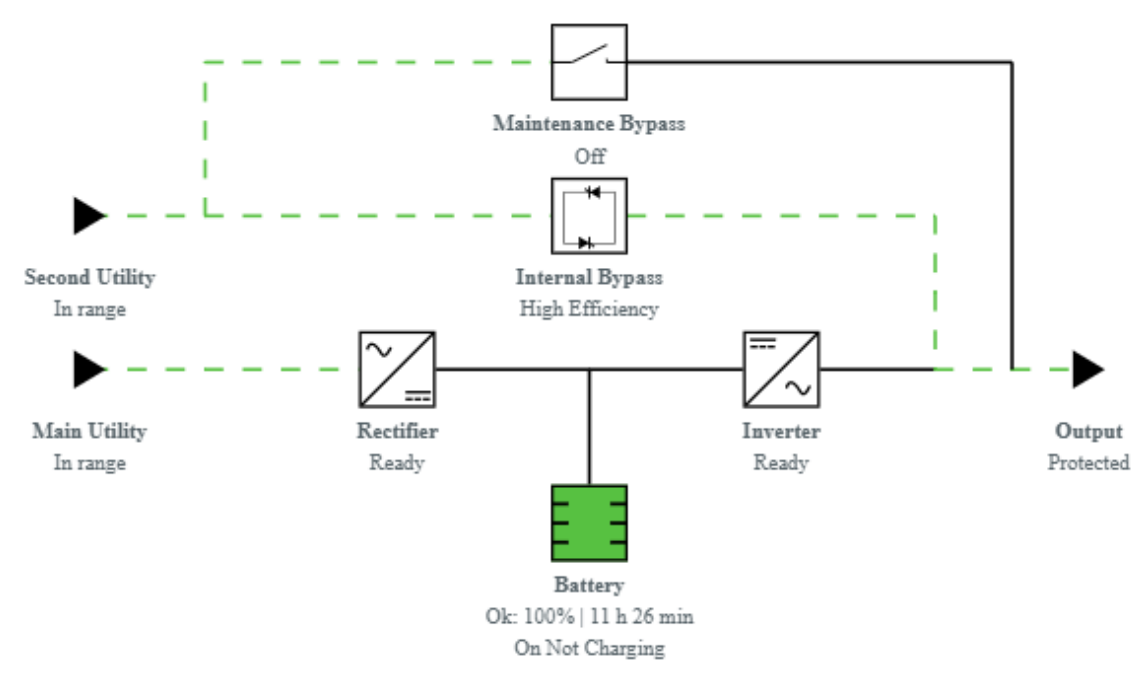

#### 3.2.2.3.5 Maintenance bypass mode

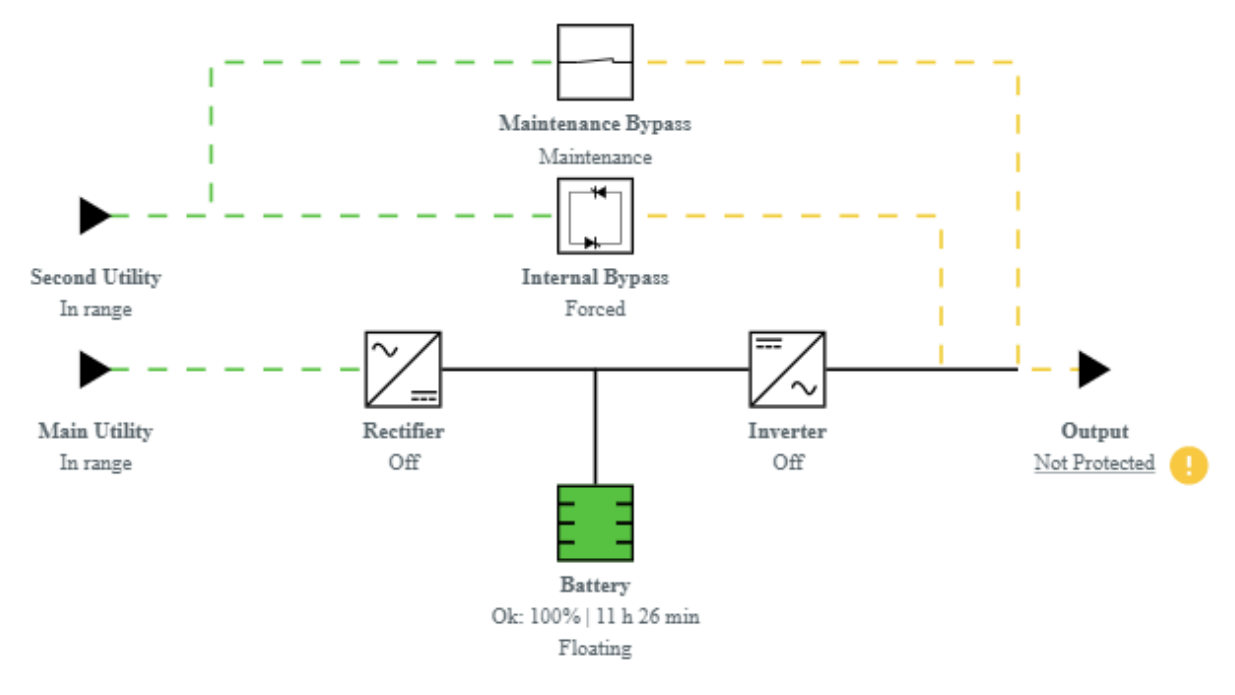

## 3.2.2.4 ATS

#### 3.2.2.4.1 Normal mode

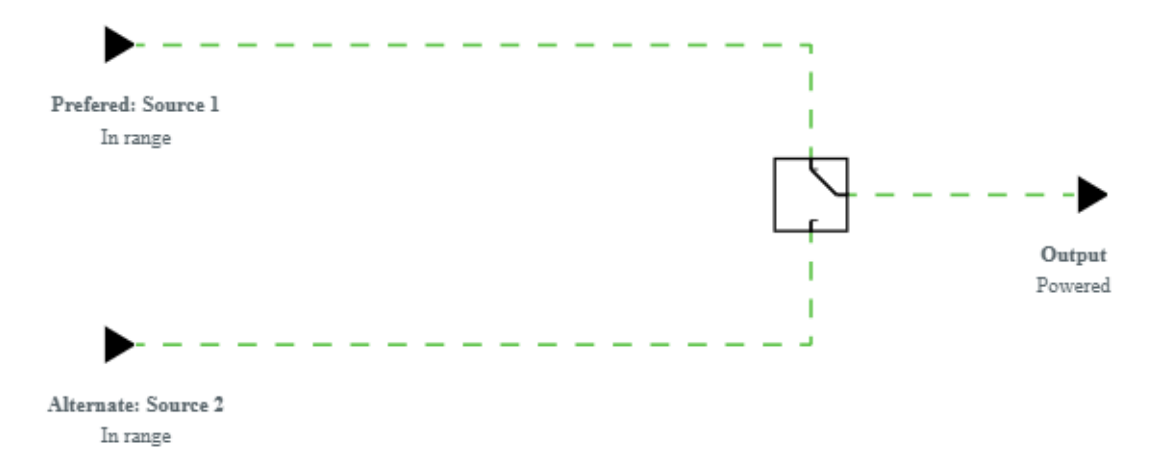

#### 3.2.2.4.2 Prefered source missing

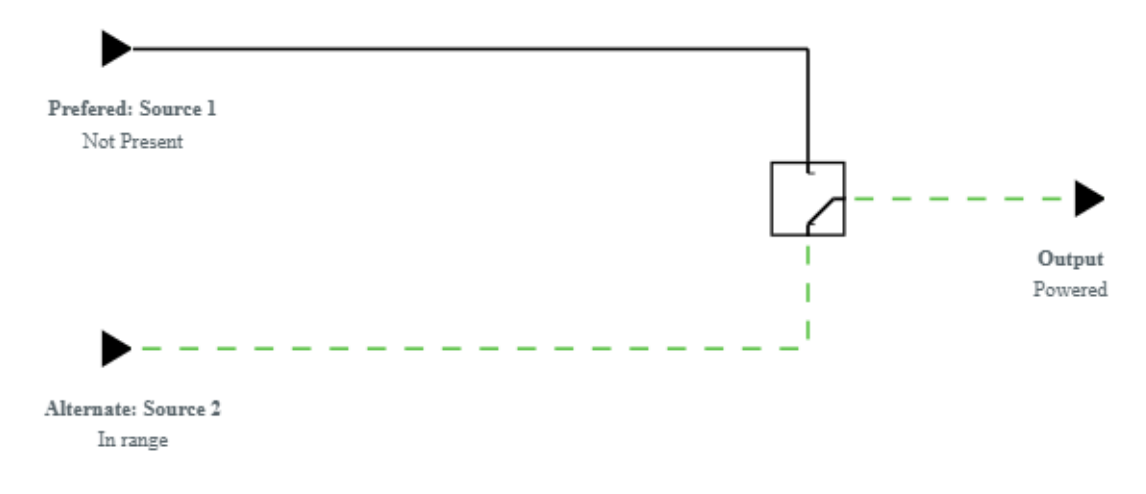

# 3.2.3 Access rights per profiles

|      | Administrator | Operator | Viewer   |
|------|---------------|----------|----------|
| Home | <b>O</b>      | <b>O</b> | <b>O</b> |

# 3.2.3.1 For other access rights

For other access rights, see the Information>>>Access rights per profiles section.

# 3.3 Meters

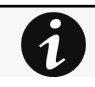

1

Gauge color code:

- Green: Value inside thresholds.
- Orange/Red: Value outside thresholds.
- Grey: No thresholds provided by the device.

# 3.3.1 Main utility input

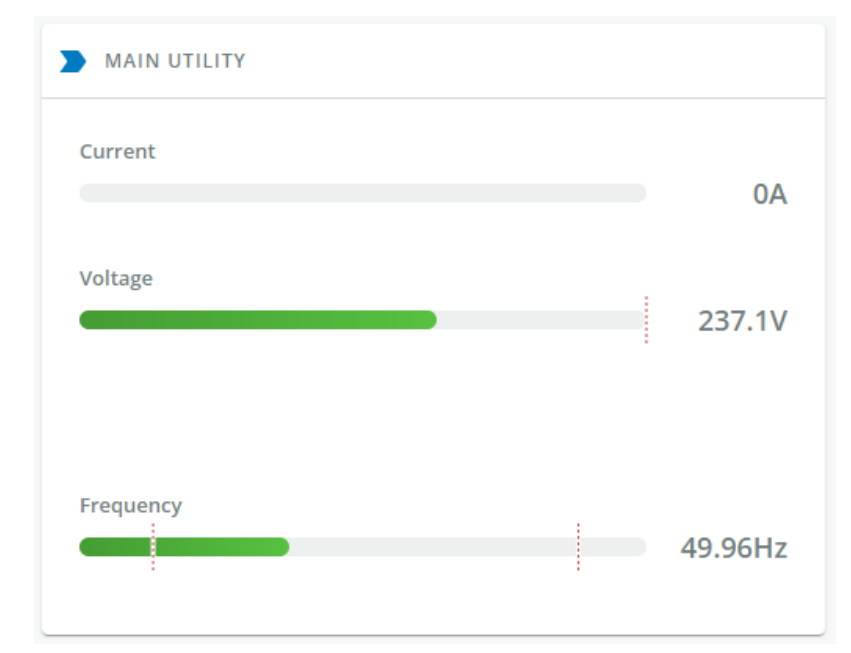

Displays the product main utility measures.

- Current (A)
- Voltage (V)

# 3.3.2 Second utility input (if available)

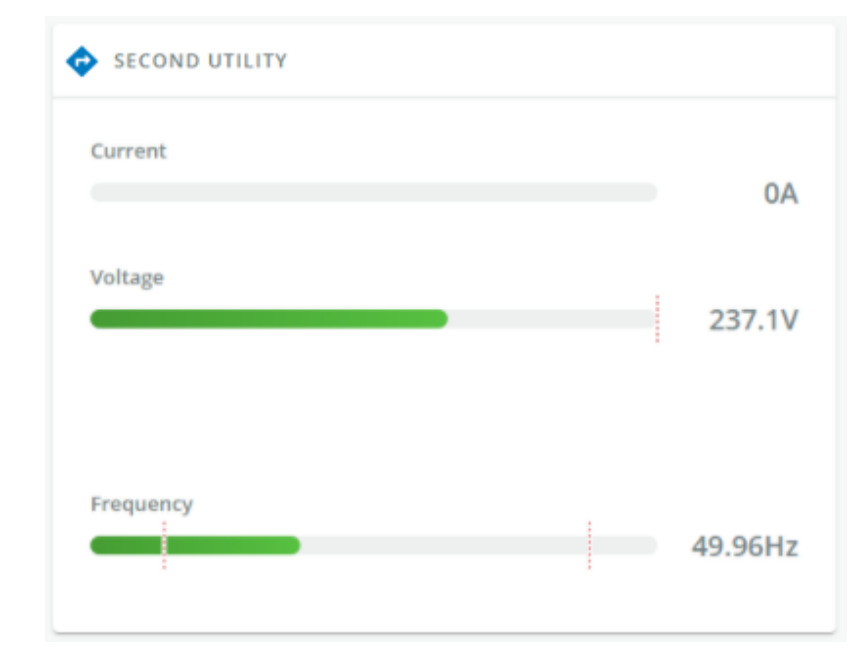

If presents, displays the product second utility measures.

- Current (A)
- Voltage (V)

# 3.3.3 Output

| ∑ О∪ТР∪Т  |         |
|-----------|---------|
| Current   |         |
|           | UA      |
| Voltage   | 230V    |
| Power     |         |
|           | OW      |
| Frequency | 49.98Hz |
|           |         |

- Voltage (V) Power (W) •
- •
- Current (A) •

# 3.3.4 Battery status

| BATTERY STATU                                                   | IS                                             |                        |       |
|-----------------------------------------------------------------|------------------------------------------------|------------------------|-------|
| Overview                                                        |                                                | Environment<br>Voltage |       |
|                                                                 | I00 %           I6 h 39 min                    |                        | 52.5V |
| Type<br>Nominal capacity<br>Nominal voltage<br>Replacement date | Batteries (PbAc)<br>7 Ah<br>48 V<br>03/24/2024 |                        |       |

Battery status section is an overview of the battery information.

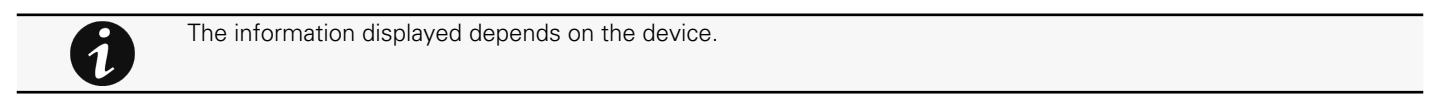

## 3.3.4.1 Overview/Environment

- Туре
- Nominal capacity
- Nominal voltage
- Capacity remaining

#### Meters

- Runtime
- State
- Recommended replacement date
- State of health
- Voltage
- Current
- Temperature
- Min cell voltage
- Max cell voltage
- Number of cycles
- Min temperature
- Max temperature
- BMS state

# 3.3.5 Battery health

| + BATTERY HEALTH                      |            |
|---------------------------------------|------------|
| · · · · · · · · · · · · · · · · · · · |            |
| Succes                                | 55         |
| Last tested<br>23.03.2020 01:37:29 PM | Success    |
|                                       | Abort Test |

Battery health section provides status of the battery and allow to launch a battery test.

The status reflects the last completed battery test result, as well as its critical status (color) and completion time.

- Pass
- Warning
- Fail
- Unknown

## 3.3.5.1 Commands

Launch test button is disabled if a battery test is already in progress or scheduled.

The Abort test button is enabled only when a test is in progress or scheduled.

## 3.3.5.2 Pending action

The pending action reflects the battery test status.

- None
- Scheduled
- In progress
- Aborted
- Done

# 3.3.6 Logs

| 📋 LOGS             |        |       | \pm Download |
|--------------------|--------|-------|--------------|
| Log measures every | 60 sec | ondes |              |
|                    |        |       |              |
|                    |        |       |              |
|                    |        |       | Save         |

This log configuration allows to define the log acquisition frequency of the Device measures only.

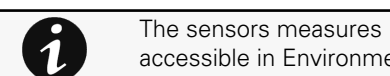

The sensors measures logs acquisition is not settable and done every minutes. Sensors measures logs are accessible in Environment menu.

### 3.3.6.1 Download

Press the  $\stackrel{\bullet}{=}$  Download icon on the top right to download the Device log file.

If available, possible measures are listed below:

- Input Voltage (V) ٠
- Input Frequency (Hz) •
- Bypass Voltage (V)
- Bypass Frequency (Hz) •
- Output Voltage (V)
- Output Frequency (Hz)
- Output Current (A) •
- **Output Apparent Power (VA)** ٠
- Output Active Power (W) •
- **Output Power Factor** •
- Output Percent Load (%) •
- Battery Voltage (V)
- Battery Capacity (%)
- Battery Remaining Time (s)

# 3.3.7 Default settings and possible parameters - Meters

|             | Default setting          | Possible parameters                |
|-------------|--------------------------|------------------------------------|
| Meters/Logs | Log measures every — 60s | Log measures every — 3600s maximum |

## 3.3.7.1 For other settings

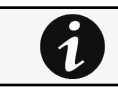

For other settings, see the Information>>>Default settings parameters section.

# 3.3.8 Access rights per profiles

|                                   | Administrator | Operator | Viewer   |
|-----------------------------------|---------------|----------|----------|
| Meters                            | <b>O</b>      | <b>O</b> | <b>O</b> |
| Battery health: Launch test/Abort | <b>O</b>      | <b>O</b> | 8        |
| Logs configuration                | •             | <b>O</b> | 8        |

### 3.3.8.1 For other access rights

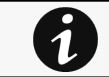

For other access rights, see the Information>>>Access rights per profiles section.

# 3.4 Controls

# 3.4.1 Entire UPS

| ENTIRE UP | S      |                |          |
|-----------|--------|----------------|----------|
|           | Status | ON   Protected |          |
|           |        | SAFE REBOOT    | SAFE OFF |

Controls are displayed for the entire UPS, and not for specific outlet options.

The table in this section displays UPS status, the associated commands (on/off), and the pending action.

## 3.4.1.1 Status

Reflects the current mode of the UPS. The following is a list of potential table values that are displayed based on the UPS topology.

- On Protected/Not protected
- Off Not powered/Not protected

## 3.4.1.2 Commands

A set of commands are available and activated when one of the following buttons is pressed. A confirmation window appears.

Safe OFF

This will shut off the load. Protected applications will be safely powered down.

This control is available only if the status is not OFF and if there are no active commands running.
#### Safe reboot

This will shut off and then switch ON the load. Protected applications will be safely powered down.

This control is available only if the status is not OFF and if there are no active commands running.

Switch ON

This will switch ON the load or turn ON the online UPS.

This control is available when the status is OFF, if there are no active commands running and if the Online UPS is on bypass.

### 3.4.1.3 Pending action

Displays the delay before shutdown and delays before startup.

## 3.4.2 Outlets - Group 1/ Group 2

| UTLETS : GROUP 1      | OUTLETS : GROUP 2     |
|-----------------------|-----------------------|
| Status ON   Protected | Status ON   Protected |
| SAFE REBOOT SAFE OFF  | SAFE REBOOT SAFE OFF  |

Load segmentations allow, battery runtime to remain on essential equipment and automatically power down non-priority equipment during an extended power outage.

This feature is also used for remote reboot and the sequential start of servers to restrict inrush currents.

## 3.4.2.1 Status

It reflects the current outlet status.

- On Protected/Not protected
- Off Not powered

## 3.4.2.2 Commands

A set of commands are available and activated when one of the following buttons is pressed. A confirmation window appears.

Safe OFF

This will shut off the load connected to the associated load segment. Protected applications are safely powered down.

This control is available only if the status is not OFF and if there are no active commands running.

Safe reboot

This will power down and then switch ON the load connected to the associated load segment. Protected applications are safely powered down.

This control is available only if the status is not OFF and if there are no active commands running.

#### Switch ON

This will switch ON the load connected to the associated load segment.

This control is available when status is OFF and if there are no active commands running.

## 3.4.2.3 Pending action

Displays the delay before shutdown and delay before startup.

## 3.4.3 Scheduled shutdown

Use Scheduled shutdowns to turn off either the UPS or individual load segments at a specific day and time.

This feature is used for saving energy by turning off equipment outside of office hours or to enhance cybersecurity by powering down network equipment.

If server shutdown scenarios are defined for any of the connected servers or appliances, they will be triggered before the corresponding outlets are turned off as configured in shutdown settings.

## 3.4.3.1 Scheduled shutdown table

| Sch | eduled | shutdown            |              |                     |                     |        |
|-----|--------|---------------------|--------------|---------------------|---------------------|--------|
| Œ   | New    | Delete              |              |                     |                     |        |
|     |        | Reccurence <b>个</b> | Load segment | Shutdown time       | Restart time        | Status |
|     |        | Every day           | Group 2      | 03/27/2020 10:54:00 | 03/26/2020 10:54:00 | Active |
|     |        |                     |              |                     |                     |        |

The table displays the scheduled shutdowns and includes the following details:

- Recurrence Once/Every day/Every week
- Load segment Primary/Group 1/Group 2
- Shutdown time Date/Time
- Restart time Date/Time
- Active Yes/No

## 3.4.3.2 Actions

### 3.4.3.2.1 New

Press the **New** button to create a scheduled shutdown.

### 3.4.3.2.2 Delete

Select a schedule shutdown and press the **Delete** button to delete the scheduled shutdown.

## 3.4.3.2.3 Edit

Press the pen icon to edit schedule shutdown and to access the settings: 🖍

## 3.4.3.3 Access rights per profiles

|                                   | Administrator | Operator | Viewer |
|-----------------------------------|---------------|----------|--------|
| Protection/Scheduled<br>shutdowns |               |          | 8      |

### 3.4.3.3.1 For other access rights

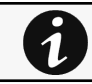

For other access rights, see the Information>>>Access rights per profiles section.

## 3.4.3.4 Troubleshooting

#### Action not allowed in Control/Schedule/Power outage policy

#### Symptom

Below message is displayed when you access the Control, Schedule or Power outage policy page.

This action is not allowed by the UPS.

To enable it, please refer to the user manual of the UPS and its instructions on how to configure the UPS settings and allow remote commands.

#### Possible Cause

1- Remote commands are not allowed due to the UPS configuration (see the action below)

2- The UPS does not support remote commands.

#### Action

Refer to the UPS user manual and its instruction on how to configure the UPS settings and allow remote commands.

Example: UPS menu Settings>>>ON/OFF settings>>>Remote command>>>Enable.

### 3.4.3.4.1 For other issues

For details on other issues, see the Troubleshooting section.

## 3.5 Protection

## 3.5.1 Agents list

## 3.5.1.1 Pairing with shutdown agents

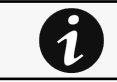

For details on pairing instructions, follow the link **pairing instructions** in the tile or see the Servicing the Network Management Module >>> Pairing agent to the Network Module section.

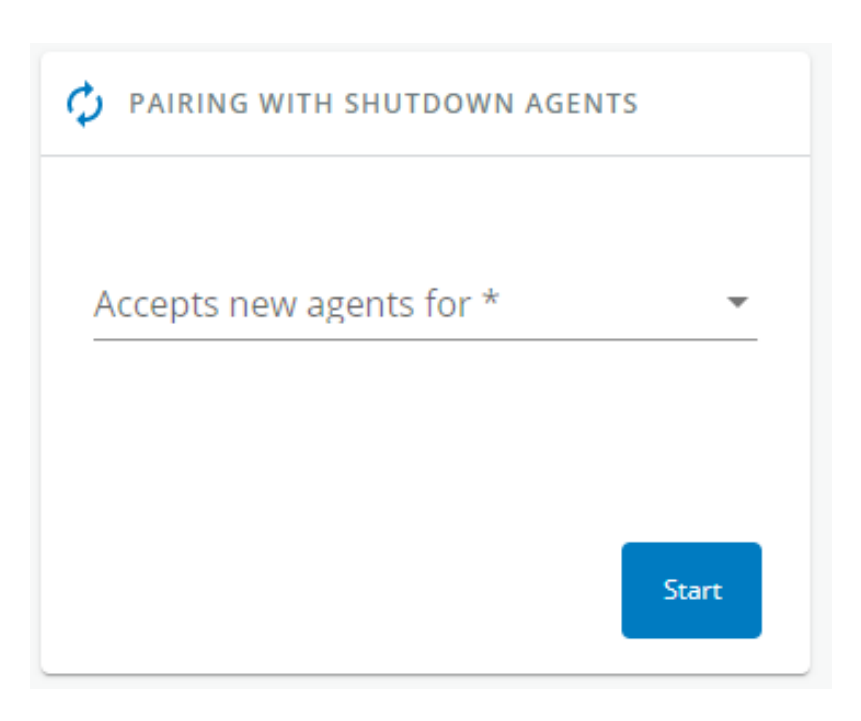

Authentication and encryption of connections between the UPS network module and shutdown agents is based on matching certificates. Automated pairing of shutdown agents and UPS network modules is recommended in case the installation is done manually in a secure and trusted network, and when certificates cannot be created in other ways.

During the selected timeframe, new agent connections to the Network Module are automatically trusted and accepted.

After automatic acceptance, make sure that all listed agents belong to your infrastructure. If not, access may be revoked using the **Delete** button.

For maximum security, Eaton recommend following one of the two methods on the certificate settings page:

- Import client certificates manually.
- Generate trusted certificate for both clients and Network Module using your own PKI.

### 3.5.1.1.1 Actions

#### a Start

Starts the pairing window for the selected timeframe or until it is stopped.

Time countdown is displayed.

#### b Stop

Stops the pairing window.

## 3.5.1.2 Agents list table

| Ag | gents list |         |         |                       |           |                          |        |               |
|----|------------|---------|---------|-----------------------|-----------|--------------------------|--------|---------------|
|    | Delete     |         |         |                       |           |                          |        |               |
|    |            |         |         |                       |           |                          |        |               |
|    | Name       | Address | Version | Power Source (policy) | Delay (s) | OS shutdown duration (s) | Status | Communication |
|    |            |         |         |                       | No agents |                          |        |               |

The table displays the IPP agent list that is connected to the Network Module and includes the following details:

- Name
- Address
- Version of the Agent

- Power source (Policy)
- Delay (in seconds)
- OS shutdown duration (in seconds)
- Status
  - In service | Protected
  - In service | Not protected
  - Stopping | Protected
  - Stopped | Protected
- Communication
  - Connected | yyyy/mm/dd hh:mm:ss
  - Lost | yyyy/mm/dd hh:mm:ss

## 3.5.1.3 Actions

### 3.5.1.3.1 Delete

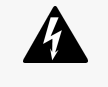

When the agent is connected, the Delete function will not work correctly because the agent will keep on trying to re-connect.

So connect to the software, remove the Network module from the Software nodes list (in the nodes list, right click on the Network module and click **remove nodes**).

When communication with the agent is lost, agent can be deleted by using the **Delete** button.

Select an agent and press the **Delete** button to delete the agent.

## 3.5.1.4 Access rights per profiles

|                       | Administrator | Operator | Viewer |
|-----------------------|---------------|----------|--------|
| Protection/Agent list |               |          | 8      |

### 3.5.1.4.1 For other access rights

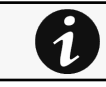

For other access rights, see the Information>>>Access rights per profiles section.

## 3.5.1.5 Troubleshooting

Card wrong timestamp leads to "Full acquisition has failed" error message on Software

Symptoms:

IPP/IPM shows the error message "The full data acquisition has failed" even if the credentials are correct.

Possible cause:

The Network module timestamp is not correct. Probably the MQTT certificate is not valid at Network module date.

Action:

Set the right date, time and timezone. If possible, use a NTP server, refer to Contextual help>>>Settings>>>General>>>System details>>>Time & date settings section.

#### Software is not able to communicate with the Network module

#### Symptoms

- In the Network Module, in Contextual help>>>Protection>>>Agent list>>>Agent list table , agent is showing "Lost" as a status.
- In the Network Module, in Contextual help>>>Settings>>>Certificate>>>Trusted remote certificates, the status of the Protected applications (MQTT) is showing "Not valid yet".
- IPP/IPM shows "The authentication has failed", "The notifications reception encountered error".

#### Possible cause

The IPP/IPM certificate is not yet valid for the Network Module.

Certificates of IPP/IPM and the Network Module are not matching so that authentication and encryption of connections between the Network Module and the shutdown agents is not working.

#### Setup

IPP/IPM is started.

Network module is connected to the UPS and to the network.

#### Action #1

Check if the IPP/IPM certificate validity for the Network Module.

STEP 1: Connect to the Network Module

- On a network computer, launch a supported web browser. The browser window appears.
- In the Address/Location field, enter: https://xxx.xxx.xxx/ where xxx.xxx.xxx is the static IP address of the Network Module.
- The log in screen appears.
- Enter the user name in the User Name field.
- Enter the password in the Password field.
- Click Login. The Network Module web interface appears.

#### STEP 2: Navigate to Settings/Certificates page

STEP 3: In the Trusted remote certificates section, check the status of the Protected applications (MQTT).

If it is "Valid" go to Action#2 STEP 2, if it is "Not yet valid", time of the need to be synchronized with IPP/IPM.

STEP 4: Synchronize the time of the Network Module with IPP/IPM and check that the status of the Protected applications (MQTT) is now valid.

Communication will then recover, if not go to Action#2 STEP 2.

#### Action #2

Pair agent to the Network Module with automatic acceptance (recommended in case the installation is done in a secure and trusted network).

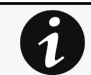

For manual pairing (maximum security), go to Servicing the Network Management Module >>> Pairing agent to the Network Module section and then go to STEP 2, item 1.

STEP 1: Connect to the Network Module.

- On a network computer, launch a supported web browser. The browser window appears.
- In the Address/Location field, enter: https://xxx.xxx.xxx/ where xxx.xxx.xxx is the static IP address of the Network Module.
- The log in screen appears.
- Enter the user name in the User Name field.
- Enter the password in the Password field.
- Click Login. The Network Module web interface appears.

STEP 2: Navigate to Protection/Agents list page.

STEP 3: In the Pairing with shutdown agents section, select the time to accept new agents and press the Start button and Continue. During the selected timeframe, new agent connections to the Network Module are automatically trusted and accepted.

STEP 4: Action on the agent ( IPP/IPM ) while the time to accepts new agents is running on the Network Module

Remove the Network module certificate file(s) \*.0 that is (are) located in the folder Eaton\IntelligentPowerProtector\configs\tls.

#### **Client server is not restarting**

Symptom

Utility power has been restored, the UPS and its load segments are powered on, but the Client server does not restart.

Possible Cause

The "Automatic Power ON" server setup setting might be disabled.

Action

In the server system BIOS, change the setting for Automatic Power ON to "Enabled".

### 3.5.1.5.1 For other issues

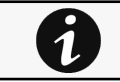

For details on other issues, see the Troubleshooting section.

## 3.5.2 Agent shutdown sequencing

## 3.5.2.1 Agent shutdown sequence timing

| gent shutdown sequence timing |           |                          |  |
|-------------------------------|-----------|--------------------------|--|
| PRIMARY                       |           |                          |  |
| Name                          | Delay (s) | OS shutdown duration (s) |  |
| Local                         |           | 10                       |  |
| GROUP 1                       |           |                          |  |
| Name                          | Delay (s) | OS shutdown duration (s) |  |
| Local                         |           | 10                       |  |
| GROUP 2                       |           |                          |  |
| Name                          | Delay (s) | OS shutdown duration (s) |  |
| Local                         |           | 10                       |  |
|                               |           | Save                     |  |

All agents that are connected to the Network Module are displayed in tables by power sources.

- Primary
- Group 1
- Group 2

The 'local agent' setting is used for setting for example a minimum shutdown duration, or a power down delay for a load segment that has no registered shutdown agents.

One use case would be a load segment that powers network equipment that needs to stay on while servers and storage perform their orderly shutdown.

The tables include the following details:

- Name
- Delay (in seconds)
- OS shutdown duration (in seconds)

## 3.5.2.2 Actions

### 3.5.2.2.1 Set Delay

Select and directly change the setting in the table and then  $\ensuremath{\textit{Save}}$  .

### 3.5.2.2.2 Set OS shutdown duration

Select and directly change the setting in the table and then Save.

## 3.5.2.3 Examples

Examples below show the impact of agent settings on the shutdown sequence for a shutdown or an immediate shutdown.

## 3.5.2.3.1 Example #1

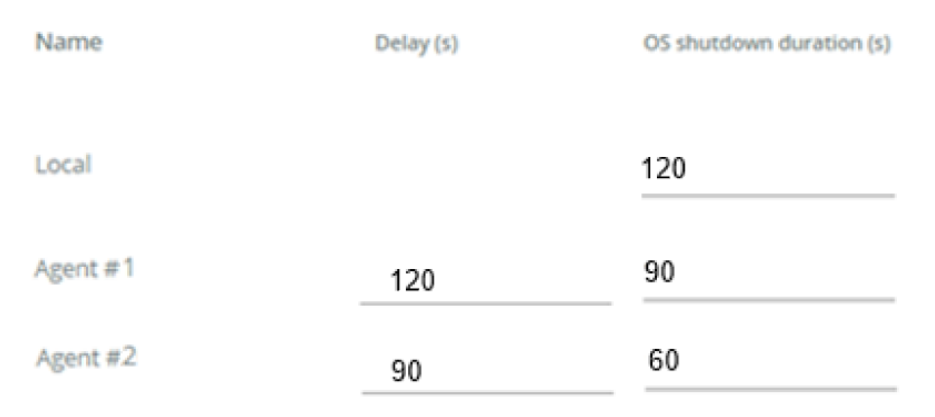

→ Shutdown time: 210s

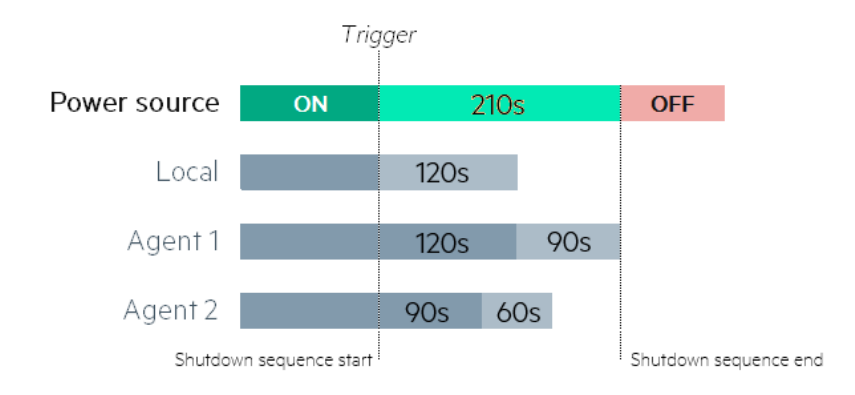

→ Immediate shutdown time: 120s

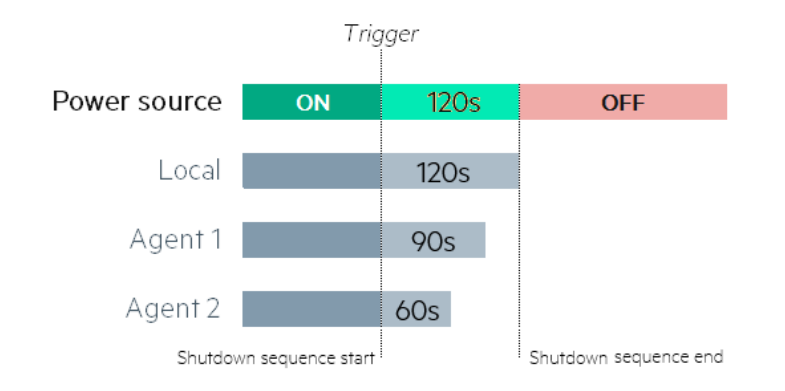

## 3.5.2.3.2 Example #2

| Name     | Delay (s) | OS shutdown duration (s) |
|----------|-----------|--------------------------|
| Local    |           | 0                        |
| Agent #x | 60        | 90                       |
| Agent #x | 0         | 180                      |

### → Shutdown time: 180s

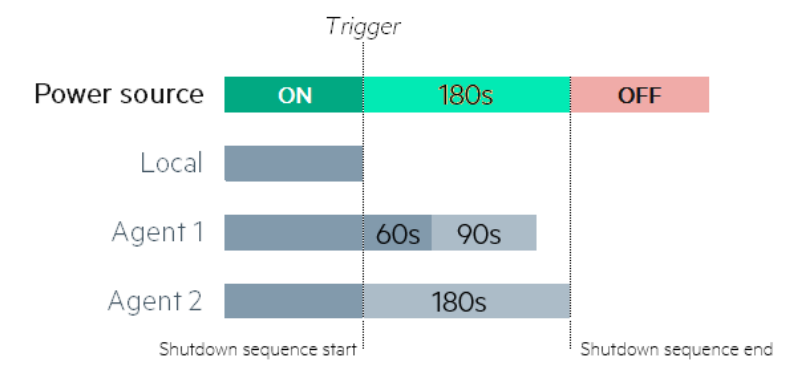

### → Immediate shutdown time: 180s

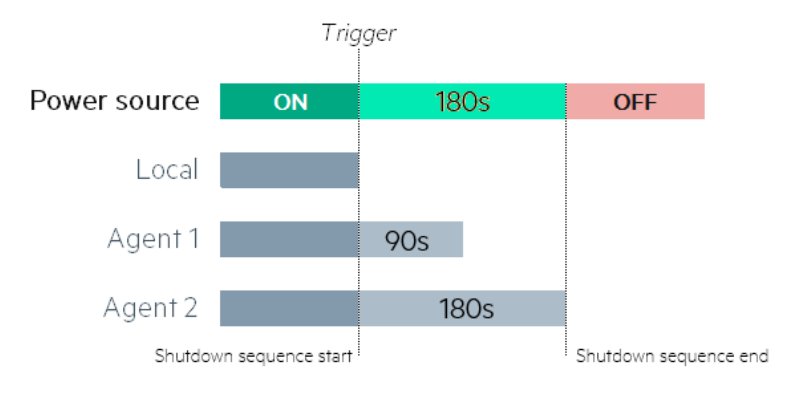

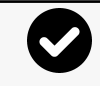

The trigger in the diagram is the moment when the shutdown sequence starts, and it is defined in the Contextual help>>>Protection>>>Scheduled shutdown or the Contextual help>>>Protection>>>Shutdown on power outage sections for each power source.

## 3.5.2.4 Access rights per profiles

|                           | Administrator | Operator | Viewer |
|---------------------------|---------------|----------|--------|
| Protection/Agent settings |               |          | 8      |

### 3.5.2.4.1 For other access rights

For other access rights, see the Information>>>Access rights per profiles section.

## 3.5.3 Shutdown on power outage

These setting are in conjunction with the shutdown agents and control how the network module directs the shutdown of protected servers and appliances. It gives the possibility to prioritize and schedule shutdown actions so that the IT system is powered down in the correct order. For example, applications first, database servers next, and storage last. It is also possible to turn off some outlets to reduce power consumption and get longer battery runtime for the most important devices.

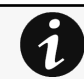

1

For examples on Powering down applications see the Servicing the Network Management Module>>>Powering down/up applications examples section.

| Primary with: |                      | maximize availabili         | ty policy               | •       |
|---------------|----------------------|-----------------------------|-------------------------|---------|
|               | by ending the shut   | down sequence 30s           | before the end of backu | ıp time |
| Group 1 with: |                      | load shedding poli          | cy                      | Ŧ       |
|               | by starting the shut | tdown sequence              |                         |         |
|               | ✓ when               | on battery for              | 120 s                   |         |
|               | OR                   |                             |                         |         |
|               | when<br>capac        | the battery<br>ity is under | 0 %                     |         |
| Group 2 with: |                      | load shedding poli          | cy                      | Ŧ       |
|               | by starting the shu  | tdown sequence              |                         |         |
|               | 🗷 when               | on battery for              | 120 s                   |         |
|               | OR                   |                             |                         |         |
|               | when<br>capac        | the battery<br>ity is under | 0 %                     |         |

## 3.5.3.1 Shutdown on power outage criteria

Shutdown criteria are set per power source (outlet groups) if they are present in the UPS.

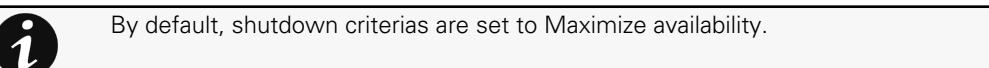

### 3.5.3.1.1 Shutdown criteria selection

The available criteria for shutdown are listed below:

### a Maximize availability (default)

To end the shutdown sequence 30s before the end of backup time.

### b Immediate OFF

To initiate the shutdown sequence when on battery for 10 seconds.

### c Custom

Several conditions can be set to define shutdown criteria:

- To initiate the shutdown sequence when on battery for 10 seconds.
- To initiate the sequence when the battery reaches the set capacity in (%)
- To initiate or end the shutdown sequence after the set time in (s) before the end of backup time.

When there are several conditions to start the shutdown sequence, the shutdown sequence will start as soon as one of the condition is reached.

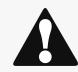

When primary shuts OFF, both group1 and group 2 shut OFF immediately. So if Primary is set to Immediate OFF, groups policies should be restricted to Immediate OFF.

### d Settings examples

All the following examples are using below agent's settings.

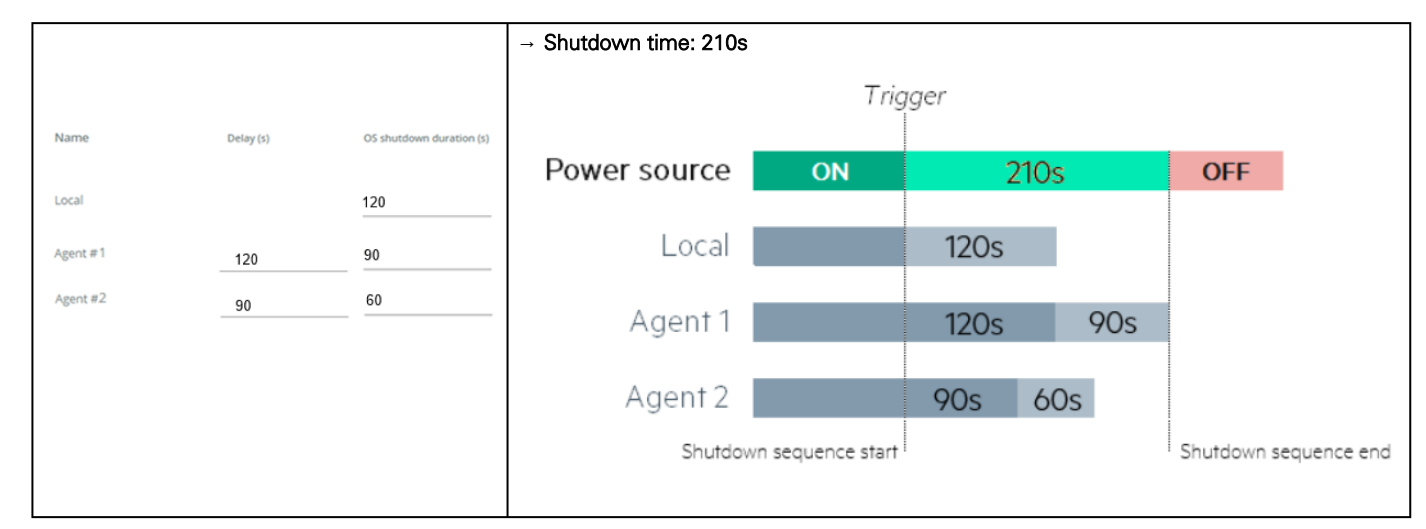

#### Example 1: Maximize availability

| Select the powering strategy<br>Maximize availability                                                                                                    |                                       |    |
|----------------------------------------------------------------------------------------------------|---------------------------------------|----|
| Execution criteria:                                                                                                    |                                       |    |
| Initiate the sequence of the sequence of th | ence when on battery for seconds      |    |
| Initiate the sequ                                                                                                    | ence when the battery is under percer | t  |
| End End                                                                                                    | the sequence 30 seconds before        | 'e |

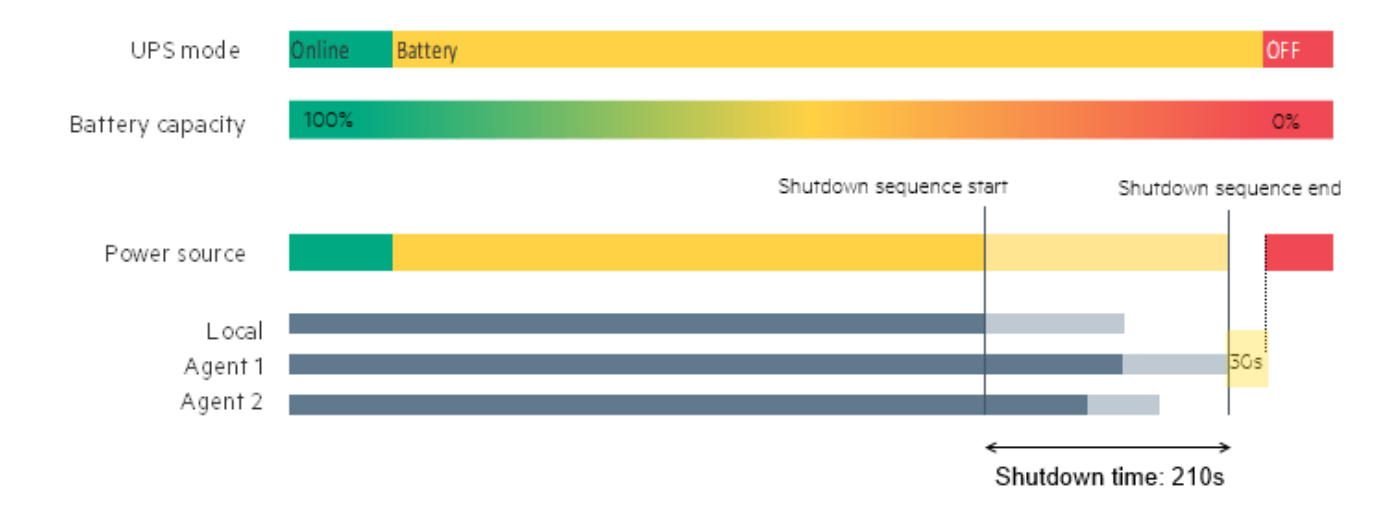

### Example 2: Immediate OFF

| Immediate OFF                                           |
|---------------------------------------------------------|
| Execution criteria:                                     |
| Initiate the sequence when on battery for 10 seconds    |
| Initiate the sequence when the battery is under percent |
| □ Initiate the sequence seconds before                  |
| the end of the backup time                              |
| UPS mode Online Battery                                 |
| Battery capacity 100%                                   |
| Shutdown sequence start<br>Shutdown sequence end        |
| Power source                                            |
| 10s<br>Local                                            |
| Agent 1<br>Agent 2                                      |

Shutdown time: 210s

### Example 4: Custom

| Settings #1 | Select the powering strategy<br>Custom                                    |
|-------------|---------------------------------------------------------------------------|
|             | Execution criteria: Initiate the sequence when on battery for 900 seconds |
|             | Initiate the sequence when the battery is under 10 percent                |
|             | Initiate the sequence 240 seconds before the end of the backup time       |

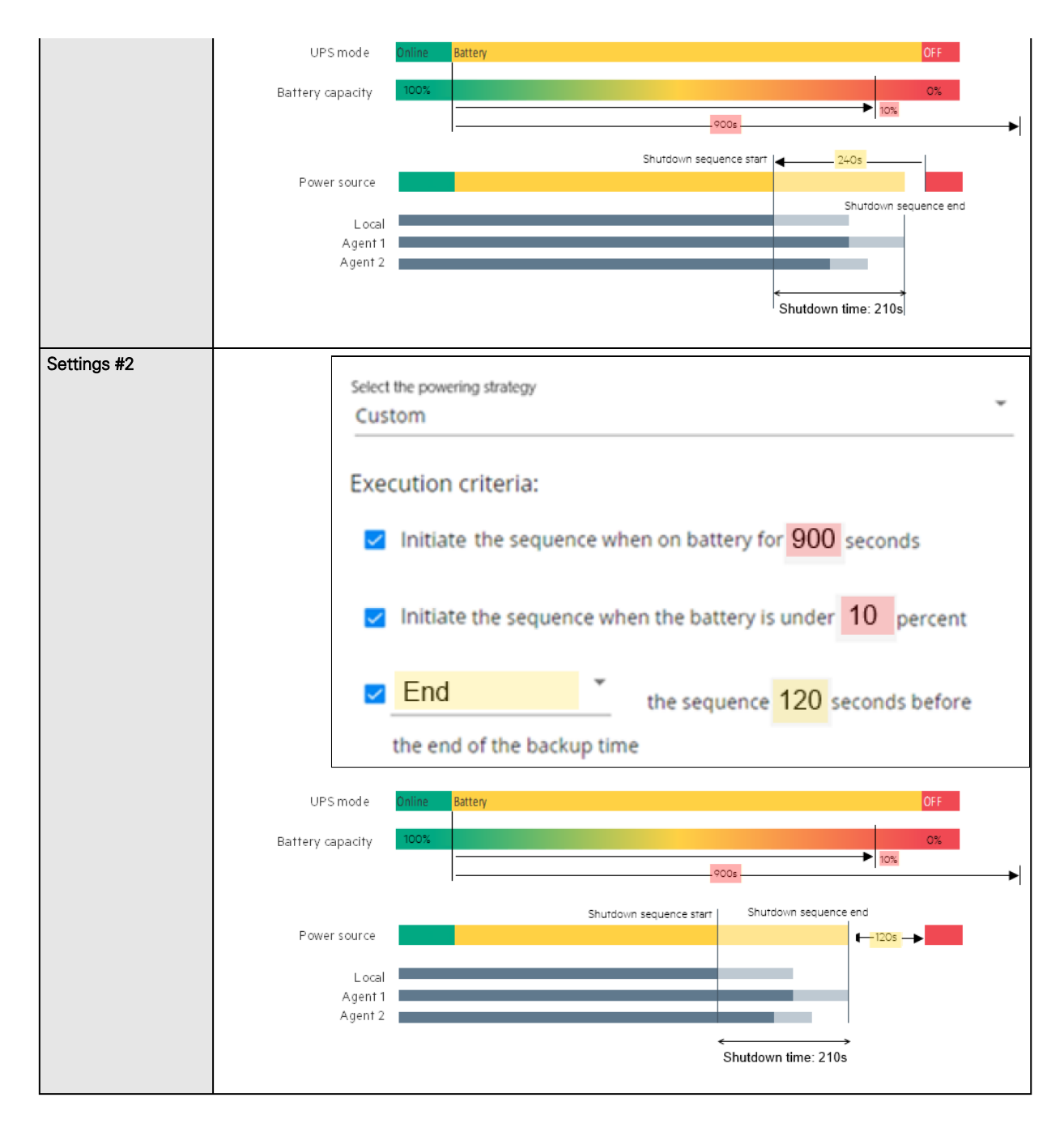

### 3.5.3.1.2 On low battery warning

| On low battery warning:                                                                                                    |  |
|----------------------------------------------------------------------------------------------------|--|
| Launch an "immediate shutdown" on all load segments                                                                                                    |  |
| Immediate shutdown will cause all protected devices (agents) to shutdown simultaneously, delays set in the agent shutdown sequence timing have no effect. |  |

In some cases, like a renewed power failure or failed battery, the capacity is much lower than anticipated. The UPS gives a Low battery warning when there is 2 - 3 minutes of estimated runtime left, depending on the UPS and its settings. This time is typically enough for shutting down a server but does not allow sophisticated sequential shutdown schemes.

The Low battery policy is intended for these cases.

## 3.5.3.1.3 When utility comes back

| When utility comes back:                                                      |     |
|-------------------------------------------------------------------------------|-----|
| Keep shutdown sequence running until the end and then restart (forced reboot) |     |
| Automatically restart the UPS when battery capacity exceeds                   |     |
| Then Group 1 after                                                            | 3 s |
| Then Group 2 after                                                            | ó s |

Note: When utility comes back settings cannot be altered for three phase UPS units and will remain at their defaults.

These settings define the restart sequence when utility comes back. For example, this allows sequential startup of the IT system so that network and storage devices are connected to 'Primary' and start up immediately. After a delay database servers in Group1 are powered up, and then application and web servers in Group 2 are powered up. This startup would ensure that necessary services would be available for each layer when needed. A sequential startup will also help avoid a peak power draw in the beginning.

### a Options

Keep shutdown sequence running until the end, and then restart (forced reboot).

Wait until UPS battery capacity exceeds a set percentage value in (%), and then automatically restart the UPS.

- Then restart Group 1 after a set time in (s).
- Then restart Group 2 after a set time in (s).

### b Enable/Disable

Each option listed above can be enabled or disabled with check-boxes.

When disabled, the option will be greyed out.

## 3.5.3.2 Access rights per profiles

|                     | Administrator | Operator | Viewer |
|---------------------|---------------|----------|--------|
| Protection/Sequence |               | <b>O</b> | 8      |

### 3.5.3.2.1 For other access rights

For other access rights, see the Information>>>Access rights per profiles section.

## 3.5.3.3 Troubleshooting

Action not allowed in Control/Schedule/Power outage policy

#### Symptom

Below message is displayed when you access the Control, Schedule or Power outage policy page.

This action is not allowed by the UPS.

To enable it, please refer to the user manual of the UPS and its instructions on how to configure the UPS settings and allow remote commands.

#### Possible Cause

1- Remote commands are not allowed due to the UPS configuration (see the action below)

2- The UPS does not support remote commands.

#### Action

Refer to the UPS user manual and its instruction on how to configure the UPS settings and allow remote commands. Example: UPS menu Settings>>>ON/OFF settings>>>Remote command>>>Enable.

#### **Client server is not restarting**

#### Symptom

Utility power has been restored, the UPS and its load segments are powered on, but the Client server does not restart.

#### Possible Cause

The "Automatic Power ON" server setup setting might be disabled.

#### Action

In the server system BIOS, change the setting for Automatic Power ON to "Enabled".

### 3.5.3.3.1 For other issues

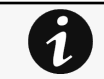

For details on other issues, see the Troubleshooting section.

## 3.6 Environment

## 3.6.1 Commissioning/Status

## 3.6.1.1 Sensors commissioning/Status table

The table displays the sensors commissioning information and includes the following details.

- Name
- Location location-position-elevation

- Temperature
- Humidity
- Dry contact #1 Status and name
- **Dry contact #2 –** Status and name
- Communication Connected/Lost with dates

## 3.6.1.2 Actions

### 3.6.1.2.1 Download sensors measures

Press the Download sensors measures button to download the sensors log file: lacksquare

If available, possible measures are listed below:

- Temperature of <sensor\_1> (in K, 1 decimal digit)
- Humidity of <sensor\_1> (in %, 1 decimal digit)
- Temperature of <sensor\_2>> (in K, 1 decimal digit)
- Humidity of <sensor\_2> (in %, 1 decimal digit)
- Temperature of <sensor\_3> (in K, 1 decimal digit)
- Humidity of <sensor\_3> (in %RH, 1 decimal digit)

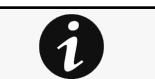

°C = K - 273.15 °F = K x 9/5 -459.67

### 3.6.1.2.2 Discover

At first the table is empty, press the **Discover** button to launch the sensor discovery process.

If sensors are discovered, the table is populated accordingly

### 3.6.1.2.3 Delete

Select a sensor and press the **Delete** button to delete the sensor.

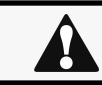

When a sensor is deleted, all the commissioning information are deleted.

### 3.6.1.2.4 Define offsets

| Define offsets  | ×               |
|-----------------|-----------------|
| Temperature     |                 |
| EMPDT1H1C2 @1 * | 28.9°C → 28.9°C |
| Humidity        |                 |
| EMPDT1H1C2 @1 * | 20.8% → 20.8 %  |
|                 | Save            |

1. Select the sensors.

- 2. Press the Define offset button to adjust the temperature and humidity offsets of the selected sensors.
- 3. Extend the temperature or humidity section.
- 4. Set the offsets in the cell, temperatures and humidity will be updated accordingly.
- 5. Press the Save button when done.

Deactivated humidity or temperatures are not displayed and replaced by this icon:

### 3.6.1.2.5 Edit

1

| Product                            | Eaton EMPDT1H1C2        | Temperature                            |  |
|------------------------------------|-------------------------|----------------------------------------|--|
| Part number                        | EMPDT1H1C2              | Name *<br>EMPDT1H1C2 @1-T1             |  |
| Serial number                      | GB13J28239              | Humidity                               |  |
| <sub>Name</sub> *<br>EMPDT1H1C2 @1 |                         | Name *<br>EMPDT1H1C2 @1-H1             |  |
|                                    |                         | Dry contact #1                         |  |
| Rack#1 Server room #2              | n #2                    | Name *<br>EMPDT1H1C2 @1-C1             |  |
|                                    |                         | <sub>Polarity</sub> *<br>Normally open |  |
|                                    |                         | Dry contact #2                         |  |
|                                    |                         | Name *<br>EMPDT1H1C2 @1-C2             |  |
|                                    |                         | Polarity *<br>Normally open            |  |
|                                    |                         |                                        |  |
| e pen logo to edit se              | ensor communication inf | ormation: 🖍                            |  |
| ant noncon to the fo               | llowing information and | sottings:                              |  |

Name •

- Location
- Temperature and humidity Active (Yes, No) •
- Dry contacts Active (Yes, No)/Name/Polarity (Normally open, Normally closed)

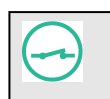

The dry contact is close and this is normal because it is configured as normally close.

|            | The dry contact is open and this is normal because it is configured as normally open.      |
|------------|--------------------------------------------------------------------------------------------|
| $\bigcirc$ | The dry contact is open and this is not normal because it is configured as normally close. |
| $\Theta$   | The dry contact is close and this is not normal because it is configured as normally open. |

Press Save after modifications.

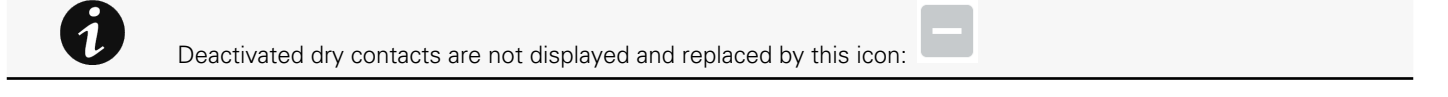

## 3.6.1.3 Note:

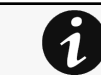

If the UPS provides temperature compensated battery charging option, see the Servicing the EMP>>>Using the EMP for temperature compensated battery charging section.

## 3.6.1.4 Access rights per profiles

|                           | Administrator | Operator | Viewer   |
|---------------------------|---------------|----------|----------|
| Environment/Commissioning | 0             | <b>O</b> | 8        |
| Environment/Status        | <b>O</b>      | <b>O</b> | <b>Ø</b> |

### 3.6.1.4.1 For other access rights

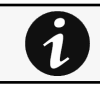

For other access rights, see the Information>>>Access rights per profiles section.

## 3.6.1.5 Troubleshooting

### EMP detection fails at discovery stage

In the Network Module, in Contextual help>>>Environment>>>Commissioning/Status , EMPs are missing in the Sensor commissioning table.

Symptom #1

The EMPs green RJ45 LED (FROM DEVICE) is not ON.

Possible causes

The EMPs are not powered by the Network module.

Action #1-1

Launch again the discovery, if it is still not ok, go to Action #1-2.

#### Action #1-2

1- Check the EMPs connection and cables.

Refer to the sections Servicing the EMP>>>Installing the EMP>>>Cabling the first EMP to the device and Servicing the EMP>>>Installing the EMP>>>Daisy chaining 3 EMPs .

2- Disconnect and reconnect the USB to RS485 cable.

3- Launch the discovery, if it is still not ok, go to Action #1-3.

#### Action #1-3

1- Reboot the Network module.

2- Launch the discovery.

#### Symptom #2

The EMPs orange RJ45 LEDs are not blinking.

Possible causes

C#1: the EMP address switches are all set to 0.

C#2: the EMPs are daisy chained, the Modbus address is the same on the missing EMPs.

#### Action #2-1

1- Change the address of the EMPs to have different address and avoid all switches to 0.

Refer to the section Servicing the EMP>>>Defining EMPs address and termination>>>Manual addressing .

- 2- Disconnect and reconnect the USB to RS485 cable. The address change is only taken into account after an EMP power-up.
- 3- Launch the discovery, if it is still not ok, go to Action #2-2.

### Action #2-2

1- Reboot the Network module.

Refer to the section Contextual help>>>Maintenance>>>Services>>>Reboot .

2- Launch the discovery.

### 3.6.1.5.1 For other issues

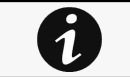

For details on other issues, see the Troubleshooting section.

## 3.6.2 Alarm configuration

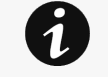

Humidity, temperatures or dry contacts deactivated during commissioning are not displayed.

- Gauge color code:
  - Green: Value inside thresholds.
  - Orange/Red: Value outside thresholds.
  - Grey: No thresholds provided by the device.

## 3.6.2.1 Temperature

| TEMPERATURE      |                       |         |              |             |              |               |            |               |              |
|------------------|-----------------------|---------|--------------|-------------|--------------|---------------|------------|---------------|--------------|
| Name             | Location              | Enabled | Low critical | Low warning | High warning | High critical | Hysteresis | Visual update | Live reading |
| EMPDT1H1C2 @1-T1 | Rack#1 Server room #2 |         | 0            | 10          | 70           | 80            | 1          | MIN-MAX       | 28.9°C       |
|                  |                       |         |              |             |              |               |            |               |              |
|                  |                       |         |              |             |              |               |            |               | Save         |

The table shows the following information and settings for each sensor:

- Name
- Location
- Enabled yes/no
- Low critical threshold xx°C or xx°F
- Low warning threshold xx°C or xx°F
- High warning threshold xx°C or xx°F
- High critical threshold xx°C or xx°F
- Hysteresis x°C or x°F
- Visual update
- Live reading (MIN-MAX shows the minimal and maximal temperature measured by the sensor)

## 3.6.2.1.1 Actions

### a Set Enabled

Select and directly change the setting in the table and then Save.

When disabled, no alarm will be sent.

### b Set alarm threshold

Enable the alarm first and then change the setting in the table and then Save.

When a warning threshold is reached, an alarm will be sent with a warning level.

When a critical threshold is reached, an alarm will be sent with a critical level.

### c Set Hysteresis

Enable the alarm first and change the setting in the table and then Save.

The hysteresis is the difference between the value where the alarm turns ON from turning OFF and the value where it turns OFF from turning ON.

## 3.6.2.2 Humidity

| ۵ | HUMIDITY         |                       |           |              |             |              |               |            |               |              |
|---|------------------|-----------------------|-----------|--------------|-------------|--------------|---------------|------------|---------------|--------------|
|   | Name             | Location              | Enabled I | Low critical | Low warning | High warning | High critical | Hysteresis | Visual update | Live reading |
|   | EMPDT1H1C2 @1-H1 | Rack#1 Server room #2 |           | 10           | 20          | 80           | 90            | 1          | MIN - MAX     | 20.8%        |
|   |                  |                       |           |              |             |              |               |            |               |              |
|   |                  |                       |           |              |             |              |               |            |               | <br>Save     |

The table shows the following information and settings for each sensor:

- Name
- Location
- Enabled yes/no
- Low critical threshold xx%
- Low warning threshold xx%
- High warning threshold xx%
- High critical threshold xx%
- Hysteresis x%
- Visual update
- Live reading (MIN-MAX shows the minimal and maximal humidity measured by the sensor)

### 3.6.2.2.1 Actions

#### a Set Enabled

Select and directly change the setting in the table and then Save.

When disabled, no alarm will be sent.

#### b Set alarm threshold

Enable the alarm first and then change the setting in the table and then Save.

When a warning threshold is reached, an alarm will be sent with a warning level.

When a critical threshold is reached, an alarm will be sent with a critical level.

#### c Set Hysteresis

Enable the alarm first and then change the setting in the table and then Save.

The hysteresis is the difference between the value where the alarm turns ON from turning OFF and the value where it turns OFF from turning ON.

## 3.6.2.3 Dry contacts

| Name             | Location              | Enabled | Alarm severity        |
|------------------|-----------------------|---------|-----------------------|
| EMPDT1H1C2 @1-C1 | Rack#1 Server room #2 |         | Info Warning Critical |
| EMPDT1H1C2 @1-C2 | Rack#1 Server room #2 |         | Info Warning Critical |
|                  |                       |         |                       |

The table shows the following settings for each dry contact:

- Name
- Location
- Enabled yes/no
- Alarm severity Info/Warning/Critical

## 3.6.2.3.1 Actions

#### a Set Enabled

Enable the alarm first and then change the setting in the table and then **Save**. When disabled, no alarm will be sent.

### b Set alarm severity

Enable the alarm first and then change the setting in the table and then Save.

When the dry contacts is not in a normal position, an alarm will be sent at the selected level.

| $\bigcirc$ | The dry contact is open and this is not normal because it is configured as normally close. |
|------------|--------------------------------------------------------------------------------------------|
|            | The dry contact is close and this is not normal because it is configured as normally open. |

## 3.6.2.4 Default settings and possible parameters - Environment Alarm configuration

|              | Default setting            | Possible parameters                                                   |  |  |
|--------------|----------------------------|-----------------------------------------------------------------------|--|--|
| Temperature  | Enabled — No               | Enabled — No/Yes                                                      |  |  |
|              | Low critical – 0°C/32°F    | low critical <low critical<="" th="" warning<high=""></low>           |  |  |
|              | Low warning – 10°C/50°F    |                                                                       |  |  |
|              | High warning – 70°C/158°F  |                                                                       |  |  |
|              | High critical – 80°C/176°F |                                                                       |  |  |
|              | Freehad No.                |                                                                       |  |  |
| Humidity     |                            |                                                                       |  |  |
|              | Low critical – 10%         | 0% <low critical<low="" th="" warning<high="" warning<high<=""></low> |  |  |
|              | Low warning – 20%          | critical<100%                                                         |  |  |
|              | High warning – 80%         |                                                                       |  |  |
|              | High critical – 90%        |                                                                       |  |  |
|              |                            |                                                                       |  |  |
| Dry contacts | Enabled — No               | Enabled — No/Yes                                                      |  |  |
|              | Alarm severity – Warning   | Alarm severity – Info/Warning/Critical                                |  |  |
|              |                            |                                                                       |  |  |

### 3.6.2.4.1 For other settings

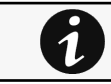

For other settings, see the Information>>>Default settings parameters section.

## 3.6.2.5 Access rights per profiles

|                                 | Administrator | Operator | Viewer |
|---------------------------------|---------------|----------|--------|
| Environment/Alarm configuration |               |          | 8      |

## 3.6.2.5.1 For other access rights

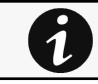

For other access rights, see the Information>>>Access rights per profiles section.

## 3.6.3 Information

Sensor information is an overview of all the sensors information connected to the Network Module.

| EMPDT1H1C2 @1 |                                          |
|---------------|------------------------------------------|
| Name          | Eaton EMPDT1H1C2                         |
| Vendor        | Eaton                                    |
| UUID          | 5c93d236-088d-5d77-<br>bcd4-1afbd03af181 |
| Part number   | EMPDT1H1C2                               |
| Serial number | GB13J28239                               |
| Version       | 01.02.0009                               |
| Location      | Rack#1 Server room #2                    |

- Physical name •
- Vendor •
- Part number •
- Firmware version • UUID
- •
- Serial number • Location

## 3.6.3.1 Access rights per profiles

|                         | Administrator | Operator | Viewer   |
|-------------------------|---------------|----------|----------|
| Environment/Information | <b>O</b>      | <b>O</b> | <b>O</b> |

### 3.6.3.1.1 For other access rights

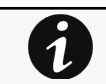

For other access rights, see the Information>>>Access rights per profiles section.

## 3.7 Settings

## 3.7.1 General

## 3.7.1.1 System details

| Location<br>My location       | Time & date settings O Dynamic (NTP)       | 💿 Manual |   |
|-------------------------------|--------------------------------------------|----------|---|
| Contact                       | Time zone<br>Europe/Paris                  | _        |   |
| myName@myCompany.com          |                                            |          |   |
| System name<br>My System name | Current date & time<br>25/03/2020 18:15:08 |          | 6 |

## 3.7.1.1.1 Location

Text field that is used to provide the card location information. Card system information is updated to show the defined location.

## 3.7.1.1.2 Contact

Text field that is used to provide the contact name information. Card system information is updated to show the contact name.

## 3.7.1.1.3 System name

Text field that is used to provide the system name information. Card system information is updated to show the system name.

## 3.7.1.1.4 Time & date settings

The current date and time appears in the footer at the bottom of the screen. You can set the time either manually or automatically.

### a Manual: Manually entering the date and time

1. Select the time zone for your geographic area from the time zone pull-down menu or with the map.

- 2. Select the date and time.
- 3. Save the changes.

## b Dynamic (NTP): Synchronizing the date and time with an NTP server

1. Enter the IP address or host name of the NTP server in the NTP server field.

- 2. Select the time zone for your geographic area from the time zone pull-down menu or with the map.
- 3. Save the changes.

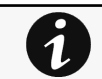

1

DST is managed based on the time zone.

## 3.7.1.2 Email notification settings

For examples on email sending configuration see the Servicing the Network Management Module>>>Subscribing to a set of alarms for email notification section.

| Nev | , 🗇 | Delete               |                      |                      |        |
|-----|-----|----------------------|----------------------|----------------------|--------|
|     |     | Custom name <b>↑</b> | Email                | Notification updates | Status |
|     |     | Configuration #1     | myName@myCompany.com | Scheduled Alarms     | Active |
|     |     | Configuration#2      | myName@myCompany.com |                      | Active |

### 3.7.1.2.1 Email sending configuration table

The table shows all the email sending configuration and includes the following details:

- Configuration name
- Email address
- Notification updates Displays Events notification/Periodic report icons when active.
- Status Active/Inactive/In delegation

### 3.7.1.2.2 Actions

#### a Add

Press the **New** button to create a new email sending configuration.

#### b Remove

Select an email sending configuration and press the **Delete** button to remove it.

#### c Edit

| Edit email notification settings         |                                 | ×  |
|------------------------------------------|---------------------------------|----|
| Custom name *                            | Alarm notifications             |    |
| Email address *                          | All card events                 |    |
| myName@myCompany.com                     | All device events V             |    |
| Status<br>Active                         | List of event codes             | i  |
|                                          | Always notify events with code  | _  |
| Hide the IP address from the email body  | Separate each code with a comma |    |
| Schedule report                          | Never notify events with code   |    |
| Recurrence *<br>Every day                | Separate each code with a comma | -  |
| Starting date * 07/15/2020 13:53:00 🛇    |                                 |    |
| Attach Attach<br>Subscribe measures logs |                                 |    |
| Card events                              |                                 |    |
| Device<br>events                         |                                 |    |
|                                          | Test                            | /e |

Press the pen icon to edit email sending configuration:

You will get access to the following settings:

- Custom name
- Email address
- Status Active/Inactive
- Hide the IP address from the email body Disabled/Enabled
  This setting will be farred to Enabled if Enabled in the SMTP.
- This setting will be forced to Enabled if Enabled in the SMTP settings.
  Schedule report Active/Recurrence/Starting/Topic selection Card/Devices
- Alarm notifications Severity level/Attach logs/Exceptions on events notification

## 3.7.1.3 SMTP settings

| ➡ SMTP SETTINGS                                                                      |  |  |
|--------------------------------------------------------------------------------------|--|--|
| Server IP / Hostname *                                                               |  |  |
| Port *<br>25                                                                         |  |  |
| Default sender address *                                                             |  |  |
| Hide the IP address from the email body                                              |  |  |
| Security -                                                                           |  |  |
| <ul> <li>Verify certificate authority</li> <li>SMTP server authentication</li> </ul> |  |  |
| Username *                                                                           |  |  |
| Password                                                                             |  |  |
| Test server Save                                                                     |  |  |

SMTP is an internet standard for electronic email transmission.

The following SMTP settings are configurable:

#### Settings

- Server IP/Hostname Enter the host name or IP address of the SMTP server used to transfer email messages in the SMTP Server field.
- Port
- Default sender address
- Hide the IP address from the email body Disabled/Enabled If Enabled, it will force this setting to Enabled in the Email notification settings.
- Secure SMTP connection Verify certificate authority
- SMTP server authentication Username/Password

Select the SMTP server authentication checkbox to require a user name and a password for SNMP authentication, enter the Username and the Password.

• Save and test server configuration

## 3.7.1.4 Default settings and possible parameters - General

|                             | Default setting                                             | Possible parameters                                                                                                    |
|-----------------------------|-------------------------------------------------------------|----------------------------------------------------------------------------------------------------|
| System details              | Location — empty                                            | Location — 31 characters maximum                                                                                                    |
|                             | Contact — empty                                             | Contact — 255 characters maximum                                                                                                    |
|                             | System name — empty                                         | System name — 255 characters maximum                                                                                                    |
|                             | Time & date settings — Manual (Time zone: Europe/<br>Paris) | Time & date settings — Manual (Time zone: selection on map/Date) / Dynamic (NTP)                                                                                                    |
| Email notification settings | No email                                                    | 5 configurations maximum                                                                                                    |
|                             |                                                             | Custom name — 128 characters maximum                                                                                                    |
|                             |                                                             | Email address — 128 characters maximum                                                                                                    |
|                             |                                                             | Hide IP address from the email body — enable/disabled                                                                                                    |
|                             |                                                             | Status — Active/Inactive                                                                                                    |
|                             |                                                             | <ul> <li>Alarm notifications<br/>Active — No/Yes<br/>All card events – Subscribe/Attach logs<br/>Critical alarm – Subscribe/Attach logs<br/>Warning alarm – Subscribe/Attach logs<br/>Info alarm – Subscribe/Attach logs</li> <li>All device events – Subscribe/Attach measures/<br/>Attach logs<br/>Critical alarm – Subscribe/Attach measures/<br/>Attach logs<br/>Warning alarm – Subscribe/Attach measures/<br/>Attach logs<br/>Info alarm – Subscribe/Attach measures/<br/>Attach logs</li> <li>Always notify events with code<br/>Never patify events with code</li> </ul> |
|                             |                                                             | <ul> <li>Schedule report<br/>Active — No/Yes<br/>Recurrence – Every day/Every week/Every<br/>month<br/>Starting – Date and time<br/>Card events – Subscribe/Attach logs<br/>Device events – Subscribe/Attach measures/<br/>Attach logs</li> </ul>                                                                                                    |
| SMTP settings               | Server IP/Hostname — blank                                  | Server IP/Hostname — 128 characters maximum                                                                                                    |
|                             | SMTP server authentication — disabled                       | SMTP server authentication — disable/enable<br>(Username/Password — 128 characters maximum)                                                                                                    |

Settings

|  | Port — 25                                               | Port — x-xxx                                          |
|--|---------------------------------------------------------|-------------------------------------------------------|
|  | Default sender address — <i>device</i> @networkcard.com | Sender address — 128 characters maximum               |
|  | Hide IP address from the email body — disabled          | Hide IP address from the email body — enable/disabled |
|  | Secure SMTP connection — enabled                        | Secure SMTP connection — enable/disable               |
|  | Verify certificate authority — disabled                 | Verify certificate authority — disable/enable         |
|  | SMTP server authentication — disabled                   |                                                       |
|  |                                                         |                                                       |

### 3.7.1.4.1 For other settings

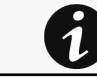

For other settings, see the Information>>>Default settings parameters section.

## 3.7.1.5 Access rights per profiles

|         | Administrator | Operator | Viewer |
|---------|---------------|----------|--------|
| General |               | 8        | 8      |

### 3.7.1.5.1 For other access rights

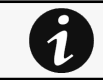

For other access rights, see the Information>>>Access rights per profiles section.

## 3.7.1.6 CLI commands

```
email-test
Description
mail-test sends test email to troubleshoot SMTP issues.
Help
Usage: email-test <command> ...
Test SMTP configuration.
Commands:
    email-test -h, --help, Display help page
    email-test -r, --recipient <recipient_address>
    Send test email to the
        <recipient_address> Email address of the recipient
```

time

Description

Command used to display or change time and date.

#### Help

For Viewer and Operator profiles:

```
time -h
Usage: time [OPTION]...
Display time and date.
-h, --help display help page
-p, --print display date and time in YYYYMMDDhhmmss format
```

For Administrator profile:

```
time -h
Usage: time [OPTION]...
Display time and date, change time and date.
  -h, --help
             display help page
  -p, --print
                 display date and time in YYYYMMDDhhmmss format
  -s, --set <mode>
      Mode values:
      - set date and time (format YYYYMMDDhhmmss)
          manual <date and time>
      - set preferred and alternate NTP servers
          ntpmanual <preferred server> <alternate server>
      - automatically set date and time
          ntpauto
Examples of usage:
-> Set date 2017-11-08 and time 22:00
     time --set manual 201711082200
-> Set preferred and alternate NTP servers
     time --set ntpmanual fr.pool.ntp.org de.pool.ntp.org
```

Examples of usage

```
-> Set date 2017-11-08 and time 22:00
time --set manual 201711082200
-> Set preferred and alternate NTP servers
time --set ntpmanual fr.pool.ntp.org de.pool.ntp.org
```

### 3.7.1.6.1 For other CLI commands

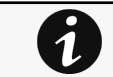

See the CLI commands in the Information>>>CLI section.

## 3.7.2 Local users

## 3.7.2.1 Local users table

| New Delete                    | 2 Users |
|-------------------------------|---------|
| Username Email Profile Status |         |
| admin Administrator Active    |         |
| user1 Viewer Active 🖉         |         |

The table shows all the supported local user accounts and includes the following details:

- Username
- Email
- Profile

•

Status - Status could take following values - Inactive/Locked/Password expired/Active

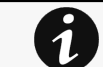

For the list of access rights per profile refer to the section Full documentation>>>Information>>>Access rights per profiles.

### 3.7.2.1.1 Actions

### a Add

Press the New button to create up to ten new users.

### b Remove

Select a user and press the **Delete** button to remove it.

### c Edit

Press the pen logo to edit user information:

You will get access to the following settings:

- Active •
- Profile •
- Username
- Full name
- Email
- Phone
- Organization Notify by email about account modification/Password ٠
- Reset password . Generate randomly •
- Enter manually
- •
- Force password to be changed on next login

### d Global settings

**Global user settings** 

## **Password settings**

| Mi | Minimum length     |   |
|----|--------------------|---|
| ~  | Minimum upper case | 1 |
| ~  | Minimum lower case | 1 |
| ~  | Minimum digit      | 1 |
| ~  | Special character  | 1 |

## **Password expiration**

|              | Number of days until password expires    | 90 |
|--------------|------------------------------------------|----|
| $\checkmark$ | Main administrator password never expire | S  |

## Lock account

Main administrator account never blocks

## Account timeout

| No activity timeout | 15  | minutes |
|---------------------|-----|---------|
| Session lease time  | 120 | minutes |

Save

Press **Save** after modifications.

Password settings To set the password strength rules, apply the following restrictions:

- Minimum length
- Minimum upper case
- Minimum lower case
- Minimum digit
- Special character

#### Password expiration

To set the password expiration rules, apply the following restrictions:

- Number of days until password expires
- Main administrator password never expire

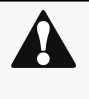

#### Main administrator password never expires

- 1. If this feature is disabled, the administrator account can be locked after the password expiration.
  - If Enabled, the administrator password never expires, make sure it is changed regularly.

Lock account

Lock account after a number of invalid tries

2.

• Main administrator account will never block

#### Main administrator account will never block

- 1. If this feature is disabled, the administrator account can be locked after the number of failed connections defined.
- 2. If Enabled, the security level of the administrator account is reduced because unlimited password entry attempts are allowed.

Account timeout

To set the session expiration rules, apply the following restrictions:

• No activity timeout (in minutes).

If there is no activity, session expires after the specified amount of time.

• Session lease time (in minutes).

If there is activity, session still expires after the specified amount of time.

# 3.7.2.2 Default settings and possible parameters - Global user settings and Local users

|                     | Default setting                                                                                                    | Possible parameters                                                                                                    |  |
|---------------------|----------------------------------------------------------------------------------------------------|----------------------------------------------------------------------------------------------------|--|
| Password settings   | Minimum length — enabled (8)                                                                                                    | Minimum length — enable (6-32)/disable                                                                                                    |  |
|                     | Minimum upper case — enabled (1)                                                                                                    | Minimum upper case — enable (0-32)/disable                                                                                                    |  |
|                     | Minimum lower case — enabled (1)                                                                                                    | Minimum lower case — enable (0-32)/disable                                                                                                    |  |
|                     | Minimum digit — enabled (1)                                                                                                    | Minimum digit — enable (0-32)/disable                                                                                                    |  |
|                     | Special character — enabled (1)                                                                                                    | Special character — enable (0-32)/disable                                                                                                    |  |
| Password expiration | piration Number of days until password expires — disabled                                                                                                    | Number of days until password expires — disable/<br>enable (1-99999)                                                                                                    |  |
|                     | Iviain administrator password never expires — disabled                                                                                                    | Main administrator password never expires — disable/<br>enable                                                                                                    |  |
| Lock account        | Lock account after xx invalid tries — disabled<br>Main administrator account never blocks — disabled                                                                                                    | Lock account after xx invalid tries — disable/enable (1-99)                                                                                                    |  |
|                     |                                                                                                    | Main administrator account never blocks — disable/<br>enable                                                                                                    |  |
| Account timeout     | No activity timeout — 60 minutes                                                                                                    | No activity timeout — 1-60 minutes                                                                                                    |  |
|                     | Session lease time — 120 minutes                                                                                                    | Session lease time — 60-720 minutes                                                                                                    |  |
| Local users         | <ol> <li>user only:</li> <li>Active — Yes</li> <li>Profile — Administrator</li> <li>Username — admin</li> <li>Full Name — blank</li> <li>Email — blank</li> <li>Phone — blank</li> <li>Organization — blank</li> </ol> | <ol> <li>10 users maximum:</li> <li>Active — Yes/No</li> <li>Profile — Administrator/Operator/Viewer</li> <li>Username — 255 characters maximum</li> <li>Full Name — 128 characters maximum</li> <li>Email — 128 characters maximum</li> <li>Phone — 64 characters maximum</li> <li>Organization — 128 characters maximum</li> </ol> |  |

### 3.7.2.2.1 For other settings

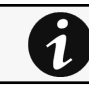

For other settings, see the Information>>>Default settings parameters section.

## 3.7.2.3 Access rights per profiles

|             | Administrator | Operator | Viewer |
|-------------|---------------|----------|--------|
| Local users |               | 8        | 8      |

## 3.7.2.3.1 For other access rights

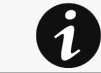

For other access rights, see the Information>>>Access rights per profiles section.

## 3.7.2.4 CLI commands

### whoami

Description

whoami displays current user information:

- Username
- Profile
- Realm

### logout

Description

Logout the current user.

Help

logout
 <cr> logout the user

## 3.7.2.4.1 For other CLI commands

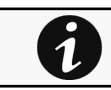

See the CLI commands in the Information>>>CLI section.
# 3.7.2.5 Troubleshooting

## How do I log in if I forgot my password?

Action

- Ask your administrator for password initialization.
- If you are the main administrator, your password can be reset manually by following steps described in the Servicing the Network Management Module>>>Recovering main administrator password .

## 3.7.2.5.1 For other issues

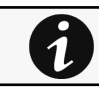

For details on other issues, see the Troubleshooting section.

# 3.7.3 Remote users

# 3.7.3.1 LDAP

| Name       Address       Port       Security       Certificate       Status         Please note that there is no configured server. | LDAP |         |             |                     | 💐 Configure 🏼 🍭   | Profile mapping | Delete |
|----------------------------------------------------------------------------------------------------|------|---------|-------------|---------------------|-------------------|-----------------|--------|
| Please note that there is no configured server.                                                                                     | Name | Address | Port        | Security            | Certificate       | Status          |        |
|                                                                                                    |      |         | Please note | that there is no co | onfigured server. |                 |        |

The table shows all the supported severs and includes the following details:

- Name
- Address
- Port
- Security
- Certificate
- Status Status could take following values Unreachable/Active

## 3.7.3.1.1 Actions

## a Configure

| LDAP configuration                           | bn                                       |
|----------------------------------------------|------------------------------------------|
| Active                                       | Yes                                      |
| Base access                                  | •                                        |
| Security                                     |                                          |
| Security                                     | Start TI S                               |
| SSL                                          |                                          |
| Verify server                                | certificate                              |
| Server certificate/Cert<br>certificates page | ficate Authority must be uploaded in the |
| Primary server                               |                                          |
| Name                                         |                                          |
| Hostname                                     |                                          |
| Port                                         | 363                                      |
| Secondary server                             | 000                                      |
| Name                                         |                                          |
| Harter                                       |                                          |
| Hostname                                     |                                          |
| Port                                         |                                          |
| Credentials                                  |                                          |
| Anonymous search                             | bind                                     |
| Search user DN                               |                                          |
| Password                                     |                                          |
| Search base                                  |                                          |
| Search base DN                               |                                          |
|                                              |                                          |
| Request parameters                           | •                                        |
| Liser base DN                                |                                          |
| User base bit                                |                                          |
|                                              | #                                        |
| User name<br>attribute                       |                                          |
|                                              |                                          |
| UID attribute                                |                                          |
|                                              |                                          |
| Group base DN                                |                                          |
| ·                                            |                                          |
|                                              |                                          |
| Group name<br>attribute                      |                                          |
|                                              |                                          |
| GID attribute                                |                                          |
|                                              |                                          |
|                                              | h                                        |
|                                              |                                          |
|                                              | Cancel Save                              |
|                                              |                                          |

1.Enable LDAP to be able to configure settings

- 2. Press **Configure** to access the following LDAP settings:
  - Connectivity

- Security
   SSL None/Start TLS/SSL
  - Verify server certificate
- Primary server Name/Hostname/Port
- Secondary server Name/Hostname/Port
- Credentials Anonymous search bind/Search user DN/Password
- User base DN
- User name attribute
- Group base DN
- Group name attribute

#### 2. Click Save.

## b Profile mapping

| LDAP profile mapping |               |  |  |  |
|----------------------|---------------|--|--|--|
| Remote group         | Local profile |  |  |  |
|                      | ~             |  |  |  |
|                      | ~             |  |  |  |
|                      | ~             |  |  |  |
|                      | ~             |  |  |  |
|                      | ~             |  |  |  |
|                      |               |  |  |  |
|                      | Cancel Save   |  |  |  |

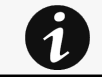

For the list of access rights per profile refer to the section Full documentation>>>Information>>>Access rights per profiles.

1. Press Profile mapping to map remote groups to local profiles.

2. Click Save.

#### c Users preferences

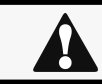

All users preferences will apply to all remote users (LDAP, RADIUS).

| Remote Users preferences $	imes$ |   |  |
|----------------------------------|---|--|
| Global Settings                  |   |  |
| Language                         |   |  |
| English                          | • |  |
| Temperature                      |   |  |
| °C                               | • |  |
| Date format                      |   |  |
| m/d/Y                            | * |  |
| Time format                      |   |  |
| 246                              | * |  |

1. Press Users preferences to define preferences that will apply to all newly logged in LDAP users

- Language
- Temperature
- Date format
- Time format
- 2. Click Save.

# 3.7.3.2 RADIUS

| RADIUS |         | Configure Profile mapping | j Del |
|--------|---------|---------------------------|-------|
| Name   | Address | Status                    |       |

The table shows all the supported severs and includes the following details:

- Name descriptive name for the RADIUS server
- Address hostname or IP address for the RADIUS server
- Port connection port of the RADIUS Server

## 3.7.3.2.1 Actions

## a Configure

| RADIUS configuration | ×                            |
|----------------------|------------------------------|
| Activity             | Authentication               |
| Active<br>No         | Authentication protocol  PAP |
|                      | Retry number<br>0            |
| Primary server       | Secondary server             |
| Name                 | Name                         |
| Secret               | Secret                       |
| Address *            | Address *                    |
| UDP port<br>1812     | UDP port<br>1812             |
| Time out (sec)       | Time out (sec)<br>3          |
|                      | Save                         |

- 1. Enable Radius to be able to configure settings
- 2. Press **Configure** to access the following RADIUS settings:
- Primary server
  - Name descriptive name for the RADIUS server
  - Secret a shared secret between the client and the RADIUS server
  - Address hostname or IP address for the RADIUS server
  - UDP port the UDP port for the RADIUS server (1812 by default)
  - Time out (s) length of time the client waits for a response from the RADIUS server
  - Retry count the number of time a connection is retried
- Secondary server
  - Name descriptive name for the RADIUS server
  - Secret a shared secret between the client and the RADIUS server
  - Address hostname or IP address for the RADIUS server
  - UDP port the UDP port for the RADIUS server (1812 by default)
  - Time out (s) length of time the client waits for a response from the RADIUS server
  - Retry count the number of time a connection is retried

| 2. Click | Save. |
|----------|-------|
|----------|-------|

## b Profile mapping

| RADIUS profile mapping |        |      |
|------------------------|--------|------|
|                        | •      |      |
|                        | Cancel | Save |

1

For the list of access rights per profile refer to the section Full documentation>>>Information>>>Access rights per profiles.

1. Press **Profile mapping** to map RADIUS profile to local profiles.

- Attribute The attribute value
- Vendor The vendor value associated to the attribute
- Value The value of the attribute needed for this mapping
- Profile the local profile you want users to be mapped

Note: The default mapping is used for eaton-specific value : Attribute 28, Vendor 534, Value 1 and Profile administrator. See your RADIUS protocol provider documentation for further information.

#### 2. Click Save.

## c Users preferences

| Remote Users preferences $	imes$ |      |  |
|----------------------------------|------|--|
| Global Settings                  |      |  |
| Language                         | _    |  |
| English                          |      |  |
| _                                |      |  |
| Temperature                      | -    |  |
| °C                               |      |  |
|                                  |      |  |
| Date format                      |      |  |
| m/d/Y                            | *    |  |
|                                  |      |  |
| Time format                      |      |  |
| 24h                              | *    |  |
|                                  |      |  |
|                                  | Save |  |
|                                  |      |  |

1. Press Users preferences to define preferences that will apply to all RADIUS users

- Language
- Temperature
- Date format
- Time format
- 2. Click Save.

# 3.7.3.3 Default settings and possible parameters - Remote users

|        | Default setting                                                                                                    | Possible parameters                                                                                                    |
|--------|----------------------------------------------------------------------------------------------------|----------------------------------------------------------------------------------------------------|
| LDAP   | Configure Active – No Security SSL – SSL Verify server certificate – enabled Primary server Name – Primary Hostname – blank Port – 636 Secondary server Name – blank Port – blank Port – blank Credentials Anonymous search bind – disabled Search user DN – blank Password – blank Search base Search base DN – dc=example,dc=com Request parameters User base DN – ou=people,dc=example,dc=com User name attribute – uid UID attribute – uidNumber Group base DN – ou=group,dc=example,dc=com Group name attribute – gid GID attribute – gidNumber Profile mapping – no mapping Users preferences Language – English Temperature unit – °C (Celsius) Date format – MIM-DD-YYYY Time format – hh:mm:ss (24h) | <ul> <li>Configure</li> <li>Active – No/yes</li> <li>Security<br/>SSL – None/Start TLS/SSL<br/>Verify server certificate – disabled/enabled</li> <li>Primary server<br/>Name – 128 characters maximum<br/>Hostname – 128 characters maximum<br/>Port – x-xxx</li> <li>Secondary server<br/>Name – 128 characters maximum<br/>Hostname – 128 characters maximum<br/>Port – x-xxx</li> <li>Credentials<br/>Anonymous search bind – disabled/enabled<br/>Search user DN – 1024 characters<br/>maximum<br/>Password – 128 characters maximum</li> <li>Search base DN – 1024 characters<br/>maximum</li> <li>Request parameters<br/>User base DN – 1024 characters maximum</li> <li>User name attribute – 1024 characters maximum<br/>UID attribute – 1024 characters maximum<br/>Group base DN – 1024 characters maximum</li> <li>Group name attribute – 1024 characters maximum</li> <li>Group name attribute – 1024 characters maximum</li> <li>Profile mapping – up to 5 remote groups mapped to<br/>local profiles</li> <li>Users preferences</li> <li>Language – English, French, German, Italian, Japanese, Russian, Simplified Chinese, Spanish, Traditional Chinese</li> <li>Temperature unit – °C (Celsius)/°F<br/>(Fahrenheit)</li> <li>Date format – MM-DD-YYYY / YYY-MM-DD/MM/<br/>YYY / DD MM YYYY</li> <li>Time format – hh:mm:ss (24h) / hh:mm:ss (12h)</li> </ul> |
| RADIUS | Configure                                                                                                    | Configure                                                                                                    |

| <ul> <li>Active – No</li> <li>Retry number – 0</li> <li>Primary server<br/>Name – blank<br/>Secret – blank<br/>Address – blank<br/>UDP port – 1812<br/>Time out – 3</li> <li>Secondary server<br/>Name – blank<br/>Secret – blank<br/>Address – blank<br/>UDP port – 1812<br/>Time out – 3</li> </ul> | <ul> <li>Active – Yes/No</li> <li>Retry number – 0 to 128</li> <li>Primary server<br/>Name – 128 characters maximum<br/>Address – 128 characters maximum<br/>Secret – 128 characters maximum<br/>UDP port – 1 to 65535<br/>Time out – 3 to 60</li> <li>Secondary server<br/>Name – 128 characters maximum<br/>Address – 128 characters maximum<br/>Secret – 128 characters maximum<br/>UDP port – 1 to 65535<br/>Time out – 3 to 60</li> </ul> |
|----------------------------------------------------------------------------------------------------|----------------------------------------------------------------------------------------------------|
| <ul> <li>Users preferences</li> <li>Language – English</li> <li>Temperature unit – °C (Celsius)</li> <li>Date format – MM-DD-YYYY</li> <li>Time format – hh:mm:ss (24h)</li> </ul>                                                                                                    | <ul> <li>Users preferences</li> <li>Language – English, French, German, Italian,<br/>Japanese, Russian, Simplified Chinese,<br/>Spanish, Traditional Chinese</li> <li>Temperature unit – °C (Celsius)</li> <li>Date format – MM-DD-YYYY</li> <li>Time format – hh:mm:ss (24h)</li> </ul>                                                                                                    |

## 3.7.3.3.1 For other settings

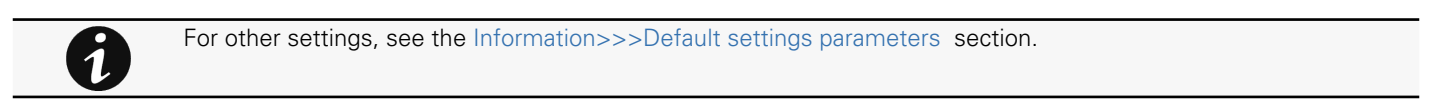

# 3.7.3.4 Access rights per profiles

|              | Administrator | Operator | Viewer |
|--------------|---------------|----------|--------|
| Remote users |               | 8        | 8      |

## 3.7.3.4.1 For other access rights

For other access rights, see the Information>>>Access rights per profiles section.

# 3.7.3.5 CLI commands

1

# ldap-test Description Ldap-test help to troubleshoot LDAP configuration issues or working issues. Help Usage: ldap-test <command> [OPTION]... Test LDAP configuration. Commands:

```
ldap-test -h, --help, Display help page
```

#### Settings

```
ldap-test --checkusername <username> [--primary|--secondary] [-v]
 Check if the user can be retrieve from the LDAP server
   <username>
                   Remote username to test
    --primary
                   Force the test to use primary server (optional)
    --secondary
                   Force the test to use secondary server (optional)
    -v,--verbose
                   Print the exchanges with LDAP server (optional)
 ldap-test --checkauth <username> [--primary|--secondary] [-v]
 Check if remote user can login to the card
    <username>
                  Remote username to test
    -p,--primary
                      Force the test to use primary server (optional)
   -s,--secondary
                      Force the test to use secondary server (optional)
    -v,--verbose Print the exchanges with LDAP server (optional)
 ldap-test --checkmappedgroups [--primary|--secondary] [-v]
 Check LDAP mapping
    -p,--primary
                      Force the test to use primary server (optional)
    -s,--secondary
                      Force the test to use secondary server (optional)
    -v,--verbose
                   Print the exchanges with LDAP server (optional)
Quick guide for testing:
In case of issue with LDAP configuration, we recommend to verify the
configuration using the commands in the following order:
 1. Check user can be retrieve on the LDAP server
   ldap-test --checkusername <username>
 2. Check that your remote group are mapped to the good profile
    ldap-test --checkmappedgroups
 3. Check that the user can connect to the card
    ldap-test --checkauth <username>
```

#### logout

Description

Logout the current user.

Help

logout
 <cr> logout the user

#### whoami

#### Description

whoami displays current user information:

- Username
- Profile
- Realm

## 3.7.3.5.1 For other CLI commands

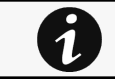

See the CLI commands in the Information>>>CLI section.

# 3.7.3.6 Troubleshooting

How do I log in if I forgot my password?

Action

- Ask your administrator for password initialization.
- If you are the main administrator, your password can be reset manually by following steps described in the Servicing the Network Management Module>>>Recovering main administrator password .

## LDAP configuration/commissioning is not working

Refer to the section Servicing the Network Management Module>>>Commissioning/Testing LDAP .

## 3.7.3.6.1 For other issues

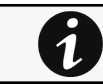

For details on other issues, see the Troubleshooting section.

# 3.7.4 Network & Protocol

## 3.7.4.1 Network

## 3.7.4.1.1 IPv4

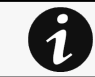

Any modifications are applied after the Network Module reboots.

| IPv4 details   | ×    |
|----------------|------|
| Mode *<br>DHCP | Ŧ    |
| Address *      |      |
| Netmask *      |      |
| Gateway *      |      |
|                | Save |

Press the Edit button to configure the network settings, select either the Manual or DHCP settings option:

| IPV4    |               |
|---------|---------------|
| Status  | Unknown       |
| Mode    | DHCP          |
| Address | 10.103.31.96  |
| Netmask | 268,200,201.0 |
| Gateway | 10.1 (60.02.1 |
|         | Edit          |

#### a Manual

Select Manual, and then enter the network settings if the network is not configured with a BootP or DHCP server.

- Enter the IP Address.
- The Network Module must have a unique IP address for use on a TCP/IP network.
- Enter the netmask. The netmask identifies the class of the sub-network the Network Module is connected to.
  Enter the gateway address.
  - The gateway address allows connections to devices or hosts attached to different network segments.

## b DHCP

Select dynamic DHCP to configure network parameters by a BootP or DHCP server.

If a response is not received from the server, the Network Module boots with the last saved parameters from the most recent power up. After each power up, the Network Module makes five attempts to recover the network parameters.

| IPV6    |                       |
|---------|-----------------------|
| Enable  | O Active              |
| Status  | minour                |
| Mode    | DHCP                  |
| Address | \$40.000877.546x30.70 |
|         | Edit                  |

## 3.7.4.1.2 IPv6

IPV6 status and the first three addresses are displayed.

Press the Edit button to configure the network settings and get more information and access to the following IPV6 details.

| Current con | figuration               | Address settings |   |
|-------------|--------------------------|------------------|---|
| Address     | 1400-000808184 (wdw.1078 | Enabled          |   |
|             |                          | Active           | * |
| Gateway     |                          |                  |   |
| -           |                          | Mode *           |   |
|             |                          | DHCP             | * |
|             |                          |                  |   |
|             |                          | Address *        |   |
|             |                          |                  |   |
|             |                          |                  |   |
|             |                          | Prefix *         |   |
|             |                          |                  |   |
|             |                          | Gateway *        |   |
|             |                          |                  |   |

## a Current configuration

- Address
- Gateway

## b Address settings

- Enabled
- Mode (Manual/DHCP)
- Address
- Prefix
- Gateway

## 3.7.4.1.3 DNS/DHCP

| DNS / DHCP    |                                                 |
|---------------|-------------------------------------------------|
| Mode          | DHCP                                            |
| FQDN          | http://01.00-epition-<br>dee.exist.lationie.com |
| Primary DNS   | 1010033.2                                       |
| Secondary DNS | 10.131.313                                      |
|               | Edit                                            |

The DNS is a hierarchical decentralized naming system for computers, services, or other resources connected to the Internet or a private network.

Press the Edit button to configure the network settings, select either the Static or Dynamic settings.

| Domain configuration     | ×    |
|--------------------------|------|
| Hostname *<br>myHostnane |      |
| Mode *<br>DHCP           | *    |
| Domain name *            |      |
| Primary DNS *            |      |
| Secondary DNS *          |      |
|                          | Save |

## a Manual

- Enter the Network Module Hostname.
- Enter the Network Module Domain name.
- Primary DNS server.

Enter the IP address of the DNS server that provides the translation of the domain name to the IP address.

• Secondary DNS server. Enter the IP address of the secondary DNS server that provides the translation of the domain name to the IP address when the primary DNS server is not available.

#### b DHCP

• Enter the Network Module Hostname.

## 3.7.4.1.4 Ethernet

| ETHERNET                          |                       |
|-----------------------------------|-----------------------|
| Link status                       | 1.0Gbps - Full duplex |
| Mac address                       | 10/21/15/05 10:29     |
| Configuration<br>Auto negotiation | •                     |
| * Modifications will take effect  | at the next restart   |
|                                   |                       |
|                                   | Save                  |

A LAN is a computer network that interconnects computers within a limited area.

The available values for LAN configuration are listed below:

- Auto negotiation
- 10Mbps Half duplex
- 10Mbps Full duplex
- 100Mbps Half duplex
- 100Mbps Full duplex
- 1.0 Gbps Full duplex

Any modifications are applied after the next Network Module reboot.

# 3.7.4.2 Protocol

This tab contains settings for communication protocols used to get information from the device through the network, such as https for web browser.

## 3.7.4.2.1 HTTPS

| HTTPS  |  |  |      |
|--------|--|--|------|
| Port * |  |  |      |
| 443    |  |  |      |
|        |  |  |      |
|        |  |  |      |
|        |  |  |      |
|        |  |  |      |
|        |  |  |      |
|        |  |  | Save |

Only https is available.

The default network port for https is 443. For additional security, the ports can be changed on this page.

Press **Save** after modifications.

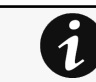

Since only https is available, port 80 is not supported.

## 3.7.4.2.2 Syslog

| syslog | Activ | /e      |                        |         |          |            |
|--------|-------|---------|------------------------|---------|----------|------------|
|        | Name  | e Addre | ss Security            | Port    | Protocol | Status     |
| 1      | Prima | ary     | TLS - Syslog Certifica | te 6514 | ТСР      |            |
| 1      |       |         | TLS - Syslog Certifica | te 6514 | ТСР      | O Inactive |
|        |       |         |                        |         |          | Save       |

## a Settings

This screen allows an administrator to configure up to two syslog servers.

To configure the syslog server settings:

1- Enable syslog.

#### 2- Configure the syslog server:

| Edit syslog server configuration | ×                                   |
|----------------------------------|-------------------------------------|
| Name *<br>Primary                | Port * 6514                         |
| Status<br>Disabled               | Protocol<br>TCP                     |
| Hostname *                       | Message transfer method 🔹           |
| SSL<br>TLS                       | Using unicode byte order mask (BOM) |
| Verify server certificate        | Save                                |

- Click the edit icon 🏾 to access settings.
- Enter or change the server name.
- Select **Yes** in the Active drop-down list to activate the server.
- Enter the Hostname and Port.
- Select the Protocol UDP/TCP.
- In TCP, select the message transfer method Octet counting/Non-transparent framing.
- Select the option Using Unicode BOM if needed.
- Press **Save** after modifications.

# 3.7.4.3 Default settings and possible parameters - Network & Protocol

|          | Default setting                         | Possible parameters                                                                                                    |
|----------|-----------------------------------------|----------------------------------------------------------------------------------------------------|
| IPV4     | Mode — DHCP                             | Mode — DHCP/Manual (Address/Netmask/Gateway)                                                                                                    |
| IPV6     | Enable — checked                        | Enabled — Active/Inactive                                                                                                    |
|          | Mode — DHCP                             | Mode — DHCP/Manual (Address/Prefix/Gateway)                                                                                                    |
| DNS/DHCP | Hostname — <i>device</i> -[MAC address] | Hostname — 128 characters maximum                                                                                                    |
|          | Mode — DHCP                             | Mode :DHCP/Manual (Domain name/Primary DNS/<br>Secondary DNS)                                                                                                 |
| Ethernet | Configuration — Auto negotiation        | Configuration — Auto negotiation - 10Mbps - Half<br>duplex - 10Mbps - Full duplex - 100Mbps - Half duplex -<br>100Mbps - Full duplex - 1.0 Gbps - Full duplex |
| HTTPS    | Port — 443                              | Port — x-xxx                                                                                                    |
| Syslog   | Inactive                                | Inactive/Active                                                                                                    |
|          | Server#1                                | Server#1                                                                                                    |

| Name – Primary                                       | Name – 128 characters maximum                           |
|------------------------------------------------------|---------------------------------------------------------|
| Status – Disabled                                    | Status – Disabled/Enabled                               |
| Hostname – empty                                     | Hostname – 128 characters maximum                       |
| Port – 514                                           | Port – x-xxx                                            |
| Protocol – UDP                                       | Protocol – UDP/TCP                                      |
| Message transfer method – Non transparent<br>framing | Message transfer method – Non transparent<br>framing    |
| Using unicode byte order mask (BOM) –<br>disabled    | Using unicode byte order mask (BOM) –<br>disable/enable |
| Server#2                                             | Server#2                                                |
| Name – empty                                         | Name – 128 characters maximum                           |
| Status – Disabled                                    | Status – Disabled/Enabled                               |
| Hostname – empty                                     | Hostname – 128 characters maximum                       |
| Port – 514                                           | Port – x-xxx                                            |
| Protocol – UDP                                       | Protocol – UDP/TCP                                      |
| Message transfer method – DIsabled in UDP            | Message transfer method (in TCP) – Octet                |
| Using unicode byte order mask (BOM) –                | counting/Non transparent framing                        |
| disabled                                             | Using unicode byte order mask (BOM) –<br>disable/enable |
|                                                      |                                                         |

## 3.7.4.3.1 For other settings

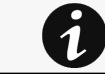

For other settings, see the Information>>>Default settings parameters section.

# 3.7.5 SNMP

This tab contains settings for SNMP protocols used for network management systems.

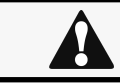

Changes to authentication settings need to be confirmed by entering a valid password for the active user account.

## 3.7.5.1 SNMP tables

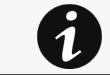

The default port for SNMP is 161 and normally this should not be changed. Some organizations prefer to use nonstandard ports due to cybersecurity, and this field allows that.

| ort *<br>61 |           |            |                             |            |                  |
|-------------|-----------|------------|-----------------------------|------------|------------------|
| ctivate SNI | MP        |            |                             |            | Supported MIBs 🖸 |
| NMP V1      |           |            |                             |            |                  |
|             | Community | Access     |                             | Status     |                  |
| 1           | public    | Read only  |                             |            |                  |
| 1           | private   | Read/Write |                             |            |                  |
| NMP V3      | -         |            |                             |            |                  |
|             | Users     | Access     | Security level              | Status     |                  |
|             | readonly  | Read only  | Auth (SHA 256) , Priv (AES) |            |                  |
| <b>1</b>    | readwrite | Read/Write | Auth (SHA 256) , Priv (AES) | O Inactive |                  |

SNMP monitoring Battery status, power status, events, and traps are monitored using third-party SNMP managers.

To query SNMP data, you do not need to add SNMP Managers to the Notified Application page.

To set-up SNMP managers:

- Configure the IP address.
- Select SNMP v1 or v1 and v3.
- Compile the MIB you selected to be monitored by the SNMP manager.

List of supported MIBs: xUPS MIB | Standard IETF UPS MIB (RFC 1628) | Sensor MIB

Press the Supported MIBs button to download the MIBs.

## 3.7.5.1.1 Settings

This screen allows an administrator to configure SNMP settings for computers that use the MIB to request information from the Network Module.

Default ports for SNMP are 161 (SNMP v1 and v3, set/get) and 162 (traps). These ports can be changed on the settings screen for additional security.

To configure the SNMP settings:

#### a Enable the SNMP agent

In addition to this also v1 and/or v3 must be enabled, along with appropriate communities and activated user accounts to allow SNMP communication.

Press Save after modifications.

## b Configure the SNMP V1 settings:

| Edit SNMP V1 community     | ×         |
|----------------------------|-----------|
| Community name *<br>public |           |
| Enabled *                  | Ŧ         |
| Access                     | Read only |
|                            | Save      |

1. Click the edit icon on either Read Only or Read/Write account to access settings:

2. Enter the SNMP Community Read-Only string. The Network Module and the clients must share the same community name to communicate.

3. Select Active in the Enabled drop-down list to activate the account.

4. Access level is set to display information only.

## c Configure the SNMP V3 settings:

| User name *                               |       |
|-------------------------------------------|-------|
|                                           |       |
| Enabled *                                 |       |
| Inactive                                  | *     |
| Arress *                                  |       |
| Read only                                 | •     |
| Security *                                |       |
| Auth, Priv                                | *     |
| Authentication algorithm *                |       |
| SHA 256                                   | Ŧ     |
|                                           |       |
| Password                                  |       |
|                                           |       |
| Confirm Password                          |       |
| Privacy algorithm *                       |       |
| AES                                       | *     |
|                                           |       |
| Key                                       |       |
| Confirm key                               |       |
|                                           |       |
| Please enter your own password to confirm |       |
| Confirm Password *                        |       |
|                                           | Sav   |
|                                           | - Jal |

3. Select Active in the Enabled drop-down list to activate the account.

4. Select access level.

- Read only—The user does not use authentication and privacy to access SNMP variables.
- Read/Write—The user must use authentication, but not privacy, to access SNMP variables.

5. Select the communication security mechanism.

- Auth, Priv—Communication with authentication and privacy.
- Auth, No Priv—Communication with authentication and without privacy.
- No Auth, No Priv—Communication without authentication and privacy.

6. If Auth is selected on the communication security mechanism, select the Authentication algorithms.

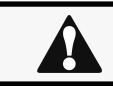

It is recommended to set SHA256/SHA384/SHA512 with the AES192/AES256 Privacy algorithms.

- **SHA** SHA1 is not recommended as it is not secured.
- SHA256—fill in password and privacy keys. The password can be between 8 and 24 characters and use a combination of alphanumeric and the following special characters <>&@#%\_=:;,./?|\$\*.
- SHA384—fill in password and privacy keys. The password can be between 8 and 24 characters and use a combination of alphanumeric and the following special characters <>&@#%\_=:;,./?|\$\*.
- SHA512—fill in password and privacy keys. The password can be between 8 and 24 characters and use a combination of alphanumeric and the following special characters <>&@#%\_=:;,./?|\$\*.
- AES / AES192 / AES256

7. If Priv is selected on the communication security mechanism, select the Privacy algorithms.

It is recommended to set AES192/AES256 with the SHA256/SHA384/SHA512 Authentication algorithms.

- AES— fill in password and privacy keys. The password can be between 8 and 24 characters and use a combination of alphanumeric and the following special characters <>&@#%\_=:;,./?|\$\*.
- AES192—fill in password and privacy keys. The password can be between 8 and 24 characters and use a combination of alphanumeric and the following special characters <>&@#%\_=:;,./?|\$\*.
- AES256—fill in password and privacy keys. The password can be between 8 and 24 characters and use a combination of alphanumeric and the following special characters <>&@#%\_=:;,./?|\$\*.

8. Enter your own login password and click Save.

# 3.7.5.2 Trap receivers

|             | Test trap |      |          |      |        |  |
|-------------|-----------|------|----------|------|--------|--|
| Application | name      | Host | Protocol | Port | Status |  |

The table shows all the trap receivers and includes the following details:

- Application name
- Host
- Protocol
- Port
- Status: Active/Inactive/Error(configuration error)

## 3.7.5.2.1 Actions

## a Add

| Enabled The second second seco | V1                    |
|----------------------------------------------------------------------------------------------------|-----------------------|
| Application Name *                                                                                                    | User 👻                |
| Hostname or IP addre                                                                                                    | Trap community *      |
|                                                                                                    | The field is required |
| Port *                                                                                                    |                       |

#### 1. Press the New button to create new trap receivers.

- 2. Set following settings:
  - Enabled Yes/No
  - Application name
  - Hostname or IP address
  - Port
  - Protocol V1/V3
  - Trap community (V1) / User (V3)
- 3. Press the SAVE button.

#### b Remove

Select a trap receiver and press the **Delete** button to remove it.

## c Edit

Press the pen icon to edit trap receiver information and access to its settings:

#### d Test trap

Press the **Test trap** button to send the trap test to all trap receivers.

Separate window provides the test status with following values:

- In progress
- Request successfully sent
- invalid type

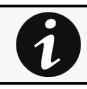

For details on SNMP trap codes, see the Information>>>SNMP traps section.

# 3.7.5.3 Link to SNMP traps

- UPS Mib
- ATS Mib
- Sensor Mib

# 3.7.5.4 Default settings and possible parameters - SNMP

|                | Default setting                                                                                                    | Possible parameters                                                                                                    |
|----------------|----------------------------------------------------------------------------------------------------|----------------------------------------------------------------------------------------------------|
| SNMP           | <ul> <li>Activate SNMP — disabled</li> <li>Port — 161</li> <li>SNMP V1 — disabled</li> <li>Community #1 — public<br/>Enabled — Inactive<br/>Access — Read only</li> <li>Community #2 — private<br/>Enabled — Inactive<br/>Access — Read/Write</li> <li>SNMP V3 — enabled</li> <li>User #1 — readonly<br/>Enabled — Inactive<br/>Access — Read only<br/>Authentication — Auth (SHA-1)<br/>Password — empty<br/>Confirm password — empty<br/>Privacy — Secured - AES<br/>Key — empty</li> <li>User#2 — readwrite<br/>Enabled — Inactive<br/>Access — Read/Write<br/>Authentication — Auth (SHA-1)<br/>Password — empty</li> <li>User#2 — readwrite<br/>Enabled — Inactive<br/>Access — Read/Write<br/>Authentication — Auth (SHA-1)<br/>Password — empty<br/>Confirm password — empty<br/>Confirm password — empty<br/>Privacy — Secured - AES<br/>Key — empty<br/>Confirm password — empty<br/>Privacy — Secured - AES<br/>Key — empty<br/>Confirm key — empty</li> </ul> | <ul> <li>Activate SNMP — disable/enable</li> <li>Port — x-xxx</li> <li>SNMP V1 — disable/enable</li> <li>Community #1 — 128 characters maximum<br/>Enabled — Inactive/Active<br/>Access — Read only</li> <li>Community #2 — 128 characters<br/>maximum<br/>Enabled — Inactive/Active<br/>Access — Read/Write</li> <li>SNMP V3 — disable/enable</li> <li>User #1 — 32 characters maximum<br/>Enabled — Inactive/Active<br/>Access — Read only/Read-Write<br/>Authentication — Auth (SHA-1)/None<br/>Password — 128 characters maximum<br/>Confirm password — 128 characters<br/>maximum</li> <li>Privacy — Secured - AES/None<br/>Key — 128 characters maximum</li> <li>User#2 — 32 characters maximum</li> <li>User#2 — 32 characters maximum</li> <li>User#2 — 32 characters maximum</li> <li>Enabled — Inactive/Active<br/>Access — Read only/Read-Write<br/>Authentication — Auth (SHA-1)/None<br/>Key — 128 characters maximum</li> <li>User#2 — 32 characters maximum</li> <li>Confirm key — 128 characters maximum</li> <li>Privacy — Secured - AES/None<br/>Key — 128 characters maximum</li> <li>Enabled — Inactive/Active<br/>Access — Read only/Read-Write<br/>Authentication — Auth (SHA-1)/None<br/>Password — 128 characters maximum</li> <li>Privacy — Secured - AES/None<br/>Key — 128 characters maximum</li> <li>Privacy — Secured - AES/None<br/>Key — 128 characters maximum</li> </ul> |
| Trap receivers | No trap                                                                                                    | Enabled — No/Yes<br>Application name — 128 characters maximum<br>Hostname or IP address — 128 characters maximum<br>Port — x-xxx<br>Protocol — V1<br>Trap community — 128 characters maximum                                                                                                    |

## 3.7.5.4.1 For other settings

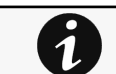

For other settings, see the Information>>>Default settings parameters section.

## 3.7.5.5 Access rights per profiles

|      | Administrator | Operator | Viewer |
|------|---------------|----------|--------|
| SNMP |               | 8        | 8      |

## 3.7.5.5.1 For other access rights

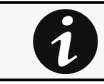

For other access rights, see the Information>>>Access rights per profiles section.

# 3.7.5.6 Troubleshooting

| SNMPv3 password management issue with Save and Restore                                                                |  |  |  |  |
|----------------------------------------------------------------------------------------------------|--|--|--|--|
|                                                                                                    |  |  |  |  |
| Affected FW versions                                                                                                  |  |  |  |  |
| This issue affects SNMP <b>configuration</b> done on versions prior to 1.7.0 when applied to versions 1.7.0 or above. |  |  |  |  |
| Symptom                                                                                                    |  |  |  |  |
| SNMPv3 connectivity is not properly working after a restore settings on a 1.7.0 version or above.                     |  |  |  |  |
| Cause                                                                                                    |  |  |  |  |
| The SNMPv3 was <b>configured</b> prior to 1.7.0.                                                                      |  |  |  |  |
| In that case, SNMPv3 configuration is not well managed by the Save and by the Restore settings.                       |  |  |  |  |
| Action                                                                                                    |  |  |  |  |
| Reconfigure your SNMPv3 users and passwords on versions 1.7.0 or above and Save the settings.                         |  |  |  |  |
| The SNMPv3 configuration can then be Restored.                                                                        |  |  |  |  |
|                                                                                                    |  |  |  |  |

## 3.7.5.6.1 For other issues

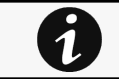

For details on other issues, see the Troubleshooting section.

# 3.7.6 Certificate

# 3.7.6.1 Pairing with clients

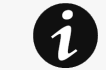

For details on pairing instructions, follow the link **pairing instructions** in the tile or see the Servicing the Network Management Module >>> Pairing agent to the Network Module section.

| PAIRING WITH CLIENTS               |
|------------------------------------|
|                                    |
| Trust new client certificate for * |
|                                    |
|                                    |
| Pairing instructions Start         |

During the selected timeframe, new connections to the Network Module are automatically trusted and accepted.

After automatic acceptance, make sure that all listed clients belong to your infrastructure. If not, access may be revoked using the Delete button.

The use of this automatic acceptance should be restricted to a secured and trusted network.

For maximum security, we recommend following one of the two methods on the certificate settings page:

- Import agent's certificates manually.
- Generate trusted certificate for both agents and Network Module using your own PKI.

## 3.7.6.1.1 Actions

#### a Start

Starts the pairing window during the selected timeframe or until it is stopped.

Time countdown is displayed.

## b Stop

Stops the pairing window.

## 3.7.6.2 Local certificates

Manage local certificates by :

- Generating CSR and import certificates signed by the CA.
- Generating new self-signed certificates.

## 3.7.6.2.1 Local certificates table

| 3 Rev | oke 🕂 Export Cor                 | nfigure issuer                            |            |            |        |
|-------|----------------------------------|-------------------------------------------|------------|------------|--------|
|       | Used for                         | Issued by                                 | Valid from | Expiration | Status |
|       | Web Server                       | The other site the area of a -            | 01000      | 0114000    | Valid  |
|       | Syslog                           | drik 262 wei ips reten der.<br>selftigend | 01110620   | 01140000   | Valid  |
|       | Protected applications<br>(MQTT) | NOT you ray advision                      | 0011000    | 00040000   | Valid  |

The table shows the following information for each local certificate.

- Used for
- Issued by
- Valid from
- Expiration
- Status valid, expires soon, or expired

## 3.7.6.2.2 Actions

#### a Revoke

This action will take the selected certificate out of use.

Select the certificate to revoke, and then press the Revoke button.

A confirmation window appears, press Continue to proceed, this operation cannot be recovered.

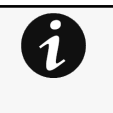

- Revoke will replace current certificate by a new self-signed certificate.
- This may disconnect connected applications:
- Web browsers
- Shutdown application
- Monitoring application
- The certificate that is taken out of use with the revoke action cannot be recovered.

## b Export

Exports the selected certificate on your OS browser window.

## c Configure issuer

Press the Configure issuer button.

A configuration window appears to edit issuer data.

| Country                  | FR - France                           |
|--------------------------|---------------------------------------|
| State or province        |                                       |
| City or locality         |                                       |
| Organization name        |                                       |
| Organization unit        |                                       |
| Contact email<br>address |                                       |
| Modification will take e | effect at next certificate generation |
|                          | Cancel Save                           |

- •
- State or Province (ST) •
- City or Locality (L) •
- Organization name (O) •
- Organization unit (OU) •
- Contact email address •

#### Press Save button.

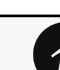

•

Issuer configuration will be applied only after the revoke of the certificate.

## d Edit

Press the pen logo:

You will get access to the following:

- Certificate summary •
- Actions •

Generate a new self-signed certificate.

Generate CSR. Import certificate (only available when CSR is generated).

Details •

#### e Generate a new self-signed certificate

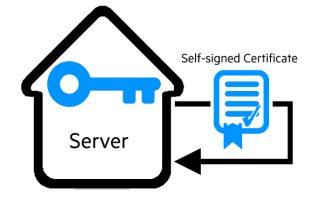

To replace a selected certificate with a new self-signed certificate.

This may disconnect applications such as a Web browser, shutdown application, or monitoring application.

This operation cannot be recovered.

#### f Create new certificates:

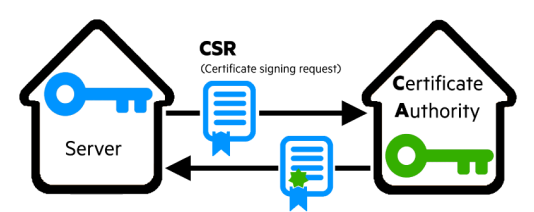

## g CSR

Press Generate Signing Request button in the in the certificate edition.

The CSR is automatically downloaded.

CSR must be signed with the CA, which is managed outside the card.

## h Import certificate

When the CSR is signed by the CA, it can be imported into the Network Module. When the import is complete, the new local certificate information is displayed in the table.

# 3.7.6.3 Certificate authorities (CA)

Manages CAs.

## 3.7.6.3.1 CA table

| CERTIFICATE AUTHORITIES (CA) |                                |                                                          |                                                                           |                                                                                      |                                                                                             |  |  |  |
|------------------------------|--------------------------------|----------------------------------------------------------|---------------------------------------------------------------------------|--------------------------------------------------------------------------------------|---------------------------------------------------------------------------------------------|--|--|--|
| Himport S Revoke             |                                |                                                          |                                                                           |                                                                                      |                                                                                             |  |  |  |
| Issued by                    | Issued To                      | Valid from                                               | Expiration                                                                | Status                                                                               |                                                                                             |  |  |  |
| No certificate authorities.  |                                |                                                          |                                                                           |                                                                                      |                                                                                             |  |  |  |
|                              | ES (CA)<br>Revoke<br>Issued by | ES (CA)<br>Revoke<br>Issued by Issued To<br>No certifica | ES (CA) Revoke Issued by Issued To Valid from No certificate authorities. | ES (CA) Revoke Issued by Issued To Valid from Expiration No certificate authorities. | ES (CA) Revoke Issued by Issued To Valid from Expiration Status No certificate authorities. |  |  |  |

The table displays certificate authorities with the following details:

- Used for
- Issued by
- Issued to
- Valid from
- Expiration
- Status valid, expires soon, or expired

## 3.7.6.3.2 Actions

#### a Import

When importing the CA, you must select the associated service, and then upload process can begin through the OS browser window.

## b Revoke

Select the certificate to revoke, and then press the **Revoke** button.

A confirmation window appears, press Continue to proceed, this operation cannot be recovered.

## Export

Exports the selected certificate on your OS browser window.

#### c Edit

Press the pen logo to access to the certificate summary:

# 3.7.6.4 Trusted remote certificates

| TRUSTED REMOTE CERT | IFICATES  |                |                    |            |        |  |
|---------------------|-----------|----------------|--------------------|------------|--------|--|
| () Import           | ) Revoke  |                |                    |            |        |  |
| Used for            | Issued by | Issued to      | Valid from         | Expiration | Status |  |
|                     |           | No trusted rer | note certificates. |            |        |  |
|                     |           |                |                    |            |        |  |

The table shows the following information for each trusted remote certificate.

- Used for
- Issued by
- Issued to
- Valid from
- Expiration

In case a certificate expires, the connection with the client will be lost. If this happens, the user will have to recreate the connection and associated certificates.

• Status — valid, expires soon, or expired

## 3.7.6.4.1 Actions

## a Import

When importing the client certificate, you must select the associated service, and then upload process can begin through the OS browser window.

## b Revoke

Select the certificate to revoke, and then press the Revoke button.

A confirmation window appears, press Continue to proceed, this operation cannot be recovered.

#### c Edit

Press the pen logo to the certificate summary:

# 3.7.6.5 Default settings and possible parameters - Certificate

|                    | Default setting                                                                   | Possible parameters                           |  |
|--------------------|-----------------------------------------------------------------------------------|-----------------------------------------------|--|
| Local certificates | Common name — Service + Hostname + selfsigned Common name — 64 characters maximum |                                               |  |
|                    | Country — FR                                                                      | Country — Country code                        |  |
|                    | State or Province — 38                                                            | State or Province — 64 characters maximum     |  |
|                    | City or Locality — Grenoble                                                       | City or Locality — 64 characters maximum      |  |
|                    | Organization name — Eaton                                                         | Organization name — 64 characters maximum     |  |
|                    | Organization unit — Power quality                                                 | Organization unit — 64 characters maximum     |  |
|                    | Contact email address — blank                                                     | Contact email address — 64 characters maximum |  |
|                    |                                                                                   |                                               |  |
|                    |                                                                                   |                                               |  |

## 3.7.6.5.1 For other settings

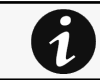

For other settings, see the Information>>>Default settings parameters section.

# 3.7.6.6 Access rights per profiles

|             | Administrator | Operator | Viewer |  |
|-------------|---------------|----------|--------|--|
| Certificate | <b>O</b>      | 8        | 8      |  |

## 3.7.6.6.1 For other access rights

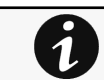

For other access rights, see the Information>>>Access rights per profiles section.

## 3.7.6.7 CLI commands

| certificates                                                                                                    |
|----------------------------------------------------------------------------------------------------|
| Description                                                                                                    |
| Description                                                                                                    |
| Allows to manage certificates through the CLI.                                                                                                    |
|                                                                                                    |
| Help                                                                                                    |
| <pre>certificates <target> <action> <service_name>   <target> :         - local         <action> :             - print: provides a given certificate detailed information.             - revoke: revokes a given certificate.             - export: returns a given certificate for the server CSP. This will replace the             - import: upload a given certificate for the server CSP. This will replace the             - import: upload a given certificate for the server CSP. This will replace the             - import: upload a given certificate for the server CSP. This will replace the             - import: upload a given certificate for the server CSP. This will replace the             - import: upload a given certificate for the server CSP.</action></target></service_name></action></target></pre> |
| CSR with the certificate given.                                                                                                    |
| - csr: get the server CSR contents. This will create the CSR if not already                                                                                                    |

Settings

```
existing.
  <service_name>: mqtt/syslog/webserver
```

Examples of usage

From a linux host:

print over SSH: sshpass -p \$PASSWORD ssh \$USER@\$CARD\_ADDRESS certificates local print \$SERVICE\_NAME revoke over SSH: sshpass -p \$PASSWORD ssh \$USER@\$CARD\_ADDRESS certificates local revoke \$SERVICE\_NAME

export over SSH: sshpass -p \$PASSWORD ssh \$USER@\$CARD\_ADDRESS certificates local export \$SERVICE\_NAME import over SSH: cat \$FILE | sshpass -p \$PASSWORD ssh \$USER@\$CARD\_ADDRESS certificates local import \$SERVICE\_NAME

csr over SSH: sshpass -p \$PASSWORD ssh \$USER@\$CARD\_ADDRESS certificates local csr mqtt

From a Windows host: (plink tools from putty is required)

print over SSH: plink \$USER@\$CARD\_ADDRESS -pw \$PASSWORD -batch certificates local print \$SERVICE\_NAME revoke over SSH: plink \$USER@\$CARD\_ADDRESS -pw \$PASSWORD -batch certificates local revoke \$SERVICE\_NAME

export over SSH: plink \$USER@\$CARD\_ADDRESS -pw \$PASSWORD -batch certificates local export \$SERVICE\_NAME import over SSH: type \$FILE | plink \$USER@\$CARD\_ADDRESS -pw \$PASSWORD -batch certificates local import \$SERVICE\_NAME

csr over SSH: plink \$USER@\$CARD\_ADDRESS -pw \$PASSWORD -batch certificates local csr mqtt

Where:

- \$USER is user name (the user shall have administrator profile)
- \$PASSWORD is the user password
- \$PASSPHRASE is any passphrase to encrypt/decrypt sensible data.
- \$CARD\_ADDRESS is IP or hostname of the card
- \$FILE is a certificate file
- \$SERVICE\_NAME is the name one of the following services : mqtt / syslog / webserver.

## 3.7.6.7.1 For other CLI commands

0

See the CLI commands in the Information>>>CLI section.

# 3.7.6.8 Troubleshooting

#### Software is not able to communicate with the Network module

#### Symptoms

- In the Network Module, in Contextual help>>>Protection>>>Agent list>>>Agent list table, agent is showing "Lost" as a status.
- In the Network Module, in Contextual help>>>Settings>>>Certificate>>>Trusted remote certificates, the status of the Protected applications (MQTT) is showing "Not valid yet".
- IPP/IPM shows "The authentication has failed", "The notifications reception encountered error".

#### Possible cause

The IPP/IPM certificate is not yet valid for the Network Module.

Certificates of IPP/IPM and the Network Module are not matching so that authentication and encryption of connections between the Network Module and the shutdown agents is not working.

#### Setup

IPP/IPM is started.

Network module is connected to the UPS and to the network.

#### Action #1

Check if the IPP/IPM certificate validity for the Network Module.

STEP 1: Connect to the Network Module

- On a network computer, launch a supported web browser. The browser window appears.
- In the Address/Location field, enter: https://xxx.xxx.xxx/ where xxx.xxx.xxx is the static IP address of the Network Module.
- The log in screen appears.
- Enter the user name in the User Name field.
- Enter the password in the Password field.
- Click Login. The Network Module web interface appears.

#### STEP 2: Navigate to Settings/Certificates page

STEP 3: In the Trusted remote certificates section, check the status of the Protected applications (MQTT).

If it is "Valid" go to Action#2 STEP 2, if it is "Not yet valid", time of the need to be synchronized with IPP/IPM.

**STEP 4:** Synchronize the time of the Network Module with IPP/IPM and check that the status of the **Protected applications** (MQTT) is now valid.

Communication will then recover, if not go to Action#2 STEP 2.

#### Action #2

Pair agent to the Network Module with automatic acceptance (recommended in case the installation is done in a secure and trusted network).

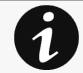

For manual pairing (maximum security), go to Servicing the Network Management Module >>> Pairing agent to the Network Module section and then go to STEP 2, item 1.

STEP 1: Connect to the Network Module.

- On a network computer, launch a supported web browser. The browser window appears.
- In the Address/Location field, enter: https://xxx.xxx.xxx/ where xxx.xxx.xxx is the static IP address of the Network Module.
- The log in screen appears.
- Enter the user name in the User Name field.
- Enter the password in the Password field.
- Click Login. The Network Module web interface appears.

#### STEP 2: Navigate to Protection/Agents list page.

STEP 3: In the Pairing with shutdown agents section, select the time to accept new agents and press the Start button and Continue. During the selected timeframe, new agent connections to the Network Module are automatically trusted and accepted.

STEP 4: Action on the agent ( IPP/IPM ) while the time to accepts new agents is running on the Network Module

| Remove         | the Network     | module         | certificate | file(s) | * <b>.0</b> that | is | (are) | located | in | the | folder |
|----------------|-----------------|----------------|-------------|---------|------------------|----|-------|---------|----|-----|--------|
| Eaton\Intellig | gentPowerProtec | tor\configs\tl | S.          |         |                  |    |       |         |    |     |        |

## Card wrong timestamp leads to "Full acquisition has failed" error message on Software

#### Symptoms:

IPP/IPM shows the error message "The full data acquisition has failed" even if the credentials are correct.

Possible cause:

The Network module timestamp is not correct. Probably the MQTT certificate is not valid at Network module date.

#### Action:

```
Set the right date, time and timezone. If possible, use a NTP server, refer to Contextual help>>>Settings>>>General>>>System details>>>Time & date settings section.
```

## 3.7.6.8.1 For other issues

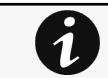

For details on other issues, see the Troubleshooting section.

# 3.8 Maintenance

# 3.8.1 Firmware

## 3.8.1.1 Update firmware

| Update    | Firmware<br>d |         |         |              |              |              |
|-----------|---------------|---------|---------|--------------|--------------|--------------|
|           | Status        | Version | Sha     | Generated On | Installed On | Activated on |
|           | Invalid       | 1.7.7   | aa12be2 | 03/17/2020   | 03/17/2020   | 03/17/2020   |
| $\otimes$ | Active        | 2.0.0   | f8d1f71 | 03/18/2020   | 03/19/2020   | 03/19/2020   |

• Monitors the information for the two-embedded firmware.

• Upgrade the Network Module firmware.

## 3.8.1.1.1 Firmware information

#### a Status

- Uploading
- Invalid
- Valid
- Pending reboot
- Active

## b Version/Sha

Displays the associated firmware version and associated Sha.

#### c Generated on

Displays the release date of the firmware.

For better performance, security, and optimized features, Eaton recommends to upgrade the Network Module regularly.

#### d Installation on

Displays when the firmware was installed in the Network Module.

## e Activated on

Displays when the firmware was activated in the Network Module.

## 3.8.1.2 Upgrade the Network Module firmware

During the upgrade process, the Network Module does not monitor the Device status.

To upgrade the firmware:

1. Download the latest firmware version from the website. For more information, see the Servicing the Network Management Module>>>Accessing to the latest Network Module firmware/driver section.

2. Click +Upload.

3. Click Choose file and select the firmware package by navigating to the folder where you saved the downloaded firmware.

4. Click Upload. The upload can take up to 5 minutes.

The firmware that was inactive will be erased by this operation.

When an upgrade is in progress, the upload button is disabled, and the progress elements appear below the table with the following steps:

Transferring > Verifying package > Flashing > Configuring system > Rebooting

A confirmation message displays when the firmware upload is successful, and the Network Module automatically restarts.

# Network module is not reachable

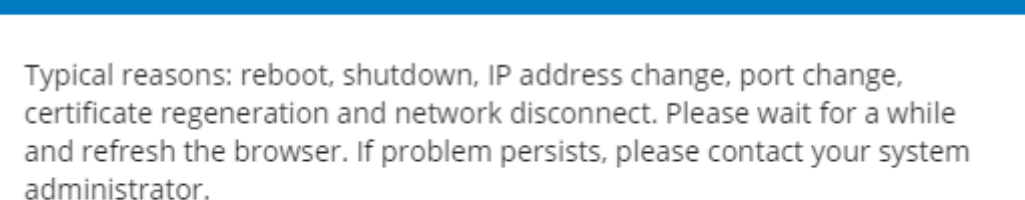

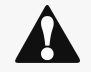

Do not close the web browser or interrupt the operation.

Depending on your network configuration, the Network Module may restart with a different IP address. Refresh the browser after the Network module reboot time to get access to the login page. Press F5 or CTRL+F5 to empty the browser to get all the new features displayed on the Web user interface. Communication Lost and Communication recovered may appear in the Contextual help>>>Alarms section.

X

# 3.8.1.3 Access rights per profiles

|          | Administrator | Operator | Viewer |  |
|----------|---------------|----------|--------|--|
| Firmware | <b>O</b>      | 8        | 8      |  |

## 3.8.1.3.1 For other access rights

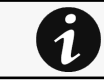

For other access rights, see the Information>>>Access rights per profiles section.

# 3.8.1.4 CLI commands

| get release info                                                                                                    |
|----------------------------------------------------------------------------------------------------|
| Description<br>Displays certain basic information related to the firmware release.                                                                     |
| Help                                                                                                    |
| get_release_info<br>-d Get current release date<br>-s Get current release sha1<br>-t Get current release time<br>-v Get current release version number |

## 3.8.1.4.1 For other CLI commands

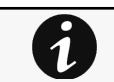

See the CLI commands in the Information>>>CLI section.

# 3.8.1.5 Troubleshooting

## The Network Module fails to boot after upgrading the firmware

## Possible Cause

The IP address has changed.

Note: If the application is corrupt, due to an interruption while flashing the firmware for example, the boot will be done on previous firmware.

## Action

Recover the IP address and connect to the card.
Refer to Installing the Network Management Module>>>Accessing the Network Module>>>Finding and setting the IP address section.

#### Web user interface is not up to date after a FW upgrade

#### Symptom

After an upgrade:

- The Web interface is not up to date
- New features of the new FW are not displayed

#### Possible causes

The browser is displaying the Web interface through the cache that contains previous FW data.

#### Action

Empty the cache of your browser using F5 or CTRL+F5.

#### 3.8.1.5.1 For other issues

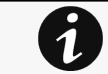

For details on other issues, see the Troubleshooting section.

### 3.8.2 Services

#### 3.8.2.1 Service options

#### 3.8.2.1.1 Sanitization

Sanitization removes all the data; the Network Module will come back to factory default settings.

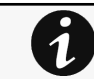

For details on default settings, see the Information>>>Default settings parameters section.

To sanitize the Network Module:

#### 1. Click Sanitize.

A confirmation message displays, click Sanitize to confirm.

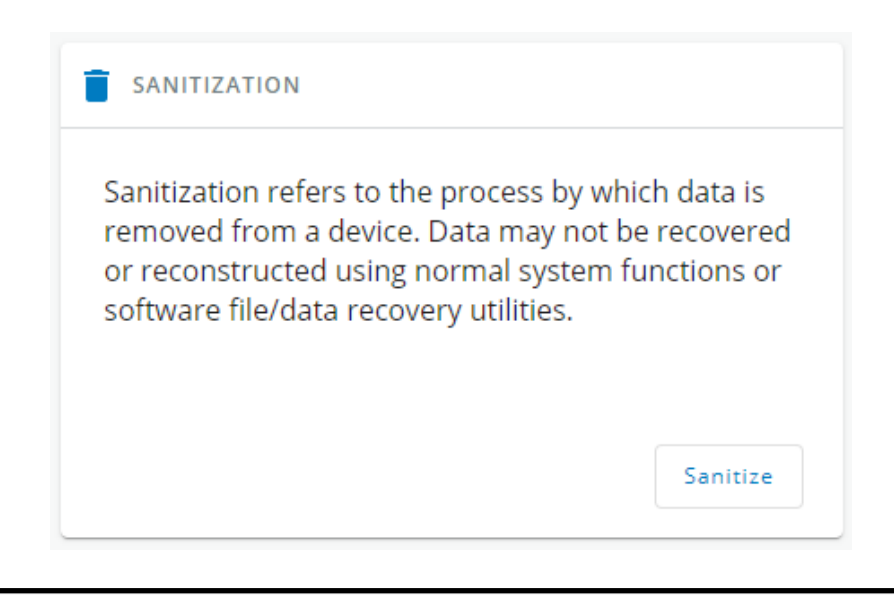

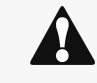

Depending on your network configuration, the Network Module may restart with a different IP address. Only main administrator user will remain with default login and password. Refresh the browser after the Network module reboot time to get access to the login page.

#### 3.8.2.1.2 Reboot

Reboot means restarting the network module operating system.

To reboot the Network Module:

#### Click Reboot.

A confirmation message displays, click **Reboot** to confirm, the reboot time will take approximately less than 2min.

| U REBOOT                                                                                                    |        |  |  |
|----------------------------------------------------------------------------------------------------|--------|--|--|
| Restart the network module operationg system                                                                                                    |        |  |  |
| Reboot                                                                                                    | ×      |  |  |
| The network module will reboot<br>Please wait a minute while the network module is restarting.<br>Note that depending on your configuration the network module may restart with a different IP address.<br>Please confirm that you wish to continue |        |  |  |
| Cancel                                                                                                    | Reboot |  |  |

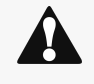

Depending on your network configuration, the Network Module may restart with a different IP address. Refresh the browser after the Network module reboot time to get access to the login page. Communication Lost and Communication recovered may appear in the Alarm section.

#### 3.8.2.1.3 Settings

Allow to save and restore the Network module settings.

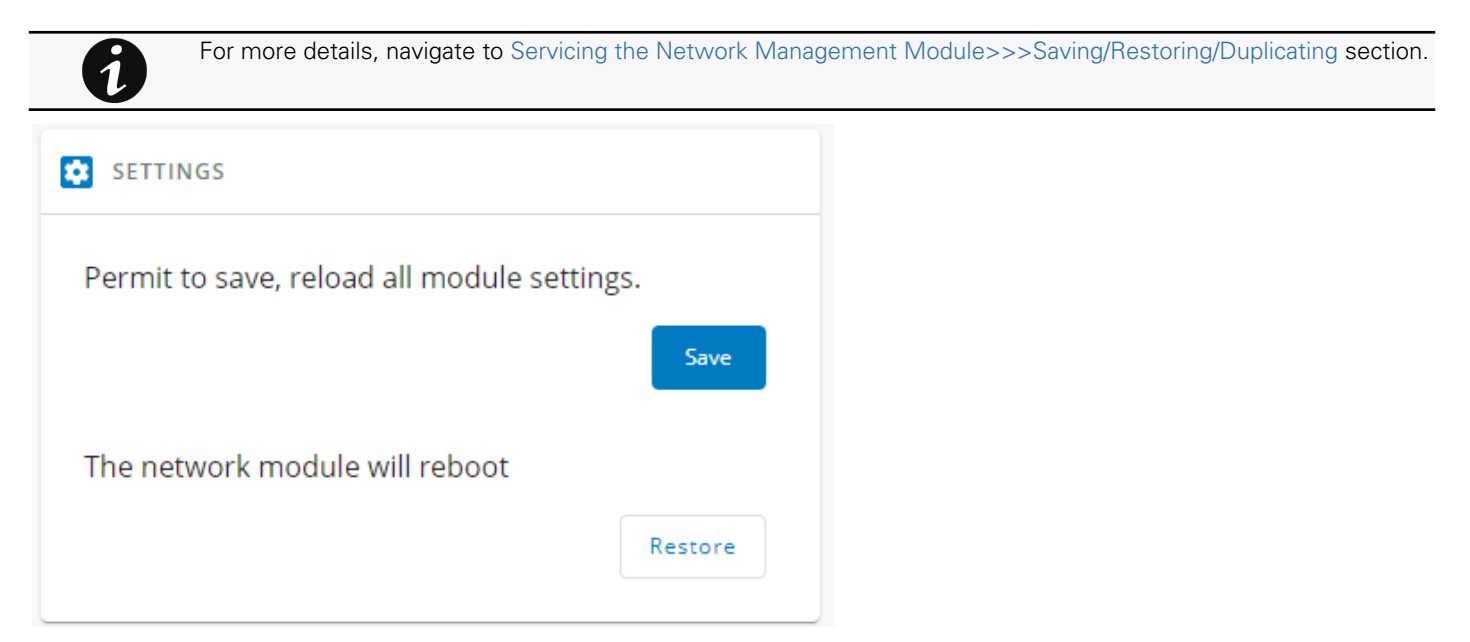

#### 3.8.2.1.4 Save

| A Below settings are not saved:                                    |                                                 |
|--------------------------------------------------------------------|-------------------------------------------------|
| Local users other than the main administratorSensor                | r settings (commissioning, alarm configuration) |
| Save Settings                                                      | ×                                               |
| Include Network                                                    |                                                 |
| Passphrase is required to cipher the sensitive data                | *                                               |
|                                                                    |                                                 |
| Confirm Passphrase *                                               |                                                 |
|                                                                    | Cancel Save                                     |
| To save the Network module settings:                               |                                                 |
| 1. Click on Save                                                   |                                                 |
| 2. Select to include the Network settings if needed.               |                                                 |
| A passphrase need to be entered twice to cypher the sensitive data | i.                                              |
| 3. Click on Save                                                   |                                                 |

#### 3.8.2.1.5 Restore

| Restoring settings may result in the Network modu     | lle reboot.       |
|-------------------------------------------------------|-------------------|
| Restore Settings                                      | ×                 |
| This action is not recoverable.The network mo         | odule will reboot |
| Include Network                                       |                   |
| Passphrase *                                          |                   |
| Choose File No file chosen                            |                   |
|                                                       | Cancel            |
| To restore the Network module settings:               |                   |
| 1. Click on <b>Restore</b>                            |                   |
| 2. Select to include the Network settings if needed.  |                   |
| 3. Enter the passphrase used when the file was saved. |                   |
| 4. Click on Choose file and select the JSON file      |                   |

5. Click on Restore to confirm

#### 3.8.2.1.6 Maintenance

The maintenance report is for the service representative use to diagnose problems with the network module. It is not intended for the user, which is why the file is protected by a password.

To download the maintenance report file:

#### Click Download report.

A confirmation message displays, Maintenance report file successfully downloaded.

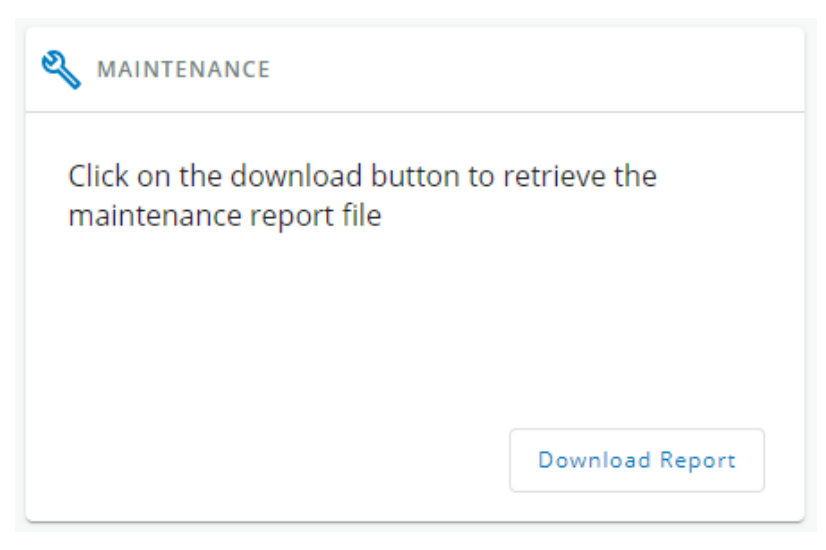

### 3.8.2.2 Access rights per profiles

|          | Administrator | Operator | Viewer |
|----------|---------------|----------|--------|
| Services | <b>O</b>      | 8        | 8      |

### 3.8.2.2.1 For other access rights

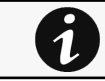

For other access rights, see the Information>>>Access rights per profiles section.

### 3.8.2.3 CLI commands

| maintenance                                                                            |
|----------------------------------------------------------------------------------------|
| Description                                                                            |
| Creates a maintenance report file which may be handed to the technical support.        |
| Help                                                                                   |
| maintenance<br><cr> Create maintenance report file.<br/>-h,help Display help page</cr> |

| reboot                   |                                      |
|--------------------------|--------------------------------------|
| Description              |                                      |
| Tool to Reboot the card. |                                      |
| Help                     |                                      |
| Usage: reboot [OPTION]   | Reboot the card                      |
| help                     | Display help                         |
| withoutconfirmation      | Reboot the card without confirmation |
|                          |                                      |
|                          |                                      |

save\_configuration | restore\_configuration

#### Description

Save\_configuration and restore\_configuration are using JSON format to save and restore certain part of the configuration of the card.

#### Help

```
save_configuration -h
save_configuration: print the card configuration in JSON format to standard output.
```

restore\_configuration -h
 restore\_configuration: restore the card configuration from a JSON-formatted standard
input.

#### Examples of usage

From a linux host:

Save over SSH: sshpass -p \$PASSWORD ssh \$USER@\$CARD\_ADDRESS save\_configuration -p \$PASSPHRASE> \$FILE Restore over SSH: cat \$FILE | sshpass -p \$PASSWORD ssh \$USER@\$CARD\_ADDRESS restore\_configuration -p \$PASSPHRASE

From a Windows host:

Save over SSH: plink \$USER@\$CARD\_ADDRESS -pw \$PASSWORD -batch save\_configuration -p \$PASSPHRASE > \$FILE Restore over SSH: type \$FILE | plink \$USER@\$CARD\_ADDRESS -pw \$PASSWORD -batch restore\_configuration -p \$PASSPHRASE

(Require plink tools from putty)

Where:

- \$USER is user name (the user shall have administrator profile)
- \$PASSWORD is the user password
- \$PASSPHRASE is any passphrase to encrypt/decrypt sensible data.
- \$CARD\_ADDRESS is IP or hostname of the card
- \$FILE is a path to the JSON file (on your host computer) where the configuration is saved or restored.

#### sanitize

Description

Sanitize command to return card to factory reset configuration.

#### Access

• Administrator

Help

```
sanitize

-h, --help Display help page

--withoutconfirmation Do factory reset of the card without confirmation

<cr> Do factory reset of the card
```

#### 3.8.2.3.1 For other CLI commands

1

See the CLI commands in the Information>>>CLI section.

### 3.8.3 Resources

Card resources is an overview of the Network Module processor, memory and storage information.

The COPY TO CLIPBOARD button will copy the information to your clipboard so that it can be past.

For example, you can copy and paste information into an email.

#### 3.8.3.1 Processor

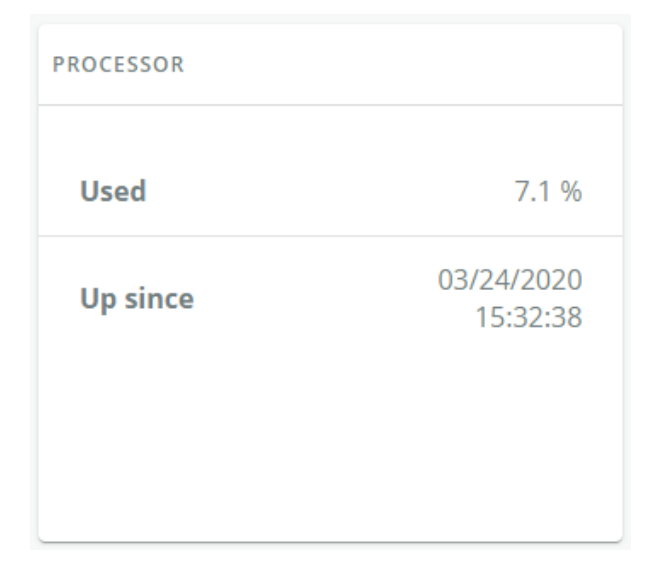

• Used in %

• Up since date

### 3.8.3.2 Memory

| MEMORY          |        |
|-----------------|--------|
| Total           | 245 MB |
| Available       | 155 MB |
| Application     | 90 MB  |
| Temporary files | 816 kB |

- Total size in MB
- Available size in MB
- Application size in MB
- Temporary files size in MB

### 3.8.3.3 Storage

| STORAGE   |       |
|-----------|-------|
| Total     | 32 MB |
| Available | 28 MB |
| Used      | 5 MB  |
|           |       |
|           |       |

- Total size in MB
- Available size in MB
- Used size in MB

### 3.8.3.4 Access rights per profiles

|           | Administrator | Operator | Viewer   |
|-----------|---------------|----------|----------|
| Resources |               | <b>O</b> | <b>O</b> |

#### 3.8.3.4.1 For other access rights

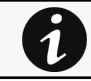

For other access rights, see the Information>>>Access rights per profiles section.

### 3.8.3.5 CLI commands

| systeminfo_statistics                                                                                                    |
|----------------------------------------------------------------------------------------------------|
|                                                                                                    |
| Description                                                                                                    |
| Displays the following system information usage:                                                                                                    |
| <ol> <li>CPU         <ul> <li>a. usage : %</li> <li>b. upSince : date since the system started</li> </ul> </li> </ol>                                |
| <ul> <li>2. Ram <ul> <li>a. total: MB</li> <li>b. free: MB</li> <li>c. used: MB</li> <li>d. tmpfs: temporary files usage (MB)</li> </ul> </li> </ul> |
| 3. Flash<br>a. user data<br>i. total: MB<br>ii. free: MB<br>iii. used: MB                                                                            |
| Help                                                                                                    |
| systeminfo_statistics<br>Display systeminfo statistics<br>-h,help Display the help page.                                                             |
|                                                                                                    |

#### 3.8.3.5.1 For other CLI commands

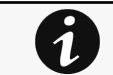

See the CLI commands in the Information>>>CLI section.

# 3.8.4 System logs

### 3.8.4.1 System logs

There are 4 types of logs available:

- Update
- Account
- Session
- System

Select the log files to download and press the download icon:

#### Maintenance

| <u>+</u> |
|----------|
| <u>+</u> |
| <u>+</u> |
| <u>+</u> |
|          |

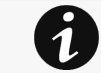

For the list of system logs, see the Information>>>System Logs codes section.

### 3.8.4.2 Access rights per profiles

|             | Administrator         | Operator | Viewer |
|-------------|-----------------------|----------|--------|
| System logs | <ul> <li>✓</li> </ul> | 8        | 8      |

#### 3.8.4.2.1 For other access rights

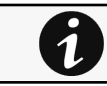

For other access rights, see the Information>>>Access rights per profiles section.

### 3.8.5 System information

System information is an overview of the main Network Module information.

The COPY TO CLIPBOARD button will copy the information to the clipboard.

#### 3.8.5.1 Identification

- System name if filled, it replaces the Device model name in the top bar
- Product
- Physical name
- Vendor
- UUID
- Part number
  Serial number
- Serial numberHardware version
- Location
- Contact
- MAC address

#### 3.8.5.2 Firmware information

- Version
- SHA
- Build date

- Installation date
- Activation date

1

Bootloader version

### 3.8.5.3 Access rights per profiles

|                    | Administrator | Operator            | Viewer   |
|--------------------|---------------|---------------------|----------|
| System information |               | <ul><li>▼</li></ul> | <b>O</b> |

#### 3.8.5.3.1 For other access rights

For other access rights, see the Information>>>Access rights per profiles section.

# 3.9 Legal information

This Eaton network module includes software components, which are licensed under various open source licenses, or under a proprietary license.

Availability of source code Notice for proprietary elements

| Component |                                                                |
|-----------|----------------------------------------------------------------|
| anti      | Version 1.1. Print of 1001                                     |
| hereat.   | Insuring COVER, 1998 Ann Onlinear Insuring the contract of the |

This Network Module includes software components that are either licensed under various open source license, or under a proprietary license.

# 3.9.1 Component

All the open source components included in the Network Module are listed with their licenses.

### 3.9.2 Availability of source code

Provides the way to obtain the source code of open source components that are made available by their licensors.

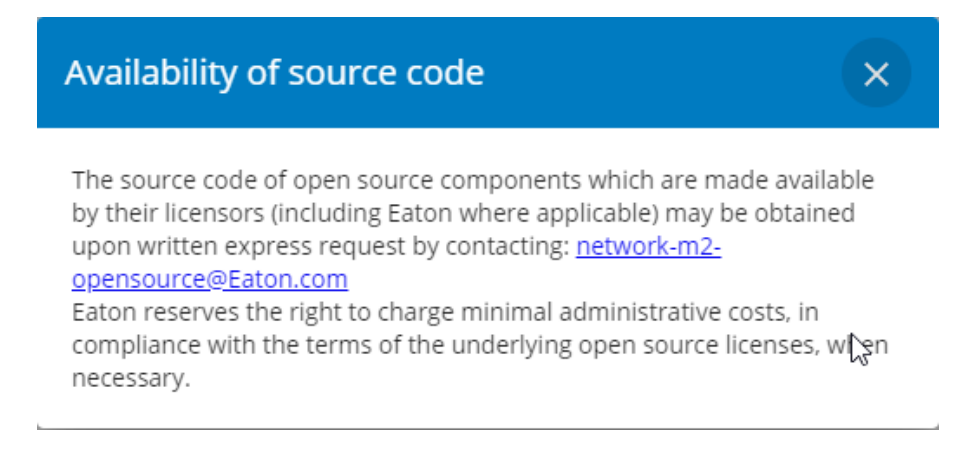

# 3.9.3 Notice for proprietary elements

Provides notice for our proprietary (i.e. non-Open source) elements.

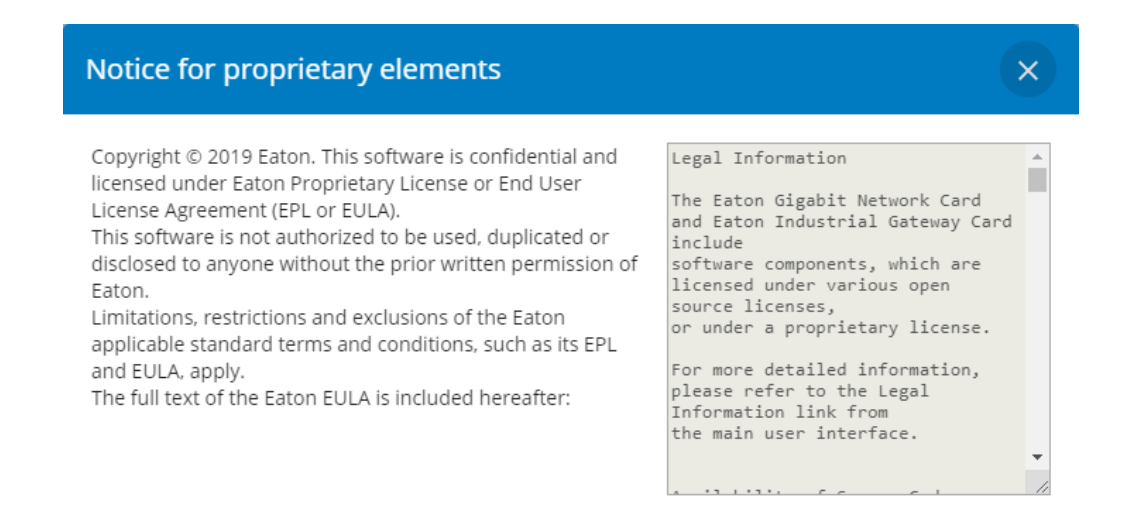

# 3.9.4 Access rights per profiles

|                   | Administrator | Operator | Viewer |
|-------------------|---------------|----------|--------|
| Legal information |               | <b>S</b> | ♦      |

#### 3.9.4.1 For other access rights

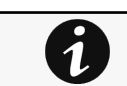

For other access rights, see the Information>>>Access rights per profiles section.

# 3.10 Alarms

| Status : All 🗸                                                                                                    |                                      |                                                            | 4 Active                                              |
|----------------------------------------------------------------------------------------------------|--------------------------------------|------------------------------------------------------------|-------------------------------------------------------|
| 10/04/2018<br>(10:35:54 Primary - Group is OFF                                                                                                    | Active                               | Load not powered                                           |                                                       |
| <ul> <li>▲ 10:35:52 Eaton 5P 850 - Load not powered</li> <li>④ 10:35:52 Group 2 - Group is OFF</li> <li>④ 10:35:52 Group 1 - Group is OFF</li> </ul>                                                                                                    | Active<br>Active<br>Active           | <b>A</b> Eaton 5P 850                                      | Active                                                |
| 10/03/2018           ①         15:39:18         Group 2 - Group is ON           ③         15:39:18         Group 1 - Group is ON           ③         15:39:18         Primary - Group is ON           ④         15:39:18         Eaton 5P 850 - Load powered |                                      | Code<br>State<br>Severity<br>Appeared on<br>Disappeared on | 801<br>Opening<br>Warning<br>10/04/2018 10:35:52 CEST |
| 15:39:18 Eaton 5P 850 - No more on battery     14:09:39 Eaton 5P 850 - On battery     First Previous Next                                                                                                    | Items per page: 10 -<br>Clear Export |                                                            |                                                       |

# 3.10.1 Alarm sorting

Alarms can be sorted by selecting:

- All
- Active only

# 3.10.2 Active alarm counter

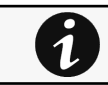

Alarms with a severity set as Good are not taken into account into the counter of active alarms.

### 3.10.3 Alarm details

All alarms are displayed and sorted by date, with alert level, time, description, and status.

|        | Info/Warning/Critical logo | Alarm description text      |
|--------|----------------------------|-----------------------------|
| Active | In color                   | In bold with "Active" label |
| Opened | In color                   |                             |
| Closed | Greyed                     |                             |

### 3.10.4 Alarm paging

The number of alarms per page can be changed (10-15-25-50-100).

When the number of alarms is above the number of alarms per page, the buttons **First**, **Previous** and **Next** appears to allow navigation in the Alarm list.

### 3.10.5 Export

Press the Export button to download the file.

## 3.10.6 Clear

| Clear alarms                 |                                  |  |
|------------------------------|----------------------------------|--|
| Older than<br>Up to severity | 10/22/2018 09:50 UTC<br>Critical |  |
|                              | Cancel Clear                     |  |

Press the Clear button to clear alarms that are older than a specified date and up to a defined severity.

# 3.10.7 Alarms list with codes

To get access to the Alarm log codes or the System log codes for email subscription, see sections below:

- System log codes
- UPS(HID) alarm log codes
- 9130 UPS(XCP) alarm log codes
- ATS alarm log codes

User profile

- EMP alarm log codes
- Network module alarm log codes

# 3.10.8 Access rights per profiles

|            | Administrator | Operator | Viewer   |
|------------|---------------|----------|----------|
| Alarm list | •             | •        | 0        |
| Export     | <b>O</b>      | <b>O</b> | <b>O</b> |
| Clear      | <b>O</b>      | <b>O</b> | 8        |

### 3.10.8.1 For other access rights

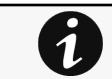

For other access rights, see the Information>>>Access rights per profiles section.

# 3.11 User profile

### 3.11.1 Access to the user profile

Press the icon on the top right side of the page to access the user profile window:

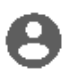

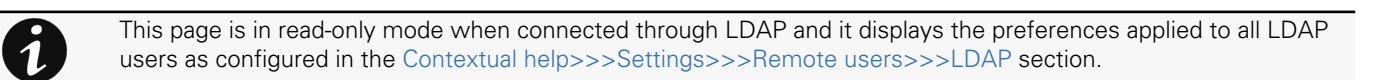

# 3.11.2 User profile

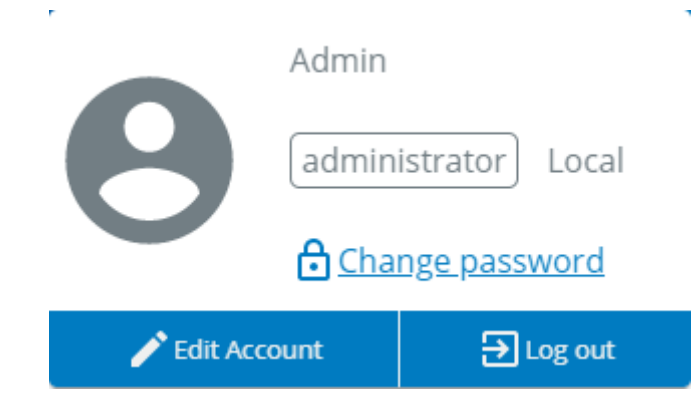

This page displays the current username with its realm (local, remote) and allows to Change passwords, Edit account and Log out.

### 3.11.2.1 Change password

| Welcome                     |
|-----------------------------|
| Please change your password |
| Username *                  |
| Current password *          |
| New password *              |
| Confirm new password        |
| Password strength (?)       |
|                             |
| Cancel -> Submit            |
| F:T•N                       |

Click on **Change password** to change the password.

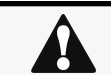

In some cases, it is not possible to change the password if it has already been changed within a day period. Refer to the troubleshooting section.

### 3.11.2.2 Edit account

| Account Settings           |                        | ×    |
|----------------------------|------------------------|------|
| Account Details            | Preferences            |      |
| Full Name<br>My name       | Language<br>English    | Ŧ    |
| Email myName@myCompany.com | Date Format<br>d/m/Y   | Ŧ    |
| Phone<br>00 1 256 35 205   | Time Format<br>24h     | Ŧ    |
| Organization<br>My company | Temperature<br>Celsius | Ŧ    |
|                            |                        | Save |

If you have the administrator's rights, you can click on Edit account to edit user profile and update the following information:

#### Account details

- Full name
- Email
- Phone
- Organization

#### Preferences

- Language
- Date format
- Time format
- Temperature

### 3.11.2.3 Edit account

Click Log out to close the session.

# 3.11.3 Default settings and possible parameters - User profile

|         | Default setting                                                                        | Possible parameters                                                                                                    |
|---------|----------------------------------------------------------------------------------------|----------------------------------------------------------------------------------------------------|
| Profile | Account details:<br>• Full name — Administrator                                        | Account details:<br>• Full name — 128 characters maximum                                                                                 |
|         | <ul> <li>Email — blank</li> <li>Phone — blank</li> <li>Organization — blank</li> </ul> | <ul> <li>Email — 128 characters maximum</li> <li>Phone — 64 characters maximum</li> <li>Organization — 128 characters maximum</li> </ul> |
|         | Preferences:                                                                           | Preferences:                                                                                                    |
|         | Language — English                                                                     |                                                                                                    |

| <ul> <li>Date format — MM-DD-YYYY</li> <li>Time format — hh:mm:ss (24h)</li> <li>Temperature — °C (Celsius)</li> </ul> | <ul> <li>Language — English, French, German,<br/>Italian, Japanese, Russian, Simplified<br/>Chinese, Spanish, Traditional Chinese</li> <li>Date format — MM-DD-YYYY / YYY-MM-<br/>DD / DD-MM-YYY / DD.MM.YYY / DD/MM/<br/>YYY / DD MM YYYY</li> <li>Time format — hh:mm:ss (24h) / hh:mm:ss<br/>(12h)</li> <li>Temperature — °C (Celsius)/°F (Fahrenheit)</li> </ul> |
|----------------------------------------------------------------------------------------------------|----------------------------------------------------------------------------------------------------|
|----------------------------------------------------------------------------------------------------|----------------------------------------------------------------------------------------------------|

### 3.11.3.1 For other settings

| 0 | For other settings, see the Information>>>Default settings parameters section. |
|---|--------------------------------------------------------------------------------|
|   |                                                                                |

# 3.11.4 Access rights per profiles

|              | Administrator | Operator | Viewer |  |
|--------------|---------------|----------|--------|--|
| User profile | <b>O</b>      |          |        |  |

### 3.11.4.1 For other access rights

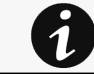

For other access rights, see the Information>>>Access rights per profiles section.

# 3.11.5 CLI commands

| logout                              |   |
|-------------------------------------|---|
|                                     |   |
| Description                         |   |
| Logout the current user.            |   |
|                                     |   |
| Help                                |   |
| logout<br><cr> logout the user</cr> |   |
|                                     | J |

#### whoami

#### Description

whoami displays current user information:

• Username

- Profile
- Realm

### 3.11.5.1 For other CLI commands

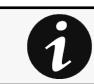

See the CLI commands in the Information>>>CLI section.

# 3.11.6 Troubleshooting

| Password change in My profile is not working                                                                  |
|----------------------------------------------------------------------------------------------------|
|                                                                                                    |
| Symptoms                                                                                                    |
| The password change shows " <i>Invalid credentials</i> " when I try to change my password in My profile menu: |
| Θ                                                                                                    |
| Possible cause                                                                                                |
| The password has already been changed once within a day period.                                               |
|                                                                                                    |

#### Action

Let one day between your last password change and retry.

### 3.11.6.1 For other issues

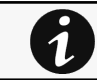

For details on other issues, see the Troubleshooting section.

# 3.12 Documentation

# 3.12.1 Access to the embedded documentation

Press the ? icon on the top right side of the page to access the documentation in a new window:

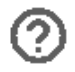

The focus will be made on the contextual page.

You can then navigate into below sections:

| Contextual help                         | Help for each webpage.                                                  |  |  |
|-----------------------------------------|-------------------------------------------------------------------------|--|--|
|                                         | Extracts from the sections below when they are related to the web page. |  |  |
| Servicing the Network Management Module | How to install and use the Network module.                              |  |  |
| Securing the Network Management Module  | How to secure the Network module.                                       |  |  |
| Information                             | General information of the Network Module and Devices.                  |  |  |
| Troubleshooting                         | How to troubleshoot the Network Module.                                 |  |  |
|                                         | Search feature is indexed.                                              |  |  |

# 3.12.2 Access rights per profiles

|                    | Administrator         | Operator | Viewer   |  |
|--------------------|-----------------------|----------|----------|--|
| Contextual help    | •                     | •        | <b>v</b> |  |
| Full documentation | <ul> <li>✓</li> </ul> | <b>O</b> | <b>O</b> |  |

## 3.12.2.1 For other access rights

0

For other access rights, see the Information>>>Access rights per profiles section.

# 4 Servicing the Network Management Module

# 4.1 Configuring/Commissioning/Testing LDAP

# 4.1.1 Commissioning

Refer to the section Contextual help>>>Settings>>>Local users to get help on the configuration.

### 4.1.1.1 Configuring connection to LDAP database

This step configures the LDAP client of the network module to request data from an LDAP base.

- 1. Activate LDAP.
- 2. Define security parameters according to LDAP servers' requirements.
- 3. Configure primary server (and optionally a secondary one).
- 4. If security configuration needs server certificate verification, import your LDAP server certificate.
  - Refer to the section to get help on certificate import.
    - a. In case LDAP server certificate is self-signed, import the self-signed certificate in the *Trusted remote certificate* list for *LDAP* service.
    - b. in case LDAP server certificate has been signed by a CA, import the corresponding CA in the *Certificate authorities* (CA) list for LDAP service.
- 5. Configure credentials to bind with the LDAP server or select *anonymous* if no credentials are required.
- 6. Configure the Search base DN.
- 7. Configure the request parameters (see examples below).

#### 4.1.1.1.1 Typical request parameters

| Parameter            | OpenLDAP                      | Active Directory™ with POSIX account activated | Active Directory™                     |
|----------------------|-------------------------------|------------------------------------------------|---------------------------------------|
| User base DN         | ou=users, dc=example, dc=com  | ou=users, dc=example, dc=com                   | ou=users, dc=example, dc=com          |
| User name attribute  | uid                           | uid                                            | sAMAccountName                        |
| UID attribute        | uidNumber                     | uidNumber                                      | objectSid:S-1-5-xx-yy-zz (domain SID) |
| Group base DN        | ou=groups, dc=example, dc=com | ou=groups, dc=example, dc=com                  | ou=groups, dc=example, dc=com         |
| Group name attribute | gid                           | gid                                            | sAMAccountName                        |
| GID attribute        | gidNumber                     | gidNumber                                      | objectSid:S-1-5-xx-yy-zz (domain SID) |

### 4.1.1.2 Testing connection to LDAP database

Refer to the section Information>>>CLI>>>Idap-test to get help on the CLI command.

To test connection to the LDAP database:

- 1. Connect to the CLI.
- 2. Launch *Idap-test --checkusername* command.
- 3. In case of error, use the *verbose* option of the command to investigate the reason.

### 4.1.1.3 Map remote users to profile

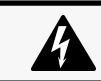

This step is mandatory and configures the Network module to give permissions to the LDAP users. Users not belonging to a group mapped on a profile will be rejected.

Configure the rules to mapped LDAP users to profile:

- 1. Enter LDAP group name.
- 2. Select the profile to assigned.

You can define up to 5 mapping rules.

All LDAP users belonging to the configured LDAP group will have permissions granted by the associated profile.

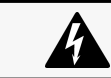

If a user belongs to multiple LDAP groups mapped to different profiles, the behavior is undefined.

#### 4.1.1.4 Testing profile mapping

Refer to the section Information>>>CLI>>>Idap-test to get help on the CLI command.

To test LDAP users profile mapping:

- 1. Connect to the CLI.
- 2. Launch Idap-test --checkmappedgroups command.
- 3. This command will verify each mapped group exists in the LDAP base and will display the associated local profile.
- 4. In case of error, use the verbose option of the command to investigate the reason.

### 4.1.1.5 Define LDAP user's preferences

This step configures the user's preferences to apply to **all** LDAP users.

### 4.1.2 Testing LDAP authentication

Refer to the section Information>>>CLI>>>Idap-test to get help on the CLI command.

- 1. Connect to the CLI.
- 2. Launch *Idap-test --checkauth* command.
- 3. This command will verify an LDAP user can authenticate using his username and password and will display its local profile.
- 4. In case of error, use the *verbose* option of the command to investigate the reason

### 4.1.3 Limitations

- If the same username exists in both local and LDAP databases, the behavior is undefined.
- If a user belongs to multiple LDAP groups mapped to different profiles, the behavior is undefined.
- No client certificate provided. It is not possible for the server to verify the client authenticity.
- It is not possible to configure LDAP to work with 2 different search bases.
- LDAP user's preferences are common to all LDAP users.
- LDAP users cannot change their password through the Network Module.
- The remote groupname entered in profile mapping settings must be composed only of alphanumerics, underscore and hyphen characters (but this last one can't be at the beginning).

# 4.2 Pairing agent to the Network Module

Authentication and encryption of connections between the UPS network module and shutdown agents is based on matching certificates.

# 4.2.1 Pairing with credentials on the agent

STEP 1: Action on the agent (IPP/IPM).

1. Connect to the web interface of the agent.

2. Detect the UPS Network Module with an Address(es) scan, select Override global authentication settings and type the UPS Network Module credentials.

# 4.2.2 Pairing with automatic acceptance (recommended if done in a secure and trusted network)

Pairing with automatic acceptance of shutdown agents and UPS network modules is recommended in case the installation is done in a secure and trusted network, and when certificates cannot be created in other ways.

STEP 1: Action on the Network Module

1. Connect to the Network Module

- On a network computer, launch a supported web browser. The browser window appears.
- In the Address/Location field, enter: https://xxx.xxx.xxx where xxx.xxx.xxx is the static IP address of the Network Module.
- The log in screen appears.
- Enter the user name in the User Name field.
- Enter the password in the Password field.
- Click Login. The Network Module web interface appears.

2. Navigate to Contextual help>>>Protection>>>Agents list page

3. In the **Pairing with shutdown agents** section, select the time to accept new agents and press the **Start** button and the press **Continue**. During the selected timeframe, new agent connections to the Network Module are automatically trusted and accepted.

STEP 2: Action on the agent (IPP) while the time to accepts new agents is running on the Network Module

- 1. Connect to the web interface of the agent.
- 2. Detect the UPS Network Module with a Quick scan, Range scan or an Address(es) scan.
- 3. Right-click on the UPS Network Module when discovered and then Set as power source, Configure it, and Save it.

STEP 3: Action on the Network Module

1. Make sure all listed agents in the card (Contextual help>>>Protection>>>Agents list) belong to your infrastructure, if not, access may be revoked using the **Delete** button.

2. If the time for pairing still runs, you can stop it. Press Stop in the Pairing with shutdown agents section.

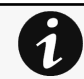

STEP 1 and STEP2 can be done either ways.

### 4.2.3 Pairing with manual acceptance

Manual pairing provides the maximum security.

- **STEP 1:** Action on the agent (IPP)
  - 1. Connect to the web interface of the agent
  - 2. Detect the UPS Network Module with a Quick scan, Range scan or an Address(es) scan.
  - 3. Define the power source

**Note:** After that stage, the agent creates a client certificate. The power source could show a communication loss since the current client certificate is not trusted by the Network Module.

4. Copy the agent certificate file client.pem that is located in the folder Eaton\IntelligentPowerProtector\configs\tls..

#### STEP 2: Action on the Network Module

- 1. Connect to the Network Module
- On a network computer, launch a supported web browser. The browser window appears.
- In the Address/Location field, enter: https://xxx.xxx.xxx where xxx.xxx.xxx is the static IP address of the Network Module.
- The log in screen appears.
- Enter the user name in the User Name field.
- Enter the password in the Password field.
- Click Login. The Network Module web interface appears.
  - 2. Navigate to Contextual help>>>Settings>>>Certificate page
  - 3. In the Trusted remote certificates section, click Import, select Protected applications (MQTT) and then click on CONTINUE
  - 4. Select the client.pem file previously saved, click Open. Communication with the agent is restored.

# 4.3 Powering down/up applications (examples)

### 4.3.1 Powering down IT system in a specific order

#### 4.3.1.1 Target

Powering down applications first (when on battery for 30s), database servers next (3min after the applications), and storage last (as late as possible).

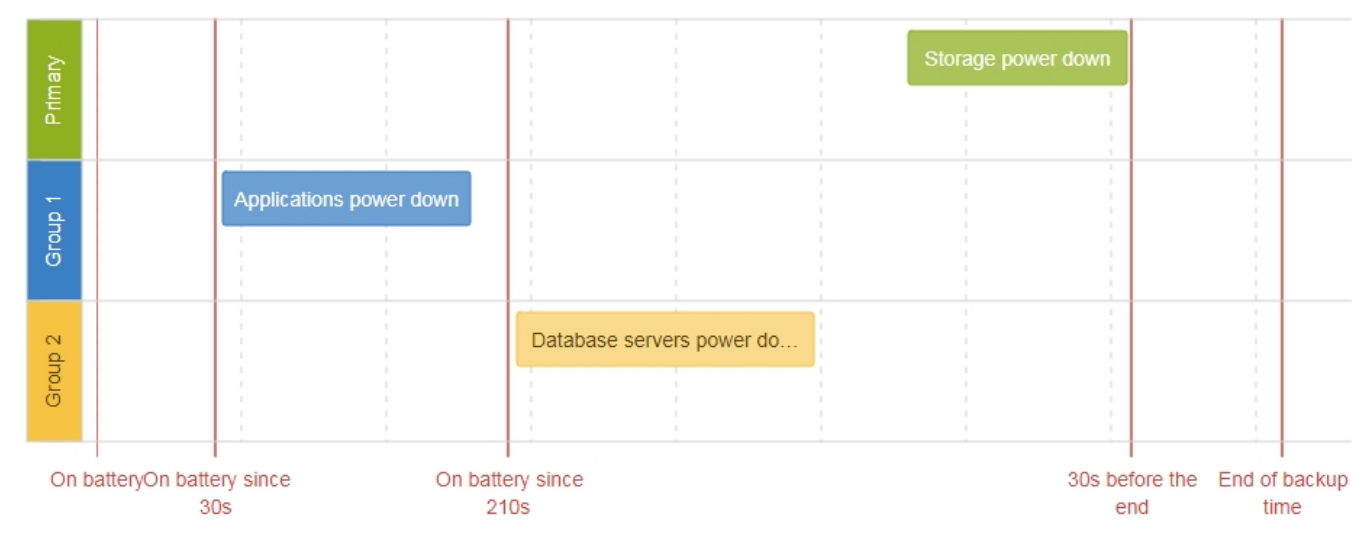

### 4.3.1.2 Step 1: Installation setup

#### 4.3.1.2.1 Objective

Use load segmentation provided by the UPS to independently control the power supply of each IT equipment categories (Applications, Database servers, Storage).

It also allows IT equipment to sequentially restart on utility recovery (Restart sequentially the IT equipment on utility recovery).

#### 4.3.1.2.2 Resulting setup

UPS provides outlets (Group 1 and Group 2) and a primary output.

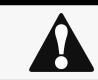

When primary shuts OFF, both group 1 and group 2 shut OFF immediately.

Powering down/up applications (examples)

Connections to UPS are done as described below:

- Group 1: Applications
- Group 2: Database servers
- Primary: Storage

### 4.3.1.3 Step 2: Agent settings

#### 4.3.1.3.1 Objective

Ensure IT solution is shutdown gracefully.

#### 4.3.1.3.2 Resulting setup

1. Install IPP Software on each server (Application, Database servers, Storage) and register the UPS load segment as power source:

- Applications: Group 1
- Database servers: Group 2
- Storage: Entire UPS

2. Pair agent to the Network Module (Pairing agent to the Network Module).

When done, each server appears in the Agent list.

3. Navigate to Contextual help>>>Protection>>>Agent shutdown sequencing page.

For examples of Agent settings, see the Agent shutdown sequencing examples section.

4. Set the OS shutdown duration to the time needed for your server to shutdown gracefully.

This will make sure IPP shutdowns your servers before the load segment is powered down.

As a result, it will define the overall shutdown sequence duration for each load segments.

### 4.3.1.4 Step 3: Power outage policy settings

#### 4.3.1.4.1 Objective

Use load segment policies to define shutdown sequencing.

#### 4.3.1.4.2 Resulting setup

1. Navigate to Contextual help>>>Protection>>>Shutdown on power outage page of the Network Module

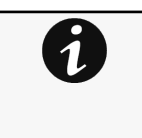

- For examples of Power outage policy, see the following sections:
  - Maximize availability policy example
  - Immediate graceful shutdown policy example
  - Load shedding policy examples
  - Custom policy examples

2. Make sure Primary is set to: Maximize availability.

| elect | the powering strat | tgy        |             |             |       |           |   |
|-------|--------------------|------------|-------------|-------------|-------|-----------|---|
| Лахі  | mize availability  |            |             |             |       |           | Ť |
| xe    | cution criteri     | a:         |             |             |       |           |   |
|       | Initiate the s     | equence w  | hen on batt | ery for     | secor | nds       |   |
|       | Initiate the s     | equence wi | hen the bat | tery is und | der   | percent   |   |
| ~     | End                | *          | the see     | 20          |       | le hafara |   |

Storage is the last one to power down, its availability is maximized, and its shutdown will end 30s before the end of backup time.

3. Set Group 1 and Group 2 to: Custom.

Applications must shutdown first so Group 1 has been set to start shutdown when on battery for 30s.

Servers must shutdown second, so Group 2 has been set to start shutdown when on battery for 210s, so 3min after the applications.

| GROUP 1                                                 |   |
|---------------------------------------------------------|---|
| Select the powering strategy<br>Custom                  | * |
| Execution criteria:                                     |   |
| Initiate the sequence when on battery for 30 seconds    |   |
| Initiate the sequence when the battery is under percent |   |
| End the sequence seconds before                         |   |
| the end of the backup time                              |   |

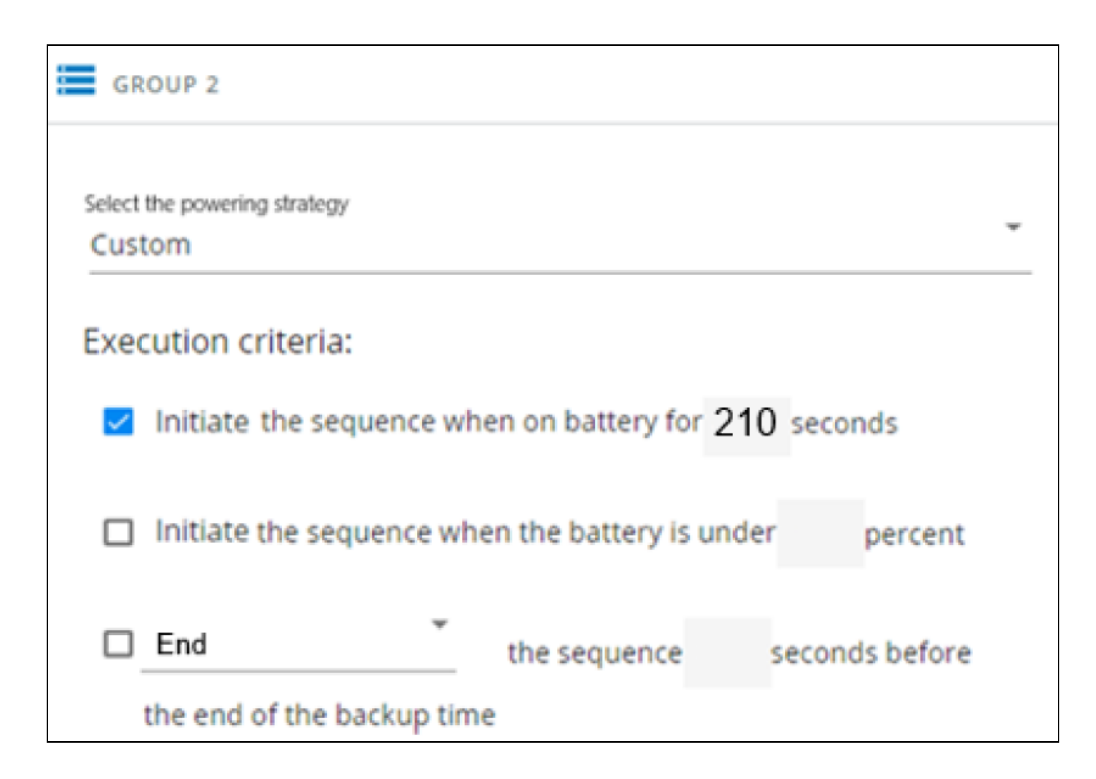

### 4.3.2 Powering down non-priority equipment first

### 4.3.2.1 Target

Powering down non-priority equipment first (immediately) and keep battery power for critical equipment. Powering down critical equipment 3min before the end of backup time.

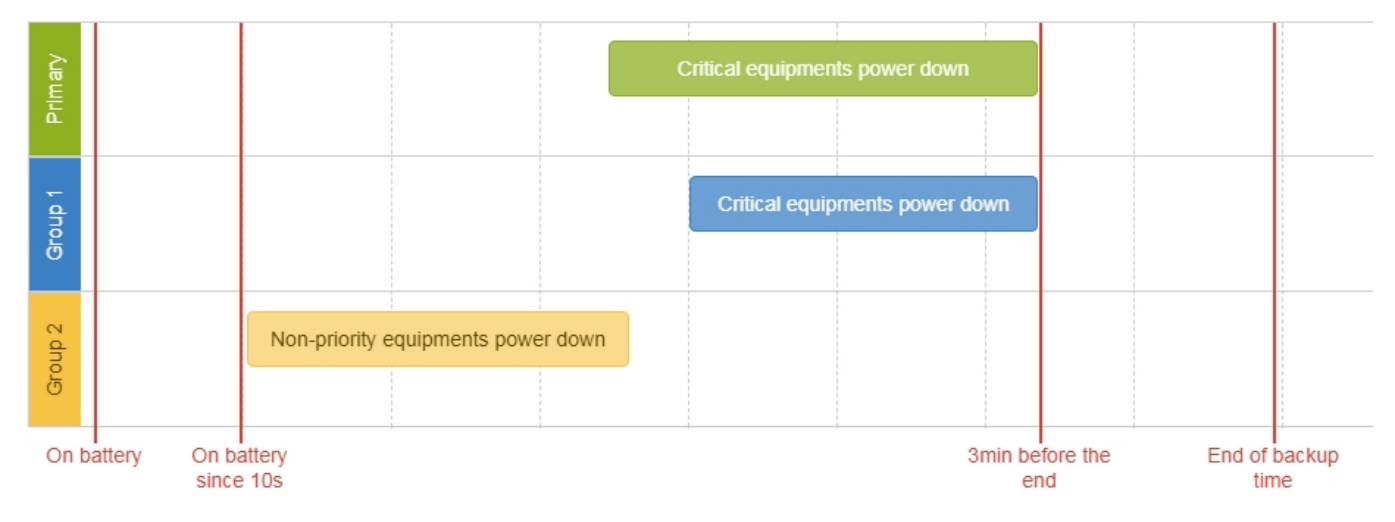

### 4.3.2.2 Step 1: Installation setup

#### 4.3.2.2.1 Objective

Use load segmentation provided by the UPS to independently control the power supply of each IT equipment categories (Applications, Database servers, Storage).

Load segmentation also allows IT equipment to restart sequentially on utility recovery (Restart sequentially the IT equipment on utility recovery).

#### 4.3.2.2.2 Resulting setup

UPS provides outlets (Group 1 and Group 2) and a primary output.

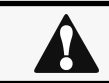

When primary shuts OFF, both group 1 and group 2 shut OFF immediately.

Connections can be done as described below:

- Group 2: non-priority equipment
- Group 1: critical equipment
- Primary: critical equipment

### 4.3.2.3 Step 2: Agent settings

#### 4.3.2.3.1 Objective

Ensure IT solution is shutdown gracefully.

#### 4.3.2.3.2 Resulting setup

1. Install IPP Software on each server (Application, Database servers, Storage) and register the UPS load segment as power source:

- Critical equipment: Group 1
- Non-priority equipment: Group 2
- Critical equipment: Entire UPS

2. Pair agent to the Network Module (Pairing agent to the Network Module).

When done, each server appears in the Agent list.

3. Navigate to Contextual help>>>Protection>>>Agent shutdown sequencing page

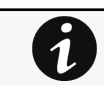

For examples of Agent settings, see the Agents shutdown sequencing sections.

4. Set the OS shutdown duration to the time needed for your server to shutdown gracefully.

This will make sure IPP shutdowns your servers before the load segment is powered down.

As a result, it will define the overall shutdown sequence duration for each load segments.

### 4.3.2.4 Step 3: Power outage policy settings

#### 4.3.2.4.1 Objective

Use load segment policies to define shutdown sequencing.

#### 4.3.2.4.2 Resulting setup

1. Navigate to Contextual help>>>Protection>>>Shutdown on power outage page on the Network Module

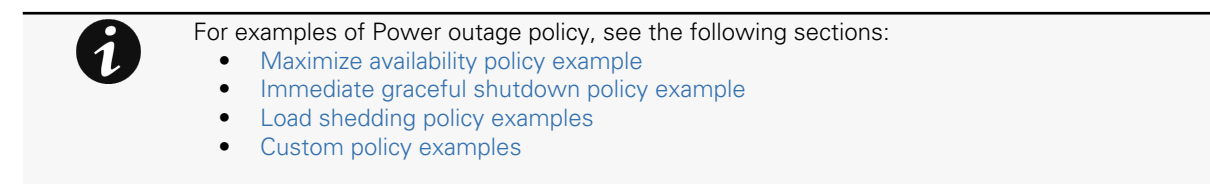

2. Set Primary and Group 1 to: Custom and set it to end shutdown sequence 180s before the end of backup time.

| PRIMARY                                                                                                    |
|----------------------------------------------------------------------------------------------------|
| Select the powering strategy Custom                                                                                                    |
| Execution criteria:                                                                                                    |
| □ Initiate the sequence when on battery for seconds                                                                                                    |
| Initiate the sequence when the battery is under percent                                                                                                    |
| End the sequence 180 seconds before the end of the backup time                                                                                                    |
|                                                                                                    |
| GROUP 1                                                                                                    |
| Select the powering strategy Custom                                                                                                    |
| Select the powering strategy<br>Custom                                                                                                    |
| Select the powering strategy Custom Execution criteria: Initiate the sequence when on battery for seconds                                                               |
| Select the powering strategy<br>Custom  Execution criteria:  Initiate the sequence when on battery for seconds  Initiate the sequence when the battery is under percent |

Critical equipment is the last one to power down, their availability will be maximized and their shutdown will end 180s before the end of backup time.

3. Set Group 2 to: Immediate off.

| Solart       | the novering dralegy |            |                  |       |               |
|--------------|----------------------|------------|------------------|-------|---------------|
| Imm          | nediate OFF          |            |                  |       |               |
| Exec         | cution criteria:     |            |                  |       |               |
| $\checkmark$ | Initiate the sequ    | uence when | on battery for   | 10    | seconds       |
|              | Initiate the sequ    | Jence when | the battery is u | under | percent       |
|              | Initiate             | ÷,         | he sequence      |       | econds hefore |

Non-priority equipment immediately shuts down when on battery for 10s to keep battery power for critical equipment.

# 4.3.3 Restart sequentially the IT equipment on utility recovery

### 4.3.3.1 Target

Restart the storage first (right after utility recovery), database servers next (2min after utility recovery) and applications last (3min after utility recovery).

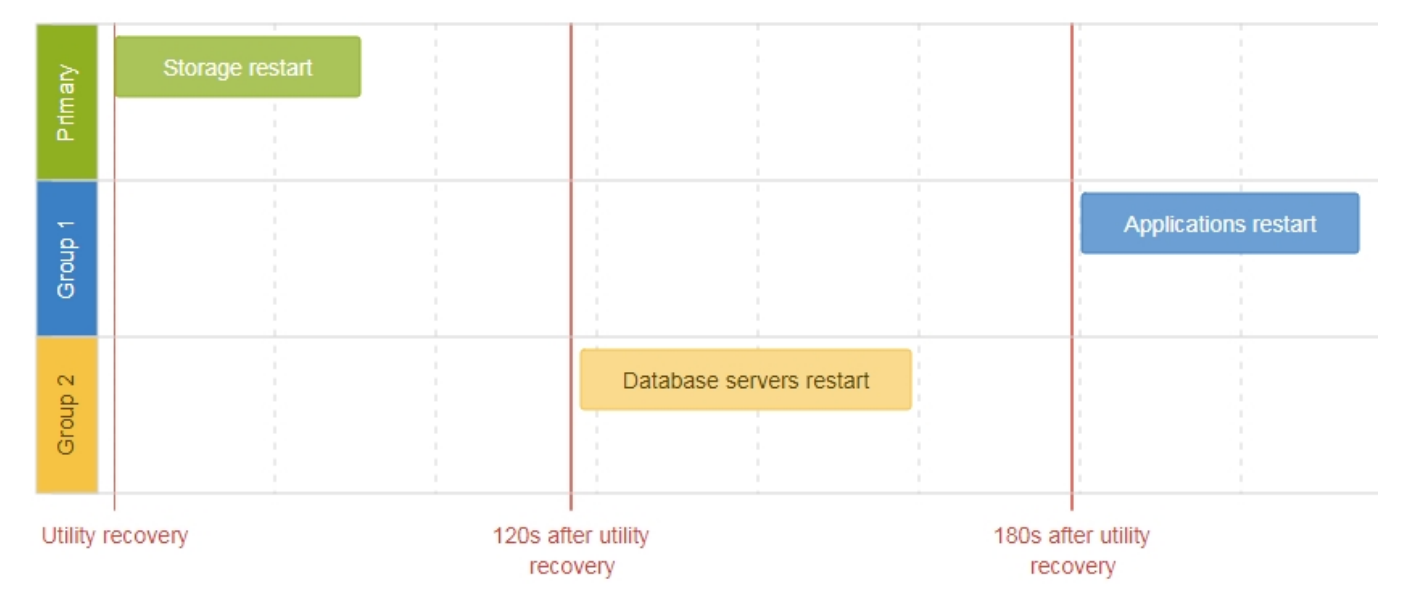

### 4.3.3.2 Step 1: Installation setup

#### 4.3.3.2.1 Objective

Use load segmentation provided by the UPS to independently control the power supply of each IT equipment categories (Applications, Database servers, Storage).

This will allow to restart sequentially the IT equipment on utility recovery.

#### 4.3.3.2.2 Resulting setup

UPS provides outlets (Group 1 and Group 2) and a primary output.

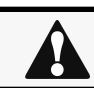

When utility recovers, primary starts immediately.

Connections to UPS can be done as described below:

- Group 1: Applications
- Group 2: Database servers
- Primary: Storage

### 4.3.3.3 Step 2: Power outage policy settings

#### 4.3.3.3.1 Objective

Use load segment restart settings to define restart sequencing.

#### 4.3.3.3.2 Resulting setup

1. Navigate to Contextual help>>>Protection>>>Shutdown on power outage page and to the When utility comes back section.

| When utility comes back                                                       |     |         |  |
|-------------------------------------------------------------------------------|-----|---------|--|
| Keep shutdown sequence running until the end and then restart (forced reboot) |     |         |  |
| Automatically restart the UPS when battery capacity exceeds                   | 0   | percent |  |
| Then Group 1 after                                                            | 120 | seconds |  |
| Then Group 2 after                                                            | 60  | seconds |  |

2. Enable the "Keep shutdown sequence running until the end and then restart (forced reboot)".

3. Enable the "Automatically restart the UPS when battery capacity exceeds" and set it to 0%.

The storage will restart first, right after utility recovery without waiting the battery capacity to exceed a % limit.

4. Set Then Group 1 after to 120s.

The database servers will restart 120s after the utility recovery.

5. Set Then Group 2 after to 60s.

The database servers will restart 180s after the utility recovery.

# 4.4 Checking the current firmware version of the Network Module

Current firmware of the Network Module can be accessed in :

- The Card menu : Contextual help>>>Maintenance>>>System information>>>Firmware information: Firmware version x.xx.x
- The Card menu : Contextual help>>>Maintenance>>>Firmware: Active FW version x.xx.x

# 4.5 Accessing to the latest Network Module firmware/driver/script

Download the latest Eaton Network Module firmware, driver or script from the Eaton website www.eaton.com/downloads

# 4.6 Upgrading the card firmware (Web interface / shell script)

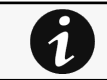

For instructions on accessing to the latest firmware and script, refer to: Accessing to the latest firmware and script

### 4.6.1 Web interface

To upgrade the Network module through the Web interface, refer to the section: Firmware upgrade through the Web interface.

### 4.6.2 Shell script

#### 4.6.2.1 Prerequisite

Shell script uses the following tools: sshpass, scp.

To get it installed on your Linux host, use the following commands.

| Debian/Ubuntu                              |
|--------------------------------------------|
| \$ sudo apt-get install sshpass scp        |
| RedHat/Fedora/CentOS                       |
| <pre>\$ sudo dnf install sshpass scp</pre> |
| Make shell script executable:              |

\$ chmod 700 install\_updatePackage.sh

### 4.6.2.2 Procedure

To upgrade the Network module using:

- 1. Open a shell terminal on your computer (Linux or cygwin; meaning real or emulated Linux operating system).
- 2. Use the shell script *install\_updatePackage.sh*

```
Usage: 'install_updatePackage.sh' [options]
Upgrade tool
Mandatory arguments are -f, -i, -u and -p
-h : show help
-f <path> : path of the upgrade file
-u <username> : username of a card user allowed to start upgrade
-p <password> : user password
-i <ipaddress> : ip address of the card to upgrade
-r : reboot the card after upgrade
```

### 4.6.3 Example:

\$ ./install\_updatePackage.sh -u admin -p <mypassword> -f FW\_Update.tar -i <cardIpAddress> -r

```
STARTING UPDATE FROM: [FW_Update.tar] to [X.X.X.X]
Transfer by scp (FW_Update.tar) to [X.X.X.X]
Warning: Permanently added 'X.X.X.X' (ECDSA) to the list of known hosts.
Transfer done.
Check running upgrade status ...
Check firmware binary signature
Uncompress and flash upgrade - inProgress(%):11
Uncompress and flash upgrade - inProgress(%):28
Uncompress and flash upgrade - inProgress(%):44
Uncompress and flash upgrade - inProgress(%):61
Uncompress and flash upgrade - inProgress(%):78
Uncompress and flash upgrade - inProgress(%):92
Uncompress and flash upgrade - inProgress(%):100
Uncompress and flash upgrade - inProgress(%):100
Uncompress and flash upgrade
Executing post post_upgrade.sh script upgrade
Upgrade done
Warning: Permanently added 'X.X.X.X' (ECDSA) to the list of known hosts.
Rebooting...
res: Y
Update: OK
```

# 4.7 Changing the RTC battery cell

- 1. Access the Network Module, and then disconnect the Network cable, if needed.
- 2. Unscrew the Network Module and remove it from the slot.
- 3. Locate the RTC battery cell located on the back of the Network Module.

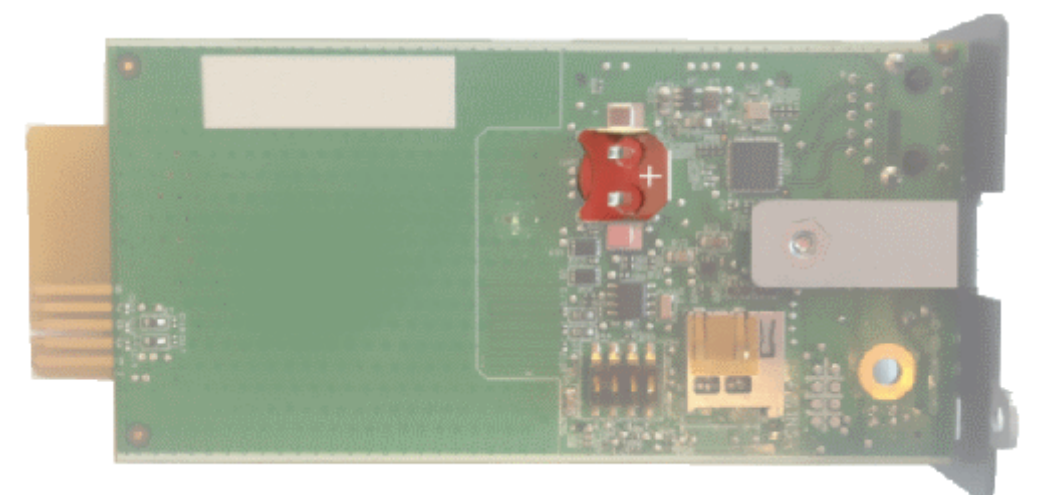

4. Get a new battery cell (CR1220 type).

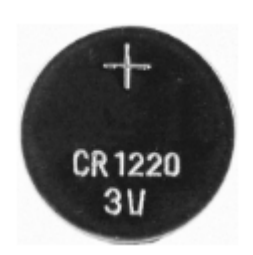

5. Replace the battery cell, the positive mark (+) should be visible when inserting it.

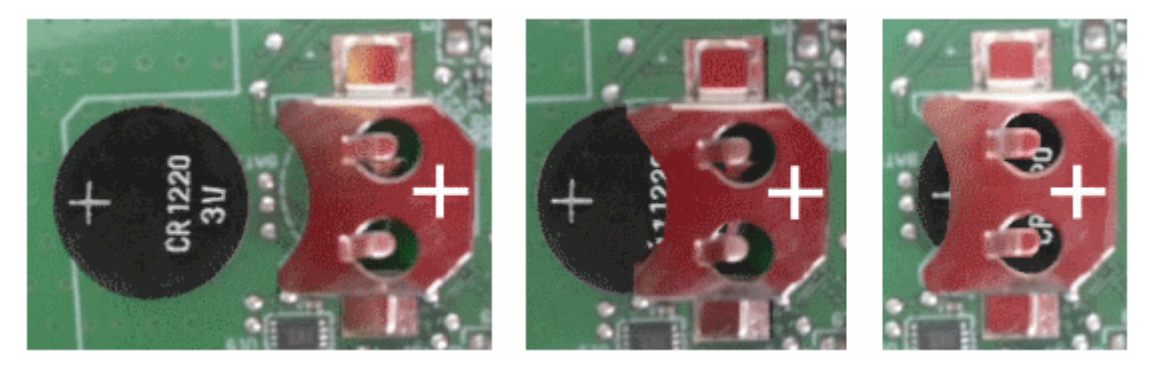

- 6. Replace the Network Module and secure the screw, reconnect the Network cable if it was unplugged during the operation.
- 7. Connect the Network Module and set the date and time. For more information, see the Date & Time section.

# 4.8 Updating the time of the Network Module precisely and permanently (ntp server)

For an accurate and quick update of the RTC for the Network Module, we recommend implementing a NTP server as time source for the Network Module.

LANs have an internal NTP server (Domain Controller, mail servers, Outlook servers are generally time servers too) but you can use a public ntp server like pool.ntp.org (after addition of the related rules to your firewall system).

For more information, see the Contextual help>>>Settings>>>General>>>System details>>>Time & date settings section.

# 4.9 Synchronizing the time of the Network Module and the UPS

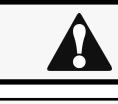

This section is valid only when the UPS can manage date and time (refer to the UPS user manual for confirmation).

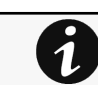

The Network Module use UTC time and manage the time zone and the DST. The UPS manage only the local time.

### 4.9.1 Automatic time synchronization

### 4.9.1.1 Every day at 5 a.m.

The UPS time (local time) is synchronized with the Network Module.

### 4.9.1.2 If the Network Module time is lost

The Network Module and the UPS time is synchronized with the oldest time between the last know Network Module time and the UPS time.

### 4.9.2 Manual time synchronization

### 4.9.2.1 From the Network Module

On the Network Module, navigate to Contextual help>>>Settings>>>General>>>System details>>>Time & date settings section and update the time.

The UPS time (local time) is directly synchronized with the Network Module.

### 4.9.2.2 From the UPS

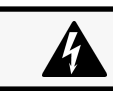

When the time is updated on the UPS, it is not synchronized on the Network Module.

# 4.10 Changing the language of the web pages

Update the language of the web page in the Settings menu.

- 1. Navigate to Contextual help>>>User profile>>>Edit account.
- 2. Select the language, and then press the **Save** button.

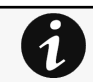

The language of the login page is English by default or browser language when it is supported.

# 4.11 Resetting username and password

# 4.11.1 As an admin for other users

1. Navigate to Contextual help>>>Settings>>>Local users.

- 2. Press the pen icon to edit user information:
- 3. Change username and **save** the changes.
- 4. Select Reset password and choose from the following options :
  - Generate randomly
  - Enter manually
  - Force password to be changed on next login
- 5. Enter your own password to confirm the changes.
- 6. Save the changes.

# 4.11.2 Resetting its own password

- 1. Navigate to Contextual help>>>User profile.
- 2. Press <u>Change password</u>
- 3. Enter your current password, the new password twice.
- 4. Press Submit to save the changes.

# 4.12 Recovering main administrator password

To recover the main administrator password, ask another administrator to initialize the password.

If it is not possible, proceed to the card sanitization:

Below instruction will sanitize the card and blank all the data. Depending on your network configuration, the Network Module may restart with a different IP address. Only main administrator user will remain with default login and password. Refresh the browser after the Network module reboot time to get access to the login page.

- 1. Access the Network Module, disconnect the Network cable, if needed.
- 2. Unscrew the Network Module and remove it from the slot.
- 3. Locate the SANITIZATION switch that is located on the back of the Network Module.

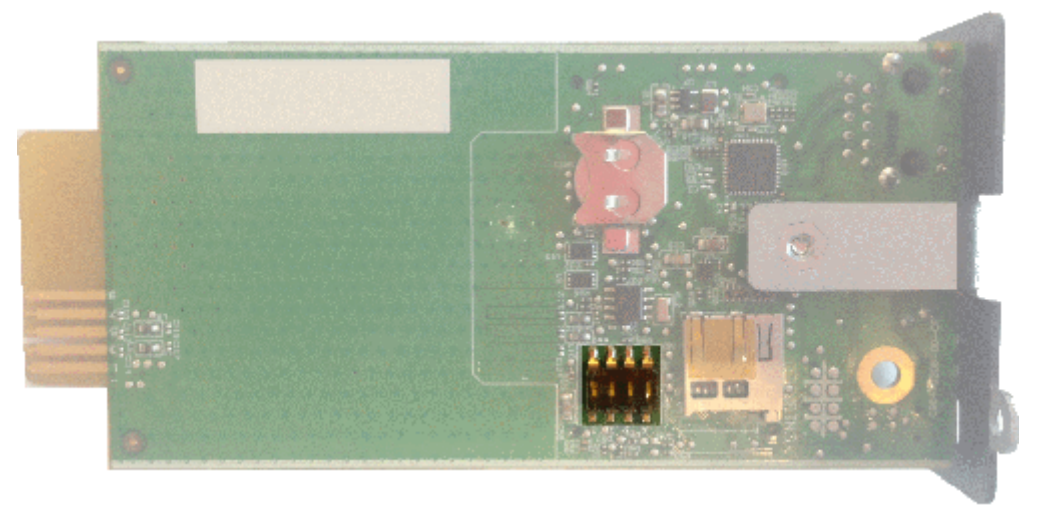

Switching to static IP (Manual) / Changing IP address of the Network Module

4. Peel off the protection :

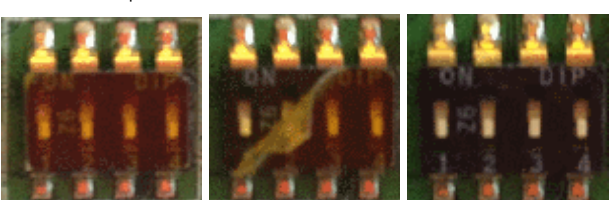

5. Change the position of switch number 3, this change is detected during next power ON and the sanitization will be applied :

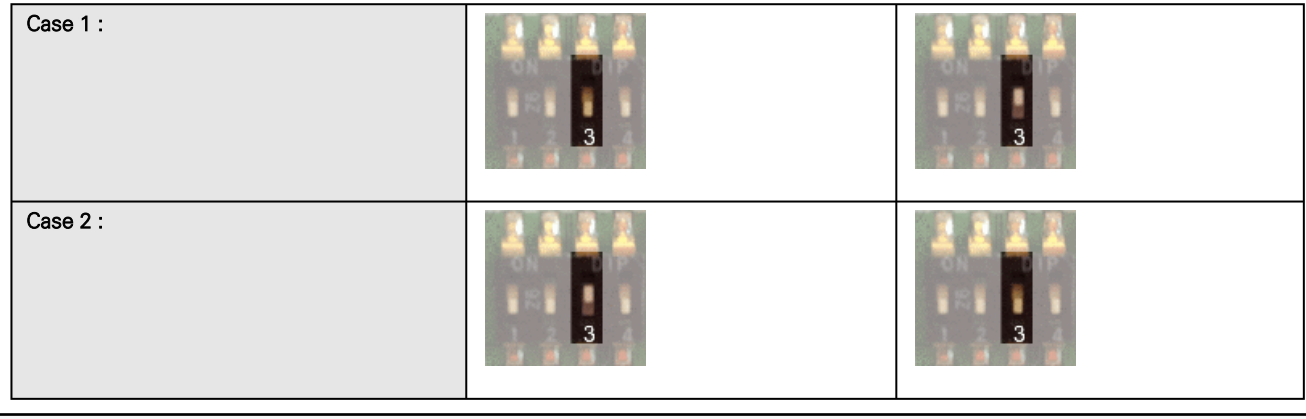

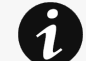

Changes of the switches 1, 2 or 4 has no effect.

- 6. Replace the Network Module and secure the screw, connect the Network cable, if needed.
- 7. Connect the Network Module by using the default credentials of the main administrator : admin/admin.
- 8. You will be forced to change the password accordingly to the current password strength rules.

# 4.13 Switching to static IP (Manual) / Changing IP address of the Network Module

Administrators can switch to static IP in the Settings menu and change the IP address of the Network Module.

- 1. Navigate to Contextual help>>>Settings>>>Network & Protocol>>>IPV4.
- 2. Select Manual (Static IP).
- 3. Input the following information:
  - IPv4 Address
  - Subnet Mask
  - Default Gateway
- 4. Save the changes.

# 4.14 Reading device information in a simple way

### 4.14.1 Web page

The product information is located in the Contextual help>>>Home>>>Energy flow diagram>>>Details, specifically with the button on the top of the diagram:

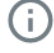
# 4.15 Subscribing to a set of alarms for email notification

# 4.15.1 Example #1: subscribing only to one alarm (load unprotected)

Follow the steps below:

- 1. Navigate to Contextual help>>>Settings>>>General>>>Email notification settings.
- 2. Press the button New to create a new configuration.
- 3. Select:
  - Active: Yes

1

- Configuration name: Load unprotected notification
- Email address: myaddress@mycompany.com
- Notify on events: Active
- Always notify events with code: 81E (Load unprotected)

| Edit email notification settings               |                                                                      | ×          |
|------------------------------------------------|----------------------------------------------------------------------|------------|
| Custom name *<br>Load unprotected notification | Alarm notifications                                                  |            |
| Email address *                                | Subscribe Attach measures Attach logs                                |            |
|                                                | All card Events                                                      | ~          |
| Status<br>Active                               | All device events                                                    | ~          |
| Schedule report                                | -<br>List of e<br>Always notify events with code<br><mark>81E</mark> | vent codes |
| Recurrence *<br>Every day                      | Separate each code with a comma                                      |            |
| Starting date                                  | Never notify events with code                                        |            |
| 09/21/2019 16:56:00                            | . Separate each code with a comma                                    |            |
| Subscribe Attach measures Attach logs          |                                                                      |            |
| ✓ Card Events                                  |                                                                      |            |
| Device events                                  |                                                                      |            |
|                                                | Test                                                                 | Save       |

Logs will be attached by default in that example even if there is no subscription on card or device events.

4. Press Save, the table will show the new configuration.

| MAIL | NOTIFIC | ATION SETTINGS                |                         |                      |        |
|------|---------|-------------------------------|-------------------------|----------------------|--------|
| ( Ne | :w      | Delete                        | Email                   | Notification updates | Status |
|      |         | Load unprotected notification | myaddress@mycompany.com | Alarms               | Active |

# 4.15.2 Example #2: subscribing to all Critical alarms and some specific Warnings

Follow the steps below:

- 1. Navigate to Contextual help>>>Settings>>>General>>>Email notification settings.
- 2. Press the button New to create a new configuration.
- 3. Select:
  - Active: Yes
  - Configuration name: ALL Critical and User account Warning notification
  - Email address: myaddress@mycompany.com
  - Notify on events: Active
  - Subscribe to Critical card events and Critical device events
  - Always notify events with code: 0800700, 0800900 (User account password expired, User account- locked)

| Edit email notification settings                                    |               |                         |                  |             |                   | ×                  |
|---------------------------------------------------------------------|---------------|-------------------------|------------------|-------------|-------------------|--------------------|
| Custom name *<br>All critical and User account Warning notification |               | Alarm not               | ifications       |             |                   | -                  |
| Email address *                                                     |               | Subscribe               | Attach measures  | Attach logs |                   |                    |
| myaddress@mycompany.com                                             |               |                         |                  |             | All card Events   | ^                  |
| Status                                                              | Ŧ             |                         |                  | <b>~</b>    | Critical alarm    |                    |
| Schodula report                                                     |               |                         |                  |             | Warning alarm     |                    |
| Schedule report                                                     |               |                         |                  |             | Info alarm        |                    |
| Recurrence *<br>Every day                                           | ~             |                         |                  |             | All device events | ^                  |
| Starting date                                                       |               |                         |                  |             | Critical alarm    |                    |
| 09/21/2019 16:56:00                                                 | S 🖬           |                         |                  |             | Warning alarm     |                    |
| Subscribe Attach measures Attach logs                               |               |                         |                  |             | Info alarm        |                    |
|                                                                     | Card Events   |                         |                  |             | L                 | ist of event codes |
|                                                                     | Device events | Always notify even      | ents with code   |             |                   |                    |
|                                                                     |               | Separate each code with | a comma          |             |                   |                    |
|                                                                     |               | Never notify            | events with code |             |                   |                    |
|                                                                     |               | Separate each code with | a comma          |             |                   |                    |
|                                                                     |               |                         |                  |             | Т                 | est Save           |

4. Press Save, the table will show the new configuration.

| ~ | MAIL NOTIFICATION SETTINGS |     |                                                    |                         |                      |        |
|---|----------------------------|-----|----------------------------------------------------|-------------------------|----------------------|--------|
|   | (+) Nev                    | v i | Delete                                             |                         |                      |        |
|   |                            |     | Custom name 🕈                                      | Email                   | Notification updates | Status |
|   |                            | /   | All critical and User account Warning notification | myaddress@mycompany.com | Alarms               | Active |

4.16 Saving/Restoring/Duplicating Network module configuration settings

# 4.16.1 Modifying the JSON configuration settings file

### 4.16.1.1 JSON file structure

The JSON file is structured into 3 blocks:

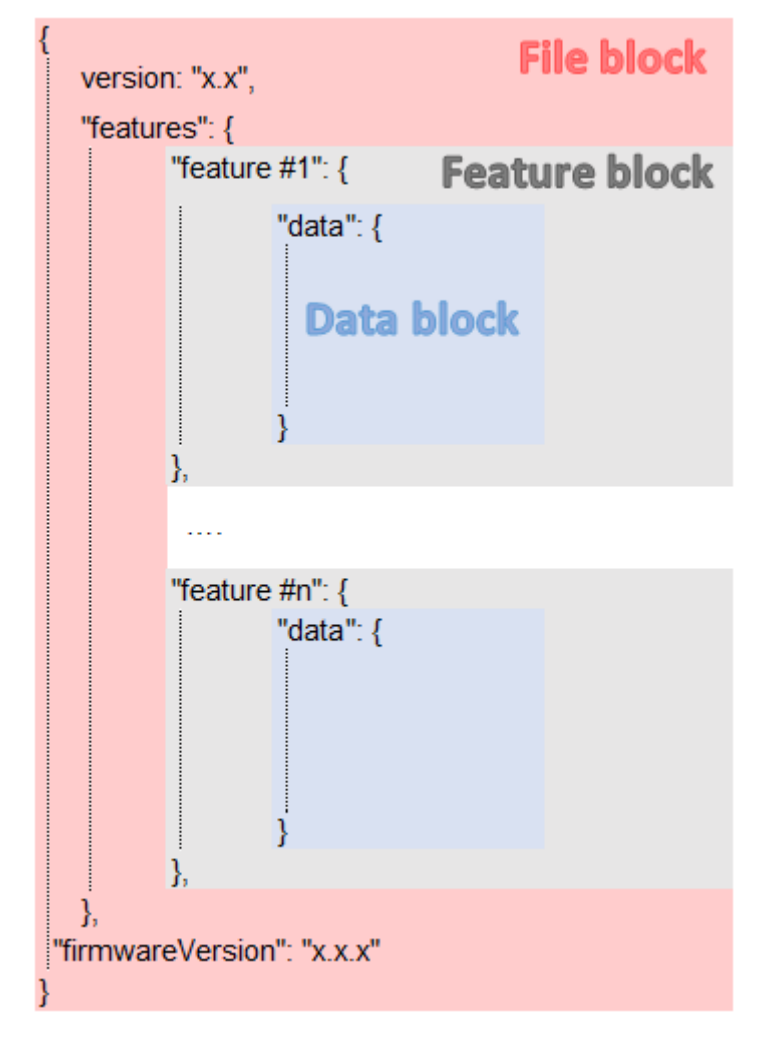

### 4.16.1.1.1 File block

File block cannot be modified, this is the mandatory structure of the JSON file.

#### 4.16.1.1.2 Feature block

Feature block contains the full definition of a feature.

If it is removed from the JSON file, this feature settings will not be updated/restored in the card.

### 4.16.1.1.3 Data block

Data block contains all the feature settings values.

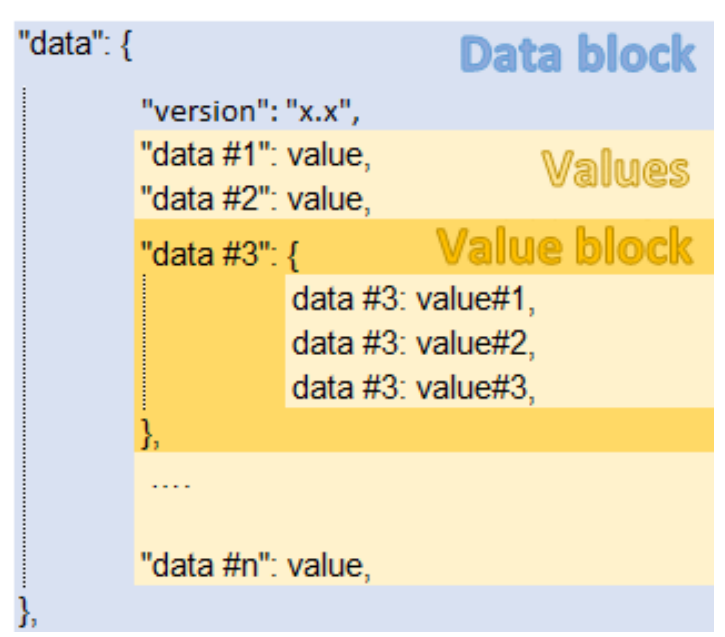

#### a Data block

Data block cannot be modified, this is the mandatory structure of the JSON file.

#### b Value block

If some values inside the Value block need to be kept, Value block structure cannot be modified, this is the mandatory structure of the JSON file.

If it is removed from the JSON file, these values will not be updated/restored.

#### c Values

Values can be kept as is, modified or removed.

Removed values will not be updated/restored.

### 4.16.1.2 Sensitive data (like passwords)

JSON file structure will slightly varies if sensitive data are exported with passphrase or not.

#### 4.16.1.2.1 The JSON file is saved using passphrase (preferred)

All sensitive data will have below structure:

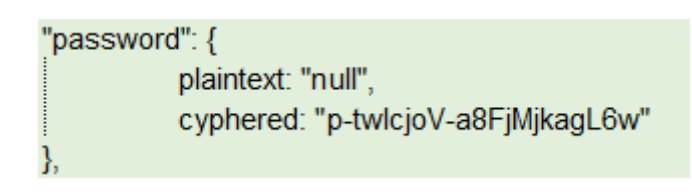

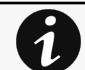

When restoring the file, the corresponding setting will be updated based on the cyphered value.

### 4.16.1.2.2 The JSON file is saved without passphrase

All sensitive data will have below structure:

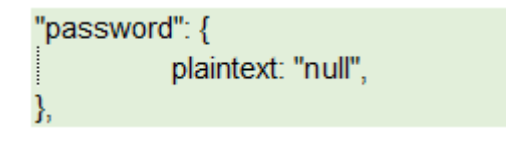

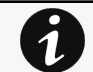

When restoring the file, the corresponding setting will not be set. This may lead to restoration failure if corresponding setting was not previously set with a valid value.

### 4.16.1.3 Modifying JSON file examples

#### 4.16.1.3.1 Modifying sensitive data

To change sensitive data, plain text must be filled with the new value and the Cyphered entry (if existing) must be removed:

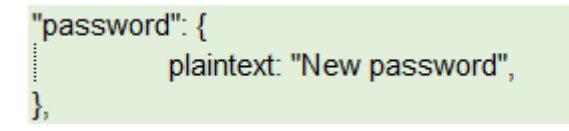

#### 4.16.1.3.2 Adding local users

Adding or modifying local users is not yet available, only the predefined account (main administrator) can be modified.

#### 4.16.1.3.3 Modifying SNMP settings

| Original file: | Modified file:                                                           |
|----------------|--------------------------------------------------------------------------|
| SNMP disabled  | SNMP enabled on port 161                                                 |
|                | SNMPv1 disabled                                                          |
|                | SNMPv3 enabled                                                           |
|                | 2 x accounts                                                             |
|                | 1 x read only user (enabled) with Auth-Priv security level and passwords |
|                | 1x read write user (enabled) with Auth-Priv security level and passwords |
|                | 1 x active trap                                                          |

Saving/Restoring/Duplicating Network module configuration settings

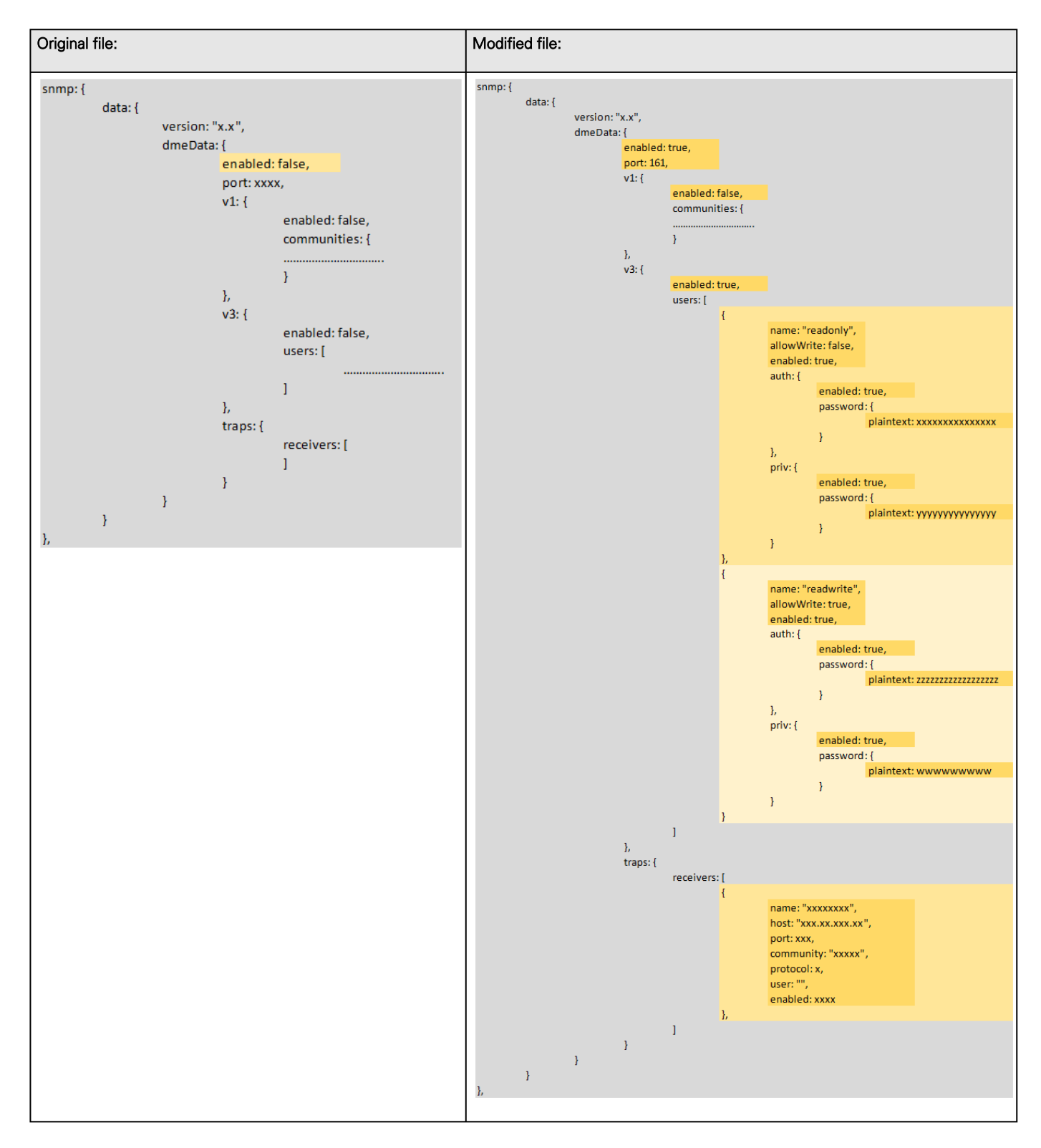

#### 4.16.1.3.4 Making a partial update/restoration

#### a Example: Updating/Restoring only LDAP settings

If you restore below JSON content, only LDAP settings will be updated/restored, everything else will remain unchanged.

```
{
    "version": "x.x",
    "features": {
```

```
"ldap": {
          "data": {
          "version": "x.x",
          "certificateData": [],
          "dmeData": {
             "enabled": true,
              "baseAccess": {
                 "security": {"ssl": 1,"verifyTlsCert": false},
                 "primary": {"name": "Primary", "hostname": "xxxxxxxx", "port": xxxx},
                 "secondary": {"name": "xxxxxx","hostname": "xxxxxx","port": xxxx},
                 "credentials": {
                    "anonymousSearchBind": false,
                     "searchUserDN":
                     "CN=xxxx,OU=xxxx,OU=xxxx,DC=xxxx,DC=xxxx",
                    "password": {"plaintext": null}},
                 "searchBase": {"searchBaseDN": "DC=xxx,DC=xxx"}
                 },
              "requestParameters": {
                 "userBaseDN": "OU=xxxx,DC=xxxx",
                 "userNameAttribute": "xxxx",
                 "groupBaseDN": "OU=xxxx,DC=xxxx",
                 "groupNameAttribute": "xx",
                 },
              "profileMapping": [
                 { "remoteGroup": "xxxxxxxxxx,","profile": 1},
                 { "remoteGroup": "xxxxxxxxxxx,","profile": 2},
                 { "remoteGroup": "","profile": 0},
                 { "remoteGroup": "","profile": 0},
                 { "remoteGroup": "","profile": 0}
                 1
                 }
             }
          },
      },
"firmwareVersion": "x.x.x"
```

### 4.16.1.4 Non-intuitive data values in the JSON file

}

|                 | Data                     | Values example     |
|-----------------|--------------------------|--------------------|
| Account service | preferences>>>language   | de: Deutsch        |
|                 |                          | en: English        |
|                 |                          | es: Español        |
|                 |                          | fr: Français       |
|                 |                          | it: Italiano       |
|                 |                          | ja: 日本語            |
|                 |                          | ru: <b>русский</b> |
|                 |                          | zh_Hans: 简体中文      |
|                 |                          | zh_Hant:繁體中文       |
|                 | preferences>>>dateFormat | Y-m-d: YYYY-MM-DD  |

|               |                                                                                                    | d-m-Y: DD-MM-YYYY<br>d.m.Y: DD.MM.YYYY<br>d/m/Y: DD/MM/YYYY                                                                                                    |
|---------------|----------------------------------------------------------------------------------------------------|----------------------------------------------------------------------------------------------------|
|               |                                                                                                    | m/d/Y: MM/DD/YYYY<br>d m Y: DD MM YYYY                                                                                                    |
|               | preferences>>>timeFormat                                                                                                    | 1: 24h                                                                                                    |
|               |                                                                                                    | 0: 12h                                                                                                    |
|               | preferences>>>temperatureUnit                                                                                                    | 1: °C<br>2: °F                                                                                                    |
|               | Data                                                                                                    | Values example                                                                                                    |
| Card          | -                                                                                                    | -                                                                                                    |
|               | Data                                                                                                    | Values example                                                                                                    |
| Date          | timeZone                                                                                                    | "Europe/Paris","Africa/Johannesburg","America/<br>New_York","Asia/Shanghai"                                                                                                    |
|               |                                                                                                    | Refer to the Web interface for the full list.                                                                                                    |
|               |                                                                                                    |                                                                                                    |
|               | Data                                                                                                    | Values example                                                                                                    |
| email         | Data<br>periodicReport>>>periodicity                                                                                                    | Values example<br>Every day                                                                                                    |
| email         | Data<br>periodicReport>>>periodicity                                                                                                    | Values example Every day Every week Every month                                                                                                    |
| email         | Data<br>periodicReport>>>periodicity                                                                                                    | Values example Every day Every week Every month                                                                                                    |
| email         | Data         periodicReport>>>periodicity         periodicReport>>>startTime                                                                                                    | Values example         Every day         Every week         Every month         timestamp (unix)                                                                                                    |
| email         | Data         periodicReport>>>periodicity         periodicReport>>>startTime         Data                                                                                                    | Values example         Every day         Every week         Every month         timestamp (unix)         Values example                                                                                                    |
| email         | Data         periodicReport>>>periodicity         periodicReport>>>startTime         Data         baseAccess>>>security>>>ssl                                                                         | Values example         Every day         Every week         Every month         timestamp (unix)         Values example         1: None                                                                                              |
| email         | Data         periodicReport>>>periodicity         periodicReport>>>startTime         Data         baseAccess>>>security>>>ssl                                                                         | Values example         Every day         Every week         Every month         timestamp (unix)         Values example         1: None         2: Start TLS         3: SSI                                                          |
| email<br>LDAP | Data         periodicReport>>>periodicity         periodicReport>>>startTime         Data         baseAccess>>>security>>>ssl                                                                         | Values example         Every day         Every week         Every month         timestamp (unix)         Values example         1: None         2: Start TLS         3: SSL                                                          |
| email         | Data         periodicReport>>>periodicity         periodicReport>>>startTime         Data         baseAccess>>>security>>>ssl         baseAccess>>>profileMapping>>>profile                           | Values example         Every day         Every week         Every month         timestamp (unix)         Values example         1: None         2: Start TLS         3: SSL         administrators         viewers                   |
| email         | Data         periodicReport>>>periodicity         periodicReport>>>startTime         Data         baseAccess>>>security>>>ssl         baseAccess>>>profileMapping>>>profile                           | Values example         Every day         Every week         Every month         timestamp (unix)         Values example         1: None         2: Start TLS         3: SSL         administrators         viewers         operators |
| email<br>LDAP | Data         periodicReport>>>periodicity         periodicReport>>>startTime         Data         baseAccess>>>security>>>ssl         baseAccess>>>profileMapping>>>profile         Data              | Values example         Every day         Every week         Every month         timestamp (unix)         Values example         1: None         2: Start TLS         3: SSL         administrators         viewers         operators |
| email<br>LDAP | Data         periodicReport>>>periodicity         periodicReport>>>startTime         Data         baseAccess>>>security>>>ssl         baseAccess>>>profileMapping>>>profile         Data         Data | Values example         Every day         Every week         Every month         timestamp (unix)         Values example         1: None         2: Start TLS         3: SSL         administrators         viewers         operators |

|      | Data | Values example |
|------|------|----------------|
| ΜΩΤΤ | -    | -              |

|                     | Data | Values example |
|---------------------|------|----------------|
| Power outage policy | id   | 1: Primary     |

|  | 2: Group 1 |
|--|------------|
|  | 3: Group 2 |

|             | Data                          | Values example     |
|-------------|-------------------------------|--------------------|
| Remote user | preferences>>>language        | de: Deutsch        |
|             |                               | en: English        |
|             |                               | es: Español        |
|             |                               | fr: Français       |
|             |                               | it: Italiano       |
|             |                               | ja: 日本語            |
|             |                               | ru: <b>русский</b> |
|             |                               | zh_Hans: 简体中文      |
|             |                               | zh_Hant:繁體中文       |
|             |                               |                    |
|             | preferences>>>dateFormat      | Y-m-d: YYYY-MM-DD  |
|             |                               | d-m-Y: DD-MM-YYYY  |
|             |                               | d.m.Y: DD.MM.YYYY  |
|             |                               | d/m/Y: DD/MM/YYYY  |
|             |                               | m/d/Y: MM/DD/YYYY  |
|             |                               | d m Y: DD MM YYYY  |
|             | preferences>>>timeFormat      | 1: 24h             |
|             |                               | 0: 12h             |
|             | preferences>>>temperatureUnit | 1: °C              |
|             |                               | 2: °F              |

|          | Data              | Values example   |
|----------|-------------------|------------------|
| Schedule | scheduler         | 1: Primary       |
|          |                   | 2: Group 1       |
|          |                   | 3: Group 2       |
|          | recurrence        | 0: once          |
|          |                   | 1: every day     |
|          |                   | 2: every week    |
|          | shutdownTimeStamp | timestamp (unix) |
|          | restartTimeStamp  | timestamp (unix) |

|      | Data | Values example |
|------|------|----------------|
| SMTP | -    | -              |
|      | Data | Values example |

| SNMP       | traps>>>receivers>>>protocol | 1: SNMP v1<br>3: SNMP v2                                                                        |
|------------|------------------------------|-------------------------------------------------------------------------------------------------|
|            | traps>>>receivers>>>user     | User configuration cannot be duplicated without manual configuration through the Web interface. |
|            | Data                         | Values example                                                                                  |
| Syslog     | servers>>>protocol           | 1: UDP                                                                                          |
|            |                              | 2: TCP                                                                                          |
|            | servers>>>tcpframing         | 1: TRADITIONAL                                                                                  |
|            |                              | 2: OCTET_COUNTING                                                                               |
|            | Data                         | Values example                                                                                  |
|            |                              |                                                                                                 |
| Web server | -                            | -                                                                                               |

# 4.16.2 Saving/Restoring/Duplicating settings through the CLI

Navigate to Information>>>CLI>>>save\_configuration | restore\_configuration section to get example on how to save and restore settings through the CLI.

# 4.16.3 Saving/Restoring/Duplicating settings through the Web interface

Navigate to Contextual help>>>Maintenance>>>Services section to get information on how to save and restore settings through the Web interface.

# 5 Securing the Network Management Module

# 5.1 Cybersecurity considerations for electrical distribution systems

# 5.1.1 Purpose

The purpose of this section is to provide high-level guidance to help customers across industries and applications apply Eaton solutions for power management of electrical systems in accordance with current cybersecurity standards. This document is intended to provide an overview of key security features and practices to consider in order to meet industry recommended standards and best practices.

# 5.1.2 Introduction

Every day, cyber-attacks against government and commercial computer networks number in the millions. According to U.S. Cyber Command, Pentagon systems are probed 250,000 times per hour. Similar attacks are becoming more prevalent on other kinds of information-based smart networks as well, such as those that operate buildings and utility systems. Whether the objective is to steal intellectual property or halt operations, the tools and the techniques used for unauthorized network access are increasingly sophisticated.

# 5.1.3 Connectivity—why do we need to address cybersecurity for industrial control systems (ICS)?

There is increasing concern regarding cybersecurity across industries where companies are steadily integrating field devices into enterprise-wide information systems. This occurs in discrete manufacturing and process industrial environments, a wide range of general and specific purpose commercial buildings, and even utility networks. Traditionally, electrical systems were controlled through serial devices connected to computers via dedicated transceivers with proprietary protocols. In contrast, today's control systems are increasingly connected to larger enterprise networks, which can expose these systems to similar vulnerabilities that are typically found in computer systems. The differences between information technology (IT) and ICS networks can be summarized as follows:

- The main focus of the IT network is to ensure the **confidentiality** and the **integrity** of the data using rigorous access control and data encryption
- The main focus of the ICS network is safety, availability, and integrity of data
- Enterprise security protects the servers' data from attack
- Control system security protects the facility's ability to safely and securely operate, regardless of what may befall the rest of the network

# 5.1.4 Cybersecurity threat vectors

Cybersecurity threat vectors are paths or tools that an entity can use to gain access to a device or a control network in order to deliver a malicious attack. Figure below shows examples of attack vectors on a network that might otherwise seem secure.

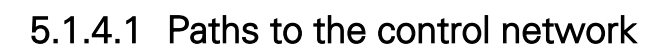

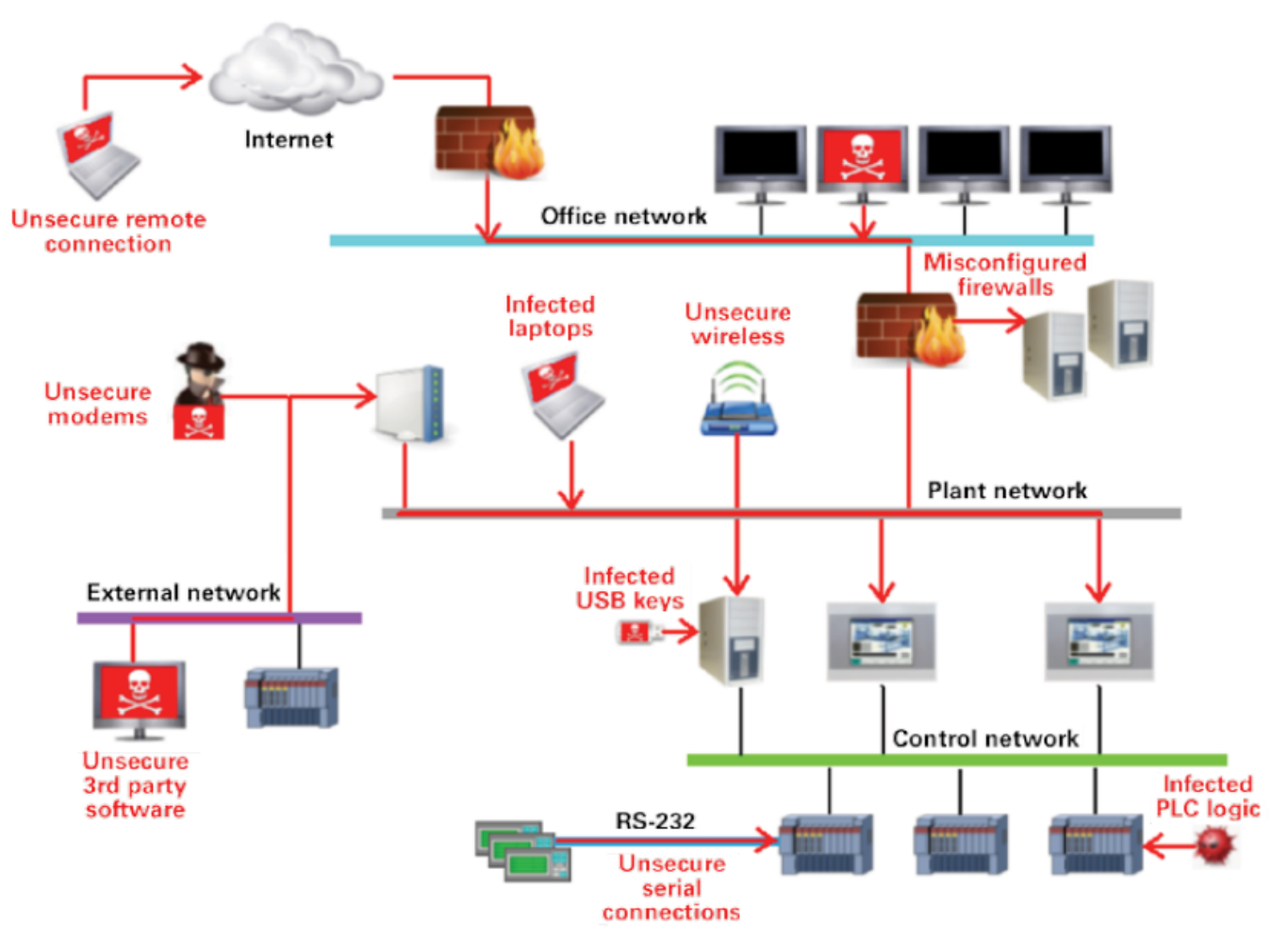

The paths in above figure include:

- External users accessing the network through the Internet
- Misconfigured firewalls
- Unsecure wireless routers and wired modems
- Infected laptops located elsewhere that can access the network behind the firewall
- Infected USB keys and PLC logic programs
- Unsecure RS-232 serial links

The most common malicious attacks come in the following forms:

- Virus—a software program that spreads from one device to another, affecting operation
- Trojan horse—a malicious device program that hides inside other programs and provides access to that device
- Worm—a device program that spreads without user interaction and affects the stability and performance of the ICS network
- Spyware—a device program that changes the configuration of a device

# 5.1.5 Defense in depth

While there are differences between traditional IT systems and ICS, the fundamental concept of "defense in depth" is applicable to both. Defense in depth is a strategy of integrating technology, people, and operations capabilities to establish variable barriers across multiple layers of an organization. These barriers include electronic countermeasures such as firewalls, intrusion detection software/components, and antivirus software, coupled with physical protection policies and training. Fundamentally, the barriers are intended to reduce the probability of attacks on the network and provide mechanisms to detect "intruders."

# 5.1.6 Designing for the threat vectors

### 5.1.6.1 Firewalls

Firewalls provide the capability to add stringent and multifaceted rules for communication between various network segments and zones in an ICS network. They can be configured to block data from certain segments, while allowing the relevant and necessary data through. A thorough understanding of the devices, applications, and services that are in a network will guide the appropriate deployment and configuration of firewalls in a network. Typical types of firewalls that can be deployed in a network include:

Packet filter or boundary firewalls that work on the network layer
 These firewalls mainly operate at the network layer, using pre-established rules based on port numbers and protocols to analyze the packets going into or out of a separated network.

These firewalls either permit or deny passage based on these rules.

Host firewalls

These firewalls are software firewall solutions that protect ports and services on devices. Host firewalls can apply rules that track, allow, or deny incoming and outgoing traffic on the device and are mainly found on mobile devices, laptops, and desktops that can be easily connected to an ICS.

#### • Application-level proxy firewalls

These firewalls are highly secure firewall protection methods that hide and protect individual devices and computers in a control network. These firewalls communicate at the application layer and can provide better inspection capabilities. Because they collect extensive log data, application-level proxy firewalls can negatively impact the performance of an ICS network.

#### • Stateful inspection firewalls

These firewalls work at the network, session, and application layers of the open system interconnection (OSI). Stateful inspection firewalls are more secure than packet filter firewalls because they only allow packets belonging to allowed sessions.

These firewalls can authenticate users when a session is established and analyze a packet to determine whether they contain the expected payload type or enforce constraints at the application layer.

• SCADA hardware firewalls

These are hardware-based firewalls that provide defense for an ICS based on observing abnormal behavior on a device within the control network. For example, if an operator station computer suddenly attempts to program a PLC, this activity could be blocked and an alarm could be raised to prevent serious risk to the system.

### 5.1.6.2 Demilitarized zones (DMZ)

Network segmentation is a key consideration in establishing secure control networks. Firewalls should be used to create DMZ by grouping critical components and isolating them from the traditional business IT network. A three-tier architecture should be employed at a minimum, with a DMZ between the organization's core network and an isolated control system's network as shown in below figure.

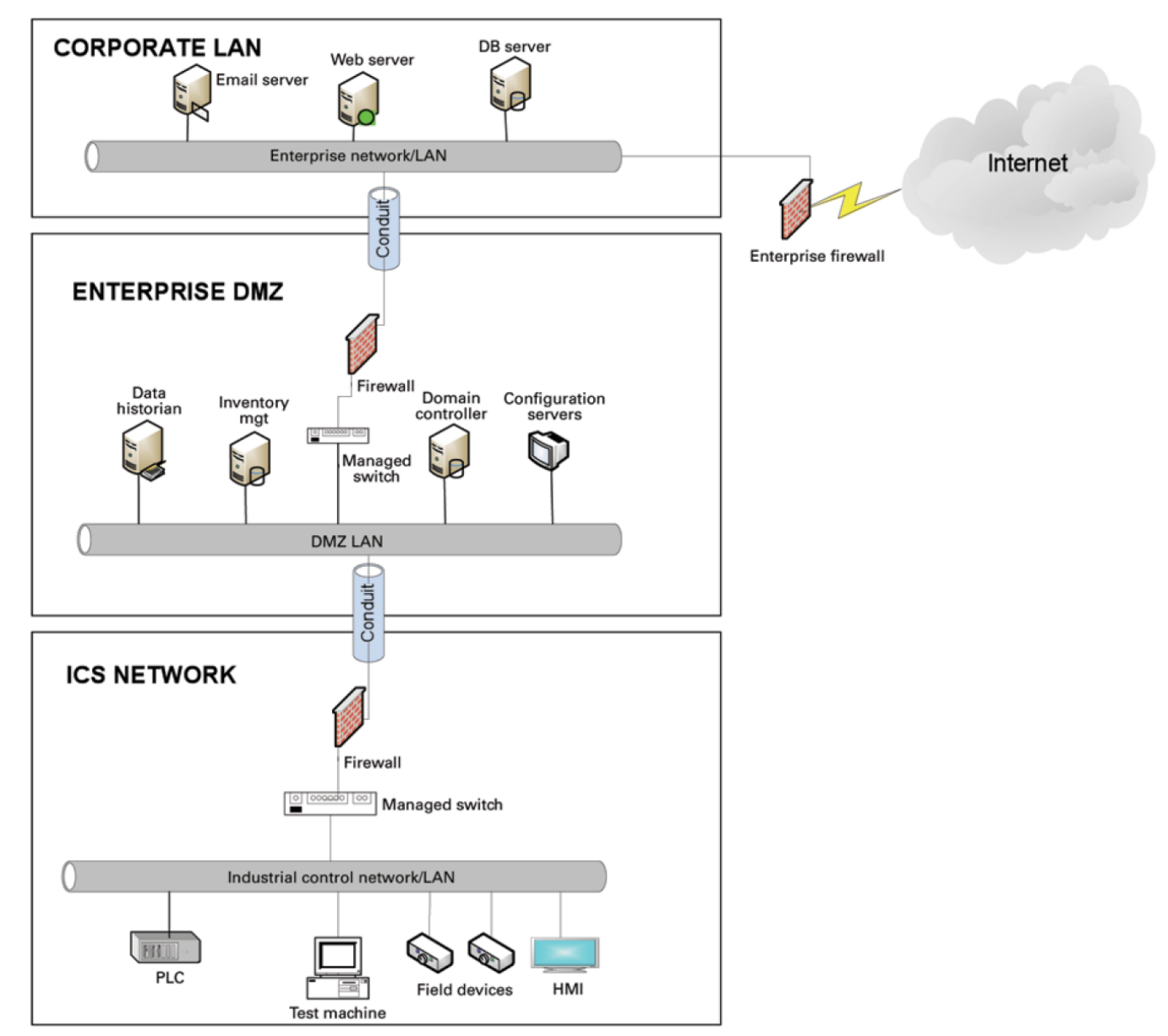

### 5.1.6.2.1 Three-tier architecture for a secure control network

Above figure shows that the control networks are divided into layers or zones based on control functions, which are then connected by conduits (connections between the zones) that provide security controls to:

- Control access to zones
- Resist denial of services (DOS) attacks or the transfer of malware
- Shield other network systems
- Protect the integrity and the confidentiality of network traffic

Beyond network segmentation, access control (both physical and logical) should be defined and implemented.

The key consideration when designing access control is defining the **required** interactions both within a given zone and between zones. These interactions should be mapped out clearly and prioritized based on need. It is important to realize that every hole poked in a firewall and each non-essential functionality that provides access or creates additional connectivity increases potential exposure to attacks. A system then becomes only as secure as the devices connecting to it.

If mapped correctly, the potential adverse impact to control system reliability and functionality should be negligible. However, this element introduces additional costs (in terms of firewall and other network infrastructure) and complexity to the environment.

### 5.1.6.3 Intrusion detection and prevention systems (IDPS)

These are systems that are primarily focused on identifying possible incidents in an ICS network, logging the information about them, attempting to stop them, and reporting them to ICS security administrators.

Because these systems are critical in an ICS network, they are regular targets for attacks and securing them is extremely important.

The type of IDPS technology deployed will vary with the type of events that need to be monitored.

There are four classes of IDPS technology:

- Network-based IDPS monitors network traffic for particular ICS network segments or devices and analyzes the network and
  application protocol activity to identify suspicious activity
- Wireless IDPS monitors and analyzes wireless network traffic to identify suspicious activity involving the ICS wireless network protocol
- Network behavior analysis IDPS examines ICS network traffic to identify threats that generate unusual traffic flows such as DOS attacks
- Host-based IDPS monitors the characteristics and the events occurring within a single ICS network host for suspicious
  activity

# 5.1.7 Policies, procedures, standards, and guidelines

For the defense in depth strategy to succeed, there must be well-documented and continuously reviewed policies, procedures, standards, and guidelines.

- Policies provide procedures or actions that must be carried out to meet objectives and to address the who, what, and why
- Procedures provide detailed steps to follow for operations and to address the how, where, and when
- Standards typically refer to specific hardware and software, and specify uniform use and implementation of specific technologies or parameters
- Guidelines provide recommendations on a method to implement the policies, procedures, and standards

### 5.1.7.1 Understanding an ICS network

Creating an inventory of all the devices, applications, and services that are hosted in a network can establish an initial baseline for what to monitor. Once those components are identified and understood, control, ownership, and operational consideration can be developed.

### 5.1.7.2 Log and event management

It is important to understand what is happening within the network from both a performance and security perspective. This is especially true in a control systems environment.

Log and event management entails monitoring infrastructure components such as routers, firewalls, and IDS/IPS, as well as host assets. Security Information and Event Management (SIEM) systems can collect events from various sources and provide correlation and alerts.

Generating and collecting events, or even implementing a SIEM is not sufficient by itself. Many organizations have SIEM solutions, but alerts go unwatched or unnoticed.

Monitoring includes both the capability to monitor environments and the capacity to perform the monitoring. Capability relates to the

design and the architecture of the environment. Has it been built in a manner that takes into consideration the ability to monitor? Capacity speaks to the resources (personnel, tools, expertise) needed to perform meaningful interpretation of the information and initiate timely and appropriate action.

Through monitoring, the organization can identify issues such as suspicious or malicious activities. Awareness can be raised when new (potentially unauthorized) devices appear in the environment. Careful consideration should be taken into account to ensure that log and event management does not adversely impact the functionality or the reliability of the control system devices.

# 5.1.7.3 Security policy and procedures

It is important to identify "asset owners," and to develop policies and procedures for a cybersecurity program. These policies need to be practical and enforceable in order to be effective. Policies should also address access related issues, such as physical access, contractors, and vendors.

Existing (traditional) IT standards and policies may not apply (or have not been considered) for control systems. A gap analysis should be performed to determine which components are not covered (or not adequately covered) by existing policies. Relationships with existing policies and standards should be explicitly identified and new or supporting policies should be developed. It is important that industrial control system administrators have proper authorizations and full support of their management to implement policies that will help secure the ICS network.

# 5.1.7.4 ICS hardening

The goal for system hardening is to reduce as many security risks as possible by securely configuring ICS networks. The idea is to establish configurations based on what is required and eliminate unnecessary services and applications that could potentially provide another possible entry point to an intruder.

Minimum security baselines should be established for the various platforms and products deployed (operating system, application, and infrastructure elements such as drives, meters, HMI devices). The following actions should be implemented where applicable:

- Disable unnecessary services
- Disable anonymous FTP
- Do not use clear text protocols (e.g., use SSH v2 instead of Telnet)
- Install only required packages/applications/features
- Deploy antivirus solutions (where possible)
- Disable or otherwise control use of USB devices
- Establish a warning banner
- Change default passwords (e.g., SNMP)

It may be easier to implement these actions on devices for which you control the base operating system platform. However, several

of the items listed above can be configured from the product specific configuration options.

Changes such as these could potentially impact the functionality of a control system device. Extensive testing needs to be conducted before deployment to minimize this impact.

### 5.1.7.5 Continuous assessment and security training

It is critical that ICS network administrators and regular users be properly trained to ensure the security of the ICS and the safety of the people who operate and depend on it.

Ongoing vulnerability assessments are critical to identify issues and understand the effectiveness of other defensible network elements.

Assessments should include testing and validating the following:

- Monitoring capabilities and alerts are triggered and responded to as expected
- Device configuration of services and applications
- Expected connectivity within and between zones
- Existence of previously unknown vulnerabilities in the environment
- Effectiveness of patching

A program should be established for performing assessments.

The actual assessment should be performed by a qualified resource, which can be an in-house or third-party organization. Regardless of who performs the assessments, in-house resources need to be involved in the planning, scoping, and supporting of assessment activities and must be appropriately trained to do so.

Assessments should be conducted according to a methodology that is clearly defined to address:

- Physical security
- People and processes
- Network security
- Host security
- Applications security (both internally developed and commercially off-the-shelf (COTS))

### 5.1.7.6 Patch management planning and procedures

A patching and vulnerability management process should be established based on the timely awareness of issues and appropriate action. This process should take all of the elements that make up the control system environment into consideration.

Information resources should be identified for vulnerability and advisory information for the various components in the environment. These should include vendor-specific sources as well as other public or commercial services that provide vulnerability advisory information. For example, the National Vulnerability Database (NVD) provides information related to vulnerabilities identified in general IT components, while the Industrial Control Systems Cyber Emergency Response Team (ICS-CERT) publishes advisories specific to control systems.

A regular patch deployment schedule should be established for each component in the environment. Depending on the component, this could range from a monthly schedule to an as-needed deployment, depending on the historical frequency of patch or vulnerability related issues for the component or the vendor. Additionally, out-of-band or emergency patch management needs to be

considered and qualifications need to be defined.

Vulnerability information and advisories should be reviewed regularly and assessments should be performed to determine the relative severity and urgency of issues.

Elements of the process should also include the preparation, scheduling, and change controls; testing and rollback procedures; and pre-deployment notification to stakeholders that includes scope, expectations, and reporting. Testing is a significant element, as

the effect of the patch application needs to be clearly understood; unintended or unexpected impacts to a control system component influence the decision to deploy a patch. In the event that it is determined that a patch cannot be safely deployed but the severity of the issue represents a significant concern, compensating controls should be investigated.

# 5.1.8 Conclusion

To protect important assets, all organizations must take cybersecurity threats seriously and meet them proactively with a systemwide defensive approach specific to organizational needs.

There is no protection method that is completely secure. A defense mechanism that is effective today may not be effective tomorrow– the ways and means of cyber-attacks constantly change. It is critical ICS administrators remain aware of changes in cybersecurity and continue to work to prevent any potential vulnerabilities in the systems they manage.

# 5.1.9 Terms and definitions

| DMZ        | A demilitarized zone is a logical or physical sub network that interfaces an organization's external services to a larger, untrusted network and providing an additional layer of security. |
|------------|----------------------------------------------------------------------------------------------------|
| Encryption | The process of transforming plain or clear text using an algorithm to make it unreadable to anyone except those possessing special knowledge.                                               |
| ICS        | A device or set of device that manage, command, direct, or regulate the behavior of other devices or systems.                                                                               |
| Protocol   | A set of standard rules for data representation, signaling, authentication, and error detection required to send information over a communications channel                                  |

# 5.1.10 Acronyms

| COTS     | Commercially Off-the-Shelf                                 |
|----------|------------------------------------------------------------|
| DMZ      | Demilitarized Zone                                         |
| DOS      | Denial of Service                                          |
| FTP      | File Transfer Protocol                                     |
| HMI      | Human Machine Interface                                    |
| ICS      | Industrial Control Systems                                 |
| ICS-CERT | Industrial Control Systems - Cyber Emergency Response Team |
| IDPS     | Intrusion Detection and Prevention Systems                 |
| IDS      | Intrusion Detection Systems                                |

| IPS   | Intrusion Prevention Systems              |
|-------|-------------------------------------------|
| IT    | Information Technology                    |
| NVD   | National Vulnerability Database           |
| OSI   | Open System Interconnection               |
| PLC   | Programmable Logic Controller             |
| SCADA | Supervisory Control and Data Acquisition  |
| SNMP  | Simple Network Management Protocol        |
| SSH   | Secure Shell                              |
| SIEM  | Security Information and Event Management |
| USB   | Universal Serial Bus                      |

# 5.1.11 References

[1] Recommended Practice: Improving Industrial Control Systems Cybersecurity with Defense-In-Depth Strategies, October 2009 https://ics-cert.us-cert.gov/sites/default/files/FactSheets/NCCIC%20ICS\_FactSheet\_Defense\_in\_Depth\_Strategies\_S508C.pdf [2] NIST.SP.800-82 Guide to Industrial Control Systems (ICS) Security, June 2011

http://csrc.nist.gov/publications/nistpubs/800-82/SP800-82-final.pdf

[3] NIST.SP.800-94 Guide to Intrusion Detection and Prevention Systems (IDPS), Feb 2007

http://csrc.nist.gov/publications/nistpubs/800-94/SP800-94.pdf

[4] Common Cybersecurity Vulnerabilities in Industrial Control Systems, May 2011

http://ics-cert.uscert.gov/sites/default/files/recommended\_practices/DHS\_Common\_Cybersecurity\_Vulnerabilities\_ICS\_2010.pdf

[5] The Tao of Network Security Monitoring, 2005 Richard Bejtlich

# 5.2 Cybersecurity recommended secure hardening guidelines

# 5.2.1 Introduction

This Network module has been designed with Cybersecurity as an important consideration. Number of Cybersecurity features are now offered in the product which if implemented as per the recommendations in this section would minimize Cybersecurity risk to the Network module. This section "secure configuration" or "hardening" guidelines provide information to the users to securely deploy and maintain their product to adequately minimize the cybersecurity risks to their system.

Eaton is committed to minimizing the Cybersecurity risk in its products and deploys cybersecurity best practices and latest cybersecurity technologies in its products and solutions; making them more secure, reliable and competitive for our customers. Eaton also offers Cybersecurity Best Practices whitepapers to its customers that can be referenced at www.eaton.com/ cybersecurity

# 5.2.2 Secure configuration guidelines

### 5.2.2.1 Asset identification and Inventory

Keeping track of all the devices in the system is a prerequisite for effective management of Cybersecurity of a system. Ensure you maintain an inventory of all the components in your system in a manner in which you uniquely identify each component. To facilitate this Network module supports the following identifying information - manufacturer, type, serial number, f/w version number, and location.

### 5.2.2.1.1 Network Module identification and its firmware information

It can be retrieved by navigating to Contextual help>>>Maintenance>>>System information.

#### Identification

- System name
- Product
- Physical name
- Vendor
- UUID
- Part number
- Serial number
- Hardware version
- Location
- Contact

#### Firmware information

- Firmware version
- Firmware SHA
- Firmware date
- Firmware installation date
- Firmware activation date
- Bootloader version

The COPY TO CLIPBOARD button will copy the information to the clipboard.

### 5.2.2.1.2 Communication settings

It can be retrieved by navigating to Contextual help>>>Settings>>>Network & Protocol.

#### LAN

- Link status
- MAC address
- Configuration

#### IPV4

- Status
- Mode
- Address
- Netmask
- Gateway

#### Domain

- Mode
- FQDN
- Primary DNS
- Secondary DNS

#### IPV6

- Status
- Mode
- Addresses

#### 5.2.2.1.3 Device details

It can be retrieved by navigating to Contextual help>>>Home>>>Energy flow diagram>>>Details.

#### Details

- Name
- Model
- P/N
- S/N
- Location
   EVA(version)
- FW version

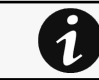

The COPY TO CLIPBOARD button will copy the information to the clipboard.

# 5.2.2.2 Physical Protection

Industrial Control Protocols don't offer cryptographic protections at protocol level, at physical ports and at controller mode switches leaving them exposed to Cybersecurity risk. Physical security is an important layer of defense in such cases. Network module is designed with the consideration that it would be deployed and operated in a physically secure location.

- Physical access to cabinets and/or enclosures containing Network module and the associated system should be restricted, monitored and logged at all times.
- Physical access to the communication lines should be restricted to prevent any attempts of wiretapping, sabotage. It's a best
  practice to use metal conduits for the communication lines running between one cabinet to another cabinet.
- Attacker with unauthorized physical access to the device could cause serious disruption of the device functionality. A
  combination of physical access controls to the location should be used, such as locks, card readers, and/or guards etc.
- Network module supports the following physical access ports, controller mode switches and USB ports: RJ45, USB A, USB Micro-B. Access to them need to be restricted.
- Do not connect unauthorized USB device or SD card for any operation (e.g. Firmware upgrade, Configuration change and Boot application change).
- Before connecting any portable device through USB or SD card slot, scan the device for malwares and virus.

# 5.2.2.3 Authorization and Access Control

It is extremely important to securely configure the logical access mechanisms provided in Network module to safeguard the device from unauthorized access. Eaton recommends that the available access control mechanisms be used properly to ensure that access to the system is restricted to legitimate users only. And, such users are restricted to only the privilege levels necessary to complete their job roles/functions.

- Ensure default credentials are changed upon first login. Network module should not be commissioned for production with Default credentials; it's a serious Cybersecurity flaw as the default credentials are published in the manuals.
- No password sharing Make sure each user gets his/her own password for that desired functionality vs. sharing the passwords. Security monitoring features of Network module are created with the view of each user having his/her own unique password. Security controls will be weakened as soon as the users start sharing the password.

- Restrict administrative privileges Threat actors are increasingly focused on gaining control of legitimate credentials, especially those associated with highly privileged accounts. Limit privileges to only those needed for a user's duties.
- Perform periodic account maintenance (remove unused accounts).
- Change passwords and other system access credentials whenever there is a personnel change.
- Use client certificates along with username and password as additional security measure.

Description of the User management in the Network Module:

User and profiles management: (Navigate to Contextual help>>>Settings>>>Local users)

Add users Remove users Edit users

Password/Account/Session management: (Navigate to Contextual help>>>Settings>>>Local users)

Password strength rules – Minimum length/Minimum upper case/Minimum lower case/Minimum digit/Special character Account expiration – Number of days before the account expiration/Number of tries before blocking the account Session expiration – No activity timeout/Session lease time

See "Default settings parameters" in the embedded help for (recommended) default values. Additionally, it is possible to enable account expiration to force users renew their password periodically.

• Default credentials: admin/admin

The change of the default "admin" password is enforced at first connection.

It is also recommended to change the default "admin" user name through the Contextual help>>>Settings>>>Local users page.

Follow embedded help for instructions on how to edit a user account.

• Server and client certificate configuration: (Navigate to Contextual help>>>Settings>>>Certificate) Follow embedded help for instructions on how to configure it.

### 5.2.2.4 Deactivate unused features

Network module provides multiple options to upgrade firmware, change configurations, set power schedules, etc. The device also provide multiple options to connect with the device i.e. SSH, SNMP,SMTP,HTTPS etc. Services like SNMPv1 are considered insecure and Eaton recommends disabling all such insecure services.

- It is recommended to disable unused physical ports like USB and SD card.
- Disable insecure services like SNMP v1

### Network Security

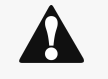

Avoid using 'umac' based MAC algorithms, use only secure algorithms while connecting to SSH interface of the card

Eaton Recommends using following secure algorithms:

- Key Exchange algorithms
- curve25519-sha256@libssh.org
- diffie-hellman-group14-sha256
- diffie-hellman-group18-sha512
- Encryption algorithms
  - aes256-ctr
    - aes256-gcm@openssh.com
    - aes128-gcm@openssh.com
- Message Authentication Code (MAC) algorithms
  - hmac-sha2-512-etm@openssh.com
  - hmac-sha2-256-etm@openssh.com

Network module provides network access to facilitate communication with other devices in the systems and configuration. But this capability could open up a big security hole if it's not configured securely.

Eaton recommends segmentation of networks into logical enclaves and restrict the communication to host-to-host paths. This helps protect sensitive information and critical services and limits damage from network perimeter breaches. At a minimum, a utility Industrial Control Systems network should be segmented into a three-tiered architecture (as recommended by NIST SP800-82[R3]) for better security control.

Deploy adequate network protection devices like Firewalls, Intrusion Detection / Protection devices,

Please find detailed information about various Network level protection strategies in Eaton Cybersecurity Considerations for Electrical Distribution Systems [R1]. Use the below information for configuring the firewalls to allow needed access for Network module to operate smoothly.

- Navigate to Information>>>Specifications/Technical characteristics to get the list of all ports and services running on the device.
- SNMP V1/SNMP V3 can be disabled or configured by navigating to Contextual help>>>Settings>>>SNMP. Instructions are available in the Contextual help>>>Settings>>>SNMP.

# 5.2.2.5 Logging and Event Management

#### **Best Practices**

- Eaton recommends that all remote interactive sessions are encrypted, logged, and monitored including all administrative and maintenance activities.
- Ensure that logs are backed up, retain the backups for a minimum of 3 months or as per organization's security policy.
- Perform log review at a minimum every 15 days.
- Navigate to Information>>>List of events codes to get log information and how to export it.

### 5.2.2.6 Secure Maintenance

#### **Best Practices**

#### 5.2.2.6.1 Apply Firmware updates and patches regularly

Due to increasing Cyber Attacks on Industrial Control Systems, Eaton implements a comprehensive patch and update process for its products. Users are encouraged to maintain a consistent process to promptly monitor for fresh firmware updates, implement patching and updates as and when required or released.

- Navigate in the help to Contextual help>>>Maintenance>>>Services to get information on how to upgrade the Network Module.
- Eaton also has a robust vulnerability response process. In the event of any security vulnerability getting discovered in its products, Eaton patches the vulnerability and releases information bulletin through its cybersecurity web site <a href="http://eaton.com/cybersecurity">http://eaton.com/cybersecurity</a> and patch through www.eaton.com/downloads.

#### Conduct regular Cybersecurity risk analyses of the organization /system.

Eaton has worked with third-party security firms to perform system audits, both as part of a specific customer's deployment and within Eaton's own development cycle process. Eaton can provide guidance and support to your organization's effort to perform regular cybersecurity audits or assessments.

### 5.2.2.6.2 Plan for Business Continuity / Cybersecurity Disaster Recovery

It's a Cybersecurity best practice for organizations to plan for Business continuity. Establish an OT Business Continuity plan, periodically review and, where possible, exercise the established continuity plans. Make sure offsite backups include

- Backup of the latest f/w copy of Network module. Make it a part of SOP to update the backup copy as soon as the latest f/w is updated on Network module.
- Backup of the most current configurations.
- Documentation of the most current User List.
- Save and store securely the current configurations of the device.

# 5.2.3 References

#### [R1] Cybersecurity Considerations for Electrical Distribution Systems (WP152002EN):

http://www.eaton.com/ecm/groups/public/@pub/@eaton/@corp/documents/content/pct\_1603172.pdf

#### [R2] Cybersecurity Best Practices Checklist Reminder (WP910003EN):

http://www.cooperindustries.com/content/dam/public/powersystems/resources/library/1100\_EAS/WP910003EN.pdf

#### [R3] NIST SP 800-82 Rev 2, Guide to Industrial Control Systems (ICS) Security, May 2015:

https://ics-cert.us-cert.gov/Standards-and-References

[R4] National Institute of Technology (NIST) Interagency "Guidelines on Firewalls and Firewall Policy, NIST Special Publication 800-41", October 2009:

http://nvlpubs.nist.gov/nistpubs/Legacy/SP/nistspecialpublication800-41r1.pdf

# 5.3 Configuring user permissions through profiles

The user profile can be defined when creating a new users or changed when modifying an existing one.

Refer to the section Contextual help>>>Settings>>>Local users in the settings.

# 5.4 Decommissioning the Network Management module

With the increased frequency of reported data breaches, it's becoming more and more necessary for companies to implement effective and reliable decommissioning policies and procedures.

In order to protect the data stored on retired IT equipment from falling into the wrong hands, or a data breach, we recommend to follow below decommissioning steps:

1- Sanitize the Network Module

Sanitization erases all the data (user name and password, certificates, keys, settings, logs...).

To sanitize the Network Module refer to the Contextual help>>>Maintenance>>>Services>>>Sanitization section.

2- Unmount the Network Module from the device.

Unscrew the Network Module and remove it from the slot.

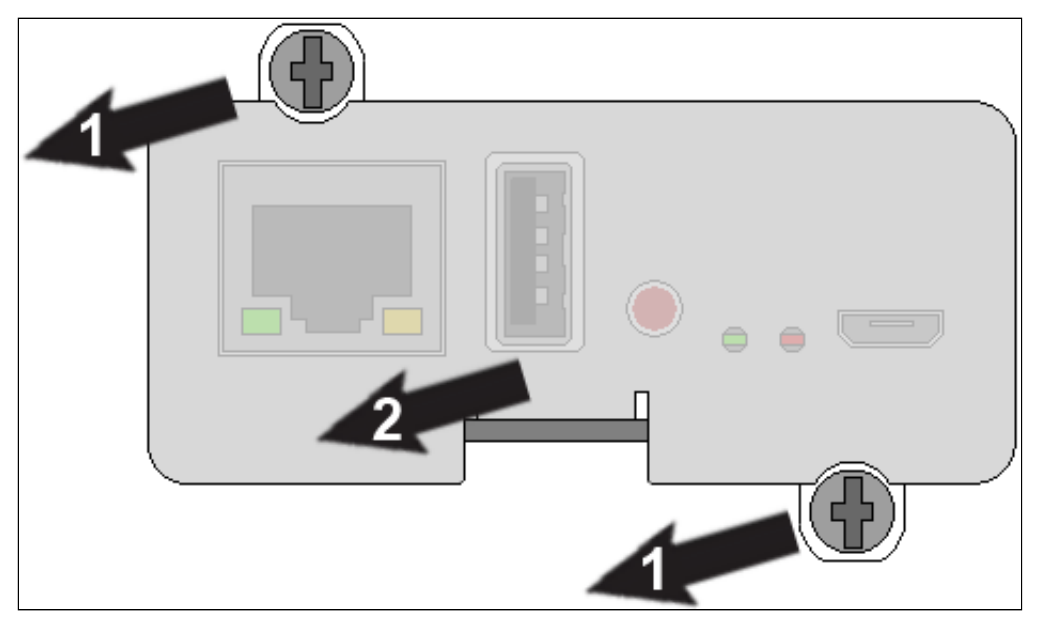

# 6 Servicing the EMP

# 6.1 Installing the EMP

# 6.1.1 Mounting the EMP

The EMP includes magnets, cable ties slots and keyholes to enable multiple ways of mounting it on your installation.

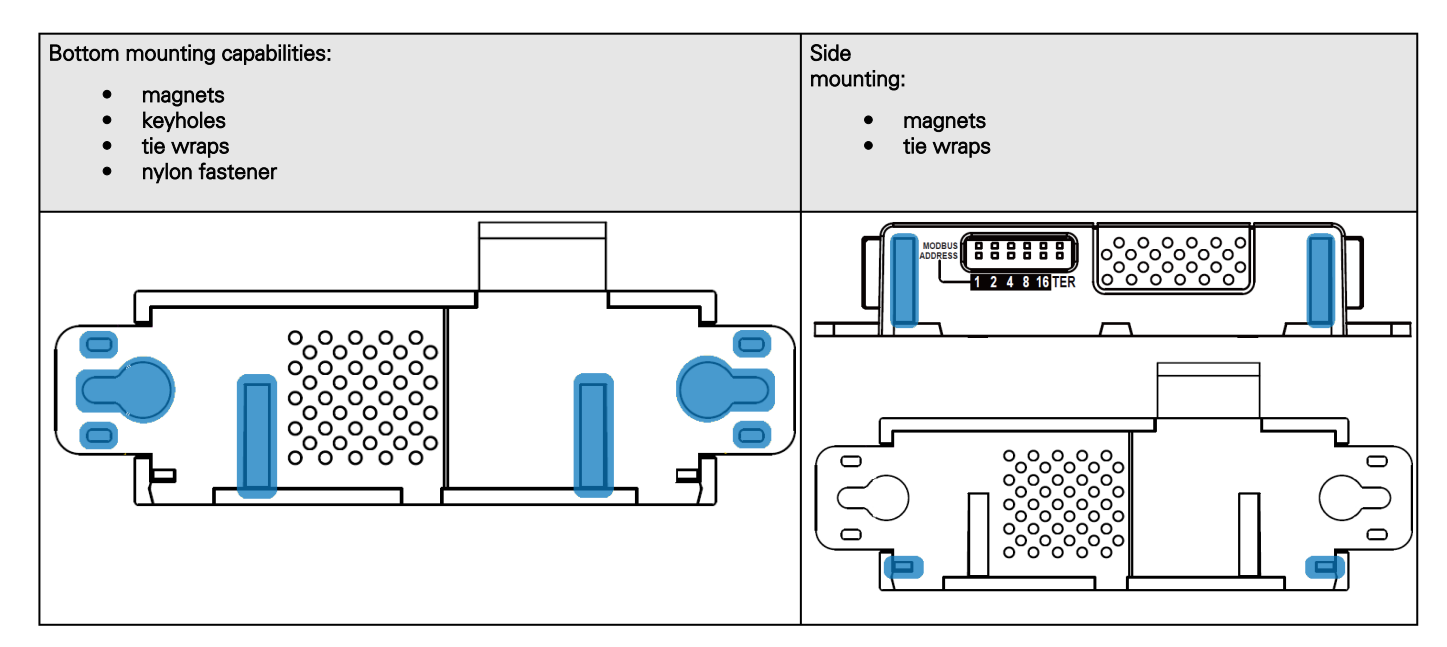

### 6.1.1.1 Rack mounting with keyhole example

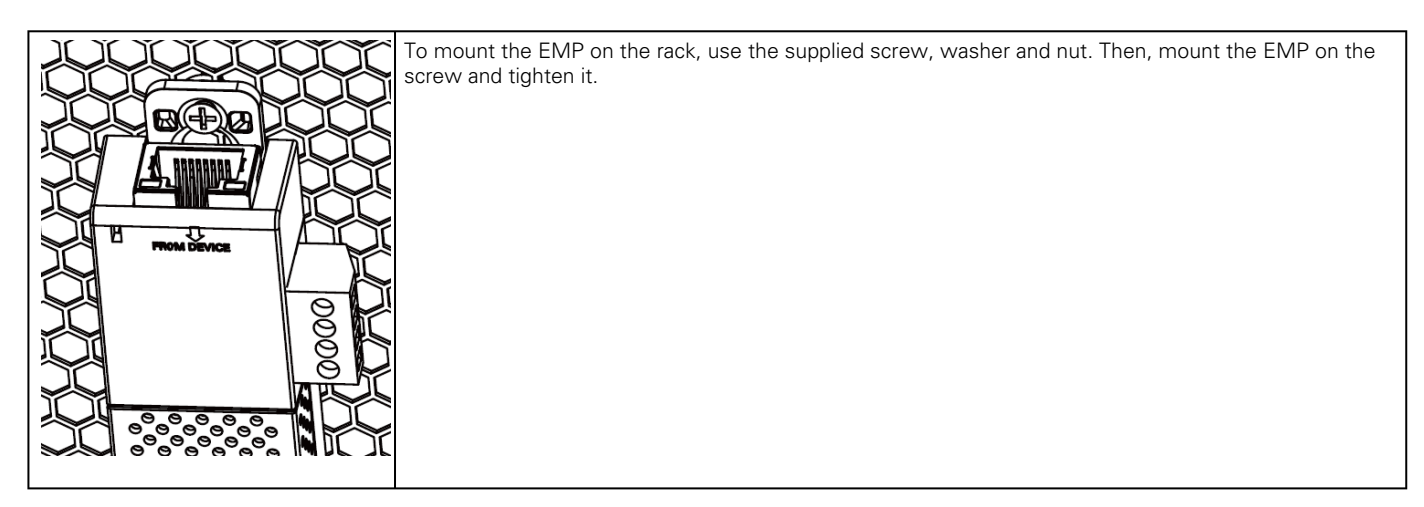

# 6.1.1.2 Rack mounting with tie wraps example

To mount the EMP on the door of the rack, use the supplied cable ties.

| Bottom mounting | Side mounting |
|-----------------|---------------|
|                 |               |

### 6.1.1.3 Wall mounting with screws example

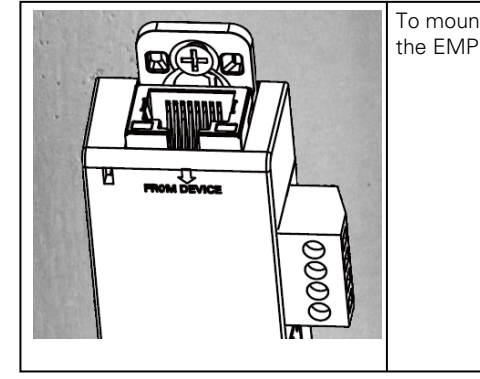

To mount the EMP on the wall close to the rack, use the supplied screw and screw anchor. Then, mount the EMP on the screw and tighten it.

# 6.1.1.4 Wall mounting with nylon fastener example

To mount the EMP within the enclosure environment, attach one nylon fastener to the EMP and the other nylon fastener to an enclosure rail post. Then, press the two nylon strips together to secure the EMP to the rail post.

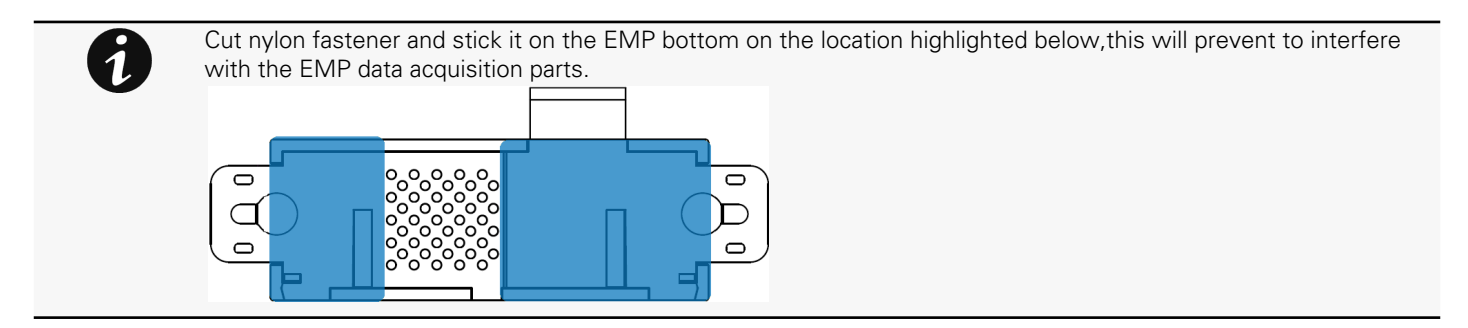

# 6.2 Using the EMP for temperature compensated battery charging

This section applies only to UPS that provides temperature compensated battery charging option.

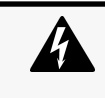

Address must be defined before EMP power-up; otherwise, the changes will not be applied. Do not set Modbus address to 0; otherwise, the EMP will not be detected. Define a **unique address** for all the EMPs in the daisy-chain. Set the RS485 termination (TER) to 1 on the last EMP of the daisy chain. On other EMPs this should be set to 0.

# 6.2.1 Addressing the EMP

Set the address 31 to the sensor dedicated to the battery room temperature:

• Set all the Modbus address switches to 1 to set the EMP to the address 31 as indicated on the picture below:

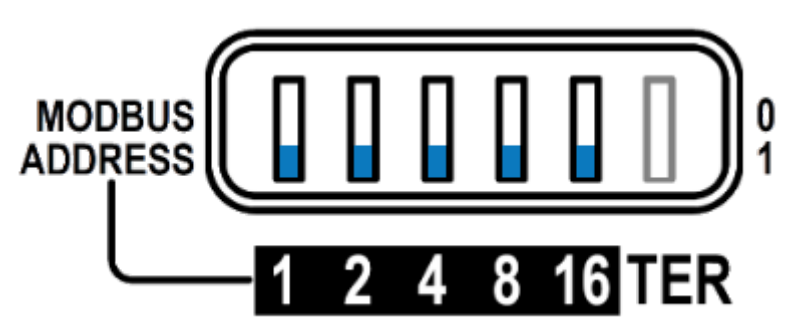

# 6.2.2 Commissioning the EMP

Refer to the section Contextual help>>>Environment>>>Commissioning/Status.

# 6.2.3 Enabling temperature compensated battery charging in the UPS

The temperature compensated battery charging feature needs to be enabled in the UPS.

To enable the temperature compensated battery charging, refer to the UPS user manual.

# 7 Information

# 7.1 Front panel connectors and LED indicators

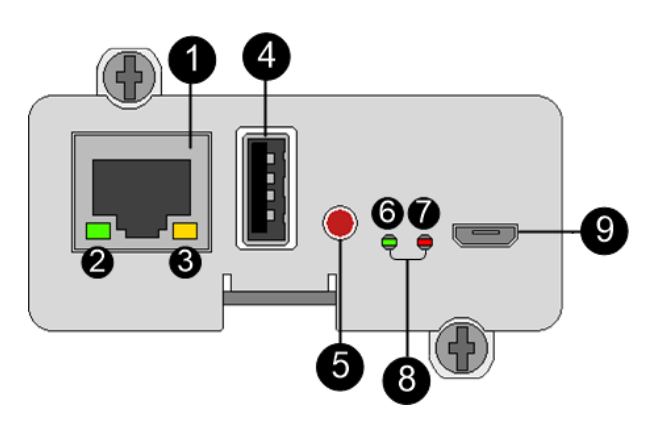

| Nbr | Name                      | Description                                                                                                    |  |
|-----|---------------------------|----------------------------------------------------------------------------------------------------|--|
| 1   | Network connector         | Ethernet port                                                                                                    |  |
| 0   | Network speed LED         | <ul> <li>Flashing green sequences:</li> <li>1 flash — Port operating at 10Mbps</li> <li>2 flashes — Port operating at 100Mbps</li> <li>3 flashes — Port operating at 1Gbps</li> </ul>                                                                                                    |  |
| 8   | Network link/activity LED | <ul> <li>Off — UPS Network Module is not connected to the network.</li> <li>Solid yellow — UPS Network Module is connected to the network, but no activity detected.</li> <li>Flashing yellow — UPS Network Module is connected to the network and sending or receiving data.</li> </ul> |  |
| 4   | AUX connector             | For Network Module accessories only.                                                                                                    |  |
|     |                           | Do not use for general power supply or USB charger.                                                                                                    |  |
| A   | Restart button            | Ball point pen or equivalent will be needed to restart:                                                                                                    |  |
| U   |                           | <ul> <li>Short press (&lt;6s) — Safe software restart (firmware safely shutdown before restart).</li> </ul>                                                                                                    |  |
|     |                           | <ul> <li>Long press (&gt;9s) — Forced hardware restart.</li> </ul>                                                                                                    |  |
| 6   | ON LED                    | Flashing green — Network Module is operating normally.                                                                                                    |  |
| 0   | Warning LED               | Solid red — Network Module is in error state.                                                                                                    |  |
| 8   | Boot LEDs                 | Solid green and flashing red — Network Module is starting boot sequence.                                                                                                    |  |

| 9 Setting<br>connect | gs/UPS data<br>actor | Configuration port.<br>Access to Network Module's web interface through RNDIS (Emulated Network port).<br>Access to the Network Module console through Serial (Emulated Serial port). |
|----------------------|----------------------|----------------------------------------------------------------------------------------------------|
|----------------------|----------------------|----------------------------------------------------------------------------------------------------|

# 7.2 Specifications/Technical characteristics

| Physical characteristics     |                                                                                                    |  |
|------------------------------|----------------------------------------------------------------------------------------------------|--|
| Dimensions (wxdxh)           | 132 x 66 x 42 mm   5.2 x 2.6 x 1.65 in                                                                                                    |  |
| Weight                       | 70 g   0.15 lb                                                                                                    |  |
| RoHS                         | 100% compatible                                                                                                    |  |
| Storage                      |                                                                                                    |  |
| Storage temperature          | -25°C to 70°C (14°F to 158°F)                                                                                                    |  |
| Ambient conditions           |                                                                                                    |  |
| Operating temperature        | 0°C to 70°C (32°F to 158°F)                                                                                                    |  |
| Relative humidity            | 5%-95%, noncondensing                                                                                                    |  |
| Module performance           |                                                                                                    |  |
| Module input power           | 5V-12V ±5%   1A                                                                                                    |  |
| AUX output power             | 5V ±5%   200mA                                                                                                    |  |
| Date/Time backup             | CR1220 battery coin cell   The RTC is able to keep the date and the time when Network Module is OFF                                                       |  |
| Functions                    |                                                                                                    |  |
| Languages                    | English, French, German, Italian, Japanese, Russian, Simplified<br>Chinese, Spanish, Traditional Chinese                                                  |  |
| Alarms/Log                   | Email, SNMP trap, web interface / Log on events                                                                                                    |  |
| Network                      | Gigabit ETHERNET, 10/100/1000Mb/s, auto negotiation, HTTP 1.1,<br>SNMP V1, SNMP V3, NTP, SMTP, DHCP                                                       |  |
| Security                     | Restricted to TLS 1.2                                                                                                    |  |
| Supported MIBs               | xUPS MIB   Standard IETF UPS MIB (RFC 1628)   Sensor MIB                                                                                                  |  |
| Browsers                     | Internet Explorer, Google Chrome, Firefox, Safari                                                                                                    |  |
| Settings (default values)    |                                                                                                    |  |
| IP network                   | DHCP enabled   NTP server: pool.ntp.org                                                                                                    |  |
| Port                         | 443 (https), 22 (ssh), 161 (snmp), 162 (snmp trap), 25 (smtp), 8883 (mqtts), 123 (ntp), 5353 (mdns-sd), 80 (http), 514 (syslog),636 (LDAP), 1812 (RADIUS) |  |
| Web interface access control | User name: admin   Password: admin                                                                                                    |  |

# 7.3 Default settings and possible parameters

# 7.3.1 Settings

#### Default settings and possible parameters - General

|                             | Default setting                                            | Possible parameters                                                                                                    |
|-----------------------------|------------------------------------------------------------|----------------------------------------------------------------------------------------------------|
| System details              | Location — empty                                           | Location — 31 characters maximum                                                                                                    |
|                             | Contact — empty                                            | Contact — 255 characters maximum                                                                                                    |
|                             | System name — empty                                        | System name — 255 characters maximum                                                                                                    |
|                             | Time & date settings — Manual (Time zone:<br>Europe/Paris) | Time & date settings — Manual (Time zone: selection<br>on map/Date) / Dynamic (NTP)                                                                                                    |
| Email notification settings | No email                                                   | 5 configurations maximum                                                                                                    |
|                             |                                                            | Custom name — 128 characters maximum                                                                                                    |
|                             |                                                            | Email address — 128 characters maximum                                                                                                    |
|                             |                                                            | Hide IP address from the email body — enable/<br>disabled                                                                                                    |
|                             |                                                            | Status — Active/Inactive                                                                                                    |
|                             |                                                            | <ul> <li>Alarm notifications<br/>Active — No/Yes<br/>All card events – Subscribe/Attach logs<br/>Critical alarm – Subscribe/Attach logs<br/>Warning alarm – Subscribe/Attach logs<br/>Info alarm – Subscribe/Attach logs</li> <li>All device events – Subscribe/Attach logs<br/>Critical alarm – Subscribe/Attach measures/<br/>Attach logs</li> <li>Warning alarm – Subscribe/Attach measures/<br/>Attach logs</li> <li>Warning alarm – Subscribe/Attach measures/<br/>Attach logs</li> <li>Info alarm – Subscribe/Attach measures/<br/>Attach logs</li> <li>Always notify events with code</li> <li>Schedule report<br/>Active — No/Yes</li> </ul> |
|                             |                                                            | Recurrence – Every day/Every week/Ever<br>month<br>Starting – Date and time<br>Card events – Subscribe/Attach logs<br>Device events – Subscribe/Attach<br>measures/Attach logs                                                                                                    |
| SMTP settings               | Server IP/Hostname — blank                                 | Server IP/Hostname — 128 characters maximum                                                                                                    |

| SMTP server authentication — disabled         | SMTP server authentication — disable/enable   |
|-----------------------------------------------|-----------------------------------------------|
| Port — 25                                     | (Username/Password — 128 characters maximum)  |
| Default sender address —                      | Port — x-xxx                                  |
| <i>device@</i> networkcard.com                | Sender address — 128 characters maximum       |
| Hide IP address from the email body — disable | Hide IP address from the email body — enable/ |
| Secure SMTP connection — enabled              | disabled                                      |
| Verify certificate authority — disabled       | Secure SMTP connection — enable/disable       |
| SMTP server authentication — disabled         | Verify certificate authority — disable/enable |

### Default settings and possible parameters - Global user settings and Local users

|                     | Default setting                                                                                                    | Possible parameters                                                                                                    |
|---------------------|----------------------------------------------------------------------------------------------------|----------------------------------------------------------------------------------------------------|
| Password settings   | Minimum length — enabled (8)<br>Minimum upper case — enabled (1)<br>Minimum lower case — enabled (1)<br>Minimum digit — enabled (1)<br>Special character — enabled (1)                                                 | Minimum length — enable (6-32)/disable<br>Minimum upper case — enable (0-32)/disable<br>Minimum lower case — enable (0-32)/disable<br>Minimum digit — enable (0-32)/disable<br>Special character — enable (0-32)/disable                                                                                                    |
| Password expiration | Number of days until password expires — disabled<br>Main administrator password never expires —<br>disabled                                                                                                    | Number of days until password expires — disable/<br>enable (1-99999)<br>Main administrator password never expires —<br>disable/enable                                                                                                    |
| Lock account        | Lock account after xx invalid tries — disabled<br>Main administrator account never blocks — disabled                                                                                                    | Lock account after xx invalid tries — disable/enable<br>(1-99)<br>Main administrator account never blocks — disable/<br>enable                                                                                                    |
| Account timeout     | No activity timeout — 60 minutes<br>Session lease time — 120 minutes                                                                                                    | No activity timeout — 1-60 minutes<br>Session lease time — 60-720 minutes                                                                                                    |
| Local users         | <ol> <li>user only:</li> <li>Active — Yes</li> <li>Profile — Administrator</li> <li>Username — admin</li> <li>Full Name — blank</li> <li>Email — blank</li> <li>Phone — blank</li> <li>Organization — blank</li> </ol> | <ul> <li>10 users maximum:</li> <li>Active — Yes/No</li> <li>Profile — Administrator/Operator/Viewer</li> <li>Username — 255 characters maximum</li> <li>Full Name — 128 characters maximum</li> <li>Email — 128 characters maximum</li> <li>Phone — 64 characters maximum</li> <li>Organization — 128 characters maximum</li> </ul> |

| De | Default settings and possible parameters - Remote users |                 |                     |  |
|----|---------------------------------------------------------|-----------------|---------------------|--|
|    |                                                         | Default setting | Possible parameters |  |
|    | LDAP                                                    | Configure       | Configure           |  |

| <ul> <li>Active – No</li> <li>Security<br/>SSL – SSL<br/>Verify server certificate – enabled</li> <li>Primary server<br/>Name – Primary<br/>Hostname – blank<br/>Port – 636</li> <li>Secondary server<br/>Name – blank<br/>Hostname – blank<br/>Port – blank</li> <li>Credentials<br/>Anonymous search bind – disabled<br/>Search user DN – blank<br/>Password – blank</li> <li>Search base<br/>Search base DN – dc=example,dc=com</li> <li>Request parameters<br/>User base DN –<br/>ou=people,dc=example,dc=com<br/>User name attribute – uid<br/>UID attribute – uidNumber<br/>Group base DN –<br/>ou=group,dc=example,dc=com<br/>Group name attribute – gid<br/>GID attribute – gidNumber</li> </ul> | <ul> <li>Active – No/yes</li> <li>Security<br/>SSL – None/Start TLS/SSL<br/>Verify server certificate – disabled/enabled</li> <li>Primary server<br/>Name – 128 characters maximum<br/>Hostname – 128 characters maximum<br/>Port – x-xxx</li> <li>Secondary server<br/>Name – 128 characters maximum<br/>Hostname – 128 characters maximum<br/>Port – x-xxx</li> <li>Credentials<br/>Anonymous search bind – disabled/<br/>enabled<br/>Search user DN – 1024 characters<br/>maximum<br/>Password – 128 characters maximum</li> <li>Search base<br/>Search base DN – 1024 characters<br/>maximum</li> <li>Request parameters<br/>User base DN – 1024 characters<br/>maximum</li> <li>User name attribute – 1024 characters<br/>maximum</li> <li>User name attribute – 1024 characters<br/>maximum</li> <li>User name attribute – 1024 characters<br/>maximum</li> <li>User name attribute – 1024 characters<br/>maximum</li> </ul> |
|----------------------------------------------------------------------------------------------------|----------------------------------------------------------------------------------------------------|
| Users preferences                                                                                                    | maximum                                                                                                    |
| <ul> <li>Language –<br/>English</li> <li>Temperature unit – °C (Celsius)</li> <li>Date format – MM-DD-YYYY</li> <li>Time format – hh:mm:ss (24h)</li> </ul>                                                                                                    | Group name attribute – 1024 characters<br>maximum<br>GID attribute – 1024 characters maximum<br>Profile mapping – up to 5 remote groups mapped to<br>local profiles<br>Users preferences<br>• Language – English, French, German,<br>Italian, Japanese, Russian, Simplified<br>Chinese, Spanish, Traditional Chinese<br>• Temperature unit – °C (Celsius)/°F<br>(Fahrenheit)<br>• Date format – MM-DD-YYYY / YYY-MM-<br>DD / DD-MM-YYY / DD.MM.YYY / DD/<br>MM/YYY / DD MM YYYY                                                                                                    |
|                                                                                                    | <ul> <li>Time format – hh:mm:ss (24h) / hh:mm:ss (12h)</li> </ul>                                                                                                    |

| RADIUS | Configure                                                                                                    | Configure                                                                                                    |
|--------|----------------------------------------------------------------------------------------------------|----------------------------------------------------------------------------------------------------|
|        | <ul> <li>Active – No</li> <li>Retry number – 0</li> <li>Primary server<br/>Name – blank<br/>Secret – blank<br/>Address – blank<br/>UDP port – 1812<br/>Time out – 3</li> <li>Secondary server<br/>Name – blank<br/>Secret – blank<br/>Address – blank<br/>UDP port – 1812<br/>Time out – 3</li> </ul> | <ul> <li>Active – Yes/No</li> <li>Retry number – 0 to 128</li> <li>Primary server <ul> <li>Name – 128 characters maximum</li> <li>Address – 128 characters maximum</li> <li>Secret – 128 characters maximum</li> <li>UDP port – 1 to 65535</li> <li>Time out – 3 to 60</li> </ul> </li> <li>Secondary server <ul> <li>Name – 128 characters maximum</li> <li>Address – 128 characters maximum</li> <li>Address – 128 characters maximum</li> <li>Secret – 128 characters maximum</li> <li>Moderss – 128 characters maximum</li> <li>Secret – 128 characters maximum</li> <li>Moderss – 128 characters maximum</li> <li>Moderss – 128 characters maximum</li> <li>Secret – 128 characters maximum</li> <li>Secret – 128 characters maximum</li> <li>Moderss – 128 characters maximum</li> <li>Moderss – 128 characters maximum</li> </ul> </li> </ul> |
|        | Users preferences<br>• Language –<br>English<br>• Temperature unit – °C (Celsius)<br>• Date format – MM-DD-YYYY<br>• Time format – hh:mm:ss (24h)                                                                                                    | <ul> <li>Users preferences</li> <li>Language – English, French, German,<br/>Italian, Japanese, Russian, Simplified<br/>Chinese, Spanish, Traditional Chinese</li> <li>Temperature unit – °C (Celsius)</li> <li>Date format – MM-DD-YYYY</li> <li>Time format – hh:mm:ss (24h)</li> </ul>                                                                                                    |

#### Default settings and possible parameters - Network & Protocol

|          | Default setting                         | Possible parameters                                                                                                    |
|----------|-----------------------------------------|----------------------------------------------------------------------------------------------------|
| IPV4     | Mode — DHCP                             | Mode — DHCP/Manual (Address/Netmask/Gateway)                                                                                                    |
| IPV6     | Enable — checked                        | Enabled — Active/Inactive                                                                                                    |
|          | Mode — DHCP                             | Mode — DHCP/Manual (Address/Prefix/Gateway)                                                                                                    |
| DNS/DHCP | Hostname — <i>device</i> -[MAC address] | Hostname — 128 characters maximum                                                                                                    |
|          | Mode — DHCP                             | Mode :DHCP/Manual (Domain name/Primary DNS/<br>Secondary DNS)                                                                                                    |
| Ethernet | Configuration — Auto negotiation        | Configuration — Auto negotiation - 10Mbps - Half<br>duplex - 10Mbps - Full duplex - 100Mbps - Half<br>duplex - 100Mbps - Full duplex - 1.0 Gbps - Full<br>duplex |
| HTTPS    | Port — 443                              | Port — x-xxx                                                                                                    |

| Syslog | Inactive                                          | Inactive/Active                                                                             |
|--------|---------------------------------------------------|---------------------------------------------------------------------------------------------|
|        | Server#1                                          | Server#1                                                                                    |
|        | Name – Primary                                    | Name – 128 characters maximum                                                               |
|        | Status – Disabled                                 | Status – Disabled/Enabled                                                                   |
|        | Hostname – empty                                  | Hostname – 128 characters maximum                                                           |
|        | Port – 514                                        | Port – x-xxx                                                                                |
|        | Protocol – UDP                                    | Protocol – UDP/TCP                                                                          |
|        | Message transfer method – Non transparent framing | Message transfer method – Non transparent framing                                           |
|        | Using unicode byte order mask (BOM) –<br>disabled | Using unicode byte order mask (BOM) –<br>disable/enable                                     |
|        | Server#2                                          | Server#2                                                                                    |
|        | Name – empty                                      | Name – 128 characters maximum                                                               |
|        | Status – Disabled                                 | Status – Disabled/Enabled                                                                   |
|        | Hostname – empty                                  | Hostname – 128 characters maximum                                                           |
|        | Port – 514                                        | Port – x-xxx                                                                                |
|        | Protocol – UDP                                    | Protocol – UDP/TCP                                                                          |
|        | Message transfer method – DIsabled in UDP         | Message transfer method (in TCP) – Octet                                                    |
|        | Using unicode byte order mask (BOM) –<br>disabled | counting/Non transparent framing<br>Using unicode byte order mask (BOM) –<br>disable/enable |

### Default settings and possible parameters - SNMP

Default setting

Possible parameters

| SNMP           | Activate SNMP — disabled                                                                                                    | Activate SNMP — disable/enable                                                                                                    |
|----------------|----------------------------------------------------------------------------------------------------|----------------------------------------------------------------------------------------------------|
|                | Port — 161                                                                                                    | Port — x-xxx                                                                                                    |
|                | SNMP V1 — disabled                                                                                                    | SNMP V1 — disable/enable                                                                                                    |
|                | <ul> <li>Community #1 — public<br/>Enabled — Inactive<br/>Access — Read only</li> <li>Community #2 — private<br/>Enabled — Inactive<br/>Access — Read/Write</li> <li>SNMP V3 — enabled</li> <li>User #1 — readonly<br/>Enabled — Inactive<br/>Access — Read only<br/>Authentication — Auth (SHA-1)<br/>Password — empty<br/>Confirm password — empty<br/>Privacy — Secured - AES<br/>Key — empty<br/>Confirm key — empty</li> <li>User#2 — readwrite<br/>Enabled — Inactive<br/>Access — Read/Write<br/>Authentication — Auth (SHA-1)<br/>Password — empty<br/>Confirm password — empty<br/>Privacy — Secured - AES<br/>Key — empty<br/>Confirm password — empty<br/>Privacy — Secured - AES<br/>Key — empty<br/>Confirm password — empty<br/>Privacy — Secured - AES<br/>Key — empty<br/>Confirm key — empty</li> </ul> | <ul> <li>Community #1 — 128 characters<br/>maximum<br/>Enabled — Inactive/Active<br/>Access — Read only</li> <li>Community #2 — 128 characters<br/>maximum<br/>Enabled — Inactive/Active<br/>Access — Read/Write</li> <li>SNMP V3 — disable/enable</li> <li>User #1 — 32 characters maximum<br/>Enabled — Inactive/Active<br/>Access — Read only/Read-Write<br/>Authentication — Auth (SHA-1)/None<br/>Password — 128 characters maximum<br/>Confirm password — 128 characters<br/>maximum<br/>Privacy — Secured - AES/None<br/>Key — 128 characters maximum</li> <li>User#2 — 32 characters maximum<br/>Confirm key — 128 characters maximum</li> <li>User#2 — 32 characters maximum<br/>Confirm key — 128 characters maximum</li> <li>User#2 — 32 characters maximum<br/>Confirm Active/Active<br/>Access — Read only/Read-Write<br/>Authentication — Auth (SHA-1)/None<br/>Password — 128 characters maximum<br/>Confirm password — 128 characters<br/>maximum</li> </ul> |
| Trap receivers | No trap                                                                                                    | Enabled — No/Yes                                                                                                    |
|                |                                                                                                    | Application name — 128 characters maximum                                                                                                    |
|                |                                                                                                    | Hostname or IP address — 128 characters maximum                                                                                                    |
|                |                                                                                                    | Port — x-xxx                                                                                                    |
|                |                                                                                                    | Protocol — V1                                                                                                    |
|                |                                                                                                    | Trap community — 128 characters maximum                                                                                                    |

### Default settings and possible parameters - Certificate

Default setting Possible parameters

| Local certificates |                                               | Common name — 64 characters maximum           |
|--------------------|-----------------------------------------------|-----------------------------------------------|
|                    | Common name — Service + Hostname + selfsigned | Country — Country code                        |
|                    | Country — FR                                  | State or Province — 64 characters maximum     |
|                    | State or Province — 38                        | City or Locality — 64 characters maximum      |
|                    | City or Locality — Grenoble                   | Organization name — 64 characters maximum     |
|                    | Organization name — Eaton                     | Organization unit — 64 characters maximum     |
|                    | Organization unit — Power quality             | Contact email address — 64 characters maximum |
|                    | Contact email address — blank                 |                                               |
|                    |                                               |                                               |
|                    |                                               |                                               |

# 7.3.2 Meters

| De | Default settings and possible parameters - Meters |                          |                                    |
|----|---------------------------------------------------|--------------------------|------------------------------------|
|    |                                                   | Default setting          | Possible parameters                |
|    | Meters/Logs                                       | Log measures every — 60s | Log measures every — 3600s maximum |

# 7.3.3 Sensors alarm configuration

|              | Default setting                                                                                                    | Possible parameters                                                   |
|--------------|----------------------------------------------------------------------------------------------------|-----------------------------------------------------------------------|
| Temperature  | Enabled — No                                                                                                    | Enabled — No/Yes                                                      |
|              | Low critical – 0°C/32°F                                                                                                    | low critical <low critic<="" td="" warning<high=""></low>             |
|              | Low warning – 10°C/50°F                                                                                                    |                                                                       |
|              | High warning – 70°C/158°F                                                                                                  |                                                                       |
|              | High critical – 80°C/176°F                                                                                                 |                                                                       |
| Humidity     | Enabled — No                                                                                                    | Enabled — No/Yes                                                      |
|              | Low critical – 10% 0% <low c<="" td=""><td>0%<low critical<low="" td="" warning<high="" warning<high<=""></low></td></low> | 0% <low critical<low="" td="" warning<high="" warning<high<=""></low> |
|              | Low warning – 20%                                                                                                    | critical<100%                                                         |
|              | High warning – 80%                                                                                                    |                                                                       |
|              | High critical – 90%                                                                                                    |                                                                       |
| Dry contacts | Enabled — No                                                                                                    | Enabled — No/Yes                                                      |
|              | Alarm severity – Warning                                                                                                   | Alarm severity – Info/Warning/Critical                                |

# 7.3.4 User profile

|         | Default setting                                                                                                    | Possible parameters                                                                                                    |
|---------|----------------------------------------------------------------------------------------------------|----------------------------------------------------------------------------------------------------|
| Profile | Account details:<br>• Full name — Administrator<br>• Email — blank<br>• Phone — blank<br>• Organization — blank<br>Brofaronoos:                        | Account details:<br>• Full name — 128 characters maximum<br>• Email — 128 characters maximum<br>• Phone — 64 characters maximum<br>• Organization — 128 characters maximur<br>Breferences:                                                                                                    |
|         | <ul> <li>Language —<br/>English</li> <li>Date format — MM-DD-YYYY</li> <li>Time format — hh:mm:ss (24h)</li> <li>Temperature — °C (Celsius)</li> </ul> | <ul> <li>Language — English, French, German,<br/>Italian, Japanese, Russian, Simplified<br/>Chinese, Spanish, Traditional Chinese</li> <li>Date format — MM-DD-YYYY / YYY-MN<br/>DD / DD-MM-YYY / DD.MM.YYY / DD/<br/>MM/YYY / DD MM YYYY</li> <li>Time format — hh:mm:ss (24h) /<br/>hh:mm:ss (12h)</li> <li>Temperature — °C (Celsius)/°F<br/>(Fahrenheit)</li> </ul> |
# 7.4 Access rights per profiles

## 7.4.1 Home

|      | Administrator | Operator | Viewer   |
|------|---------------|----------|----------|
| Home | <b>O</b>      | <b>O</b> | <b>O</b> |

## 7.4.2 Meters

|                                   | Administrator | Operator | Viewer   |
|-----------------------------------|---------------|----------|----------|
| Meters                            | <b>O</b>      | <b>O</b> | <b>O</b> |
| Battery health: Launch test/Abort | <b>O</b>      | <b>O</b> | 8        |
| Logs configuration                | <b>O</b>      | <b>O</b> | 8        |

# 7.4.3 Controls

|         | Administrator | Operator | Viewer |
|---------|---------------|----------|--------|
| Control | <b>O</b>      | <b>O</b> | 8      |

## 7.4.4 Protection

|                                | Administrator | Operator | Viewer |
|--------------------------------|---------------|----------|--------|
| Protection/Scheduled shutdowns |               | •        | 8      |

|                       | Administrator | Operator | Viewer |
|-----------------------|---------------|----------|--------|
| Protection/Agent list |               |          | 8      |

|                           | Administrator | Operator | Viewer |
|---------------------------|---------------|----------|--------|
| Protection/Agent settings | <b>O</b>      | 0        | 8      |

|                     | Administrator | Operator | Viewer |
|---------------------|---------------|----------|--------|
| Protection/Sequence | •             | •        | 8      |

# 7.4.5 Environment

|                           | Administrator | Operator | Viewer |
|---------------------------|---------------|----------|--------|
| Environment/Commissioning | <b>O</b>      | <b>O</b> | 8      |
| Environment/Status        | •             | <b>O</b> | •      |

|                                 | Administrator | Operator | Viewer |
|---------------------------------|---------------|----------|--------|
| Environment/Alarm configuration | ⊘             | •        | 8      |

|                         | Administrator | Operator | Viewer   |
|-------------------------|---------------|----------|----------|
| Environment/Information | <b>Ø</b>      | <b>O</b> | <b>O</b> |

# 7.4.6 Settings

|         | Administrator | Operator | Viewer |
|---------|---------------|----------|--------|
| General |               | 8        | 8      |

|             | Administrator | Operator | Viewer |
|-------------|---------------|----------|--------|
| Local users | <b>O</b>      | 8        | 8      |

|              | Administrator | Operator | Viewer |
|--------------|---------------|----------|--------|
| Remote users | <b>O</b>      | 8        | 8      |

|                     | Administrator | Operator | Viewer |
|---------------------|---------------|----------|--------|
| Network & Protocols | <b>O</b>      | 8        | 8      |

|      | Administrator         | Operator | Viewer |
|------|-----------------------|----------|--------|
| SNMP | <ul> <li>✓</li> </ul> | 8        | 8      |
|      | Administrator         | Operator | Viewer |

| Certificate | 8 | 8 |
|-------------|---|---|
|             |   |   |

|     | Administrator         | Operator              | Viewer |
|-----|-----------------------|-----------------------|--------|
| ATS | <ul> <li>♥</li> </ul> | <ul> <li>♥</li> </ul> | 8      |

# 7.4.7 Maintenance

|                    | Administrator | Operator | Viewer |
|--------------------|---------------|----------|--------|
| System information | <b>O</b>      | <b>O</b> | •      |

|          | Administrator | Operator | Viewer |
|----------|---------------|----------|--------|
| Firmware | <b>O</b>      | 8        | 8      |

|          | Administrator | Operator | Viewer |
|----------|---------------|----------|--------|
| Services |               | 8        | 8      |

|           | Administrator | Operator | Viewer   |
|-----------|---------------|----------|----------|
| Resources |               | <b>O</b> | <b>O</b> |

|             | Administrator | Operator | Viewer |
|-------------|---------------|----------|--------|
| System logs | <b>O</b>      | 8        | 8      |

# 7.4.8 Legal information

|                   | Administrator | Operator | Viewer |
|-------------------|---------------|----------|--------|
| Legal information | •             | <b>O</b> | •      |

# 7.4.9 Alarms

|            | Administrator | Operator | Viewer |
|------------|---------------|----------|--------|
| Alarm list | •             | <b>O</b> | 0      |

| Export | •        | •                     | <b>O</b> |
|--------|----------|-----------------------|----------|
| Clear  | <b>O</b> | <ul> <li>♥</li> </ul> | 8        |

# 7.4.10 User profile

|              | Administrator | Operator | Viewer                |
|--------------|---------------|----------|-----------------------|
| User profile |               |          | <ul> <li>✓</li> </ul> |

# 7.4.11 Contextual help

|                    | Administrator | Operator | Viewer   |
|--------------------|---------------|----------|----------|
| Contextual help    | •             | <b>O</b> | •        |
| Full documentation | <b>O</b>      | <b>O</b> | <b>O</b> |

# 7.4.12 CLI commands

|                  | Administrator         | Operator | Viewer   |
|------------------|-----------------------|----------|----------|
| get release info | <ul> <li>♥</li> </ul> | <b>O</b> | <b>O</b> |

|         | Administrator | Operator | Viewer   |
|---------|---------------|----------|----------|
| history | <b>S</b>      | <b>O</b> | <b>O</b> |

|           | Administrator | Operator | Viewer |
|-----------|---------------|----------|--------|
| ldap-test | •             | 8        | 8      |

|        | Administrator | Operator | Viewer   |
|--------|---------------|----------|----------|
| logout | <b>S</b>      | <b>O</b> | <b>O</b> |

|             | Administrator | Operator | Viewer |
|-------------|---------------|----------|--------|
| maintenance |               | 8        | 8      |
|             | Administrator | Operator | Viewer |

| netconf | <ul><li>✓</li></ul> | (read-only) | (read-only) |
|---------|---------------------|-------------|-------------|
|         |                     |             |             |

|       | Administrator | Operator | Viewer |
|-------|---------------|----------|--------|
| ping  | <b>O</b>      | 8        | 8      |
| ping6 | <b>O</b>      | 8        | 8      |

|        | Administrator | Operator | Viewer |
|--------|---------------|----------|--------|
| reboot | <b>O</b>      | 8        | 8      |

|                       | Administrator | Operator | Viewer |
|-----------------------|---------------|----------|--------|
| save_configuration    | •             | 8        | 8      |
| restore_configuration | <b>O</b>      | 8        | 8      |

|          | Administrator | Operator | Viewer |
|----------|---------------|----------|--------|
| sanitize | <b>O</b>      | 8        | 8      |

|            | Administrator | Operator | Viewer |
|------------|---------------|----------|--------|
| ssh-keygen | <b>S</b>      | 8        | 8      |

|      | Administrator | Operator    | Viewer      |
|------|---------------|-------------|-------------|
| time | <b>O</b>      | (read-only) | (read-only) |

|             | Administrator | Operator | Viewer |
|-------------|---------------|----------|--------|
| traceroute  | <b>S</b>      | 8        | 8      |
| traceroute6 | <b>I</b>      | 8        | 8      |

|        | Administrator | Operator | Viewer   |
|--------|---------------|----------|----------|
| whoami | ♦             |          | <b>O</b> |

| A | Administrator | Operator | Viewer |
|---|---------------|----------|--------|
|---|---------------|----------|--------|

| email-test | <b>I</b> | 8 | 8 |
|------------|----------|---|---|
|            |          |   |   |

|                       | Administrator         | Operator | Viewer   |
|-----------------------|-----------------------|----------|----------|
| systeminfo_statistics | <ul> <li>♥</li> </ul> | <b>O</b> | <b>O</b> |

|              | Administrator         | Operator | Viewer |
|--------------|-----------------------|----------|--------|
| certificates | <ul> <li>♥</li> </ul> | 8        | 8      |

# 7.5 List of event codes

To get access to the Alarm log codes or the System log codes for email subscription, see sections below:

## 7.5.1 System log codes

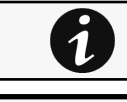

To retrieve System logs, navigate to Contextual help>>>Maintenance>>>System logs section and press the **Download System logs** button.

Below codes are the one to be used to add "Exceptions on events notification" on email sending configurations. Some zeros maybe added in front of the code when displayed in emails or logs.

### 7.5.1.1 Critical

| Code    | Severity | Log message                                                                          | File           |
|---------|----------|--------------------------------------------------------------------------------------|----------------|
| 0801000 | Alert    | User account - admin password reset to default                                       | logAccount.csv |
| 0E00400 | Critical | The [selfsign/PKI] signed certificate of the <service> server is not valid</service> | logSystem.csv  |
| 0A00700 | Error    | Network module file system integrity corrupted <f w:="" xx.yy.zzzz=""></f>           | logUpdate.csv  |
| 0000D00 | Error    | Card reboot due to database error                                                    | logSystem.csv  |
| 0700200 | Error    | Failed to start execution of script " <script description=""></script>               |                |

## 7.5.1.2 Warning

| Code    | Severity | Log message                                                                                      | File           |
|---------|----------|--------------------------------------------------------------------------------------------------|----------------|
| 0A00200 | Warning  | Network module upgrade failed <f w:="" xx.yy.zzzz=""></f>                                        | logUpdate.csv  |
| 0A00A00 | Warning  | Network module bootloader upgrade failed <f w:="" xx.yy.zzzz=""></f>                             | logUpdate.csv  |
| 0B00500 | Warning  | RTC battery cell low                                                                             | logSystem.csv  |
| 0E00200 | Warning  | New [self/PKI] signed certificate [generated/imported] for <service> server</service>            | logSystem.csv  |
| 0E00300 | Warning  | The [self/PKI] signed certificate of the <service> server will expires in <x> days</x></service> | logSystem.csv  |
| 0800700 | Warning  | User account - password expired                                                                  | logAccount.csv |
| 0800900 | Warning  | User account- locked                                                                             | logAccount.csv |
| 0C00100 | Warning  | Unable to send email: Smtp server is unknown                                                     | logSystem.csv  |
| 0C00200 | Warning  | Unable to send email: Authentication method is not supported                                     | logSystem.csv  |
| 0C00300 | Warning  | Unable to send email: Authentication error                                                       | logSystem.csv  |
| 0C00500 | Warning  | Unable to send email: Certificate Authority not recognized                                       | logSystem.csv  |
| 0C00600 | Warning  | Unable to send email: Secure connection required                                                 | logSystem.csv  |
| 0C00800 | Warning  | Unable to send email: Unknown error                                                              | logSystem.csv  |
| 0C00B00 | Warning  | Unable to send email: Recipient not specified                                                    | logSystem.csv  |
| 0F01300 | Warning  | Card reboot due to Device FW upgrade                                                             | logSystem.csv  |
| 1000F00 | Warning  | <feature> settings partial restoration</feature>                                                 | logSystem.csv  |
| 1001000 | Warning  | <feature> settings restoration error</feature>                                                   | logSystem.csv  |
| 1000C00 | Warning  | Settings partial restoration                                                                     | logSystem.csv  |
| 1000D00 | Warning  | Settings restoration error                                                                       | logSystem.csv  |

## 7.5.1.3 Info

| Code    | Severity | Log message                                                           | File          |
|---------|----------|-----------------------------------------------------------------------|---------------|
| 0300D00 | Notice   | User action - sanitization launched                                   | logSystem.csv |
| 0A00500 | Notice   | Network module sanitized                                              | logUpdate.csv |
| 0A00900 | Notice   | Network module bootloader upgrade success <f w:="" xx.yy.zzzz=""></f> | logUpdate.csv |
| 0A00B00 | Notice   | Network module bootloader upgrade started <f w:="" xx.yy.zzzz=""></f> | logUpdate.csv |
| 0A00C00 | Notice   | Periodic system integrity check started                               | logUpdate.csv |

| 0B00100 | Notice | Time manually changed                                                                    | logSystem.csv  |
|---------|--------|------------------------------------------------------------------------------------------|----------------|
| 0B00700 | Notice | NTP sever not available <ntp address="" server=""></ntp>                                 | logSystem.csv  |
| 0900100 | Notice | Session - opened                                                                         | logSession.csv |
| 0900200 | Notice | Session - closed                                                                         | logSession.csv |
| 0900300 | Notice | Session - invalid token                                                                  | logSession.csv |
| 0900400 | Notice | Session - authentication failed                                                          | logSession.csv |
| 0300F00 | Notice | User action - network module admin password reset switch activated                       | logSystem.csv  |
| 0E00500 | Notice | [Certificate authority/ Client certificate] <id> is added for <service></service></id>   | logSystem.csv  |
| 0E00600 | Notice | [Certificate authority/ Client certificate] <id> is revoked for <service></service></id> | logSystem.csv  |
| 0700100 | Info   | Start execution of script " <script description=""></script>                             |                |

| 0100B00 | Notice | Syslog is stopping                                                  | logSystem.csv |
|---------|--------|---------------------------------------------------------------------|---------------|
| 0100D00 | Notice | Network module is booting                                           | logSystem.csv |
| 0100E00 | Notice | Network module is operating                                         | logSystem.csv |
| 0100F00 | Notice | Network module is starting shutdown sequence                        | logSystem.csv |
| 0101000 | Notice | Network module is ending shutdown sequence                          | logSystem.csv |
| 0101400 | Notice | Network module shutdown requested                                   | logSystem.csv |
| 0101500 | Notice | Network module reboot requested                                     | logSystem.csv |
| 0100200 | Notice | <nb alarms=""> alarms exported and flushed</nb>                     | logSystem.csv |
| 0A00100 | Info   | Network module upgrade success <f w:="" xx.yy.zzzz=""></f>          | logUpdate.csv |
| 0A00300 | Info   | Network module upgrade started                                      | logUpdate.csv |
| 0A00600 | Info   | Network module file system integrity OK <f w:="" xx.yy.zzzz=""></f> | logUpdate.csv |
| 0B00300 | Info   | Time with NTP synchronized                                          | logSystem.csv |
| 0B00600 | Info   | Time settings changed                                               | logSystem.csv |
| 0B01100 | Info   | Time reset to last known date: "date"                               | logSystem.csv |
| 0C00F00 | Info   | Test email                                                          |               |
| 1000100 | Info   | Settings saving requested                                           | logSystem.csv |
| 1000200 | Info   | <feature> settings saved</feature>                                  | logSystem.csv |
| 1000A00 | Info   | Settings restoration requested                                      | logSystem.csv |
| 1000E00 | Info   | <feature> settings restoration success</feature>                    | logSystem.csv |
| 1000B00 | Info   | Settings restoration success                                        | logSystem.csv |
| 0301500 | Notice | Sanitization switch changed                                         | logSystem.csv |
| 0A01600 | Notice | Major version downgrade                                             | logUpdate.csv |
| 0D00800 | Notice | DHCP client script called with <script parameters=""></script>      |               |

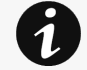

Event with code 0700600 is used within shutdown script. The severity may vary according to the event context.

# 7.5.2 UPS(HID) alarm log codes

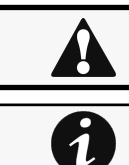

This table applies to all UPS except to the 9130 UPS.

To retrieve Alarm logs, navigate to Contextual help>>>Alarms section and press the **Download alarms** button.

Below codes are the one to be used to add "Exceptions on events notification" on email sending configurations. Some zeros maybe added in front of the code when displayed in emails or logs.

### 7.5.2.1 Critical

| Code | Severity | Active message                          | Non-active message           | Advice                |
|------|----------|-----------------------------------------|------------------------------|-----------------------|
| 002  | Critical | Internal failure                        | End of internal failure      | Service required      |
| 004  | Critical | Temperature alarm                       | Temperature OK               | Check air conditioner |
| 100  | Critical | Rectifier fuse fault                    | Rectifier fuse OK            | Service required      |
| 105  | Critical | Input AC module failure                 | Input AC module OK           | Service required      |
| 207  | Critical | Bypass AC module failure                | Bypass AC module OK          | -                     |
| 208  | Critical | Bypass overload                         | No bypass overload           | -                     |
| 305  | Critical | Rectifier failure                       | Rectifier OK                 | Service required      |
| 306  | Critical | Rectifier overload                      | Rectifier OK                 | Reduce output load    |
| 308  | Critical | Rectifier short circuit                 | Rectifier OK                 | Reduce output load    |
| 400  | Critical | DCDC converter failure                  | DCDC converter OK            | Service required      |
| 500  | Critical | Battery charger fault                   | Battery charger OK           | Service required      |
| 607  | Critical | Battery test failed                     | Battery test OK              | Check battery         |
| 60D  | Critical | No battery                              | Battery present              | Check battery         |
| 61B  | Critical | Battery BMS fault                       | Battery BMS OK               | Check battery         |
| 629  | Critical | Battery voltage low critical            | Battery voltage OK           | Check battery         |
| 62B  | Critical | Battery voltage high critical           | Battery voltage OK           | Check battery         |
| 62D  | Critical | Battery charge current low critical     | Battery charge current OK    | Check battery         |
| 62F  | Critical | Battery charge current high critical    | Battery charge current OK    | Check battery         |
| 631  | Critical | Battery discharge current low critical  | Battery discharge current OK | Check battery         |
| 633  | Critical | Battery discharge current high critical | Battery discharge current OK | Check battery         |

| 635 | Critical | Battery temperature low critical  | Battery temperature OK        | Check battery         |
|-----|----------|-----------------------------------|-------------------------------|-----------------------|
| 637 | Critical | Battery temperature high critical | Battery temperature OK        | Check battery         |
| 63E | Critical | Battery fault                     | Battery OK                    | Check battery         |
| 704 | Critical | Inverter internal failure         | UPS OK                        | Service required      |
| 705 | Critical | Inverter overload                 | No power overload             | Reduce output load    |
| 706 | Critical | Temperature alarm                 | Temperature OK                | Check air conditioner |
| 70B | Critical | Inverter short circuit            | End of inverter short circuit | Service required      |
| 805 | Critical | Output short circuit              | Output OK                     | Reduce output load    |
| 811 | Critical | Parallel negative power           | Parallel power OK             | Reduce output load    |
| 815 | Critical | Calibration fault                 | Calibration OK                | Service required      |
| 81E | Critical | Load unprotected                  | Load protected                | -                     |

## 7.5.2.2 Warning

| Code | Severity | Active message                          | Non-active message            | Advice             |
|------|----------|-----------------------------------------|-------------------------------|--------------------|
| 001  | Warning  | On battery                              | No more on battery            | -                  |
| 007  | Warning  | Fan fault                               | Fan OK                        | Service required   |
| 00B  | Warning  | Parallel UPS redundancy lost            | Parallel UPS redundancy OK    | Reduce output load |
| 00E  | Warning  | Parallel UPS communication lost         | Parallel UPS communication OK | Service required   |
| 00F  | Warning  | Parallel UPS not compatible             | Parallel UPS compatibility OK | Service required   |
| 010  | Warning  | UPS power supply fault                  | UPS power supply OK           | Service required   |
| 011  | Warning  | Parallel UPS protection lost            | Parallel UPS protection OK    | Reduce output load |
| 012  | Warning  | Parallel UPS measure inconsistent       | Parallel UPS measure OK       | Service required   |
| 103  | Warning  | Utility breaker open                    | Utility breaker closed        | -                  |
| 104  | Warning  | Input AC frequency out of range         | Input AC frequency in range   | -                  |
| 106  | Warning  | Input AC not present                    | Input AC present              | -                  |
| 107  | Warning  | Input bad wiring                        | Input wiring OK               | Check input wiring |
| 108  | Warning  | Input AC voltage out of range (-)       | Input AC voltage in range     | -                  |
| 109  | Warning  | Input AC voltage out of range (+)       | Input AC voltage in range     | -                  |
| 110  | Warning  | Building alarm (through dry contact)    | Building alarm OK             | -                  |
| 11F  | Warning  | Building alarm (through Network module) | Building alarm OK             | -                  |

| 10A | Warning | Input AC unbalanced                     | End of input AC unbalanced           | -                     |
|-----|---------|-----------------------------------------|--------------------------------------|-----------------------|
| 200 | Warning | Bypass phase out range                  | Bypass phase in range                | -                     |
| 201 | Warning | Bypass not available                    | Bypass available                     | Service required      |
| 202 | Warning | Bypass thermal overload                 | Bypass thermal OK                    | Reduce output load    |
| 203 | Warning | Bypass temperature alarm                | Bypass temperature OK                | Check air conditioner |
| 204 | Warning | Bypass breaker open                     | Bypass breaker closed                | -                     |
| 205 | Warning | Bypass mode                             | No more on bypass                    | -                     |
| 206 | Warning | Bypass frequency out of range           | Bypass frequency in range            | -                     |
| 209 | Warning | Bypass voltage out of range             | Bypass voltage in range              | -                     |
| 20A | Warning | Bypass AC over voltage                  | End of bypass AC over voltage        | -                     |
| 20B | Warning | Bypass AC under voltage                 | End of bypass AC under voltage       | -                     |
| 20C | Warning | Bypass bad wiring                       | Bypass wiring OK                     | Check bypass wiring   |
| 300 | Warning | DC bus + too high                       | DC bus + voltage OK                  | Service required      |
| 301 | Warning | DC bus - too high                       | DC bus - voltage OK                  | Service required      |
| 302 | Warning | DC bus + too low                        | DC bus + voltage OK                  | Service required      |
| 303 | Warning | DC bus - too low                        | DC bus - voltage OK                  | Service required      |
| 304 | Warning | DC bus unbalanced                       | DC bus OK                            | Service required      |
| 501 | Warning | Charger temperature alarm               | Charger temperature OK               | Service required      |
| 502 | Warning | Max charger voltage                     | Charger voltage OK                   | Service required      |
| 503 | Warning | Min charger voltage                     | Charger voltage OK                   | Service required      |
| 600 | Warning | Battery fuse fault                      | Battery fuse OK                      | Service required      |
| 602 | Warning | Battery fuse fault                      | Battery fuse OK                      | Service required      |
| 604 | Warning | Battery low state of charge             | Battery state of charge OK           | -                     |
| 605 | Warning | Battery temperature alarm               | Battery temperature OK               | Service required      |
| 606 | Warning | Battery breaker open                    | Battery breaker closed               | Service required      |
| 610 | Warning | Battery low voltage                     | Battery voltage OK                   | Check battery         |
| 613 | Warning | Battery voltage too high                | Battery voltage OK                   | Check battery         |
| 616 | Warning | Battery voltage unbalanced              | Battery voltage OK                   | Check battery         |
| 61C | Warning | Communication with battery lost         | Communication with battery recovered | Check battery         |
| 61E | Warning | At least one breaker in battery is open | All battery breakers are closed      | Check battery         |

| 61F | Warning | Battery State Of Charge below<br>limit | Battery State Of Charge OK   | -                  |
|-----|---------|----------------------------------------|------------------------------|--------------------|
| 620 | Warning | Battery State Of Health below limit    | Battery State Of Health OK   | Check battery      |
| 628 | Warning | Battery voltage low warning            | Battery voltage OK           | Check battery      |
| 62A | Warning | Battery voltage high warning           | Battery voltage OK           | Check battery      |
| 62C | Warning | Battery charge current low warning     | Battery charge current OK    | Check battery      |
| 62E | Warning | Battery charge current high warning    | Battery charge current OK    | Check battery      |
| 630 | Warning | Battery discharge current low warning  | Battery discharge current OK | Check battery      |
| 632 | Warning | Battery discharge current high warning | Battery discharge current OK | Check battery      |
| 634 | Warning | Battery temperature low warning        | Battery temperature OK       | Check battery      |
| 636 | Warning | Battery temperature high warning       | Battery temperature OK       | Check battery      |
| 638 | Warning | Battery BMS failure                    | Battery BMS OK               | Check battery      |
| 639 | Warning | Battery temperature unbalanced         | Battery temperature OK       | Check battery      |
| 63D | Warning | Battery warning                        | Battery OK                   | Check battery      |
| 700 | Warning | Inverter limitation                    | No current limitation        | Reduce output load |
| 701 | Warning | Inverter fuse fault                    | Inverter fuse OK             | Service required   |
| 70A | Warning | Inverter thermal overload              | No power overload            | Reduce output load |
| 70C | Warning | Inverter voltage too low               | Inverter voltage OK          | Service required   |
| 70D | Warning | Inverter voltage too high              | Inverter voltage OK          | Service required   |
| 801 | Warning | Load not powered                       | Load powered                 | -                  |
| 803 | Warning | Output breaker open                    | Output breaker closed        | -                  |
| 806 | Warning | Emergency power OFF                    | No emergency OFF             | -                  |
| 808 | Warning | Power overload                         | No power overload            | Reduce output load |
| 80D | Warning | Internal configuration failure         | Internal configuration OK    | Service required   |
| 80E | Warning | Overload pre-alarm                     | No overload pre-alarm        | Reduce output load |
| 810 | Warning | Overload alarm                         | No overload                  | Reduce output load |
| 814 | Warning | Firmware watchdog reset                | Firmware watchdog OK         | Service required   |
| 816 | Warning | Compatibility failure                  | Compatibility OK             | Service required   |
| 817 | Warning | Output over current                    | No output over current       | Reduce output load |
| 818 | Warning | Output frequency out of range          | Output frequency in range    | Service required   |

| 819 | Warning | Output voltage too high                   | Output voltage OK                 | Service required |
|-----|---------|-------------------------------------------|-----------------------------------|------------------|
| 81A | Warning | Output voltage too low                    | Output voltage OK                 | Service required |
| 81B | Warning | UPS Shutoff requested                     | End of UPS shutoff requested      | Service required |
| 81D | Warning | Load not powered                          | Load protected                    | -                |
| 900 | Warning | Maintenance bypass                        | Not on maintenance bypass         | -                |
| 901 | Warning | Maintenance bypass breaker<br>closed      | Maintenance bypass breaker open   | -                |
| B01 | Warning | Batteries are aging. Consider replacement | Batteries aging condition cleared | -                |

## 7.5.2.3 Info

| Code | Severity | Active message                   | Non-active message                         | Advice           |
|------|----------|----------------------------------|--------------------------------------------|------------------|
| 005  | Info     | Communication lost (with UPS)    | Communication recovered (with UPS)         | Service required |
| 009  | Info     | On high efficiency / On ESS mode | High efficiency disabled / ESS<br>disabled | -                |
| 013  | Info     | Upgrading: limited communication | End of upgrade mode                        | -                |
| 101  | Info     | On AVR (Boost)                   | End of AVR (Boost)                         | -                |
| 102  | Info     | On AVR (Buck)                    | End of AVR (Buck)                          | -                |
| 603  | Info     | Battery discharging              | End of UPS battery discharge               | -                |
| 63C  | Info     | Battery information              | Battery OK                                 | -                |
| A00  | Info     | Group 1 is OFF                   | Group 1 is ON                              | -                |
| A01  | Info     | Group 2 is OFF                   | Group 2 is ON                              | -                |
| A0F  | Info     | Group is OFF                     | Group is ON                                | -                |

## 7.5.2.4 Good

i

Alarms with a severity set as Good are not taken into account into the counter of active alarms.

| Code | Severity | Active message                           |
|------|----------|------------------------------------------|
| 60E  | Good     | UPS external battery set as "No battery" |
| 826  | Good     | Load powered                             |

# 7.5.3 9130 UPS(XCP) alarm log codes

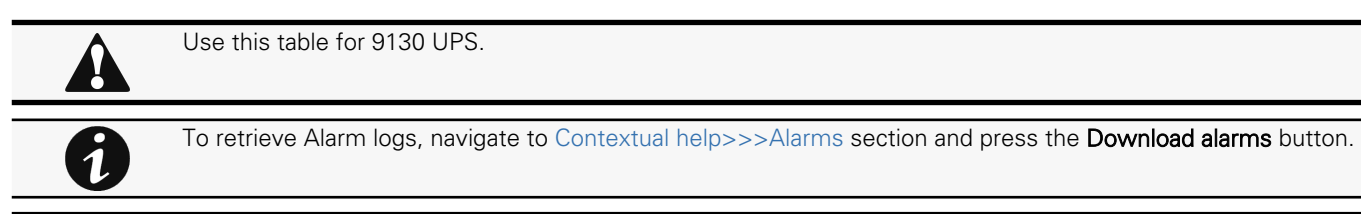

Below codes are the one to be used to add "Exceptions on events notification" on email sending configurations. Some zeros maybe added in front of the code when displayed in emails or logs.

### 7.5.3.1 Critical

| Code | Severity | Active message               | Non-active message         | Advice        |
|------|----------|------------------------------|----------------------------|---------------|
| 2012 | Critical | Emergency power OFF          | No emergency OFF           | -             |
| 2019 | Critical | Building alarm               | No building alarm          | -             |
| 2020 | Critical | Bypass temperature alarm     | Bypass temperature OK      | -             |
| 2024 | Critical | Temperature alarm            | Temperature OK             | -             |
| 2026 | Critical | Rectifier overload           | Rectifier OK               | -             |
| 2030 | Critical | Rectifier failure            | Rectifier OK               | -             |
| 2031 | Critical | Inverter internal failure    | UPS OK                     | -             |
| 2034 | Critical | Battery charger fault        | Battery charger OK         | -             |
| 2056 | Critical | Battery low state of charge  | Battery state of charge OK | -             |
| 2058 | Critical | Output short circuit         | Output OK                  | -             |
| 2070 | Critical | UPS power supply fault       | UPS power supply OK        | -             |
| 2075 | Critical | Rectifier overload           | Rectifier OK               | -             |
| 2077 | Critical | Input AC module failure      | Input AC module OK         | -             |
| 2102 | Critical | Inverter limitation          | No current limitation      | -             |
| 2111 | Critical | Inverter thermal overload    | No power overload          | -             |
| 2112 | Critical | DCDC converter failure       | DCDC converter OK          | -             |
| 2132 | Critical | Parallel UPS protection lost | Parallel UPS protection OK | -             |
| 2143 | Critical | Maintenance bypass           | Not on maintenance bypass  | -             |
| 2188 | Critical | Bypass AC module failure     | Bypass AC module OK        | -             |
| 2191 | Critical | Battery fault                | Battery OK                 | Check battery |
| 2192 | Critical | Fuse fault                   | Fuse OK                    | -             |

| 2193 | Critical | Fan fault                   | Fan OK                        | -             |
|------|----------|-----------------------------|-------------------------------|---------------|
| 2199 | Critical | No battery                  | Battery present               | Check battery |
| 2200 | Critical | Temperature out of range    | Temperature in range          | -             |
| 2259 | Critical | Rectifier short circuit     | Rectifier OK                  | -             |
| 2260 | Critical | Rectifier short circuit     | Rectifier OK                  | -             |
| 2261 | Critical | Rectifier short circuit     | Rectifier OK                  | -             |
| 2323 | Critical | Inverter overload           | No power overload             | -             |
| 2324 | Critical | Inverter short circuit      | End of inverter short circuit | -             |
| 2325 | Critical | Bypass overload             | No bypass overload            | -             |
| 2328 | Critical | Bypass thermal overload     | Bypass thermal OK             | -             |
| 2364 | Critical | Internal failure            | End of internal failure       | -             |
| 2402 | Critical | Parallel UPS not compatible | Parallel UPS compatibility OK | -             |
| 281E | Critical | Load unprotected            | -                             | -             |

## 7.5.3.2 Warning

| Code | Severity | Active message                    | Non-active message            | Advice |
|------|----------|-----------------------------------|-------------------------------|--------|
| 2000 | Warning  | Inverter voltage too high         | Inverter voltage OK           | -      |
| 2001 | Warning  | Inverter voltage too low          | Inverter voltage OK           | -      |
| 2003 | Warning  | Bypass AC over voltage            | End of bypass AC over voltage | -      |
| 2004 | Warning  | Bypass AC under voltage           | No Bypass AC under voltage    | -      |
| 2005 | Warning  | Bypass frequency out of range     | Bypass frequency in range     | -      |
| 2006 | Warning  | Input AC voltage out of range (+) | Input AC voltage in range     | -      |
| 2007 | Warning  | Input AC voltage out of range (-) | Input AC voltage in range     | -      |
| 2008 | Warning  | Input AC frequency out of range   | Input AC frequency in range   | -      |
| 2009 | Warning  | Output voltage too high           | Output voltage OK             | -      |
| 2010 | Warning  | Output voltage too low            | Output voltage OK             | -      |
| 2011 | Warning  | Output frequency out of range     | Output frequency in range     | -      |
| 2021 | Warning  | Charger temperature alarm         | Charger temperature OK        | -      |
| 2023 | Warning  | Max charger voltage               | Charger voltage OK            | -      |
| 2025 | Warning  | Power overload                    | No power overload             | -      |
| 2027 | Warning  | Output over current               | No output over current        | -      |

| 2028 | Warning | DC bus + too high               | DC bus + voltage OK           | - |
|------|---------|---------------------------------|-------------------------------|---|
| 2029 | Warning | DC bus + too low                | DC bus + voltage OK           | - |
| 2032 | Warning | Battery breaker closed          | Battery breaker open          | - |
| 2057 | Warning | On battery                      | No more on battery            | - |
| 2063 | Warning | Parallel UPS communication lost | Parallel UPS communication OK | - |
| 2067 | Warning | Input AC not present            | Input AC present              | - |
| 2105 | Warning | Bypass available                | Bypass not available          | - |
| 2106 | Warning | Utility breaker closed          | Utility breaker open          | - |
| 2159 | Warning | Overload pre-alarm              | No overload pre-alarm         | - |
| 2162 | Warning | Overload alarm                  | No overload                   | - |
| 2168 | Warning | Battery discharging             | End of UPS battery discharge  | - |
| 2169 | Warning | Bypass mode                     | No more on bypass             | - |
| 2170 | Warning | Load not powered                | -                             | - |
| 2176 | Warning | Compatibility failure           | Compatibility OK              | - |
| 2189 | Warning | Load not powered                | -                             | - |
| 2194 | Warning | Input bad wiring                | Input wiring OK               | - |
| 2206 | Warning | UPS Shutdown requested          | End of UPS shutdown requested | - |
| 2224 | Warning | Internal configuration failure  | Internal configuration OK     | - |
| 2225 | Warning | Parallel UPS redundancy lost    | Parallel UPS redundancy OK    | - |
| 2231 | Warning | DC bus unbalanced               | DC bus OK                     | - |
| 2240 | Warning | Parallel UPS communication lost | Parallel UPS communication OK | - |
| 2306 | Warning | Bypass breaker open             | Bypass breaker closed         | - |
| 2326 | Warning | Bypass phase out range          | Bypass phase in range         | - |
| 2327 | Warning | Bypass voltage out of range     | Bypass voltage in range       | - |
| 2366 | Warning | Bypass bad wiring               | Bypass wiring OK              | - |

## 7.5.3.3 Info

| Code | Severity | Active message     | Non-active message      | Advice |
|------|----------|--------------------|-------------------------|--------|
| 2063 | Info     | Communication lost | Communication recovered | -      |
| 2196 | Info     | On AVR (Buck)      | End of AVR (Buck)       | -      |
| 2197 | Info     | On AVR (Boost)     | End of AVR (Boost)      | -      |

| 2227 | Info | On high efficiency | High efficiency disabled | - |
|------|------|--------------------|--------------------------|---|
| 2A0F | Info | Group is OFF       | Group is ON              | - |

# 7.5.4 ATS alarm log codes

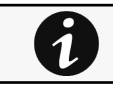

To retrieve Alarm logs, navigate to Contextual help>>>Alarms section and press the **Download alarms** button.

Below codes are the one to be used to add "Exceptions on events notification" on email sending configurations. Some zeros maybe added in front of the code when displayed in emails or logs.

### 7.5.4.1 Critical

| Code | Severity | Active message           | Non-active message              | Advice |
|------|----------|--------------------------|---------------------------------|--------|
| F03  | Critical | Internal failure         | End of internal failure         | -      |
| F08  | Critical | Internal failure         | End of internal failure         | -      |
| F0B  | Critical | Internal failure         | End of internal failure         | -      |
| F0D  | Critical | In short circuit         | Not in short circuit            | -      |
| F10  | Critical | Load not powered         | Load powered with no continuity | -      |
| F11  | Critical | Internal failure         | End of internal failure         | -      |
| F13  | Critical | Temperature out of range | Temperature in range            | -      |
| F1B  | Critical | Off                      | On preferred source             | -      |

#### 7.5.4.2 Warning

| Code | Severity | Active message                 | Non-active message        | Advice |
|------|----------|--------------------------------|---------------------------|--------|
| F00  | Warning  | Unsynchronized sources         | Synchronized sources      | -      |
| F01  | Warning  | Frequency out of range         | Frequency in range        | -      |
| F02  | Warning  | Out of range                   | In range                  | -      |
| F04  | Warning  | Voltage in derated range       | Voltage in normal range   | -      |
| F06  | Warning  | Frequency out of range         | Frequency in range        | -      |
| F07  | Warning  | Not in range                   | In range                  | -      |
| F09  | Warning  | Voltage in derated range       | Voltage in normal range   | -      |
| F0C  | Warning  | In overload                    | Not in overload           | -      |
| F0F  | Warning  | Internal configuration failure | Internal configuration OK | -      |
| F12  | Warning  | Overload Fault                 | No overload fault         | -      |
| F15  | Warning  | Input waveform is not OK       | Input waveform is OK      | -      |

| F16 | Warning | Voltage out of range     | Voltage in range     | - |
|-----|---------|--------------------------|----------------------|---|
| F17 | Warning | Input waveform is not OK | Input waveform is OK | - |
| F18 | Warning | Voltage out of range     | Voltage in range     | - |
| F1A | Warning | On alternate source      | -                    | - |

### 7.5.4.3 Good

1

Alarms with a severity set as Good are not taken into account into the counter of active alarms.

| Code | Severity | Active message                  | Non-active message                  | Advice |
|------|----------|---------------------------------|-------------------------------------|--------|
| F05  | Good     | Source 1 used to power the load | Source 1 not used to power the load | -      |
| F0A  | Good     | Source 2 used to power the load | Source 2 not used to power the load | -      |
| F19  | Good     | On preferred source             | -                                   | -      |

# 7.5.5 EMP alarm log codes

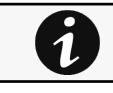

To retrieve Alarm logs, navigate to Contextual help>>>Alarms section and press the **Download alarms** button.

Below codes are the one to be used to add "Exceptions on events notification" on email sending configurations. Some zeros maybe added in front of the code when displayed in emails or logs.

### 7.5.5.1 Critical

| Code | Severity | Active message                 | Non-active message          | Advice |
|------|----------|--------------------------------|-----------------------------|--------|
| 1201 | Critical | Temperature is critically low  | Temperature is back to low  | -      |
| 1204 | Critical | Temperature is critically high | Temperature is back to high | -      |
| 1211 | Critical | Humidity is critically low     | Humidity is back to low     | -      |
| 1214 | Critical | Humidity is critically high    | Humidity is back to high    | -      |

### 7.5.5.2 Warning

| Code | Severity | Active message      | Non-active message            | Advice |
|------|----------|---------------------|-------------------------------|--------|
| 1200 | Warning  | Communication lost  | Communication recovered       | -      |
| 1202 | Warning  | Temperature is low  | Temperature is back to normal | -      |
| 1203 | Warning  | Temperature is high | Temperature is back to normal | -      |
| 1212 | Warning  | Humidity is low     | Humidity is back to normal    | -      |
| 1213 | Warning  | Humidity is high    | Humidity is back to normal    | -      |

## 7.5.5.3 With settable severity

| Code | Severity | Active message    | Non-active message        | Advice |
|------|----------|-------------------|---------------------------|--------|
| 1221 | Settable | Contact is active | Contact is back to normal | -      |

## 7.5.6 Network module alarm log codes

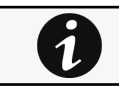

To retrieve Alarm logs, navigate to Contextual help>>>Alarms section and press the **Download alarms** button.

Below codes are the one to be used to add "Exceptions on events notification" on email sending configurations. Some zeros maybe added in front of the code when displayed in emails or logs.

### 7.5.6.1 Warning

#### 7.5.6.1.1 Protection

| Code | Severity | Active message                             | Non-active message                             | Advice |
|------|----------|--------------------------------------------|------------------------------------------------|--------|
| 1032 | Warning  | Protection: immediate shutdown in progress | Protection: immediate shutdown completed       | -      |
| 1053 | Warning  | Protection: communication lost with agent  | Protection: communication recovered with agent | -      |

#### 7.5.6.1.2 Alarms

| Code | Severity | Active message                                              | Non-active message                             | Advice                                                          |
|------|----------|-------------------------------------------------------------|------------------------------------------------|-----------------------------------------------------------------|
| 1303 | Warning  | Alarms: the number of alarms is too<br>high and above 6 000 | Alarms: the number of alarms is back to normal | 2 000 alarms have been<br>erased and saved in a<br>backup file. |

#### 7.5.6.2 Info

#### 7.5.6.2.1 Protection

| Code | Severity | Active message                              | Non-active message                        | Advice |
|------|----------|---------------------------------------------|-------------------------------------------|--------|
| 1016 | Info     | Protection: sequential shutdown scheduled   | Protection: sequential shutdown canceled  | -      |
| 1017 | Info     | Protection: sequential shutdown in progress | Protection: sequential shutdown completed | -      |
| 1054 | Info     | Protection: agent is in unknown state       | Protection: agent is in service           | -      |
| 1055 | Info     | Protection: agent is starting               | Protection: agent is in service           | -      |
| 1056 | Info     | Protection: agent is stopping               | Protection: agent is in service           | -      |
| 1057 | Info     | Protection: agent is stopped                | Protection: agent is in service           | -      |
| 1100 | Info     | Schedule: shutdown date reached             | Schedule: shutdown initiated              | -      |

#### 7.5.6.2.2 Communication

| Code | Severity | Active message                      | Non-active message                                   | Advice |
|------|----------|-------------------------------------|------------------------------------------------------|--------|
| 1300 | Info     | Communication: No device connected  | Communication: Communication with the device is back | -      |
| 1301 | Info     | Communication: Device not supported | Communication: Communication with the device is back | -      |

#### 7.5.6.2.3 Alarms

| Code | Severity | Active message                                       | Non-active message                             | Advice                                                     |
|------|----------|------------------------------------------------------|------------------------------------------------|------------------------------------------------------------|
| 1302 | Info     | Alarms: the number of alarms is high and above 5 000 | Alarms: the number of alarms is back to normal | It is recommended to<br>Export and Clear the alarm<br>log. |

# 7.6 SNMP traps

## 7.6.1 UPS Mib

### 7.6.1.1 IETF Mib-2 Ups traps

This information is for reference only.

| Trap oid :<br>.1.3.6.1.2.1.33.2.0.x | Description :                                                                                                |
|-------------------------------------|----------------------------------------------------------------------------------------------------|
| .1.3.6.1.2.1.33.2.0. <b>1</b>       | Sent whenever the UPS transfers on battery,<br>then sent every minutes until the UPS Comes back to AC Input. |
| .1.3.6.1.2.1.33.2.0 <b>.3</b>       | Sent whenever an alarm appears.<br>The matching alarm oid is added as bound variables in the table below.    |
| .1.3.6.1.2.1.33.2.0.4               | Sent whenever an alarm disappears.<br>The matching alarm oid is added as bound variables in the table below. |

| Alarm oid at :<br>.1.3.6.1.2.1.33.1.6.3.x | Description when trap 3 | Description when trap 4      |
|-------------------------------------------|-------------------------|------------------------------|
| .1.3.6.1.2.1.33.1.6.3. <b>1</b>           | Battery test failed     | Battery test OK              |
| .1.3.6.1.2.1.33.1.6.3. <b>2</b>           | Battery discharging     | End of UPS battery discharge |
| .1.3.6.1.2.1.33.1.6.3. <b>3</b>           | Low battery             | Battery OK                   |
| .1.3.6.1.2.1.33.1.6.3. <b>5</b>           | Temperature alarm       | Temperature OK               |
| .1.3.6.1.2.1.33.1.6.3. <b>6</b>           | Input AC not present    | Input AC present             |

| Alarm oid at :<br>.1.3.6.1.2.1.33.1.6.3.x | Description when trap 3                                           | Description when trap 4                                  |
|-------------------------------------------|-------------------------------------------------------------------|----------------------------------------------------------|
| .1.3.6.1.2.1.33.1.6.3. <b>8</b>           | Power overload                                                    | No power overload                                        |
| .1.3.6.1.2.1.33.1.6.3. <b>9</b>           | Bypass mode                                                       | No more on bypass                                        |
| .1.3.6.1.2.1.33.1.6.3. <b>10</b>          | Bypass not available                                              | Bypass available                                         |
| .1.3.6.1.2.1.33.1.6.3. <b>13</b>          | Battery charger fault                                             | Battery charger OK                                       |
| .1.3.6.1.2.1.33.1.6.3. <b>14</b>          | Not powered                                                       | Powered (Protected or Not protected)                     |
| .1.3.6.1.2.1.33.1.6.3. <b>16</b>          | Fan fault                                                         | Fan OK                                                   |
| .1.3.6.1.2.1.33.1.6.3. <b>17</b>          | Battery fuse fault<br>Rectifier fuse fault<br>Inverter fuse fault | Battery fuse OK<br>Rectifier fuse OK<br>Inverter fuse OK |
| .1.3.6.1.2.1.33.1.6.3. <b>18</b>          | Internal failure                                                  | End of internal failure                                  |
| .1.3.6.1.2.1.33.1.6.3. <b>20</b>          | Communication lost                                                | Communication recovered                                  |
| .1.3.6.1.2.1.33.1.6.3. <b>23</b>          | Shutdown imminent                                                 | Shutdown canceled                                        |

# 7.6.1.2 Xups Mib traps

This information is for reference only.

| Trap oid :                             | Trap message at oid :                    |
|----------------------------------------|------------------------------------------|
| .1.3.6.1.4.1.534.1.11.4.1.0.x          | .1.3.6.1.4.1.534.1.11.3.0                |
| .1.3.6.1.4.1.534.1.11.4.1.0. <b>3</b>  | Battery discharging                      |
| .1.3.6.1.4.1.534.1.11.4.1.0. <b>4</b>  | Battery low                              |
| .1.3.6.1.4.1.534.1.11.4.1.0. <b>5</b>  | No more on battery                       |
| .1.3.6.1.4.1.534.1.11.4.1.0. <b>6</b>  | Battery OK                               |
| .1.3.6.1.4.1.534.1.11.4.1.0. <b>7</b>  | Power overload                           |
| .1.3.6.1.4.1.534.1.11.4.1.0. <b>8</b>  | Internal failure                         |
| .1.3.6.1.4.1.534.1.11.4.1.0. <b>10</b> | Inverter internal failure                |
| .1.3.6.1.4.1.534.1.11.4.1.0. <b>11</b> | Bypass mode                              |
| .1.3.6.1.4.1.534.1.11.4.1.0. <b>12</b> | Bypass not available                     |
| .1.3.6.1.4.1.534.1.11.4.1.0. <b>13</b> | Load not powered                         |
| .1.3.6.1.4.1.534.1.11.4.1.0. <b>14</b> | On battery                               |
| .1.3.6.1.4.1.534.1.11.4.1.0. <b>15</b> | Building alarm through input dry contact |
| .1.3.6.1.4.1.534.1.11.4.1.0. <b>16</b> | Shutdown imminent                        |
| .1.3.6.1.4.1.534.1.11.4.1.0. <b>17</b> | No more on bypass                        |
| .1.3.6.1.4.1.534.1.11.4.1.0. <b>20</b> | Breaker open                             |

| Trap oid :                             | Trap message at oid :                                |
|----------------------------------------|------------------------------------------------------|
| .1.3.6.1.4.1.534.1.11.4.1.0.x          | .1.3.6.1.4.1.534.1.11.3.0                            |
| .1.3.6.1.4.1.534.1.11.4.1.0. <b>23</b> | Battery test failed                                  |
| .1.3.6.1.4.1.534.1.11.4.1.0. <b>26</b> | Communication lost                                   |
| .1.3.6.1.4.1.534.1.11.4.1.0. <b>30</b> | Sensor contact is active                             |
| .1.3.6.1.4.1.534.1.11.4.1.0. <b>31</b> | Sensor contact back to normal                        |
| .1.3.6.1.4.1.534.1.11.4.1.0 <b>.32</b> | Parallel UPS redundancy lost                         |
| .1.3.6.1.4.1.534.1.11.4.1.0. <b>33</b> | Temperature alarm                                    |
| .1.3.6.1.4.1.534.1.11.4.1.0 <b>.34</b> | Battery charger fault                                |
| .1.3.6.1.4.1.534.1.11.4.1.0 <b>.35</b> | Fan fault                                            |
| .1.3.6.1.4.1.534.1.11.4.1.0 <b>.36</b> | Fuse fault                                           |
| .1.3.6.1.4.1.534.1.11.4.1.0. <b>42</b> | Sensor temperature is below/above critical threshold |
| .1.3.6.1.4.1.534.1.11.4.1.0. <b>43</b> | Sensor humidity is below/above critical threshold    |
| .1.3.6.1.4.1.534.1.11.4.1.0. <b>48</b> | Maintenance bypass                                   |

# 7.6.2 ATS Mib

This information is for reference only.

| Trap oid :                          | Trap description        |
|-------------------------------------|-------------------------|
| .1.3.6.1.4.1.534.10.2.10.x          |                         |
| .1.3.6.1.4.1.534.10.2.10. <b>1</b>  | Communication lost      |
| .1.3.6.1.4.1.534.10.2.10. <b>2</b>  | Communication recovered |
| .1.3.6.1.4.1.534.10.2.10. <b>3</b>  | Output powered          |
| .1.3.6.1.4.1.534.10.2.10.4          | Output not powered      |
| .1.3.6.1.4.1.534.10.2.10.5          | Overload                |
| .1.3.6.1.4.1.534.10.2.10.6          | No overload             |
| .1.3.6.1.4.1.534.10.2.10.7          | Internal failure        |
| .1.3.6.1.4.1.534.10.2.10. <b>8</b>  | No internal failure     |
| .1.3.6.1.4.1.534.10.2.10. <b>9</b>  | Source 1 normal         |
| .1.3.6.1.4.1.534.10.2.10. <b>10</b> | Source 1 out of range   |
| .1.3.6.1.4.1.534.10.2.10. <b>11</b> | Source 2 normal         |
| .1.3.6.1.4.1.534.10.2.10. <b>12</b> | Source 2 out of range   |
| .1.3.6.1.4.1.534.10.2.10. <b>13</b> | Sources desynchronized  |

| Trap oid :                          | Trap description           |
|-------------------------------------|----------------------------|
| .1.3.6.1.4.1.534.10.2.10.x          |                            |
| .1.3.6.1.4.1.534.10.2.10. <b>14</b> | Sources synchronized       |
| .1.3.6.1.4.1.534.10.2.10. <b>15</b> | Output powered by source 1 |
| .1.3.6.1.4.1.534.10.2.10. <b>16</b> | Output powered by source 2 |
| .1.3.6.1.4.1.534.10.2.10. <b>20</b> | Remote temperature low     |
| .1.3.6.1.4.1.534.10.2.10. <b>21</b> | Remote temperature high    |
| .1.3.6.1.4.1.534.10.2.10. <b>22</b> | Remote temperature normal  |
| .1.3.6.1.4.1.534.10.2.10. <b>23</b> | Remote humidity low        |
| .1.3.6.1.4.1.534.10.2.10. <b>24</b> | Remote humidity high       |
| .1.3.6.1.4.1.534.10.2.10. <b>25</b> | Remote humidity normal     |
| .1.3.6.1.4.1.534.10.2.10. <b>26</b> | Contact 1 active           |
| .1.3.6.1.4.1.534.10.2.10. <b>27</b> | Contact 1 inactive         |
| .1.3.6.1.4.1.534.10.2.10. <b>28</b> | Contact 2 active           |
| .1.3.6.1.4.1.534.10.2.10. <b>29</b> | Contact 2 inactive         |

# 7.6.3 Sensor Mib

## 7.6.3.1 Sensor Mib traps

This information is for reference only.

| Trap oid :<br>.1.3.6.1.4.1.534.6.8.1.x.x.x | Trap description                                                                  |
|--------------------------------------------|-----------------------------------------------------------------------------------|
| .1.3.6.1.4.1.534.6.8.1. <b>1.0.1</b>       | Sent whenever the sensor count changes after a discovery or removing from the UI. |
| .1.3.6.1.4.1.534.6.8.1. <b>1.0.2</b>       | Sent whenever one status of each sensor connected changes.                        |
| .1.3.6.1.4.1.534.6.8.1. <b>2.0.1</b>       | Sent whenever one status of each temperature changes.                             |
| .1.3.6.1.4.1.534.6.8.1. <b>3.0.1</b>       | Sent whenever one status of each humidity changes.                                |
| .1.3.6.1.4.1.534.6.8.1. <b>4.0.1</b>       | Sent whenever one status of each digital input alarm changes.                     |

# 7.7 CLI

CLI can be accessed through:

- SSH
- Serial terminal emulation (refer to section Servicing the Network Management Module>>>Installing the Network Module>>>Accessing the card through serial terminal emulation).

It is intended mainly for automated configuration of the network and time settings of the network card. It can also be used for troubleshooting and remote reboot/reset of the network interface in case the web user interface is not accessible.

Warning: Changing network parameters may cause the card to become unavailable remotely. If this happens it can only be reconfigured locally through USB.

## 7.7.1 Commands available

You can see this list anytime by typing in the CLI:

## 7.7.2 Contextual help

You can see this help anytime by typing in the CLI:

| help                                                                                                    |
|----------------------------------------------------------------------------------------------------|
| CONTEXT SENSITIVE HELP<br>[?] - Display context sensitive help. This is either a list of possible<br>command completions with summaries, or the full syntax of the<br>current command. A subsequent repeat of <b>this</b> key, when a command<br>has been resolved, will display a detailed reference.                                           |
| AUTO-COMPLETION<br>The following keys both perform auto-completion <b>for</b> the current command line.<br>If the command prefix is not unique then the bell will ring and a subsequent<br>repeat of the key will display possible completions.                                                                                                  |
| [enter] - Auto-completes, syntax-checks then executes a command. If there is<br>a syntax error then offending part of the command line will be<br>highlighted and explained.                                                                                                    |
| [space] - Auto-completes, or <b>if</b> the command is already resolved inserts a space.                                                                                                    |
| MOVEMENT KEYS<br>[CTRL-A] - Move to the start of the line<br>[CTRL-E] - Move to the end of the line.<br>[up] - Move to the previous command line held in history.<br>[down] - Move to the next command line held in history.<br>[left] - Move the insertion point left one character.<br>[right] - Move the insertion point right one character. |
| DELETION KEYS<br>[CTRL-C] - Delete and abort the current line<br>[CTRL-D] - Delete the character to the right on the insertion point.<br>[CTRL-K] - Delete all the characters to the right of the insertion point.<br>[CTRL-U] - Delete the whole line.<br>[backspace] - Delete the character to the left of the insertion point.                |
| ESCAPE SEQUENCES<br>!! - Substitute the last command line.<br>!N - Substitute the Nth command line (absolute as per 'history' command)<br>!-N - Substitute the command line entered N lines before (relative)                                                                                                    |

# 7.7.3 get release info

### 7.7.3.1 Description

Displays certain basic information related to the firmware release.

## 7.7.3.2 Help

```
get_release_info

-d Get current release date

-s Get current release sha1

-t Get current release time

-v Get current release version number
```

### 7.7.3.3 Specifics

#### 7.7.3.4 Access rights per profiles

|                  | Administrator | Operator | Viewer   |
|------------------|---------------|----------|----------|
| get release info | <b>O</b>      | ♦        | <b>S</b> |

## 7.7.4 history

### 7.7.4.1 Description

Displays recent commands executed on the card.

### 7.7.4.2 Help

| history                            |                                                                              |
|------------------------------------|------------------------------------------------------------------------------|
| <cr></cr>                          | Display the current session's command line history(by <b>default</b> display |
| last 10 commands)                  |                                                                              |
| <unsigned integer=""></unsigned>   | Set the size of history list (zero means unbounded). Example 'history        |
| 6' display the <mark>6</mark> last | command                                                                      |

## 7.7.4.3 Specifics

#### 7.7.4.4 Access rights per profiles

|         | Administrator | Operator | Viewer |
|---------|---------------|----------|--------|
| history |               |          |        |

# 7.7.5 logout

#### 7.7.5.1 Description

Logout the current user.

## 7.7.5.2 Help

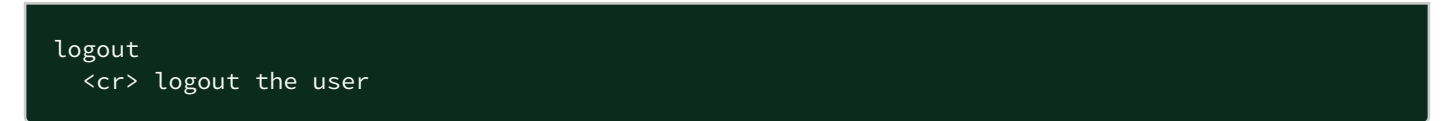

### 7.7.5.3 Specifics

### 7.7.5.4 Access rights per profiles

|        | Administrator       | Operator | Viewer |
|--------|---------------------|----------|--------|
| logout | <ul><li>▼</li></ul> | <b>O</b> |        |

## 7.7.6 maintenance

### 7.7.6.1 Description

Creates a maintenance report file which may be handed to the technical support.

### 7.7.6.2 Help

```
maintenance
<cr> Create maintenance report file.
-h, --help Display help page
```

### 7.7.6.3 Specifics

#### 7.7.6.4 Access rights per profiles

|             | Administrator | Operator | Viewer |
|-------------|---------------|----------|--------|
| maintenance |               | 8        | 8      |

## 7.7.7 netconf

### 7.7.7.1 Description

Tools to display or change the network configuration of the card.

## 7.7.7.2 Help

For Viewer and Operator profiles:

```
netconf -h
Usage: netconf [OPTION]...
Display network information and change configuration.
-h, --help display help page
-l, --lan display Link status and MAC address
-4, --ipv4 display IPv4 Mode, Address, Netmask and Gateway
-6, --ipv6 display IPv6 Mode, Addresses and Gateway
-d, --domain display Domain mode, FQDN, Primary and Secondary DNS
```

For Administrator profile:

```
netconf -h
Usage: netconf [OPTION]...
 Display network information and change configuration.
  -h, --help display help page
-l, --lan display Link status and MAC address

    -d, --domain display Domain mode, FQDN, Primary and Secondary DNS
    -4, --ipv4 display IPv4 Mode, Address, Netmask and Gateway
    -6, --ipv6 display IPv6 Mode, Addresses and Gateway

    Set commands are used to modify the settings.
  -s, --set-lan <link speed>
      Link speed values:
      auto
                  Auto negotiation
      10hf
                  10 Mbps - Half duplex
                10 Mbps - Full duplex
      10ff
      100hf
                 100 Mbps - Half duplex
              100 Mbps - Full duplex
      100ff
      1000ff
                  1.0 Gbps - Full duplex
  -f, --set-domain hostname <hostname> set custom hostname
  -f, --set-domain <mode>
           Mode values:
           - set custom Network address, Netmask and Gateway:
               manual <domain name> <primary DNS> <secondary DNS>
           - automatically set Domain name, Primary and Secondary DNS
               dhcp
  -i, --set-ipv4 <mode>
          Mode values:
           - set custom Network address, Netmask and Gateway
                manual <network> <mask> <gateway>
           - automatically set Network address, Netmask and Gateway
               dhcp
  -x, --set-ipv6 <status>
          Status values:
           - enable IPv6
               enable
           - disable IPv6
               disable
  -x, --set-ipv6 <mode>
          Mode values:
```

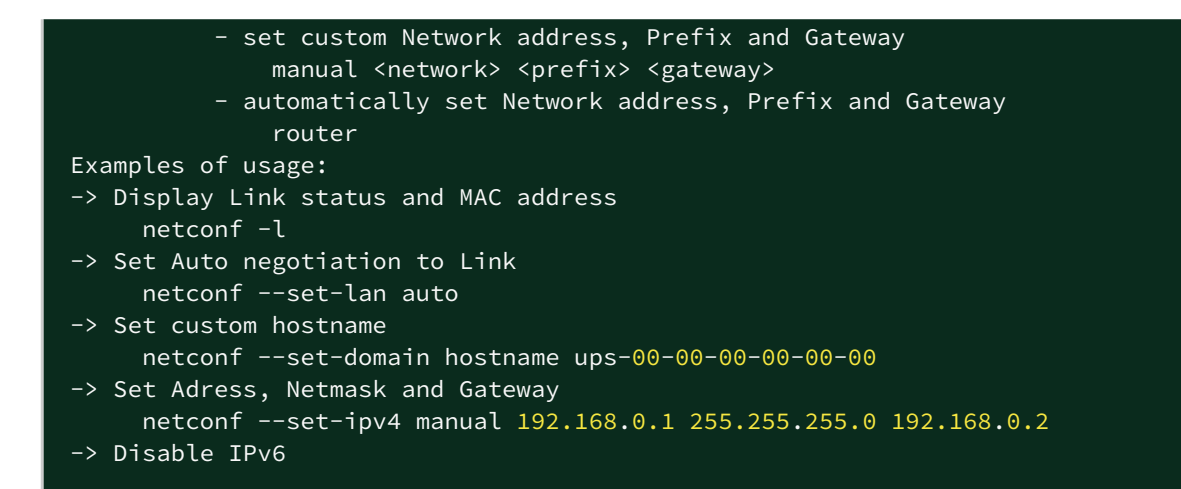

### 7.7.7.3 Examples of usage

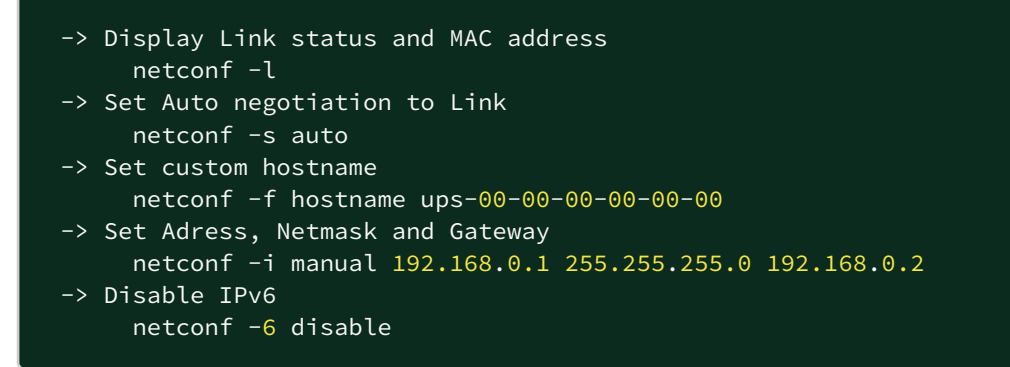

#### 7.7.7.4 Specifics

#### 7.7.7.5 Access rights per profiles

|         | Administrator | Operator    | Viewer      |
|---------|---------------|-------------|-------------|
| netconf | <b>O</b>      | (read-only) | (read-only) |

## 7.7.8 ping and ping6

#### 7.7.8.1 Description

Ping and ping6 utilities are used to test network connection.

### 7.7.8.2 Help

| ping                                                                      |  |
|---------------------------------------------------------------------------|--|
| The ping utility uses the ICMP protocol's mandatory ECHO_REQUEST datagram |  |
| to elicit an ICMP ECHO_RESPONSE from a host or gateway. ECHO_REQUEST      |  |
| datagrams (``pings'') have an IP and ICMP header, followed by a ``struct  |  |
| timeval'' and then an arbitrary number of ``pad'' bytes used to fill out  |  |
| the packet.                                                               |  |

| -c                                                                                                    | Specify the number of echo requests to be sent                                                                                                    |
|----------------------------------------------------------------------------------------------------|----------------------------------------------------------------------------------------------------|
| -h                                                                                                    | Specify maximum number of hops                                                                                                    |
| <hostname ip="" or=""></hostname>                                                                        | Host name or IP address                                                                                                    |
| ping6<br>The ping6 utility<br>to elicit an ICMP<br>datagrams (``ping<br>timeval'' and the<br>the packet. | uses the ICMP protocol's mandatory ECHO_REQUEST datagram<br>ECHO_RESPONSE from a host or gateway. ECHO_REQUEST<br>s'') have an IP and ICMP header, followed by a ``struct<br>n an arbitrary number of ``pad'' bytes used to fill out |
| -c                                                                                                    | Specify the number of echo requests to be sent                                                                                                    |
| <ipv6 address=""></ipv6>                                                                                 | IPv6 address                                                                                                    |

## 7.7.8.3 Specifics

### 7.7.8.4 Access rights per profiles

|       | Administrator | Operator | Viewer |
|-------|---------------|----------|--------|
| ping  | •             | 8        | 8      |
| ping6 | <b>O</b>      | 8        | 8      |

# 7.7.9 reboot

#### 7.7.9.1 Description

Tool to Reboot the card.

### 7.7.9.2 Help

| Usage: reboot [OPTION] |                                      |
|------------------------|--------------------------------------|
| <cr></cr>              | Reboot the card                      |
| help                   | Display help                         |
| withoutconfirmation    | Reboot the card without confirmation |
|                        |                                      |

## 7.7.9.3 Specifics

## 7.7.9.4 Access rights per profiles

|        | Administrator | Operator | Viewer |
|--------|---------------|----------|--------|
| reboot | <b>O</b>      | 8        | 8      |

# 7.7.10 save\_configuration | restore\_configuration

### 7.7.10.1 Description

Save\_configuration and restore\_configuration are using JSON format to save and restore certain part of the configuration of the card.

## 7.7.10.2 Help

save\_configuration -h save\_configuration: print the card configuration in JSON format to standard output.

```
restore_configuration -h
restore_configuration: restore the card configuration from a JSON-formatted standard input.
```

### 7.7.10.3 Examples of usage

#### 7.7.10.3.1 From a linux host:

Save over SSH: sshpass -p \$PASSWORD ssh \$USER@\$CARD\_ADDRESS save\_configuration -p \$PASSPHRASE> \$FILE Restore over SSH: cat \$FILE | sshpass -p \$PASSWORD ssh \$USER@\$CARD\_ADDRESS restore\_configuration -p \$PASSPHRASE

#### 7.7.10.3.2 From a Windows host:

Save over SSH: plink \$USER@\$CARD\_ADDRESS -pw \$PASSWORD -batch save\_configuration -p \$PASSPHRASE > \$FILE Restore over SSH: type \$FILE | plink \$USER@\$CARD\_ADDRESS -pw \$PASSWORD -batch restore\_configuration -p \$PASSPHRASE (Require plink tools from putty)

Where:

- \$USER is user name (the user shall have administrator profile)
- \$PASSWORD is the user password
- \$PASSPHRASE is any passphrase to encrypt/decrypt sensible data.
- \$CARD\_ADDRESS is IP or hostname of the card
- \$FILE is a path to the JSON file (on your host computer) where the configuration is saved or restored.

## 7.7.10.4 Specifics

### 7.7.10.5 Access rights per profiles

|                       | Administrator | Operator | Viewer |
|-----------------------|---------------|----------|--------|
| save_configuration    | <b>O</b>      | 8        | 8      |
| restore_configuration | •             | 8        | 8      |

# 7.7.11 sanitize

### 7.7.11.1 Description

Sanitize command to return card to factory reset configuration.

### 7.7.11.2 Access

• Administrator

## 7.7.11.3 Help

```
sanitize-h, --helpDisplay help page--withoutconfirmationDo factory reset of the card without confirmation<cr>Do factory reset of the card
```

#### 7.7.11.4 Access rights per profiles

|          | Administrator | Operator | Viewer |
|----------|---------------|----------|--------|
| sanitizə | <b>O</b>      | 8        | 8      |

## 7.7.12 ssh-keygen

### 7.7.12.1 Description

Command used for generating the ssh keys.

## 7.7.12.2 Help

ssh-keygen -h, --help Display help <cr> Renew SSH keys

### 7.7.12.3 Specifics

### 7.7.12.4 Access rights per profiles

|            | Administrator | Operator | Viewer |
|------------|---------------|----------|--------|
| ssh-keygen | <b>O</b>      | 8        | 8      |

# 7.7.13 time

### 7.7.13.1 Description

Command used to display or change time and date.

## 7.7.13.2 Help

For Viewer and Operator profiles:

For Administrator profile:

| time -h<br>Usage: time [OPTION]<br>Display time and date, change time and date. |
|---------------------------------------------------------------------------------|
| -p,print display date and time in YYYYMMDDhhmmss format                         |
| -s,set <mode></mode>                                                            |
| Mode values:                                                                    |
| - set date and time (format YYYYMMDDhhmmss)                                     |
| manual <date and="" time=""></date>                                             |
| <ul> <li>set preferred and alternate NTP servers</li> </ul>                     |
| ntpmanual <preferred server=""> <alternate server=""></alternate></preferred>   |
| - automatically set date and time                                               |
| ntpauto                                                                         |
| Examples of usage:                                                              |
| -> Set date 2017-11-08 and time 22:00                                           |
| timeset manual 201711082200                                                     |
| -> Set preferred and alternate NTP servers                                      |
| timeset ntpmanual fr.pool.ntp.org de.pool.ntp.org                               |

#### 7.7.13.3 Examples of usage

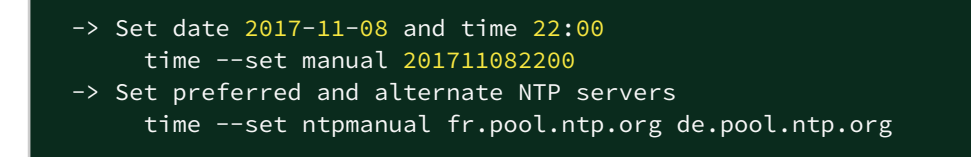

### 7.7.13.4 Specifics

#### 7.7.13.5 Access rights per profiles

|      | Administrator | Operator    | Viewer      |
|------|---------------|-------------|-------------|
| time | <b>O</b>      | (read-only) | (read-only) |

## 7.7.14 traceroute and traceroute6

#### 7.7.14.1 Description

Traceroute and traceroute6 utilities are for checking the configuration of the network.

## 7.7.14.2 Help

| traceroute<br>-h<br><hostname ip="" or=""></hostname> | Specify maximum number of hops<br>Remote system to trace |
|-------------------------------------------------------|----------------------------------------------------------|
| traceroute6<br>-h<br><ipv6 address=""></ipv6>         | Specify maximum number of hops<br>IPv6 address           |

## 7.7.14.3 Specifics

### 7.7.14.4 Access rights per profiles

|             | Administrator | Operator | Viewer |
|-------------|---------------|----------|--------|
| traceroute  | •             | 8        | 8      |
| traceroute6 | <b>O</b>      | 8        | 8      |

## 7.7.15 whoami

#### 7.7.15.1 Description

whoami displays current user information:

- Username
- Profile
- Realm

## 7.7.15.2 Specifics

## 7.7.15.3 Access rights per profiles

|        | Administrator         | Operator | Viewer   |
|--------|-----------------------|----------|----------|
| whoami | <ul> <li>✓</li> </ul> |          | <b>O</b> |

# 7.7.16 email-test

## 7.7.16.1 Description

mail-test sends test email to troubleshoot SMTP issues.
#### 7.7.16.2 Help

```
Usage: email-test <command> ...
Test SMTP configuration.
Commands:
email-test -h, --help, Display help page
email-test -r, --recipient <recipient_address>
Send test email to the
<recipient_address> Email address of the recipient
```

#### 7.7.16.3 Specifics

#### 7.7.16.4 Access rights per profiles

|            | Administrator | Operator | Viewer |
|------------|---------------|----------|--------|
| email-test |               | 8        | 8      |

#### 7.7.17 systeminfo\_statistics

#### 7.7.17.1 Description

Displays the following system information usage:

- 1. CPU
  - a. usage:%
  - b. upSince : date since the system started
- 2. Ram
  - a. total: MB
  - b. free: MB
  - c. used: MB
  - d. tmpfs: temporary files usage (MB)
- 3. Flash
  - a. user data
    - i. total: MB
    - ii. free: MB
    - iii. used: MB

#### 7.7.17.2 Help

systeminfo\_statistics Display systeminfo statistics -h, --help Display the help page.

#### 7.7.17.4 Access rights per profiles

|                       | Administrator | Operator | Viewer   |
|-----------------------|---------------|----------|----------|
| systeminfo_statistics |               |          | <b>O</b> |

# 7.7.18 certificates

#### 7.7.18.1 Description

Allows to manage certificates through the CLI.

## 7.7.18.2 Help

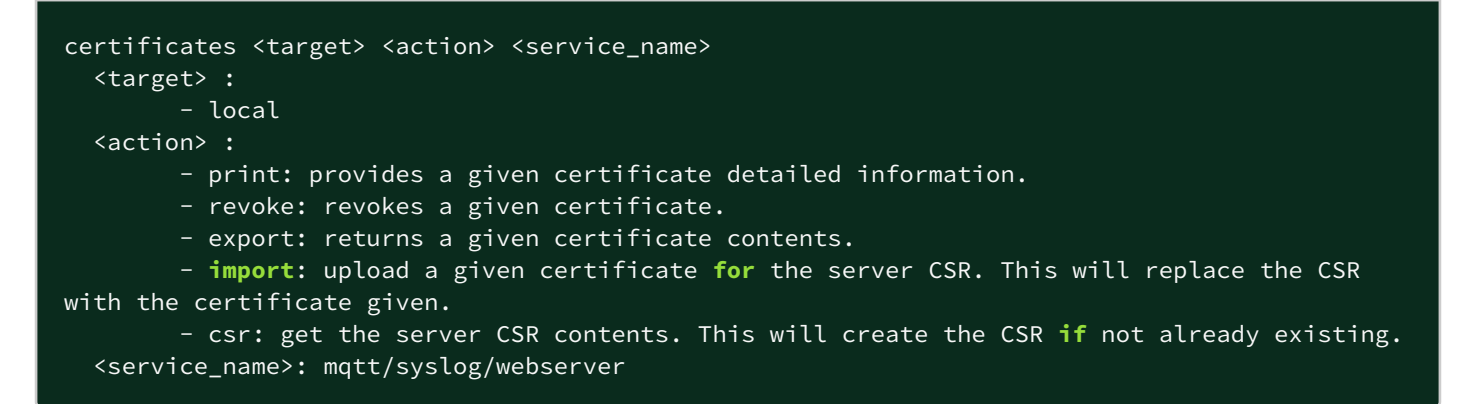

#### 7.7.18.3 Examples of usage

#### 7.7.18.3.1 From a linux host:

print over SSH: sshpass -p \$PASSWORD ssh \$USER@\$CARD\_ADDRESS certificates local print \$SERVICE\_NAME revoke over SSH: sshpass -p \$PASSWORD ssh \$USER@\$CARD\_ADDRESS certificates local revoke \$SERVICE\_NAME

export over SSH: sshpass -p \$PASSWORD ssh \$USER@\$CARD\_ADDRESS certificates local export \$SERVICE\_NAME import over SSH: cat \$FILE | sshpass -p \$PASSWORD ssh \$USER@\$CARD\_ADDRESS certificates local import \$SERVICE\_NAME

csr over SSH: sshpass -p \$PASSWORD ssh \$USER@\$CARD\_ADDRESS certificates local csr mqtt

#### 7.7.18.3.2 From a Windows host: (plink tools from putty is required)

print over SSH: plink \$USER@\$CARD\_ADDRESS -pw \$PASSWORD -batch certificates local print \$SERVICE\_NAME revoke over SSH: plink \$USER@\$CARD\_ADDRESS -pw \$PASSWORD -batch certificates local revoke \$SERVICE\_NAME

export over SSH: plink \$USER@\$CARD\_ADDRESS -pw \$PASSWORD -batch certificates local export \$SERVICE\_NAME import over SSH: type \$FILE | plink \$USER@\$CARD\_ADDRESS -pw \$PASSWORD -batch certificates local import \$SERVICE\_NAME

csr over SSH: plink \$USER@\$CARD\_ADDRESS -pw \$PASSWORD -batch certificates local csr mqtt

#### 7.7.18.3.3 Where:

- \$USER is user name (the user shall have administrator profile)
- \$PASSWORD is the user password

- \$PASSPHRASE is any passphrase to encrypt/decrypt sensible data.
- \$CARD\_ADDRESS is IP or hostname of the card
- \$FILE is a certificate file
- \$SERVICE\_NAME is the name one of the following services : mqtt / syslog / webserver.

#### 7.7.18.4 Specifics

#### 7.7.18.5 Access rights per profiles

|              | Administrator | Operator | Viewer |
|--------------|---------------|----------|--------|
| certificates |               | 8        | 8      |

# 7.8 Legal information

This Network Module includes software components that are either licensed under various open source license, or under a proprietary license.

For more information, see to the legal Information link from the main user interface in the footer.

# 7.8.1 Availability of Source Code

The source code of open source components that are made available by their licensors may be obtained upon written express request by contacting network-m2-opensource@Eaton.com. Eaton reserves the right to charge minimal administrative costs, in compliance with the terms of the underlying open source licenses, when the situation requires.

# 7.8.2 Notice for Open Source Elements

This product includes software released under BSD or Apache v2 licenses, and developed by various projects, peoples and entities, such as, but not limited to:

- \* the Regents of the University of California, Berkeley and its contributors,
- \* the OpenEvidence Project,
- \* Oracle and/or its affiliates,
- \* Mike Bostock,
- \* JS Foundation and other contributors,
- \* 2011-2014 Novus Partners, Inc.

This product includes software developed by the OpenSSL Project for use in the OpenSSL Toolkit. (www.openssl.org/).

This product includes cryptographic software written by Eric Young (eay@cryptsoft.com).

This product includes software released under MIT license, and developed by various projects, peoples and entities, such as, but not limited to:

- \* Google, Inc.,
- \* the AngularUI Team
- \* Lucas Galfasó
- \* nerv
- \* Angular
- \* Konstantin Skipor
- \* Filippo Oretti, Dario Andrei
- \* The angular-translate team and Pascal Precht,
- \* Twitter, Inc.
- \* Zeno Rocha
- \* Kristopher Michael Kowal and contributors
- \* JS Foundation and other contributors
- \* Jonathan Hieb
- \* Mike Grabski
- \* Sachin N.

This product includes contents released under Creative Commons Attribution 4.0, Creative Commons Attribution-ShareAlike 3.0 Unported and SIL Open Font License licenses, and created by:

- \* IcoMoon
- \* Dave Gandy
- \* Stephen Hutchings and the Typicons team.

In order to access the complete and up to date copyright information, licenses, and legal disclaimers, see the Legal Information pages, available from the HTML user interface of the present product.

## 7.8.3 Notice for our proprietary (i.e. non-Open source) elements

Copyright © 2020 Eaton. This firmware is confidential and licensed under Eaton Proprietary License (EPL or EULA).

This firmware is not authorized to be used, duplicated, or disclosed to anyone without the prior written permission of Eaton.

Limitations, restrictions and exclusions of the Eaton applicable standard terms and conditions, such as its EPL and EULA, apply.

# 7.9 Acronyms and abbreviations

#### AC: Alternating current.

ATS: Automatic transfer switch is an electrical switch that switches a load between two sources.

AVR: Automatic Voltage Regulation provides stable voltage to keep equipment running in the optimal range.

BMS: A Battery Management System is any electronic system that manages li-ion battery.

#### **bps:** bit per second

**BOM:** In Syslog, placing an encoded Byte Order Mark at the start of a text stream can indicates that the text is Unicode and identify the encoding scheme used.

**CA:** Certificate Authority

CLI: Command Line Interface.

Aim is to interact with the Network Module by using commands in the form of successive lines of text (command lines).

**CSR:** Certificate Signing Request

DC: Direct current.

**DN:** Distinguished Name (LDAP).

**DHCPv6:** The Dynamic Host Configuration Protocol version 6 is a network protocol for configuring Internet Protocol version 6 (IPv6) hosts with IP addresses, IP prefixes and other configuration data required to operate in an IPv6 network. It is the IPv6 equivalent of the Dynamic Host Configuration Protocol for IPv4.

**DNS:** The Domain Name System is a hierarchical decentralized naming system for computers, services, or other resources connected to the Internet or a private network.

DST: The daylight saving time.

EMP: Environmental monitoring probe

GID: Group Identifier is a numeric value used to represent a specific group (LDAP).

HTTPS: HTTPS consists of communication over Hypertext Transfer Protocol (HTTP) within a connection encrypted by Transport Layer Security (TLS).

**IPP:** Intelligent Power Protector is a web-based application that enables administrators to manage an Devices from a browser-based management console. Administrators can monitor, manage, and control a single Device (UPS, ATS, ePDU) locally and remotely. A familiar browser interface provides secure access to the Device Administrator Software and Device Client Software from anywhere on the network. Administrators may configure power failure settings and define UPS load segments for maximum uptime of critical servers. The UPS can also be configured to extend runtimes for critical devices during utility power failures. For most UPSs, the receptacles on the rear panel are divided into one or more groups, called load segments, which can be controlled independently. By shutting down a load segment that is connected to less critical equipment, the runtime for more critical equipment is extended, providing additional protection.

IPv4: Internet Protocol version 4 is the fourth version of the Internet Protocol (IP).

IPv6: Internet Protocol version 6 is the most recent version of the Internet Protocol (IP).

**JSON:** JavaScript Object Notation is an open-standard file format that uses human-readable text to transmit data objects consisting of attribute–value pairs and array data types.

kVA: kilovolt-ampere.

LAN: A LAN is a local area network, a computer network covering a small local area, such as a home or office.

LDAP: The Lightweight Directory Access Protocol is an industry standard application protocol for accessing and maintaining distributed directory information services over an Internet Protocol.

MAC: A media access control address of a computer is a unique identifier assigned to network interfaces for communications at the data link layer of a network segment.

**MIB:** A management information base is a database used for managing the entities in a communication network. Most often associated with the Simple Network Management Protocol (SNMP).

NTP: Network Time Protocol is a networking protocol for clock synchronization between computer systems.

**PDU/ePDU**: A power distribution unit (PDU) is a device fitted with multiple outputs designed to distribute electric power, especially to racks of computers and networking equipment located within a data center.

P/N: Part number.

RTC: Real time clock. S/N: Serial number.

SMTP: Simple Mail Transfer Protocol is an Internet standard for electronic mail (email) transmission.

**SNMP:** Simple Network Management Protocol is an Internet-standard protocol for collecting and organizing information about managed devices on IP networks and for modifying that information to change device behavior.

SSH: Secure Shell is a cryptographic network protocol for operating network services securely over an unsecured network.

**SSL:** Secure Sockets Layer, is a cryptographic protocol used for network traffic.**TLS:** Transport Layer Security is cryptographic protocol that provide communications security over a computer network.

**TFTP:** Trivial File Transfer Protocol is a simple lockstep File Transfer Protocol which allows a client to get a file from or put a file onto a remote host.

**UID:** User identifier (LDAP).

UTC: Coordinated Universal Time is the primary time standard by which the world regulates clocks and time.

**UPS:** An uninterruptible power supply is an electrical apparatus that provides emergency power to a load when the input power source or mains power fails.

A UPS is typically used to protect hardware such as computers, data centers, telecommunication equipment or other electrical equipment where an unexpected power disruption could cause injuries, fatalities, serious business disruption or data loss.

Acronyms and abbreviations

# 8 Troubleshooting

# 8.1 Action not allowed in Control/Schedule/Power outage policy

## 8.1.1 Symptom

Below message is displayed when you access the Control, Schedule or Power outage policy page.

This action is not allowed by the UPS.

To enable it, please refer to the user manual of the UPS and its instructions on how to configure the UPS settings and allow remote commands.

## 8.1.2 Possible Cause

1- Remote commands are not allowed due to the UPS configuration (see the action below)

2- The UPS does not support remote commands.

# 8.1.3 Action

Refer to the UPS user manual and its instruction on how to configure the UPS settings and allow remote commands.

Example: UPS menu Settings>>>ON/OFF settings>>>Remote command>>>Enable.

# 8.2 Card wrong timestamp leads to "Full acquisition has failed" error message on Software

### 8.2.1 Symptoms:

IPP/IPM shows the error message "The full data acquisition has failed" even if the credentials are correct.

### 8.2.2 Possible cause:

The Network module timestamp is not correct. Probably the MQTT certificate is not valid at Network module date.

# 8.2.3 Action:

Set the right date, time and timezone. If possible, use a NTP server, refer to Contextual help>>>Settings>>>General>>>System details>>>Time & date settings section.

# 8.3 Client server is not restarting

# 8.3.1 Symptom

Utility power has been restored, the UPS and its load segments are powered on, but the Client server does not restart.

# 8.3.2 Possible Cause

The "Automatic Power ON" server setup setting might be disabled.

# 8.3.3 Action

In the server system BIOS, change the setting for Automatic Power ON to "Enabled".

# 8.4 EMP detection fails at discovery stage

In the Network Module, in Contextual help>>>Environment>>>Commissioning/Status, EMPs are missing in the Sensor commissioning table.

# 8.4.1 Symptom #1

The EMPs green RJ45 LED (FROM DEVICE) is not ON.

#### 8.4.1.1 Possible causes

The EMPs are not powered by the Network module.

#### 8.4.1.2 Action #1-1

Launch again the discovery, if it is still not ok, go to Action #1-2.

#### 8.4.1.3 Action #1-2

1- Check the EMPs connection and cables.

Refer to the sections Servicing the EMP>>>Installing the EMP>>>Cabling the first EMP to the device and Servicing the EMP>>>Daisy chaining 3 EMPs.

2- Disconnect and reconnect the USB to RS485 cable.

3- Launch the discovery, if it is still not ok, go to Action #1-3.

#### 8.4.1.4 Action #1-3

1- Reboot the Network module.

2- Launch the discovery.

### 8.4.2 Symptom #2

The EMPs orange RJ45 LEDs are not blinking.

#### 8.4.2.1 Possible causes

C#1: the EMP address switches are all set to 0.

C#2: the EMPs are daisy chained, the Modbus address is the same on the missing EMPs.

#### 8.4.2.2 Action #2-1

1- Change the address of the EMPs to have different address and avoid all switches to 0.

Refer to the section Servicing the EMP>>>Defining EMPs address and termination>>>Manual addressing.

2- Disconnect and reconnect the USB to RS485 cable. The address change is only taken into account after an EMP power-up.

3- Launch the discovery, if it is still not ok, go to Action #2-2.

#### 8.4.2.3 Action #2-2

1- Reboot the Network module.

Refer to the section Contextual help>>>Maintenance>>>Services>>>Reboot.

2- Launch the discovery.

# 8.5 How do I log in if I forgot my password?

#### 8.5.1 Action

- Ask your administrator for password initialization.
- If you are the main administrator, your password can be reset manually by following steps described in the Servicing the Network Management Module>>>Recovering main administrator password.

# 8.6 Software is not able to communicate with the Network module

#### 8.6.1 Symptoms

- In the Network Module, in Contextual help>>>Protection>>>Agent list>>>Agent list table, agent is showing "Lost" as a status.
- In the Network Module, in Contextual help>>>Settings>>>Certificate>>>Trusted remote certificates, the status of the Protected applications (MQTT) is showing "Not valid yet".
- IPP/IPM shows "The authentication has failed", "The notifications reception encountered error".

#### 8.6.2 Possible cause

The IPP/IPM certificate is not yet valid for the Network Module.

Certificates of IPP/IPM and the Network Module are not matching so that authentication and encryption of connections between the Network Module and the shutdown agents is not working.

# 8.6.3 Setup

IPP/IPM is started.

Network module is connected to the UPS and to the network.

### 8.6.4 Action #1

Check if the IPP/IPM certificate validity for the Network Module.

STEP 1: Connect to the Network Module

- On a network computer, launch a supported web browser. The browser window appears.
- In the Address/Location field, enter: https://xxx.xxx.xxx/ where xxx.xxx.xxx is the static IP address of the Network Module.
- The log in screen appears.
- Enter the user name in the User Name field.
- Enter the password in the Password field.
- Click Login. The Network Module web interface appears.

#### STEP 2: Navigate to Settings/Certificates page

STEP 3: In the Trusted remote certificates section, check the status of the Protected applications (MQTT).

If it is "Valid" go to Action#2 STEP 2, if it is "Not yet valid", time of the need to be synchronized with IPP/IPM.

STEP 4: Synchronize the time of the Network Module with IPP/IPM and check that the status of the Protected applications (MQTT) is now valid.

Communication will then recover, if not go to Action#2 STEP 2.

# 8.6.5 Action #2

Pair agent to the Network Module with automatic acceptance (recommended in case the installation is done in a secure and trusted network).

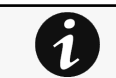

For manual pairing (maximum security), go to Servicing the Network Management Module >>> Pairing agent to the Network Module section and then go to STEP 2, item 1.

STEP 1: Connect to the Network Module.

- On a network computer, launch a supported web browser. The browser window appears.
- In the Address/Location field, enter: https://xxx.xxx.xxx/ where xxx.xxx.xxx is the static IP address of the Network Module.
- The log in screen appears.
- Enter the user name in the User Name field.
- Enter the password in the Password field.
- Click Login. The Network Module web interface appears.

#### STEP 2: Navigate to Protection/Agents list page.

STEP 3: In the Pairing with shutdown agents section, select the time to accept new agents and press the Start button and Continue. During the selected timeframe, new agent connections to the Network Module are automatically trusted and accepted.

STEP 4: Action on the agent (IPP/IPM) while the time to accepts new agents is running on the Network Module

Remove the Network module certificate file(s) \*.0 that is (are) located in the folder Eaton\IntelligentPowerProtector\configs\tls.

# 8.7 LDAP configuration/commissioning is not working

Refer to the section Servicing the Network Management Module>>>Commissioning/Testing LDAP.

# 8.8 Password change in My profile is not working

#### 8.8.1 Symptoms

The password change shows "Invalid credentials" when I try to change my password in My profile menu:

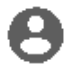

### 8.8.2 Possible cause

The password has already been changed once within a day period.

### 8.8.3 Action

Let one day between your last password change and retry.

# 8.9 SNMPv3 password management issue with Save and Restore

### 8.9.1 Affected FW versions

This issue affects SNMP configuration done on versions prior to 1.7.0 when applied to versions 1.7.0 or above.

# 8.9.2 Symptom

SNMPv3 connectivity is not properly working after a restore settings on a 1.7.0 version or above.

## 8.9.3 Cause

The SNMPv3 was configured prior to 1.7.0.

In that case, SNMPv3 configuration is not well managed by the Save and by the Restore settings.

# 8.9.4 Action

**Reconfigure** your SNMPv3 users and passwords on versions 1.7.0 or above and Save the settings. The SNMPv3 configuration can then be Restored.

# 8.10 The alarm list has been cleared after an upgrade

# 8.10.1 Symptom

After a FW upgrade, the alarm list has been cleared and is now empty.

# 8.10.2 Action

The alarm list has been saved on a csv file and can be retrieved using Rest API calls.

#### 8.10.2.1 Authenticate:

```
curl --location --request POST 'https://{{domain}}/rest/mbdetnrs/1.0/oauth2/token' \
--header 'Content-Type: application/json' \
--data-raw '{ "username":"admin", "password":"supersecretpassword", "grant_type":"password",
"scope":"GUIAccess" }'
```

#### 8.10.2.2 Get Alarm Log Backup:

```
curl --location --request GET 'https://{{domain}}/rest/mbdetnrs/1.0/alarmService/actions/
downloadBackup' \
--header 'Authorization: Bearer {{access_token}}'
```

# 8.11 The Network Module fails to boot after upgrading the firmware

### 8.11.1 Possible Cause

The IP address has changed.

Note: If the application is corrupt, due to an interruption while flashing the firmware for example, the boot will be done on previous firmware.

# 8.11.2 Action

Recover the IP address and connect to the card.

Refer to Installing the Network Management Module>>>Accessing the Network Module>>>Finding and setting the IP address section.

# 8.12 Web user interface is not up to date after a FW upgrade

# 8.12.1 Symptom

After an upgrade:

- The Web interface is not up to date
- New features of the new FW are not displayed

#### 8.12.1.1 Possible causes

The browser is displaying the Web interface through the cache that contains previous FW data.

#### 8.12.1.2 Action

Empty the cache of your browser using F5 or CTRL+F5.